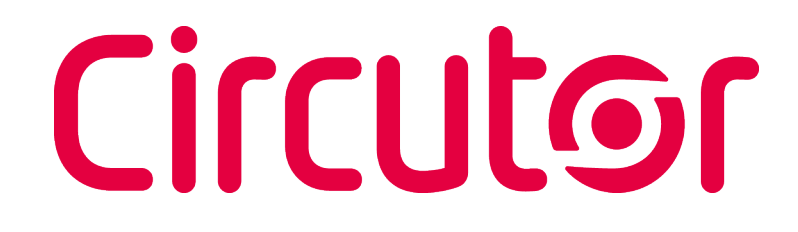

### Stromnetzanalysator

### CVM-E3-MINI

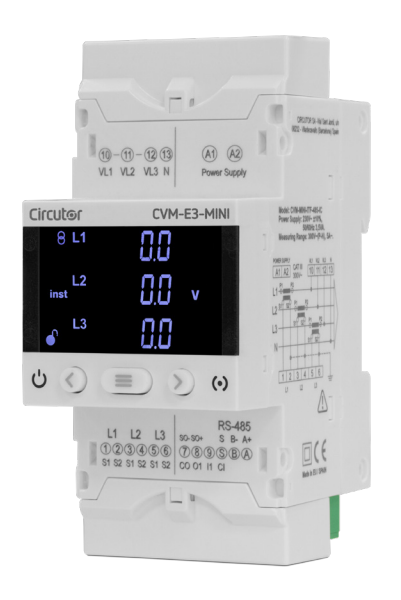

## BETRIEBSANLEITUNG

(M170B01-06-24A)

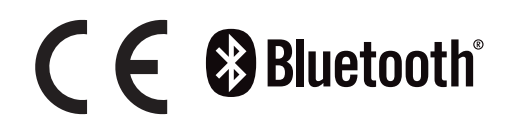

# 

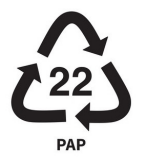

#### SICHERHEITSVORKEHRUNGEN

Befolgen Sie die Hinweise dieser Anleitung, indem Sie die nachfolgenden Symbole beachten.

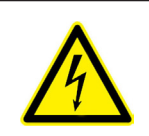

#### GEFAHR

Weist auf eine Gefahr hin, die zu Verletzungen oder Sachschäden führen kann.

Circutor

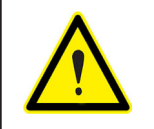

#### ACHTUNG

Weist auf Aspekte hin, die erhöhte Aufmerksamkeit erfordern.

## Bei der Handhabung der Geräte für den Einbau, Inbetriebnahme oder Wartung muss Folgendes beachtet werden:

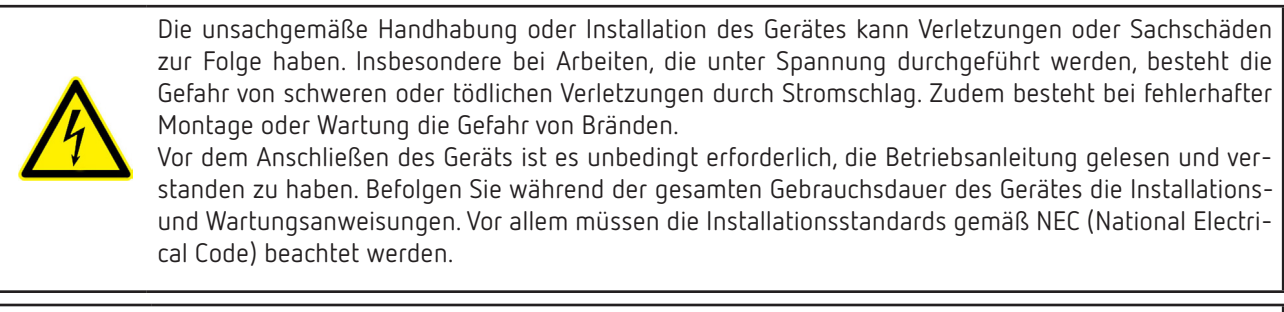

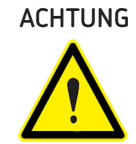

#### IG Vor der Inbetriebnahme des Gerätes muss unbedingt die Betriebsanleitung gelesen werden

Bei Nichteinhaltung oder unsachgemäßer Ausführung von Anweisungen in dieser Anleitung, vor denen dieses Symbol steht, können Personen- oder Sachschäden am Gerät und/oder an den Anlagen entstehen.

CIRCUTOR S.A.U. behält sich das Recht vor, die Eigenschaften oder die Betriebsanleitung der Produkte ohne vorherige Ankündigung ändern zu können.

#### HAFTUNGSBESCHRÄNKUNG

**CIRCUTOR S.A.U.** behält sich das Recht vor, das Gerät oder die Gerätespezifikationen dieser Betriebsanleitung jederzeit ohne vorherige Ankündigung ändern zu können.

**CIRCUTOR S.A.U.** stellt seinen Kunden die aktuellen Spezifikationen der Geräte und die Betriebsanleitungen auf seiner Webseite zur Verfügung.

www.circutor.com

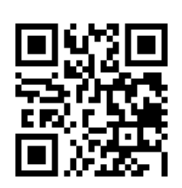

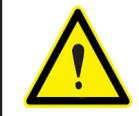

**CIRCUTOR S.A.U.** empfiehlt die Verwendung der Kabel und des Originalzubehörs aus dem Lieferumfang.

# Circutor

#### INHALTSVERZEICHNIS

| SICHERHEITSVORKEHRUNGEN                                                                  | 3         |
|------------------------------------------------------------------------------------------|-----------|
| HAFTUNGSBESCHRÄNKUNG                                                                     | 3         |
| INHALTSVERZEICHNIS                                                                       | 4         |
| HISTORIE DER ÜBERARBEITUNGEN                                                             | 7         |
| SYMBOLE                                                                                  | 7         |
| 1 ÜBERPRÜFUNGEN NACH ANLIEFERUNG DES GERÄTS                                              | 8         |
| 2 PRODUKTBESCHREIBUNG                                                                    | 8         |
| 3 INSTALLATION DES GERÄTS                                                                | .10       |
| 3.1 EMPFEHLUNGEN VOR DEM ERSTEN GEBRAUCH                                                 | .10       |
| 3.2 INSTALLATION                                                                         | 11        |
| 3.3 ADAPTER FÜR DIE MONTAGE DES GERÄTS AN EINER 72 x 72 mm großen WANDPLATTE             | 11        |
| 3.4 CVM-E3-MINI-FLEX: ROGOWSKI-SENSOREN                                                  | . 13      |
| 3.5 ANSCHLUSSKLEMMEN DES GERÄTS                                                          | . 14      |
| 3.5.1 MODELLE CVM-E3-MINI-ITF UND CVM-E3-MINI-MC                                         | . 14      |
| 3.5.2 MODELL CVM-E3-MINI-FLEX                                                            | . 14      |
| 3.5.3 MODELLE CVM-E3-MINI-ITF-WiEth UND CVM-E3-MINI-MC-WiEth                             | . 15      |
| 3.5.4 MODELLE CVM-E3-MINI-FLEX-WiEth                                                     | . 15      |
| 3.6 ANSCHLUSSPLAN                                                                        | . 16      |
| 3.6.1 MESSUNG EINES DREIPHASENNETZES MIT 4-DRAHT-ANSCHLUSS: CVM-E3-MINI-ITF UND          |           |
| CVM-E3-MINI-ITF-WiEth                                                                    | . 16      |
| 3.6.2 MESSUNG EINES DREIPHASENNETZES MIT 4-DRAHT-ANSCHLUSS: CVM-E3-MINI-MC UND           |           |
| CVM-E3-MINI-MC-WiEth                                                                     | . 17      |
| 3.6.3 MESSUNG EINES DREIPHASENNETZES MIT 4-DRAHT-ANSCHLUSS: CVM-E3-MINI-FLEX UND         |           |
| CVM-E3-MINI-FLEX-WIETH                                                                   | .18       |
| 3.6.4 MESSUNG EINES DREIPHASENNETZES MIT 3-DRAHT-ANSCHLUSS: CVM-E3-MINI-ITF UND          |           |
| CVM-E3-MINI-ITF-WIETH                                                                    | . 19      |
| 3.6.5 MESSUNG EINES DREIPHASENNETZES MIT 3-DRAHT-ANSCHLUSS: CVM-E3-MINI-MC UND           |           |
| CVM-E3-MINI-MC-WIETH                                                                     | 20        |
| 3.6.6 MESSUNG EINES DREIPHASENNETZES MIT 3-DRAHT-ANSCHLUSS: CVM-E3-MINI-FLEX UND         |           |
|                                                                                          | . 21      |
| 3.6.7 MESSUNG EINES DREIPHASENNETZES MIT 3-DRAHT-ANSCHLUSS UND STRUMWANDLERN MIT         | ~~        |
| ARUN-VERBINDUNG: CVM-E3-MINI-IIF UND CVM-E3-MINI-IIF-WIEth                               | .22       |
| 3.6.8 MESSUNG EINES DREIPHASENNETZES MIT 3-DRAHT-ANSUHLUSS UND STRUMWANDLERN MIT         | ~~        |
| ARUN-VERBINDUNG: UVM-E3-MINI-MU UND UVM-E3-MINI-MU-WIECH                                 | .23       |
| 3.6.9 MESSUNG EINES ZWEIPHASENNETZES MIT 3-URAHT-ANSUHLUSS: UVM-E3-MINI-TTF UND          | 21        |
|                                                                                          | .24       |
| 3.6.10MESSUNG EINES ZWEIPHASENNETZES MIT 3-DKAHT-ANSCHLUSS: UVM-E3-MINI-MU UND           | 25        |
| LVM-E3-MINI-MU-WIEIN                                                                     | .25       |
| 3.6.11 MESSUNG EINES ZWEIPHASENNETZES MIT 3-DKAHT-ANSCHLUSS: UVM-E3-MINI-FLEX UND        | 20        |
|                                                                                          | .20       |
| 3.6.12 MESSUNG EINES EINPHASENNETZES MIT Z-DRAHT-ANSCHLUSS: CVM-E3-MINI-TTF UND          | 77        |
|                                                                                          | . 27      |
| S.O. IS MESSUNG EINES EINFRASENNETZES MIT Z-DRAFT-ANSCHLUSS. CVM-ES-MINI-MC UND          | 20        |
|                                                                                          | .20       |
| S.O. 14 MESSONG EINES EINFRASENNETZES VON FRASE ZO FRASE MIT Z DRAFTEN. CVM-ES-MINI-FLEA | 20        |
| 3.6.15 - MESSLING FINES FINDHASENNETZES VON PHASE 711 NEUTRALLETTER MIT 2 DRÄHTEN:       | .29       |
| CVM-E3-MINI-ITE LIND CVM-E3-MINI-ITE-WIEH                                                | 30        |
| 3.6.16 - MESSLING EINES EINPHASENNETZES VON PHASE 711 NEUTRALLETER MIT 2 DRÄHTEN.        | 50        |
| CVM-F3-MINI-MC LIND CVM-F3-MINI-MC-WiFth                                                 | 21        |
| 3 6 17 - MESSING EINES EINPHASENNETZES VON PHASE ZU NEUTRALLETER MIT 2 DRÄHTEN.          |           |
| CVM-F3-MINI-FI FX LIND CVM-F3-MINI-FI FX-WiFth                                           | 32        |
| 4 - RETRIER                                                                              | .J2<br>22 |
| 4 1 - MESSPARAMETER                                                                      | ۲۲.       |
| 4 2 - FLINKTIONEN DER TASTATUR                                                           | 36        |
| 4.3 DISPLAY                                                                              | .37       |
| 4.4 LED-ANZEIGEN                                                                         | 38        |
| 4.5 DIGITALER EINGANG (Modelle CVM-E3-MINI-xxx)                                          | 38        |
| 4.6 DIGITALER AUSGANG (CVM-E3-MINI-xxx-Modelle)                                          | .39       |

# Circutor

| 5 | ANZEIGE                                                                       | 40        |
|---|-------------------------------------------------------------------------------|-----------|
|   | 5.1 PROFIL ANALYZER                                                           | 40        |
|   | 5.1.1 MAXIMALWERTE                                                            | 43        |
|   | 5.1.2 MINIMALWERTE                                                            | 43        |
|   | 5.1.3 MAXIMALER BEDARF                                                        | 43        |
|   | 5.1.4 OBERSCHWINGUNGEN                                                        | 43        |
|   | 5.1.5 ERKENNUNG EINES FALSCHEN ANSCHLUSSES UND EINER FALSCHEN DREHRICHTUNG    | 44        |
|   | 5.2 PROFIL e <sup>3</sup>                                                     | 45        |
|   | 5.3 BILDSCHIRME FÜR DIE GERÄTEINFORMATIONEN                                   | 49        |
|   | 5.4 STATUSBILDSCHIRM DES DIGITALEN EIN- UND AUSGANGS(CVM-E3-MINI-xxx-Modelle) | 49        |
|   | 5.5 BILDSCHIRME FÜR DIE ETHERNET - WI-FI - BLUETOOTH® KOMMUNIKATION (Modelle  |           |
| ( | CVM-E3-MINI-xxx-WiEth)                                                        | 50        |
|   | 5.5.1. ETHERNET-KOMMUNIKATION: DHCP-KONFIGURATION                             | 50        |
|   | 5.5.2. ETHERNET-KOMMUNIKATION: IP-ADRESSE                                     | 50        |
|   | 5.5.3. ETHERNET-KOMMUNIKATION: IP-MASKE                                       | 51        |
|   | 5.5.4. ETHERNET-KOMMUNIKATION: GATEWAY                                        | 52        |
|   | 5.5.5. ETHERNET-KOMMUNIKATION: MAC-ADRESSE                                    | 52        |
|   | 5.5.6. WI-FI-KOMMUNIKATION: IP-ADRESSE                                        | 53        |
|   | 5.5.7. WI-FI-KOMMUNIKATION: MAC-ADRESSE                                       | 53        |
|   | 5.5.8. WI-FI-KOMMUNIKATION: SIGNALSTARKE                                      | 53        |
|   | 5.5.9. Bluetooth®-KOMMUNIKATION: NAME                                         | 54        |
| 6 | KONFIGURATION                                                                 | 55        |
|   | 6.1 PRIMARSPANNUNG                                                            | 56        |
|   | 6.2 SEKUNDARSPANNUNG                                                          | 57        |
|   | 6.3 PRIMARSTROM                                                               | 57        |
|   | 6.4 SEKUNDARSTROM                                                             | 58        |
|   | 6.5 FLEXIBLER SENSOR                                                          | 59        |
|   | 6.6 ANZAHL DER QUADRANTEN                                                     | 60        |
|   | 6.7 MESSVEREINBARUNG                                                          | 60        |
|   | 6.8 MESSSYSTEM                                                                | 61        |
|   | 6.9 INTEGRATIONSZEIT DES MAXIMALEN BEDARFS                                    | 62        |
|   | 6.10 LOSCHEN DES MAXIMALEN BEDARFS                                            | 62        |
|   | 6.11 LOSCHEN DER MAXIMAL- UND MINIMALWERTE                                    | 63        |
|   |                                                                               | 64        |
|   | 6.13 AKTIVIERUNG DES ANZEIGENBILDSCHIRMS FÜR ÜBERSCHWINGUNGEN                 | 64        |
|   | 6.14 KUHLENSTUFFEMISSIUNSVERHALTNIS FUR DIE VERBRAUCHTE ENERGIE               | 65        |
|   | 6.15 KUHLENSTUFFEMISSIUNSVERHALTNIS FUR DIE ERZEUGTE ENERGIE                  | 66        |
|   | 6.16 KUSTENVERHALTNIS FUR DIE VERBRAUCHTE ENERGIE                             |           |
|   | 6.1/ KUSTENVERHALTNIS FUR DIE ERZEUGTE ENERGIE                                |           |
|   | 6.18 PRUGRAMMIERUNG DES ALARMS: DIGHALER AUSGANG I I                          | 00        |
|   |                                                                               | /U/       |
|   |                                                                               | ا /<br>17 |
|   | 6.18.3. VERZUGERUNG BEI DER EINSCHALTUNG                                      | ו /<br>רד |
|   |                                                                               | ۲۷        |
|   | 0.10.3. VERRIEGELUNG (LAICH)                                                  | כ /<br>כד |
|   |                                                                               | 75        |
|   |                                                                               | / 4       |
|   |                                                                               | 75        |
|   | 6.18.3. NILOWATT FRO INFOLS                                                   | 75<br>76  |
|   | 6.10.10.101.01.001.01.01.000.0000000000                                       | 70        |
|   | 6.20 - TARIFALISWAHI (CVM-E3-MINI-yyy-WiFth-Modelle)                          | ···· / /  |
|   | 6.20 TAKILAOSWATE (CVTI-ES-THINI-XXX-WEUT-HODENE)                             | / /<br>78 |
|   | 6.22 - RS-485-KOMMINIKATION (CVM-F3-MINI-yyy-Modelle)                         | 70        |
|   | 6 22 1 - MODRUS-PROTOKOLI · ÜBERTRAGUNGSGESCHWINDIGKEIT                       | , 5<br>79 |
|   | 6 22 2 - MODBLIS-PROTOKOLL OBERTRAGOROSOLSOLINITOJORET I                      | 2,<br>80  |
|   |                                                                               | 00<br>81  |
|   | 6.22.4 - MODBUS-PROTOKOLL: NATING MALE                                        | 81        |
|   | 6.22.5 - MODBUS-PROTOKOLL: STOPPBITS                                          | 87        |
|   | 6.22.6 BACnet-PROTOKOLL: ÜBERTRAGUNGSGESCHWINDIGKEIT                          |           |
|   | 6.22.7 BACnet-PROTOKOLL: ID                                                   | 83        |
|   | 6.22.8 BACnet-PROTOKOLL: MAC-ADRESSE                                          | 84        |
|   |                                                                               |           |

# 

| 6.23 SPERREN DER PROGRAMMIERUNG              | 84  |
|----------------------------------------------|-----|
| 6.23.1 PASSWORD                              | 86  |
| 7 CVM-E3-MINI-XXX: RS-485-KOMMUNIKATION      | 87  |
| 7.1 ANSCHLÜSSE                               | 87  |
| 7.2 MODBUS-PROTOKOLL                         |     |
| 7.2.1 LESEBEISPIEL: Funktion 0x04.           |     |
| 7.2.2 SCHREIBBEISPIEL: Funktion 0x05         |     |
| 7.3 MODBUSBEFEHLE                            | 89  |
| 7.3.1. MESSVARIABLEN                         | 89  |
| 7.3.2. ENERGIEVARIABLEN                      | 92  |
| 7.3.3. SPANNUNGS- UND STROMOBERWELLEN        | 94  |
| 7.3.4. LÖSCHEN DER PARAMETER                 | 98  |
| 7.3.5. LEISTUNGSSTATUS                       | 98  |
| 7.3.6. ERKENNUNG EINER FALSCHEN DREHRICHTUNG | 98  |
| 7.3.7. SERIENNUMMER DES GERÄTS               | 99  |
| 7.3.8. DIGITALEINGANG: IMPULSZÄHLER          | 99  |
| 7.3.9. KONFIGURATIONSVARIABLEN DES GERÄTS    | 99  |
| 7.4 BACnet-PROTOKOLL                         |     |
| 7.4.1 MAPA PICS                              |     |
| 8 CVM-E3-MINI-XXX-WIETH: KOMMUNIKATION       |     |
| 8.1 NUTZUNGS- UND GESUNDHEITSUMGEBUNG        |     |
| 8.2 Wi-Fi-KOMMUNIKATION                      | 108 |
| 8.3 Bluetooth®-KOMMUNIKATION                 | 109 |
| 8.4 MOBILE ANWENDUNG                         | 109 |
| 8.5 KONFIGURATIONSSEITE                      | 110 |
| 9 TECHNISCHE MERKMALE                        | 113 |
| 10 WARTUNG UND TECHNISCHER KUNDENDIENST      | 117 |
| 11 GARANTIE                                  | 117 |
| 12 KONFORMITÄTSERKLÁUNG UE                   | 118 |
| ANHANG A KONFIGURATIONSMENÜS                 |     |

#### HISTORIE DER ÜBERARBEITUNGEN

| ······································ |                |                                                                                                    |  |  |
|----------------------------------------|----------------|----------------------------------------------------------------------------------------------------|--|--|
| Datum                                  | Überarbeitung  | Beschreibung                                                                                                    |  |  |
| 12/20                                  | M170B01-06-20D | Erste Version                                                                                                    |  |  |
| 06/21                                  | M170B01-06-21A | Änderungen in den folgenden Abschnitten:<br>9.                                                                                                    |  |  |
| 03/22                                  | M170B01-06-22A | Änderungen in den folgenden Abschnitten:<br>6.22.1 6.22.6 7.3.7 7.3.8.15 9 Anhang A                                                                      |  |  |
| 12/22                                  | M170B01-06-22B | Änderungen in den folgenden Abschnitten:<br>2 4.1 4.5 6.18.6 6.19 6.22.1 6.22.6 7.3.1 7.3.2 7.3.4<br>7.3.8 7.3.9.8 7.3.9.11 7.3.9.12 7.3.9.15 9 Anhang A |  |  |
| 07/23                                  | M170B01-06-23A | Änderungen in den folgenden Abschnitten:<br>3.4 3.6.3 3.6.11 3.6.14 3.6.17.                                                                              |  |  |
| 10/23                                  | M170B01-06-23B | Änderungen in den folgenden Abschnitten:<br>8.4 8.5 9.                                                                                                   |  |  |
| 01/24                                  | M170B01-06-24A | Änderungen in den folgenden Abschnitten:<br>7.3 9.                                                                                                    |  |  |

Tabelle 1: Historie der Überarbeitungen

Circutor

#### SYMBOLE

| Tabelle 2: Symbole. |                                                                                                    |  |  |  |
|---------------------|----------------------------------------------------------------------------------------------------|--|--|--|
| Symbol              | Beschreibung                                                                                                    |  |  |  |
| CE                  | In Übereinstimmung mit der einschlägigen europäischen Richtlinie.                                                                                                    |  |  |  |
| 🚯 Bluetooth°        | Bluetooth Drahtlose Kommunikation nach dem Bluetooth®-Protokoll.                                                                                                    |  |  |  |
|                     | Gerät gemäß der europäischen Richtlinie 2012/19/EG. Entsorgen Sie das Gerät am Ende seiner<br>Lebensdauer nicht in einem Behälter für den Hausmüll. Sie müssen unbedingt die örtlichen Vors-<br>chriften zum Recycling elektronischer Geräte beachten. |  |  |  |
|                     | Gleichstrom                                                                                                    |  |  |  |
| ~                   | Wechselstrom                                                                                                    |  |  |  |

*Hinweis:* Die Abbildungen der Geräte dienen lediglich zur Veranschaulichung und können von dem Originalgerät abweichen.

#### 1.- ÜBERPRÜFUNGEN NACH ANLIEFERUNG DES GERÄTS

Überprüfen Sie bitte sofort nach Anlieferung des Geräts die folgenden Punkte:

a) Überprüfen Sie, ob das Gerät den Spezifikationen Ihrer Bestellung entspricht.

b) Kontrollieren Sie das Gerät auf etwaige Transportschäden.

c) Führen Sie vor dem Anschließen des Geräts eine Sichtprüfung auf äußere Unversehrtheit des Geräts durch.

- d) Überprüfen Sie, ob das Gerät mit den folgenden Zubehörteilen geliefert wurde:
  - eine Installationsanleitung,
  - -1 Halter für die Befestigung des Geräts an der Rückseite auf der DIN-Schiene
  - 4 Anschlüsse
  - 2 Klemmendeckel.

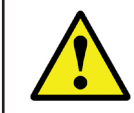

Circutor

Wenn Sie nach der Anlieferung Transportschäden oder fehlende Zubehörteile feststellen, wenden Sie sich bitte sofort an den Spediteur und/oder den Kundendienst von **CIRCUTOR** 

#### 2.- PRODUKTBESCHREIBUNG

Bei dem **CVM-E3-MINI** handelt es sich um ein Gerät zur Messung, Berechnung und Anzeige der wichtigsten elektrischen Parameter in einphasigen Netzen, in zweiphasigen Netzen mit und ohne Neutralleiter, in symmetrischen dreiphasigen Netzen mit Messung mithilfe der ARON-Verbindung oder in unsymmetrischen Netzen. Die Messung erfolgt zum Effektivwert unter Verwendung von drei Wechselspannungseingängen und drei Stromeingängen.

Je nach Stromeingang gibt es 6 verschiedene Ausführungen des Geräts:

✓ CVM-E3-MINI-ITF und CVM-E3-MINI-ITF-WiEth mit indirekter Strommessung mit / 5A- oder /1A-Stromwandlern.

✓ CVM-E3-MINI-MC und CVM-E3-MINI-MC-WiEth mit indirekter Strommessung mit effizienten Stromwandlern der Serien MC1 und MC3.

✓ CVM-E3-MINI-FLEX und CVM-E3-MINI-FLEX-WiEth mit Strommessung mittels Rogowski-Sensoren.

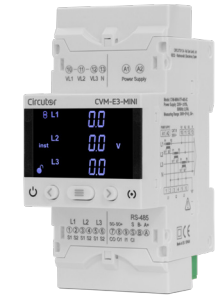

#### Tabelle 3: Modelle.

| Modelle                | Impulsaus | Impulsaus Digitaler<br>gänge Eingang | Kommunikation |          |       |            |
|------------------------|-----------|--------------------------------------|---------------|----------|-------|------------|
|                        | gänge     |                                      | RS-485        | Ethernet | Wi-Fi | Bluetooth® |
| CVM-E3-MINI-ITF        | ✓         | ✓                                    | ~             |          |       |            |
| CVM-E3-MINI-ITF-WiEth  |           |                                      |               | ✓        | ✓     | ✓          |
| CVM-E3-MINI-MC         | ✓         | ✓                                    | ✓             |          |       |            |
| CVM-E3-MINI-MC-WiEth   |           |                                      |               | ✓        | ✓     | ✓          |
| CVM-E3-MINI-FLEX       | ~         | ~                                    | ✓             |          |       |            |
| CVM-E3-MINI-FLEX-WiEth |           |                                      |               | ✓        | ✓     | ✓          |

Das Gerät verfügt über:

- **3 Tasten,** mit denen Sie sich durch die verschiedenen Bildschirme bewegen und die Programmierung des Geräts durchführen können.

Circutor

- 2 LED-Anzeigen: CPU und ALARM
- LCD-Display zur Anzeige der Parameter

**Hinweis:** Geräte mit Softwareversion **v1.xx** können nicht auf Version **v2.xx** aktualisiert werden und umgekehrt.

#### 3.- INSTALLATION DES GERÄTS

#### 3.1.- EMPFEHLUNGEN VOR DEM ERSTEN GEBRAUCH

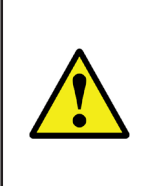

Circutor

Für eine sichere Verwendung des Geräts ist es wichtig, dass die Personen, die Tätigkeiten am Gerät durchführen, die in den Vorschriften des Landes, in dem das Gerät verwendet wird, festgelegten Sicherheitsmaßnahmen befolgen, die erforderliche persönliche Schutzausrüstung verwenden und die verschiedenen Warnhinweise in dieser Betriebsanleitung beachten.

Die Installation des **CVM-E3-MINI**-Geräts darf nur von autorisiertem und qualifiziertem Personal durchgeführt werden

Vor dem Durchführen von Tätigkeiten am Gerät, Ändern der Anschlüsse oder dem Austausch des Geräts muss sowohl die eigene Stromversorgung des Geräts als auch die Stromquelle, an der die Messung durchgeführt wird, unterbrochen werden. Das Durchführen von Tätigkeiten am Gerät ist für Personen gefährlich, solange es an die Stromversorgung angeschlossen ist.

Es ist wichtig, die Kabel stets in einwandfreiem Zustand zu halten, um Unfälle oder Schäden an Personen oder Einrichtungen zu vermeiden.

Der Hersteller des Geräts haftet nicht für Schäden, die entstehen können, wenn der Benutzer oder Installateur die in diesem Handbuch angegebenen Warnungen und/oder Empfehlungen nicht beachtet, oder für Schäden, die durch die Verwendung von nicht originalen Produkten oder Zubehörteilen bzw. Produkten und Zubehörteilen anderer Marken entstehen können.

Nehmen Sie keine Messungen mit dem Gerät vor, wenn Sie eine Anomalie oder einen Fehler im Gerät feststellen.

Überprüfen Sie die Umgebung, in der Sie sich befinden, bevor Sie eine Messung starten. Führen Sie keine Messungen in gefährlichen oder explosionsgefährdeten Umgebungen durch.

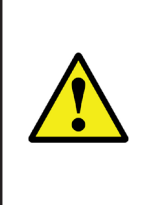

Bevor Sie Wartungsarbeiten, Reparaturen oder Anpassungen an den Geräteanschlüssen durchführen, muss das Gerät von allen Stromquellen getrennt werden, d. h. sowohl von der eigenen Stromversorgung des Geräts als auch von der Stromquelle, an der das Gerät die Messung durchführt.

Wenn Sie eine Fehlfunktion des Geräts vermuten, wenden Sie sich bitte an den Kundendienst. Das Gerät wird in eine Schalttafel oder ein Gehäuse mit DIN-Schienenbefestigung (IEC 60715) eingebaut.

Der empfohlene Mindestabstand zwischen den Schienen für die Installation der **CVM-E3-MINI**-Geräte beträgt 150 mm.

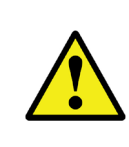

Wenn das Gerät angeschlossen ist, können die Anschlussklemmen, das Öffnen der Abdeckungen oder das Entfernen von Elementen Zugang zu Teilen gewähren, die bei Berührung gefährlich sein können. Das Gerät darf erst verwendet werden, wenn die Installation vollständig abgeschlossen ist.

Circutor

Das Gerät muss an einen Stromkreis angeschlossen werden, der mit Sicherungen vom Typ gl (IEC 269) oder Typ M zwischen 0,5 und 2 A geschützt ist. Es muss mit einem magnetothermischen Schalter oder einer gleichwertigen Vorrichtung ausgestattet sein, um das Gerät von der Stromversorgung zu trennen. Der Stromversorgungs- und der Spannungsmesskreis müssen mit einem Kabel mit einem Mindestabschnitt von 1 mm<sup>2</sup> verbunden werden.

Die Sekundärstromleitung des Stromwandlers muss mit einem Mindestabschnitt von 2,5 mm<sup>2</sup> verbunden werden.

Die Isoliertemperatur der an das Gerät angeschlossenen Kabel muss mindestens 62 °C betragen.

#### 3.3.- ADAPTER FÜR DIE MONTAGE DES GERÄTS AN EINER 72 x 72 mm großen WANDPLATTE

*Hinweis:* Der Adapter für die Montage des Geräts an einer 72 x 72 mm großen Wandplatte ist ein Zubehörteil, das separat erhältlich ist.

**CIRCUTOR** verfügt über einen speziellen Adapter für das **CVM-E3-MIN**I-Gerät, um es an 72 x 72 mm großen Wandplatten montieren zu können.

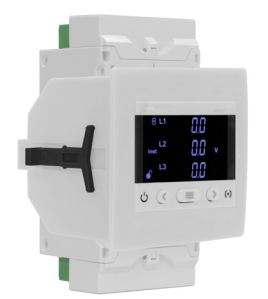

Abbildung 1: CVM-E3-MINI mit Adapter für die Montage an einer Wandplatte

**Abbildung 2** zeigt das Anbringen des Adapters an einem **CVM-E3-MINI**-Gerät für die Montage an einer Wandplatte.

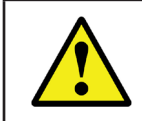

Vor der Installation des Adapters muss das Gerät von allen Stromquellen getrennt werden, sowohl von der eigenen Stromversorgung des Geräts als auch von der Stromquelle, an der das Gerät die Messung durchführt.

# Circutor -

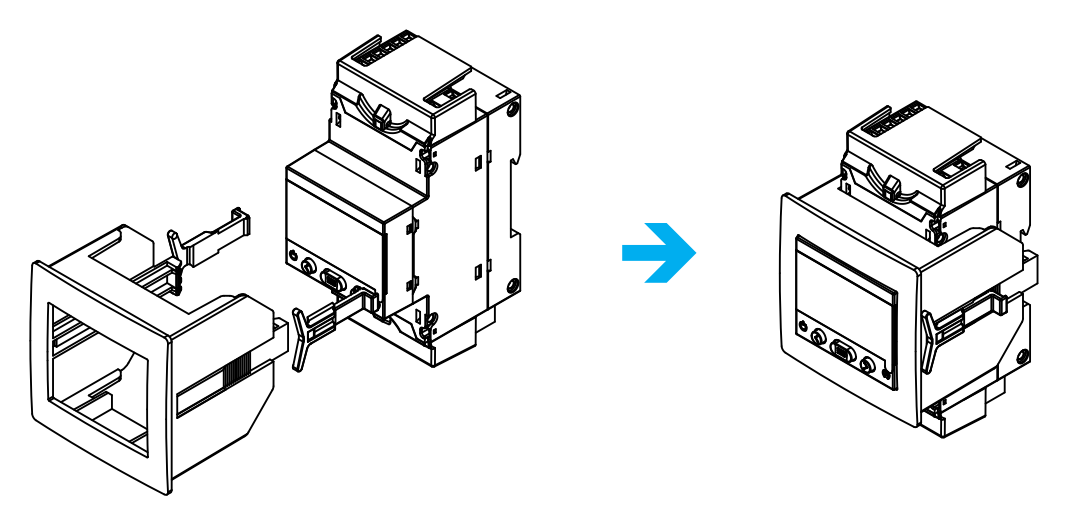

Abbildung 2: Installation des Adapters für die Montage des Geräts an einer Wandplatte

| Tahelle 4. | Technische | Merkmale de  | s Adanters | für die | Montage  | des Geräte | s an einer | Wandnlatte |
|------------|------------|--------------|------------|---------|----------|------------|------------|------------|
|            | rechnische | Merkinale ue | s Aughreis |         | monitage |            |            | wanuplatte |

| Technische Merkmale |                                |  |  |
|---------------------|--------------------------------|--|--|
| Schutzart IP40      |                                |  |  |
| Gehäuse             | VO selbstlöschender Kunststoff |  |  |

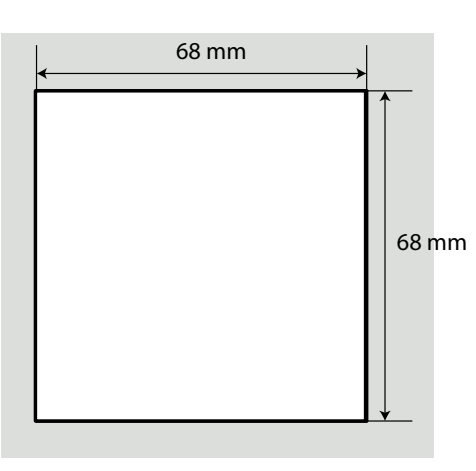

Abbildung 3:Querschnitt der Wandplatte.

#### 3.4.- CVM-E3-MINI-FLEX: ROGOWSKI-SENSOREN

Die Strommessung erfolgt beim CVM-E3-MINI-FLEX-Modell über flexible Sensoren nach dem Rogowski-Spulenprinzip.

Circutor

Die Flexibilität des Sensors ermöglicht die Messung von Wechselstrom mit relativer Unabhängigkeit von der Position des Leiters.

CIRCUTOR verfügt über 2 Modell von Rogowski-Sensoren, die mit dem CVM-E3-MINI-FLEX verwendet werden können: FLEX-MAG und MFC-FLEX.

Hinweis: Weitere Informationen finden Sie in der entsprechenden Anleitung des Sensors.

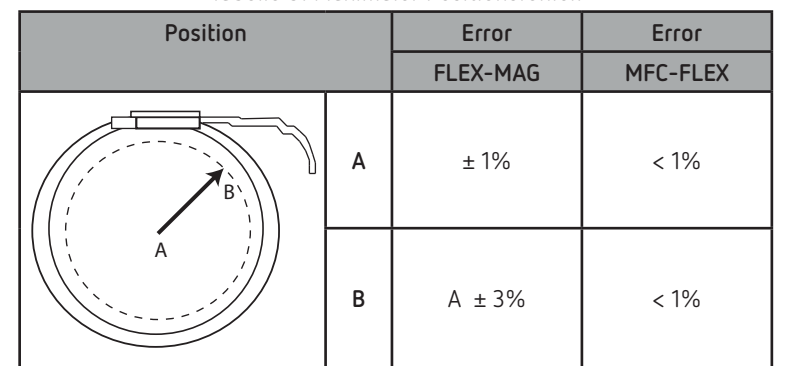

Tabelle 5: Maximaler Positionsfehler.

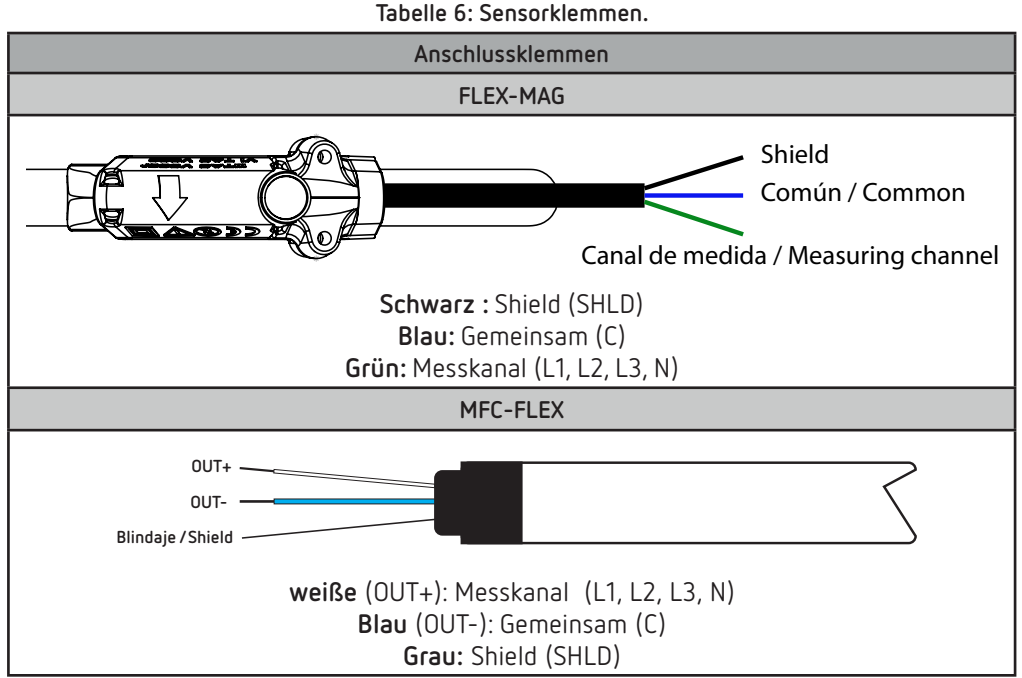

#### 3.5.- ANSCHLUSSKLEMMEN DES GERÄTS

Circutor -

#### 3.5.1.- MODELLE CVM-E3-MINI-ITF UND CVM-E3-MINI-MC

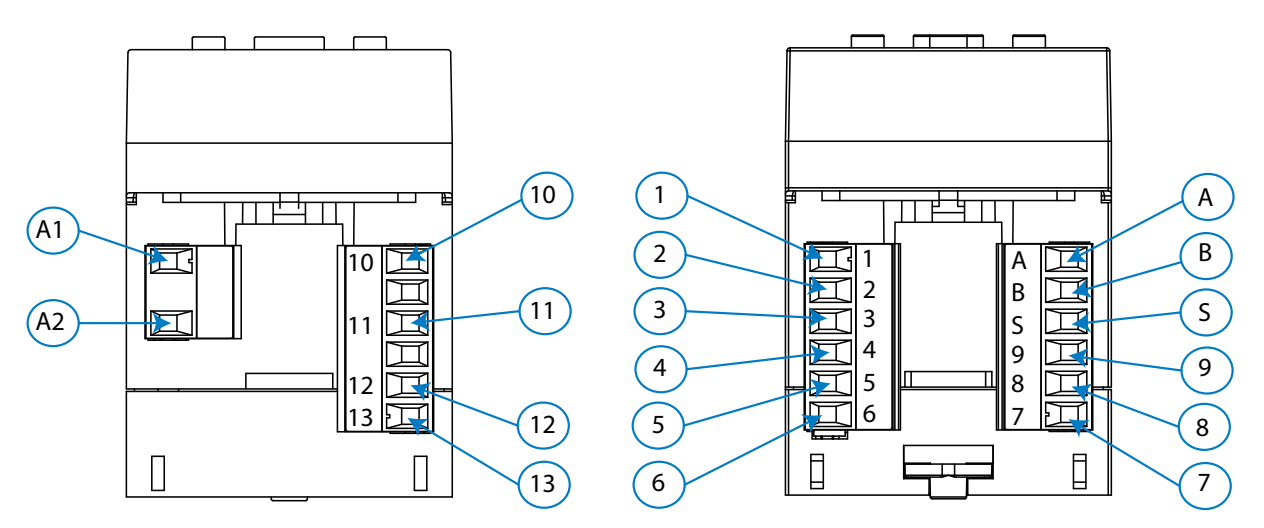

Abbildung 4: Anschlussklemmen des CVM-E3-MINI-ITF / -MC / -FLEX: oben - unten

| Anschlussklemmen des Geräts                                        |                                                 |  |  |
|--------------------------------------------------------------------|-------------------------------------------------|--|--|
| A1: ~ +, Hilfsstromversorgung                                      | 4: S2, Stromeingang L2                          |  |  |
| A2: ~ -, Hilfsstromversorgung                                      | 5: S1, Stromeingang L3                          |  |  |
| 10: VL1, Spannungseingang L1                                       | 6: S2, Stromeingang L3                          |  |  |
| 11: VL2, Spannungseingang L2                                       | <b>A: A+</b> , RS-485                           |  |  |
| 12: VL3, Spannungseingang L3                                       | <b>B: B-</b> , RS-485                           |  |  |
| 13: N, Spannungseingang Neutralleiter                              | S: S, GND für RS-485 und die digitalen Eingänge |  |  |
| 1: S1, Stromeingang L1                                             | 9: I1, Digitaler Eingang 1 / Tarifauswahl       |  |  |
| 2: S2, Stromeingang L1                                             | 8: 01, digitaler Ausgang 1                      |  |  |
| 3: S1, Stromeingang L2 7: C0, gemeinsam für den digitalen Ausgang. |                                                 |  |  |

#### Tabelle 7: Übersicht über die Anschlussklemmen: CVM-E3-MINI-ITF und CVM-E3-MINI-MC

#### 3.5.2.- MODELL CVM-E3-MINI-FLEX

#### Tabelle 8: Übersicht über die Anschlussklemmen: CVM-E3-MINI-FLEX.

| Anschlussklemmen des Geräts           |                                                 |  |  |
|---------------------------------------|-------------------------------------------------|--|--|
| A1: ~ +, Hilfsstromversorgung         | 4: Nicht angeschlossen                          |  |  |
| A2: ~ -, Hilfsstromversorgung         | 5: C, gemeinsam für die Stromeingänge           |  |  |
| 10: VL1, Spannungseingang L1          | 6: SHLD, GND der Stromeingänge                  |  |  |
| 11: VL2, Spannungseingang L2          | A: A+, RS-485                                   |  |  |
| 12: VL3, Spannungseingang L3          | <b>B: B-</b> , RS-485                           |  |  |
| 13: N, Spannungseingang Neutralleiter | S: S, GND für RS-485 und die digitalen Eingänge |  |  |
| 1: L1, Stromeingang L1                | 9: 11, Digitaler Eingang 1 / Tarifauswahl       |  |  |
| 2: L2, Stromeingang L2                | 8: 01, digitaler Ausgang 1                      |  |  |
| <b>3: L3</b> , Stromeingang L3        | 7: CO, gemeinsam für den digitalen Ausgang      |  |  |

#### 3.5.3.- MODELLE CVM-E3-MINI-ITF-WiEth UND CVM-E3-MINI-MC-WiEth

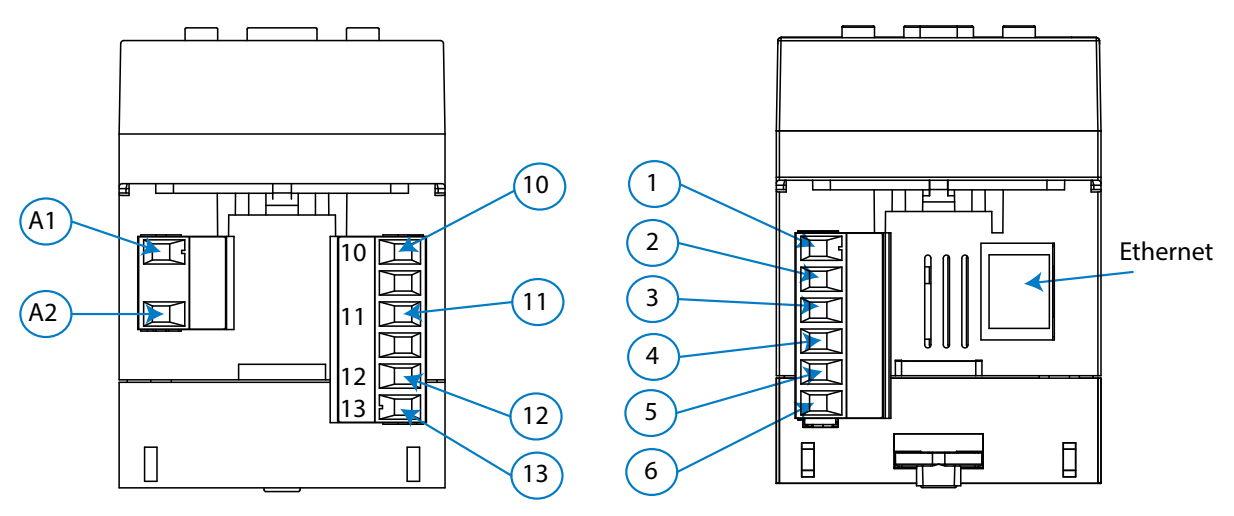

Abbildung 5: Anschlussklemmen des CVM-E3-MINI-ITF/-MC/-FLEX-WiEth: oben - unten

|            | ••                         |                                 |                      |                                |
|------------|----------------------------|---------------------------------|----------------------|--------------------------------|
|            | I the second shift where a | die Angehlungeluis er er en     | CVALED MINI ITE MUCH | LE LE J CVAA ED NAINI NAC MUCH |
| lanelle 9. | Unersignr liner            | die Anschlusskiemmen.           |                      | 「N UNA UVM-E3-MUNI-MU-WIFFA    |
| 1000110 51 | 0001010110 0001            | 010 / 1100111000011101111110111 |                      |                                |

| Anschlussklemmen des Geräts           |                               |  |  |
|---------------------------------------|-------------------------------|--|--|
| A1: ~ +, Hilfsstromversorgung         | 2: S2, Stromeingang L1        |  |  |
| A2: ~ -, Hilfsstromversorgung         | 3: S1, Stromeingang L2        |  |  |
| 10: VL1, Spannungseingang L1          | 4: S2, Stromeingang L2        |  |  |
| 11: VL2, Spannungseingang L2          | 5: S1, Stromeingang L3        |  |  |
| 12: VL3, Spannungseingang L3          | 6: S2, Stromeingang L3        |  |  |
| 13: N, Spannungseingang Neutralleiter | Ethernet: Ethernet-Verbindung |  |  |
| 1: S1, Stromeingang L1                |                               |  |  |

#### 3.5.4.- MODELLE CVM-E3-MINI-FLEX-WiEth

| Taballa 10 | ۱· | Übersicht über d | dia | Anschlussklamman.    | CVI | M-F3 |             | FY_\  | NiEłh |
|------------|----|------------------|-----|----------------------|-----|------|-------------|-------|-------|
| labelle it | J. | Obersicht über t | JIG | Allschlusskienninen. | CVI | ILE2 | -1411101-11 | -EV-1 |       |

| Anschlussklemmen des Geräts           |                                       |  |  |  |
|---------------------------------------|---------------------------------------|--|--|--|
| A1: ~ +, Hilfsstromversorgung         | 2: L2, Stromeingang L2                |  |  |  |
| A2: ~ -, Hilfsstromversorgung         | 3: L3, Stromeingang L3                |  |  |  |
| 10: VL1, Spannungseingang L1          | 4: Nicht angeschlossen                |  |  |  |
| 11: VL2, Spannungseingang L2          | 5: C, gemeinsam für die Stromeingänge |  |  |  |
| 12: VL3, Spannungseingang L3          | 6: SHLD, GND der Stromeingänge        |  |  |  |
| 13: N, Spannungseingang Neutralleiter | Ethernet: Ethernet-Verbindung         |  |  |  |
| 1: L1, Stromeingang L1                |                                       |  |  |  |

Circutor

3.6.- ANSCHLUSSPLAN

Circutor

3.6.1.- MESSUNG EINES DREIPHASENNETZES MIT 4-DRAHT-ANSCHLUSS: CVM-E3-MINI-ITF UND CVM-E3-MINI-ITF-WiEth

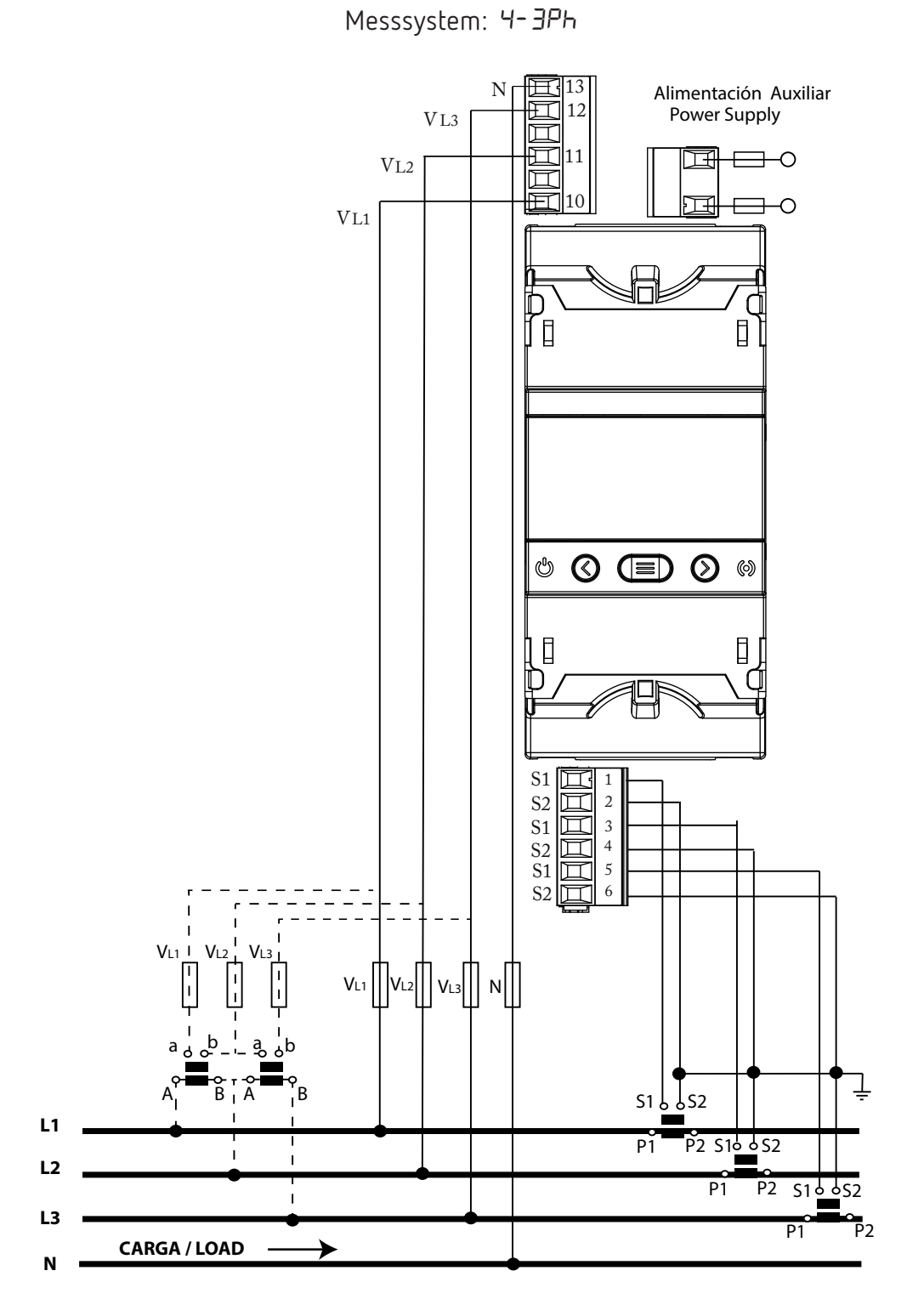

Abbildung 6: Messung von Dreiphasenstrom mit 4-Draht-Anschluss: CVM-E3-MINI-ITF und CVM-E3-MINI-ITF-WiEth

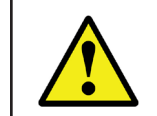

Um die Isolierung des Geräts und seiner Kategorie zu gewährleisten, müssen die S2-Klemmen der Stromwandler geerdet werden.

# 3.6.2.- MESSUNG EINES DREIPHASENNETZES MIT 4-DRAHT-ANSCHLUSS: CVM-E3-MINI-MC UND CVM-E3-MINI-MC-WiEth

Circutor

Messsystem: 4-3Ph

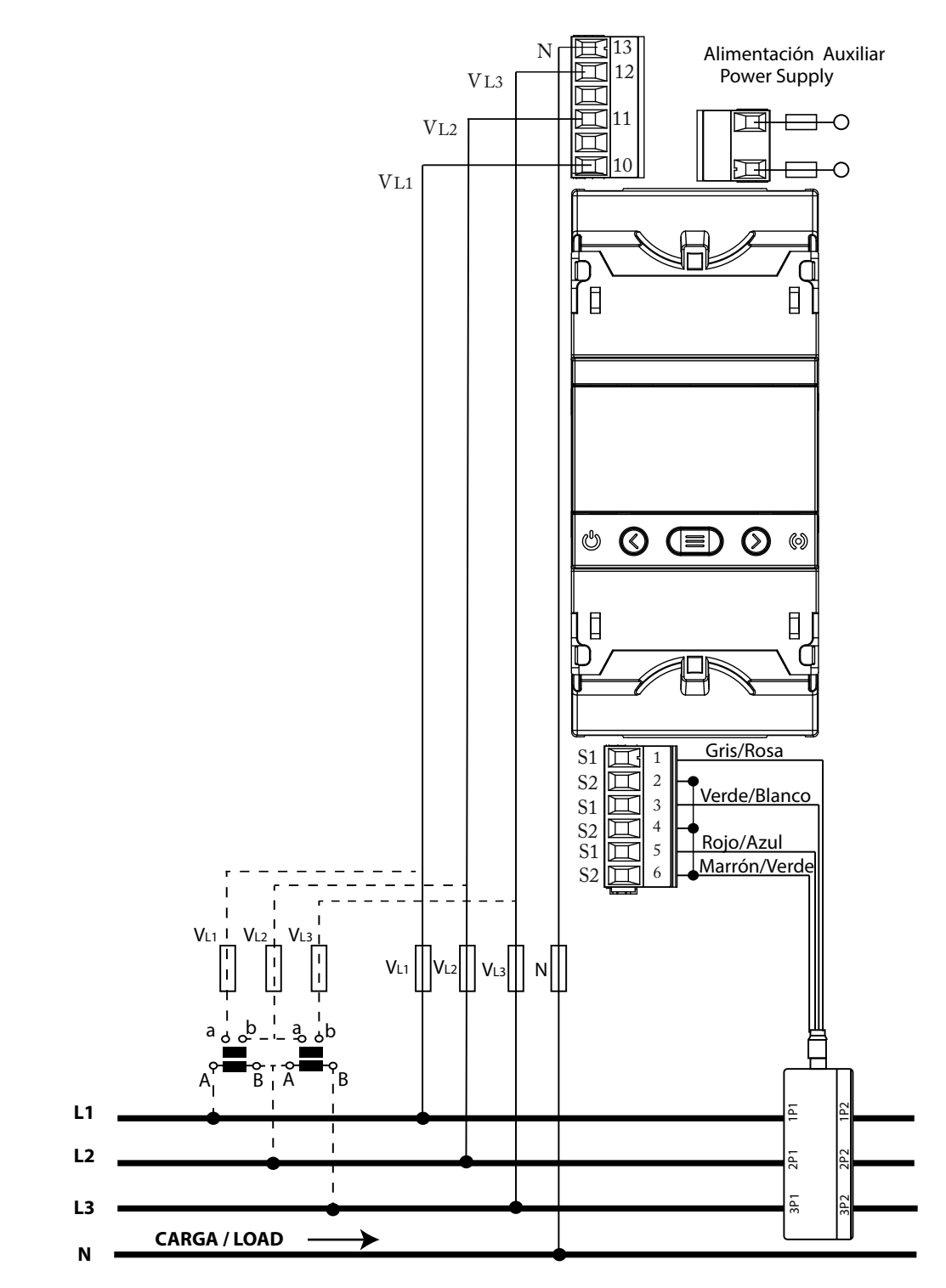

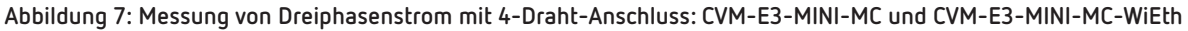

Hinweis: Die MC-Stromwandler nicht erden.

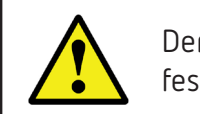

Der Wert des Sekundärstroms des MC-Stromwandlers ist auf 0,250 A festgelegt.

3.6.3.- MESSUNG EINES DREIPHASENNETZES MIT 4-DRAHT-ANSCHLUSS: CVM-E3-MINI-FLEX UND CVM-E3-MINI-FLEX-WIETH

Circutor

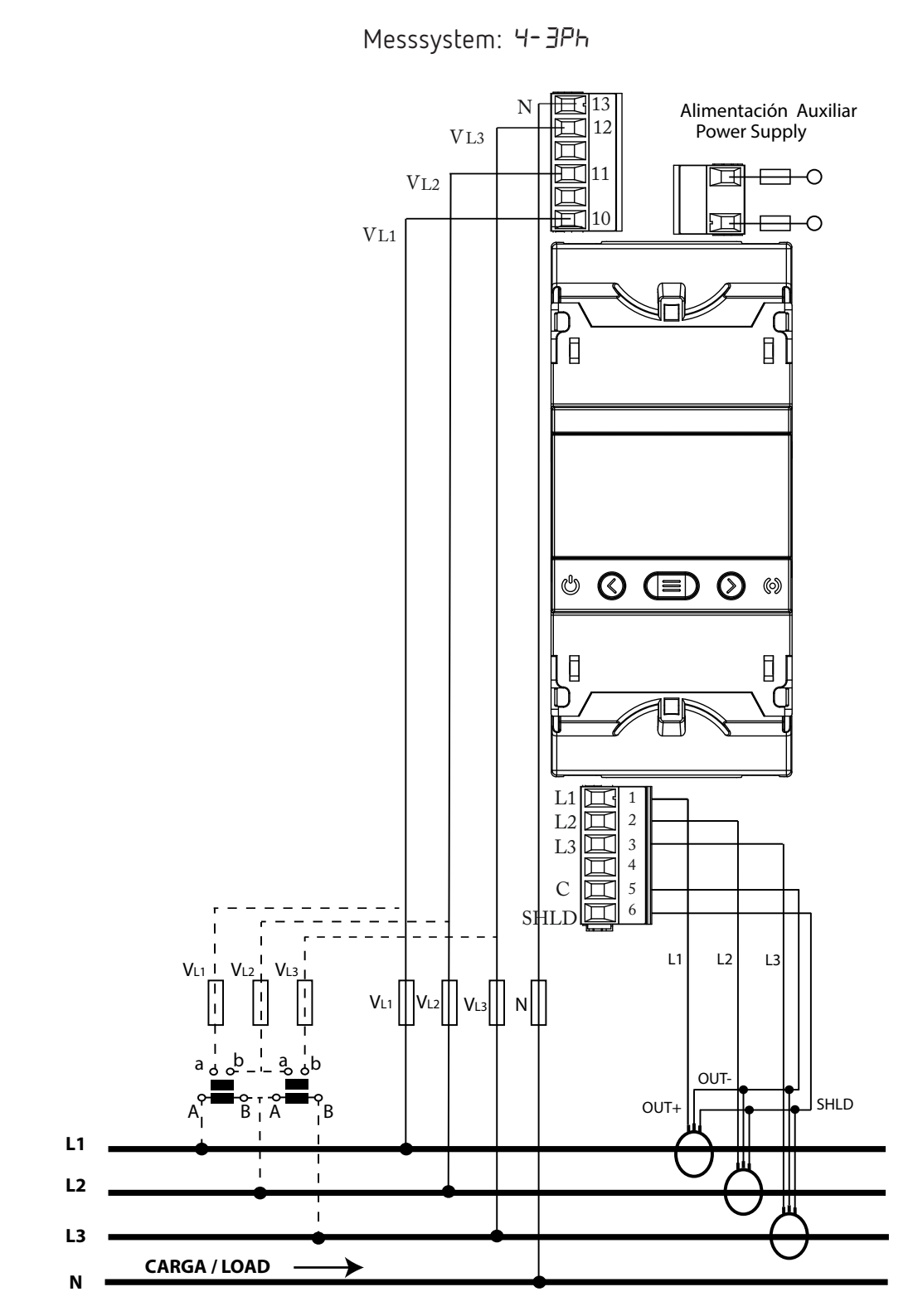

Abbildung 8: Messung von Dreiphasenstrom mit 4-Draht-Anschluss: CVM-E3-MINI-FLEX und CVM-E3-MINI-FLEX-WiEth

Die **SHLD**-Klemme der Sonde muss unbedingt angeschlossen werden.

# 3.6.4.- MESSUNG EINES DREIPHASENNETZES MIT 3-DRAHT-ANSCHLUSS: CVM-E3-MINI-ITF UND CVM-E3-MINI-ITF-WIETH

Circutor

Messsystem: 3-3Ph

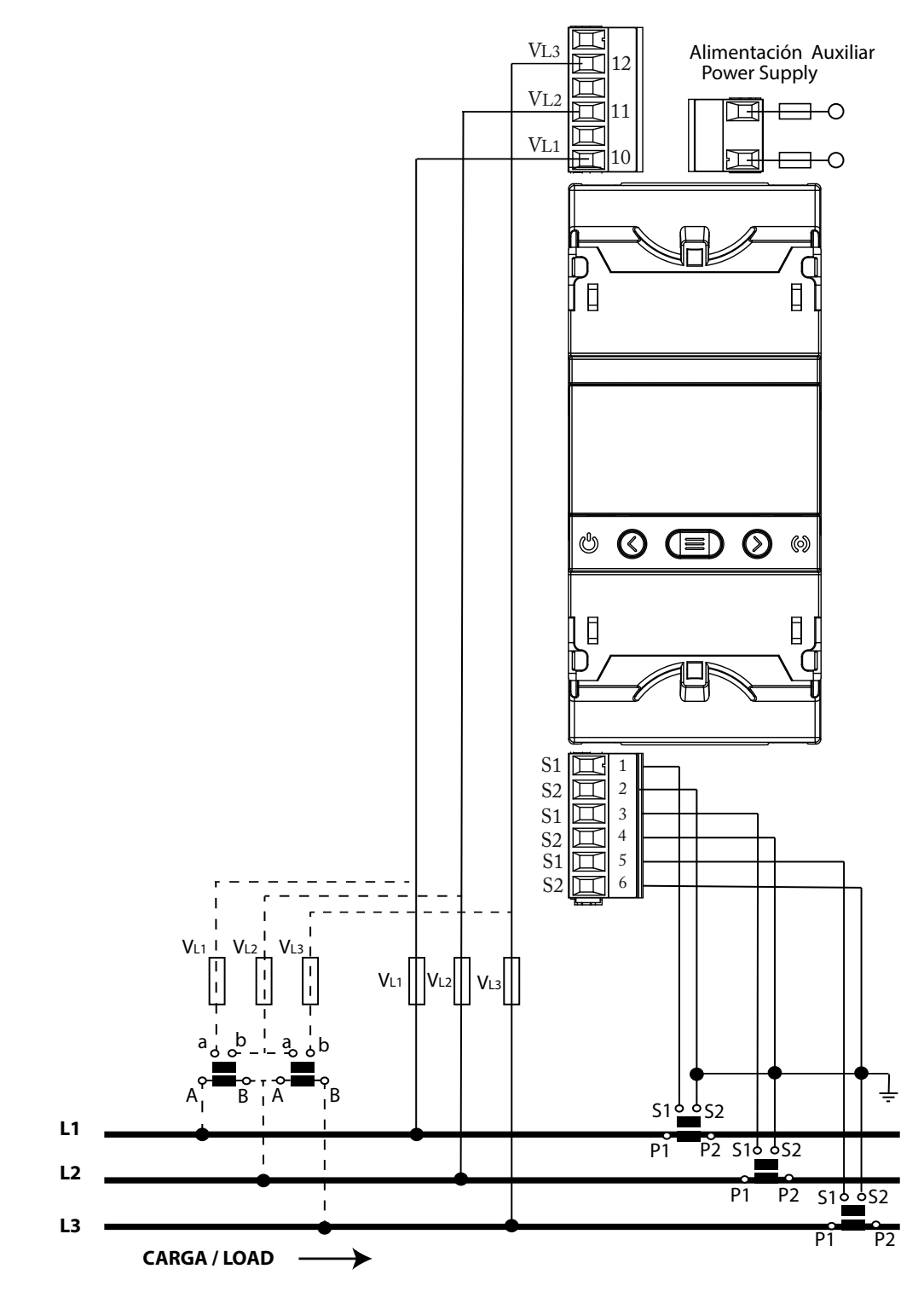

Abbildung 9: Messung von Dreiphasenstrom mit 3-Draht-Anschluss: CVM-E3-MINI-ITF und CVM-E3-MINI-ITF-WiEth

Um die Isolierung des Geräts und seiner Kategorie zu gewährleisten, müssen die S2-Klemmen der Stromwandler geerdet werden. 3.6.5.- MESSUNG EINES DREIPHASENNETZES MIT 3-DRAHT-ANSCHLUSS: CVM-E3-MINI-MC UND CVM-E3-MINI-MC-WIETH

Messsystem: 3-3Ph

VL3 Alimentación Auxiliar 12 **Power Supply** VL2 11 耳 VL1 10 C Г  $\bigcirc$ ம  $\oslash$ 0 Gris/Rosa IDDAD S1 1 S2 2 Verde/Blanco S1 3 S2 S1 4 <u>Rojo/Azul</u> 5 П Marrón/Verde S2 VI 1 1 V Vi : L1 1 L2 2P1 L3 3P1 CARGA / LOAD ┢

Abbildung 10: Messung von Dreiphasenstrom mit 3-Draht-Anschluss: CVM-E3-MINI-MC und CVM-E3-MINI-MC-WiEth

Hinweis: Die MC-Stromwandler nicht erden.

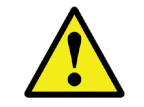

Circutor

Der Wert des Sekundärstroms des MC-Stromwandlers ist auf 0,250 A festgelegt.

## 3.6.6.- MESSUNG EINES DREIPHASENNETZES MIT 3-DRAHT-ANSCHLUSS: CVM-E3-MINI-FLEX UND CVM-E3-MINI-FLEX-WIETH

Circutor

Messsystem: 3-3Ph

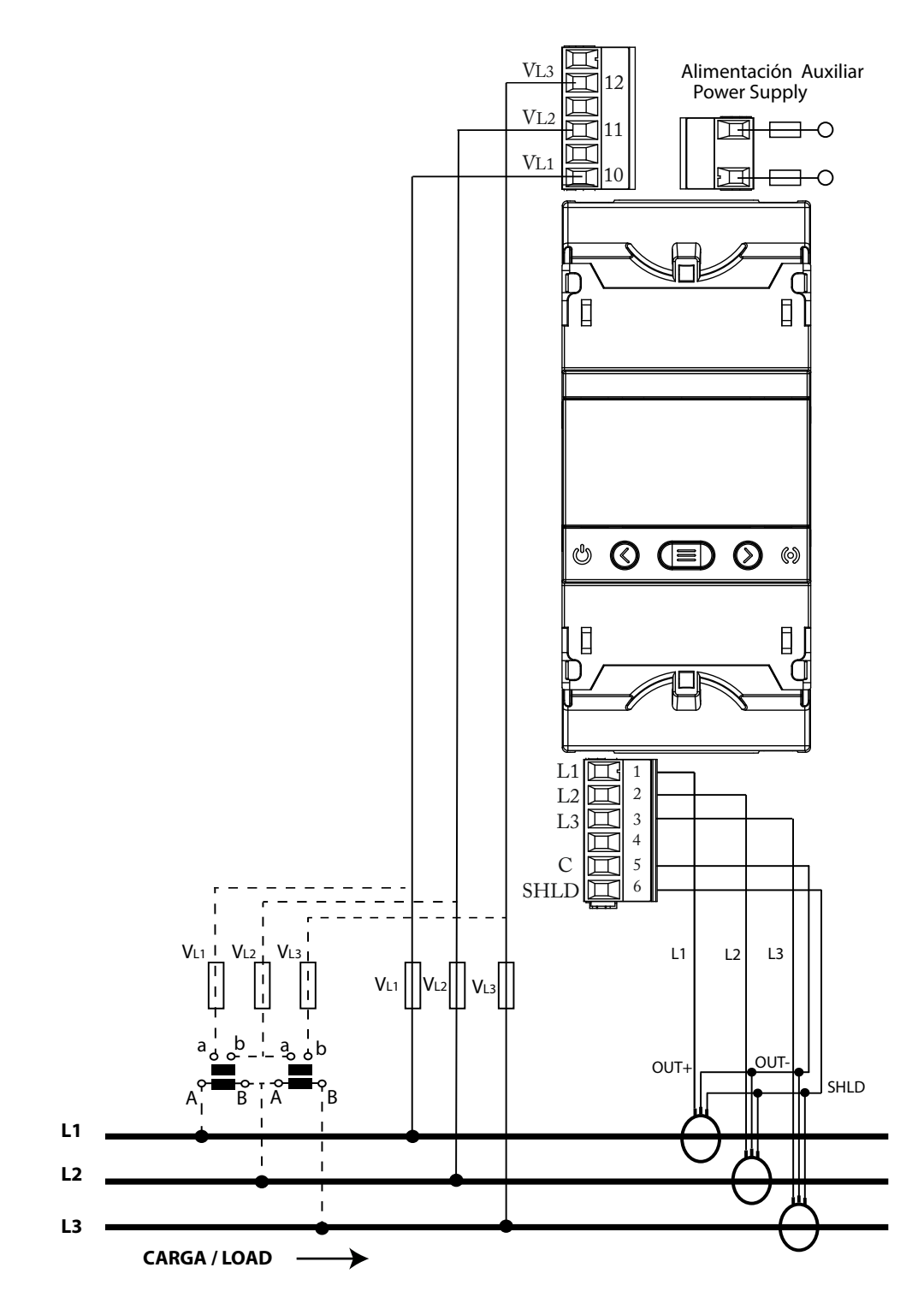

Abbildung 11: Messung von Dreiphasenstrom mit 3-Draht-Anschluss: CVM-E3-MINI-FLEX und CVM-E3-MINI-FLEX-WiEth

Die **SHLD**-Klemme der Sonde muss unbedingt angeschlossen werden.

#### 3.6.7.- MESSUNG EINES DREIPHASENNETZES MIT 3-DRAHT-ANSCHLUSS UND STROMWANDLERN MIT ARON-VERBINDUNG: CVM-E3-MINI-ITF UND CVM-E3-MINI-ITF-WIEth

Circutor

Messsystem: 3-A-On

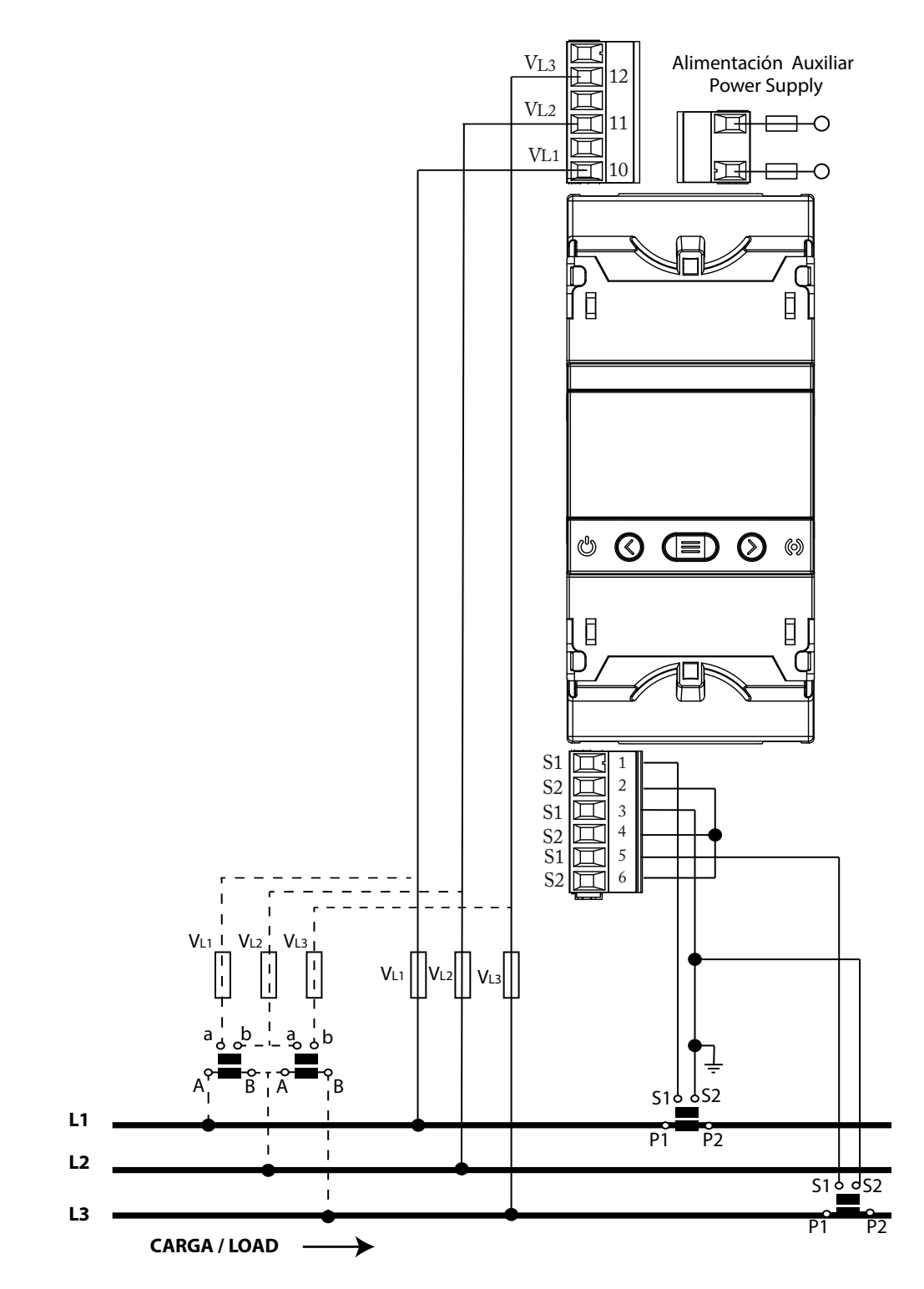

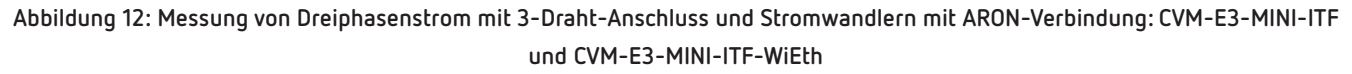

Um die Isolierung des Geräts und seiner Kategorie zu gewährleisten, müssen die S2-Klemmen der Stromwandler geerdet werden.

#### 3.6.8.- MESSUNG EINES DREIPHASENNETZES MIT 3-DRAHT-ANSCHLUSS UND STROMWANDLERN MIT ARON-VERBINDUNG: CVM-E3-MINI-MC UND CVM-E3-MINI-MC-WIEth

Circutor

Messsystem: 3-A-On

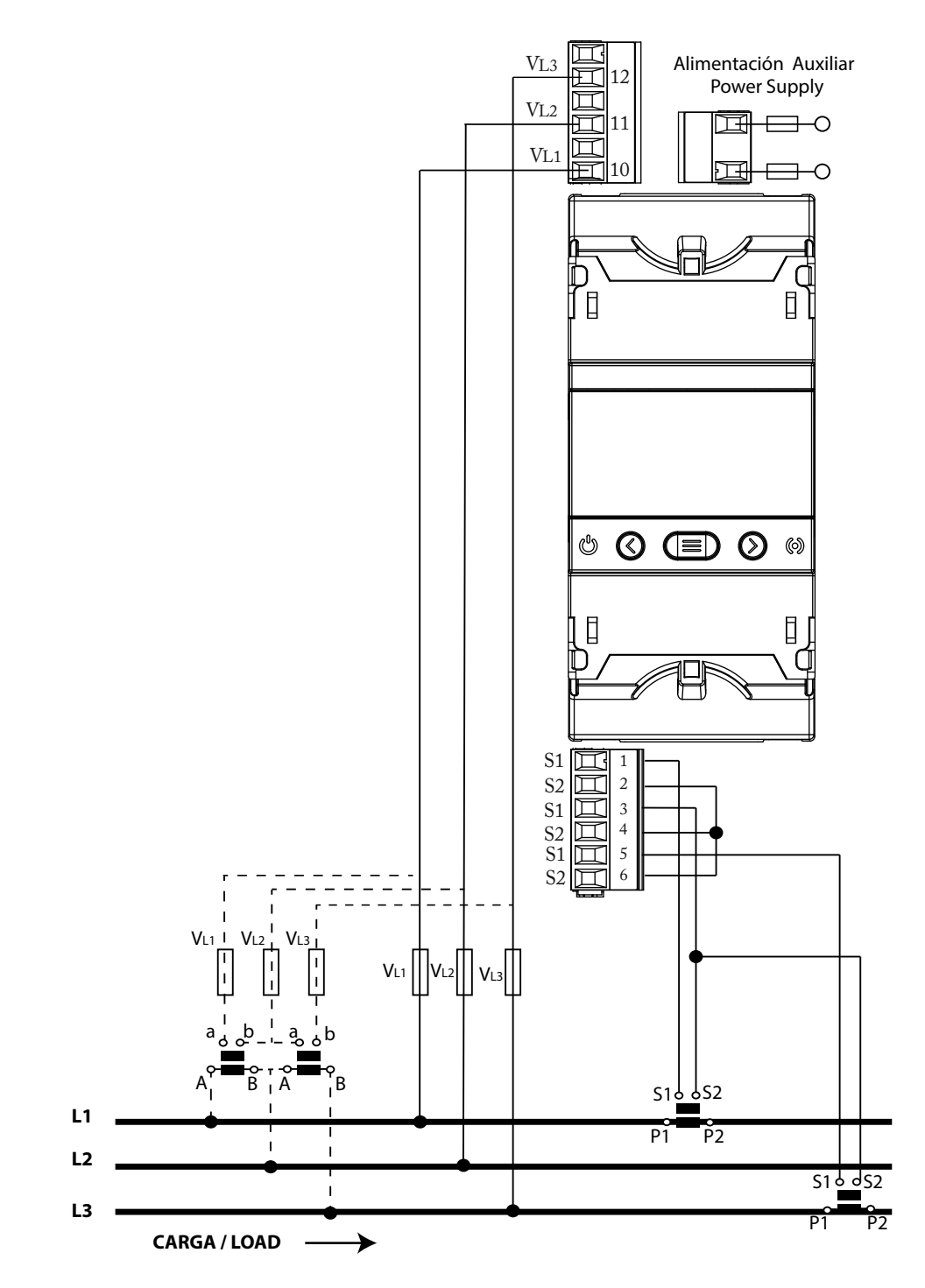

Abbildung 13: Messung von Dreiphasenstrom mit 3-Draht-Anschluss und Stromwandlern mit ARON-Verbindung: CVM-E3-MINI-MC und CVM-E3-MINI-MC-WiEth

Hinweis: Die MC-Stromwandler nicht erden.

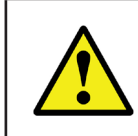

Der Wert des Sekundärstroms des MC-Stromwandlers ist auf 0,250 A festgelegt. 3.6.9.- MESSUNG EINES ZWEIPHASENNETZES MIT 3-DRAHT-ANSCHLUSS: CVM-E3-MINI-ITF UND CVM-E3-MINI-ITF-WiEth

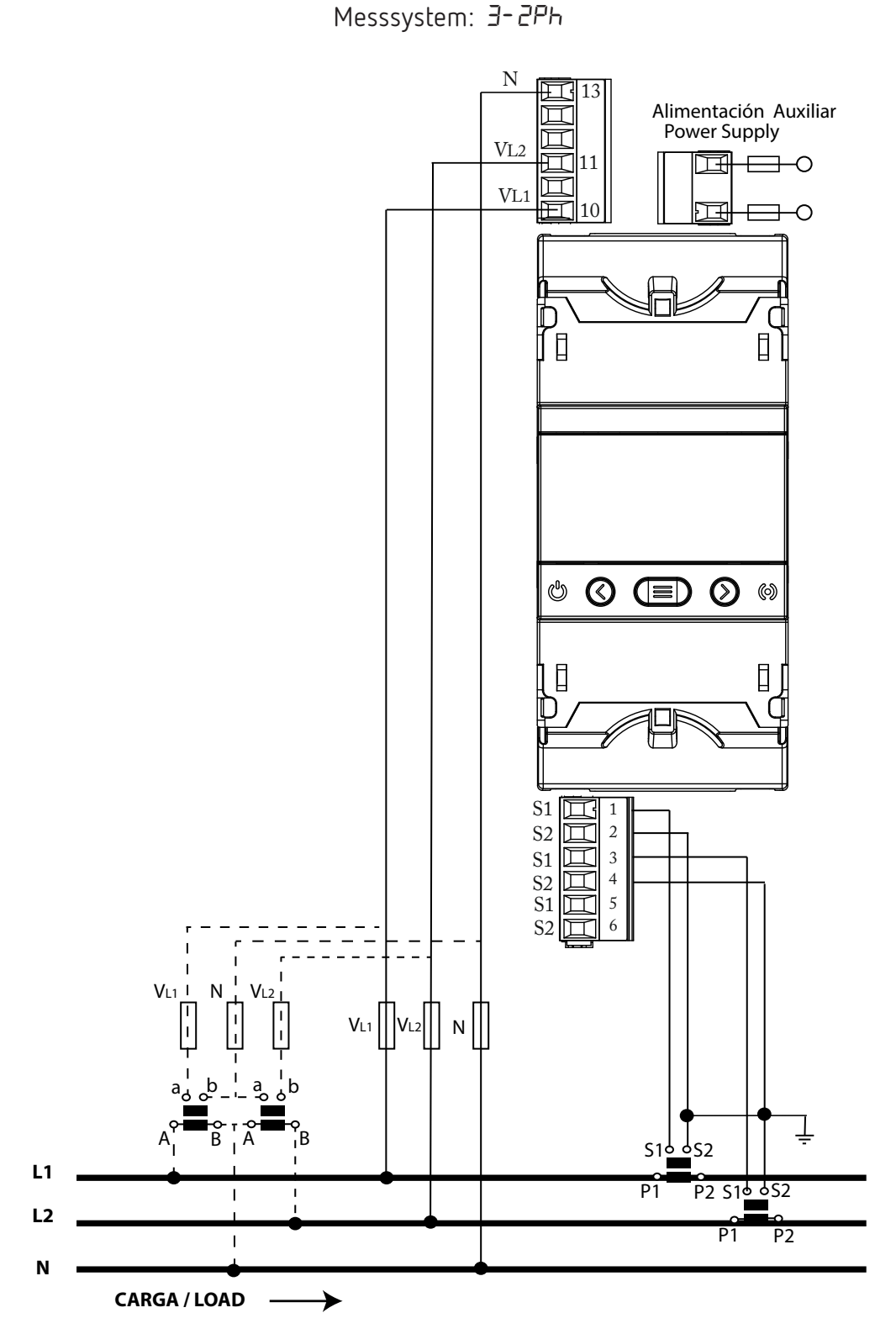

Abbildung 14: Messung von Zweiphasenstrom mit 3-Draht-Anschluss: CVM-E3-MINI-ITF und CVM-E3-MINI-ITF-WiEth

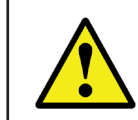

Circutor

Um die Isolierung des Geräts und seiner Kategorie zu gewährleisten, müssen die S2-Klemmen der Stromwandler geerdet werden.

# 3.6.10.-MESSUNG EINES ZWEIPHASENNETZES MIT 3-DRAHT-ANSCHLUSS: CVM-E3-MINI-MC UND CVM-E3-MINI-MC-WiEth

Circutor

Messsystem: 3-2Ph

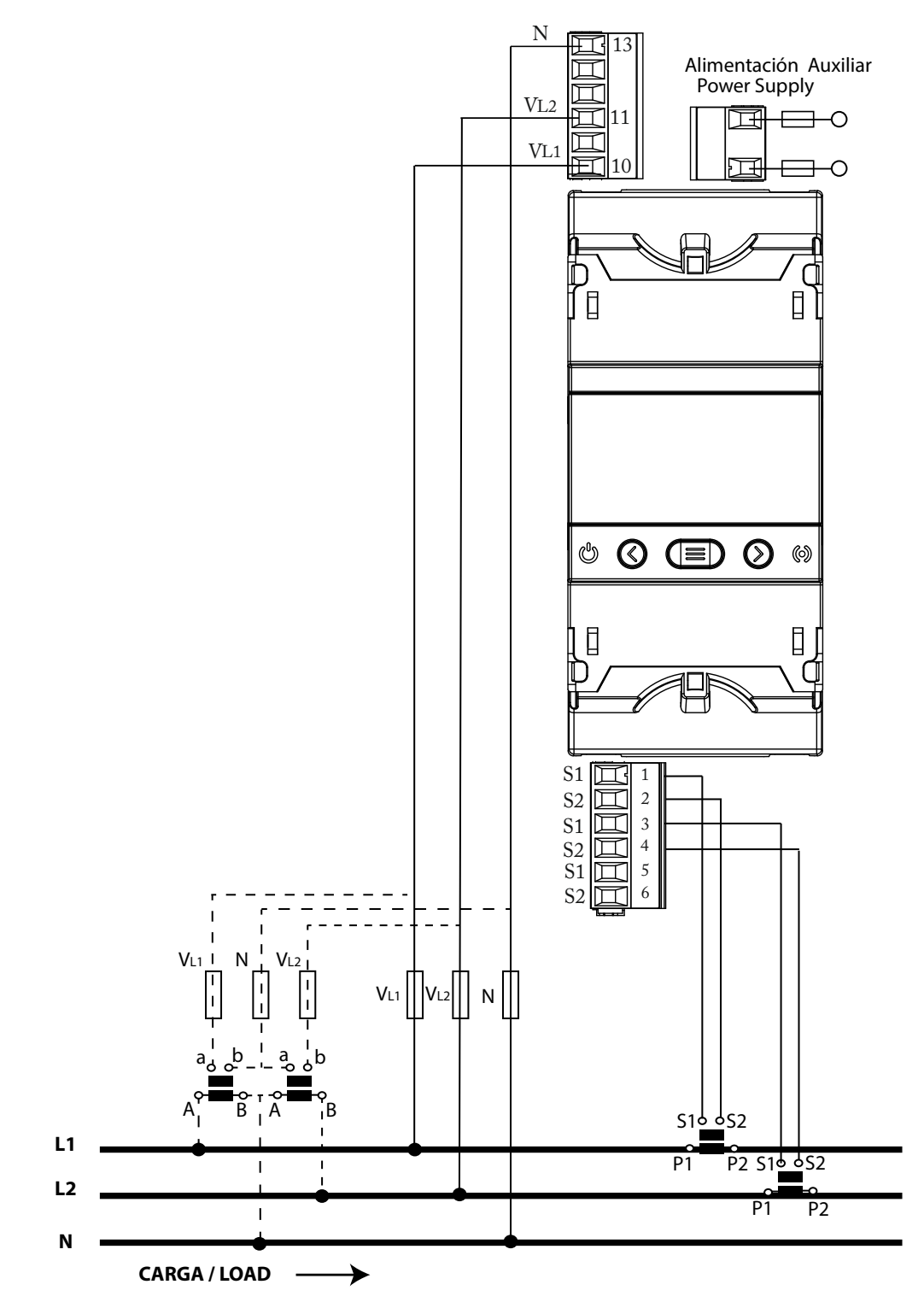

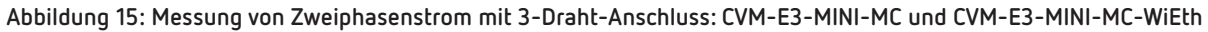

Hinweis: Die MC-Stromwandler nicht erden.

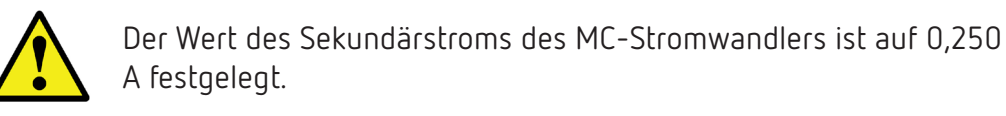

3.6.11.- MESSUNG EINES ZWEIPHASENNETZES MIT 3-DRAHT-ANSCHLUSS: CVM-E3-MINI-FLEX UND CVM-E3-MINI-FLEX-WiEth

Circutor

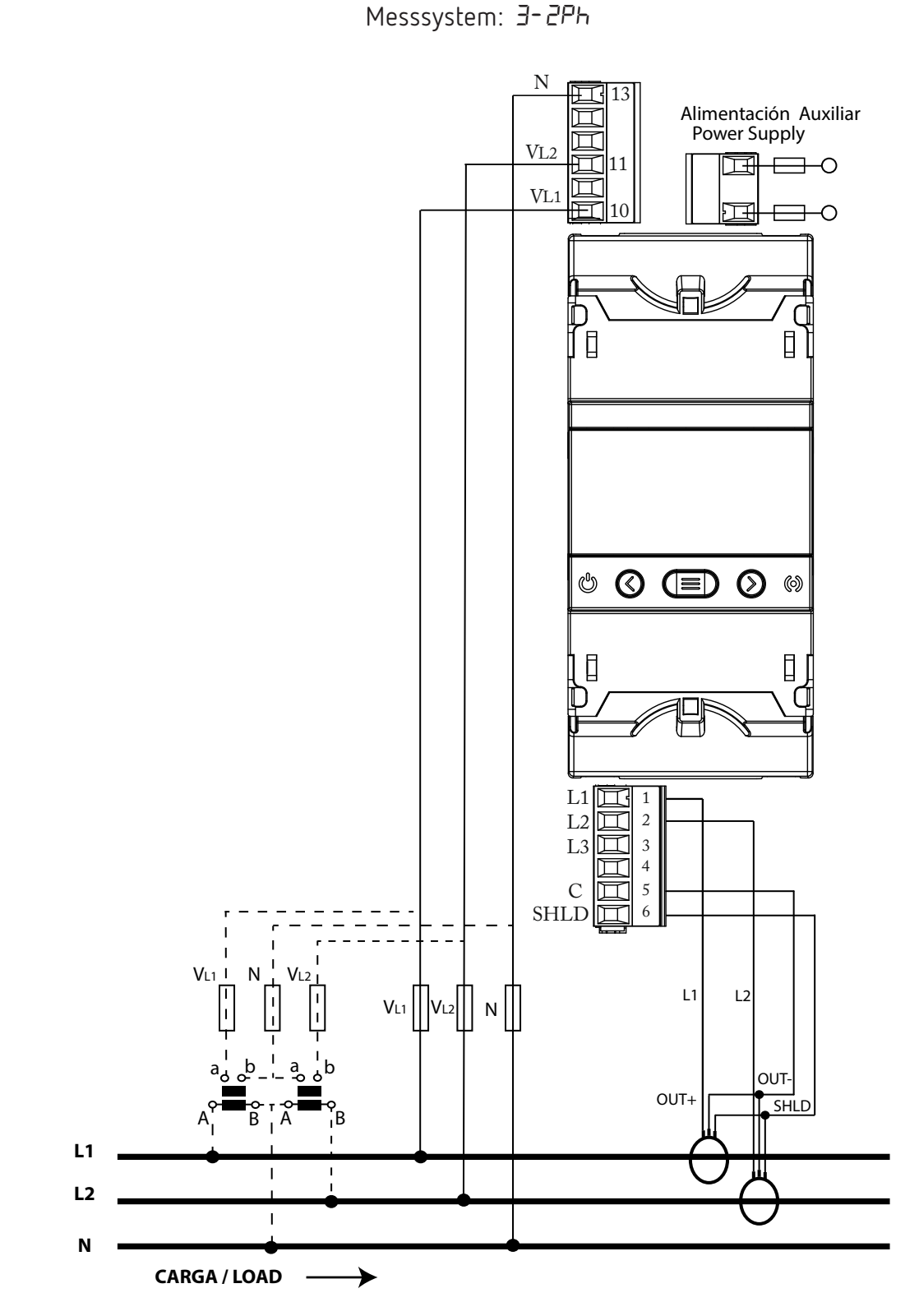

Abbildung 16: Messung von Zweiphasenstrom mit 3-Draht-Anschluss: CVM-E3-MINI-FLEX und CVM-E3-MINI-FLEX-WiEth

Die SHLD-Klemme der Sonde muss unbedingt angeschlossen werden.

3.6.12.- MESSUNG EINES EINPHASENNETZES MIT 2-DRAHT-ANSCHLUSS: CVM-E3-MINI-ITF UND CVM-E3-MINI-ITF-WiEth

Circutor

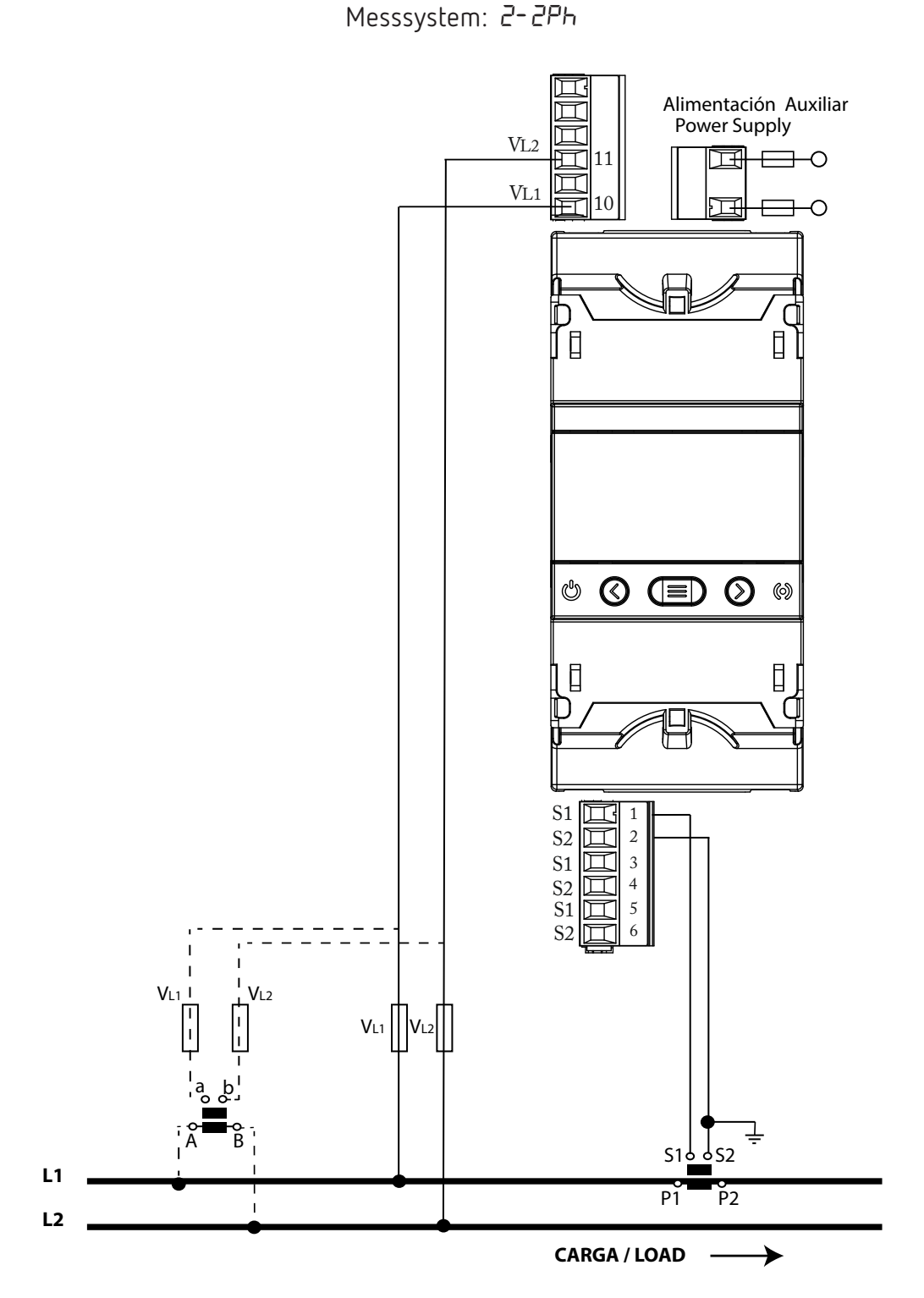

Abbildung 17: Messung eines Einphasennetzes von Phase zu Phase mit 2 Drähten: CVM-E3-MINI-ITF und CVM-E3-MINI-ITF-WiEth

Um die Isolierung des Geräts und seiner Kategorie zu gewährleisten, müssen die S2-Klemmen der Stromwandler geerdet werden.

3.6.13.- MESSUNG EINES EINPHASENNETZES MIT 2-DRAHT-ANSCHLUSS: CVM-E3-MINI-MC UND CVM-E3-MINI-MC-WiEth

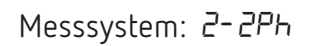

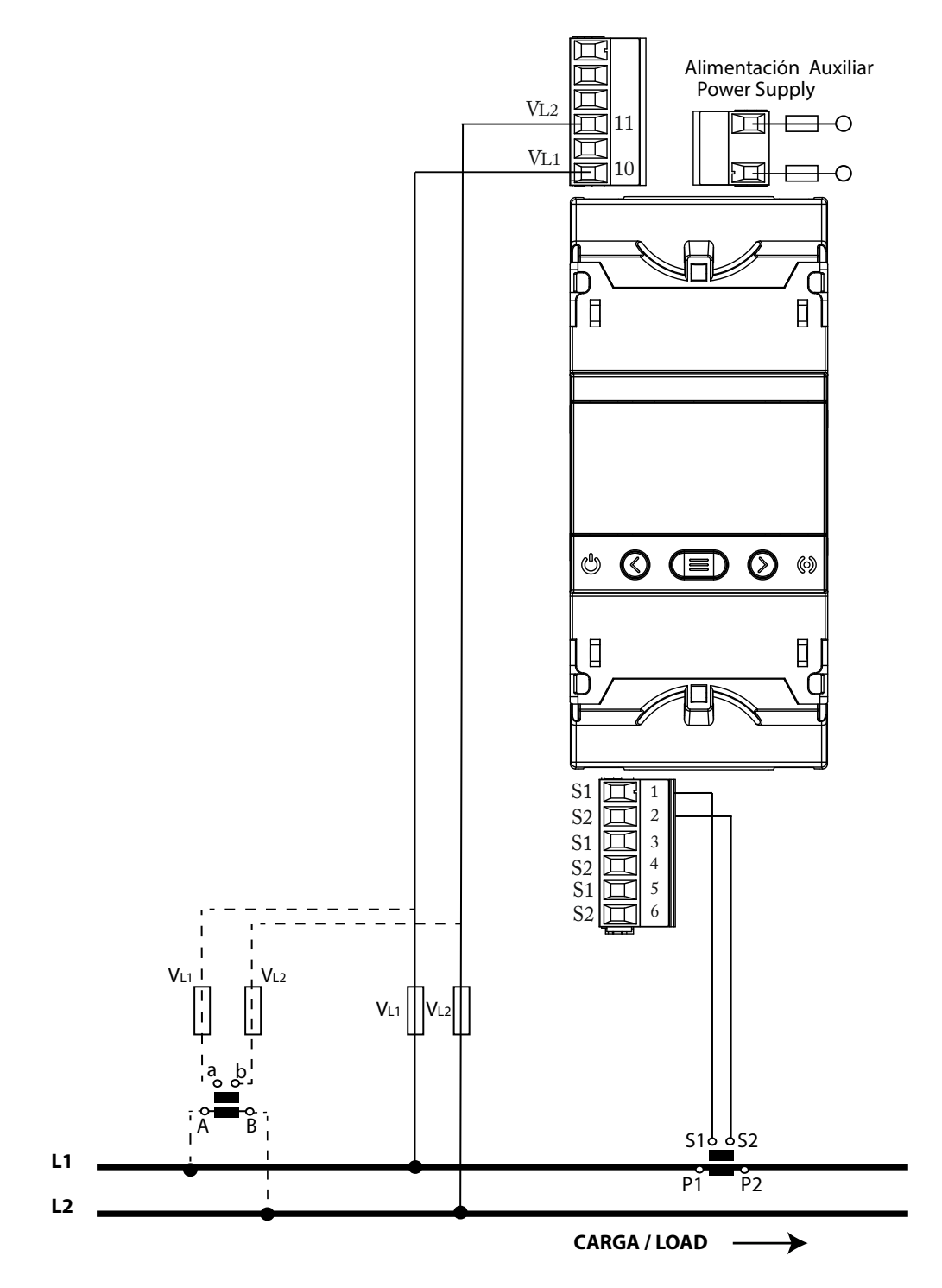

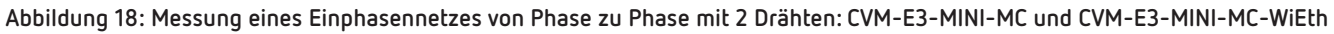

*Hinweis: Die MC-Stromwandler nicht erden.* 

Circutor

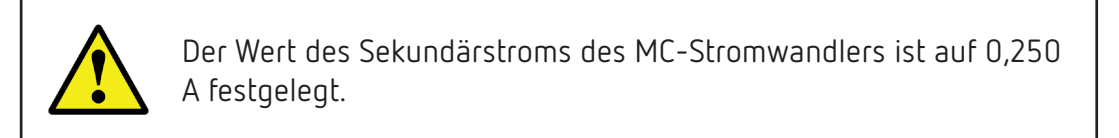

#### 3.6.14.- MESSUNG EINES EINPHASENNETZES VON PHASE ZU PHASE MIT 2 DRÄHTEN: CVM-E3-MI-NI-FLEX UND CVM-E3-MINI-FLEX-WiEth

Circutor

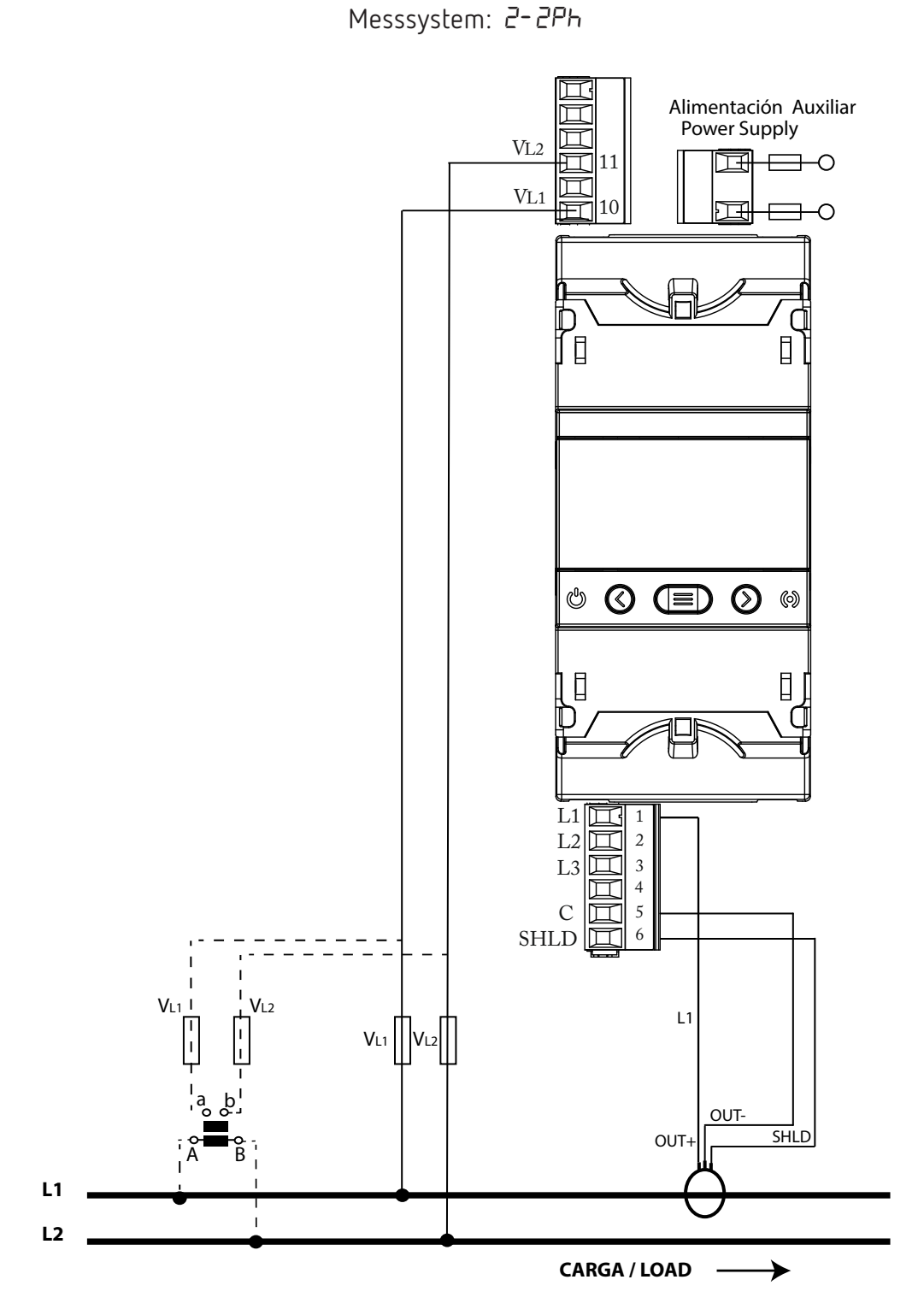

Abbildung 19: Messung eines Einphasennetzes von Phase zu Phase mit 2 Drähten: CVM-E3-MINI-FLEX und CVM-E3-MINI-FLEX-WiEth

> Die **SHLD**-Klemme der Sonde muss unbedingt angeschlossen werden.

#### 3.6.15.- MESSUNG EINES EINPHASENNETZES VON PHASE ZU NEUTRALLEITER MIT 2 DRÄHTEN: CVM-E3-MINI-ITF UND CVM-E3-MINI-ITF-WiEth

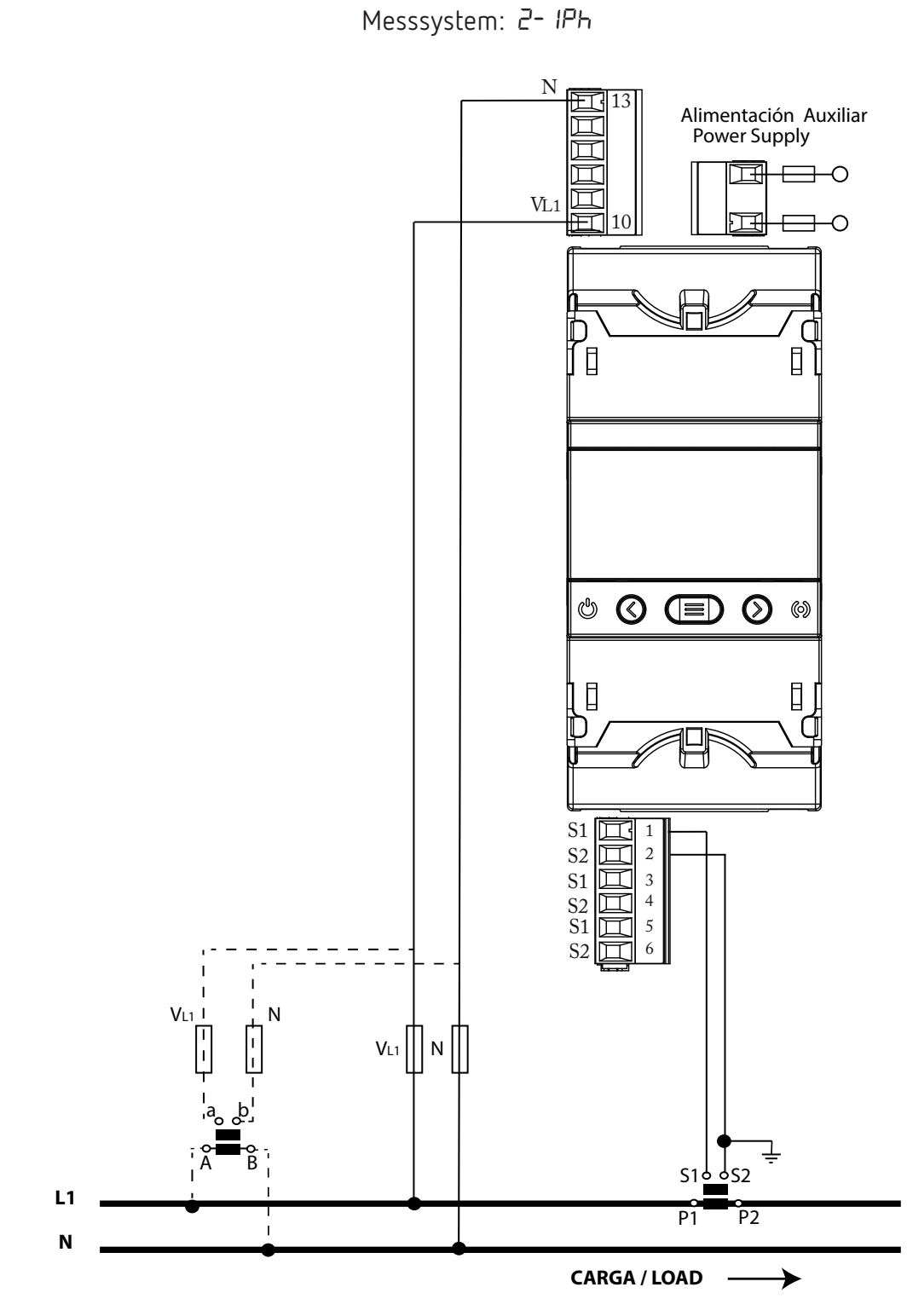

Abbildung 20: Messung eines Einphasennetzes von Phase zu Neutralleiter mit 2 Drähten: CVM-E3-MINI-ITF und CVM-E3-MINI-ITF-WiEth

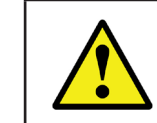

Circutor

Um die Isolierung des Geräts und seiner Kategorie zu gewährleisten, müssen die S2-Klemmen der Stromwandler geerdet werden.

#### 3.6.16.- MESSUNG EINES EINPHASENNETZES VON PHASE ZU NEUTRALLEITER MIT 2 DRÄHTEN: CVM-E3-MINI-MC UND CVM-E3-MINI-MC-WiEth

Circutor

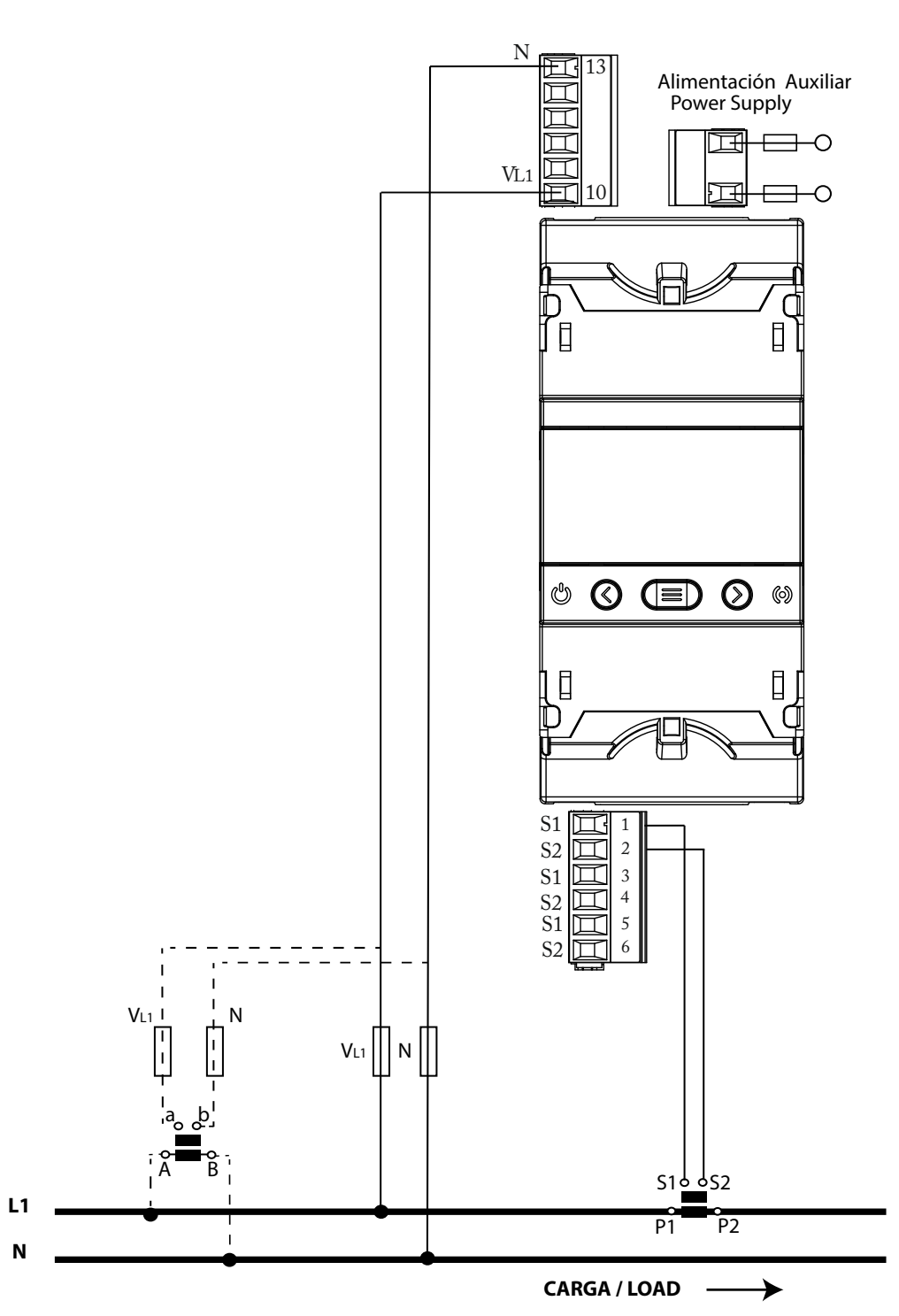

Abbildung 21: Messung eines Einphasennetzes von Phase zu Neutralleiter mit 2 Drähten: CVM-E3-MINI-MC und CVM-E3-MINI-MC-WiEth

*Hinweis: Die MC-Stromwandler nicht erden.* 

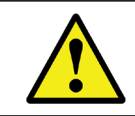

Der Wert des Sekundärstroms des MC-Stromwandlers ist auf 0,250 A festgelegt.

#### 3.6.17.- MESSUNG EINES EINPHASENNETZES VON PHASE ZU NEUTRALLEITER MIT 2 DRÄHTEN: CVM-E3-MINI-FLEX UND CVM-E3-MINI-FLEX-WiEth

Circutor

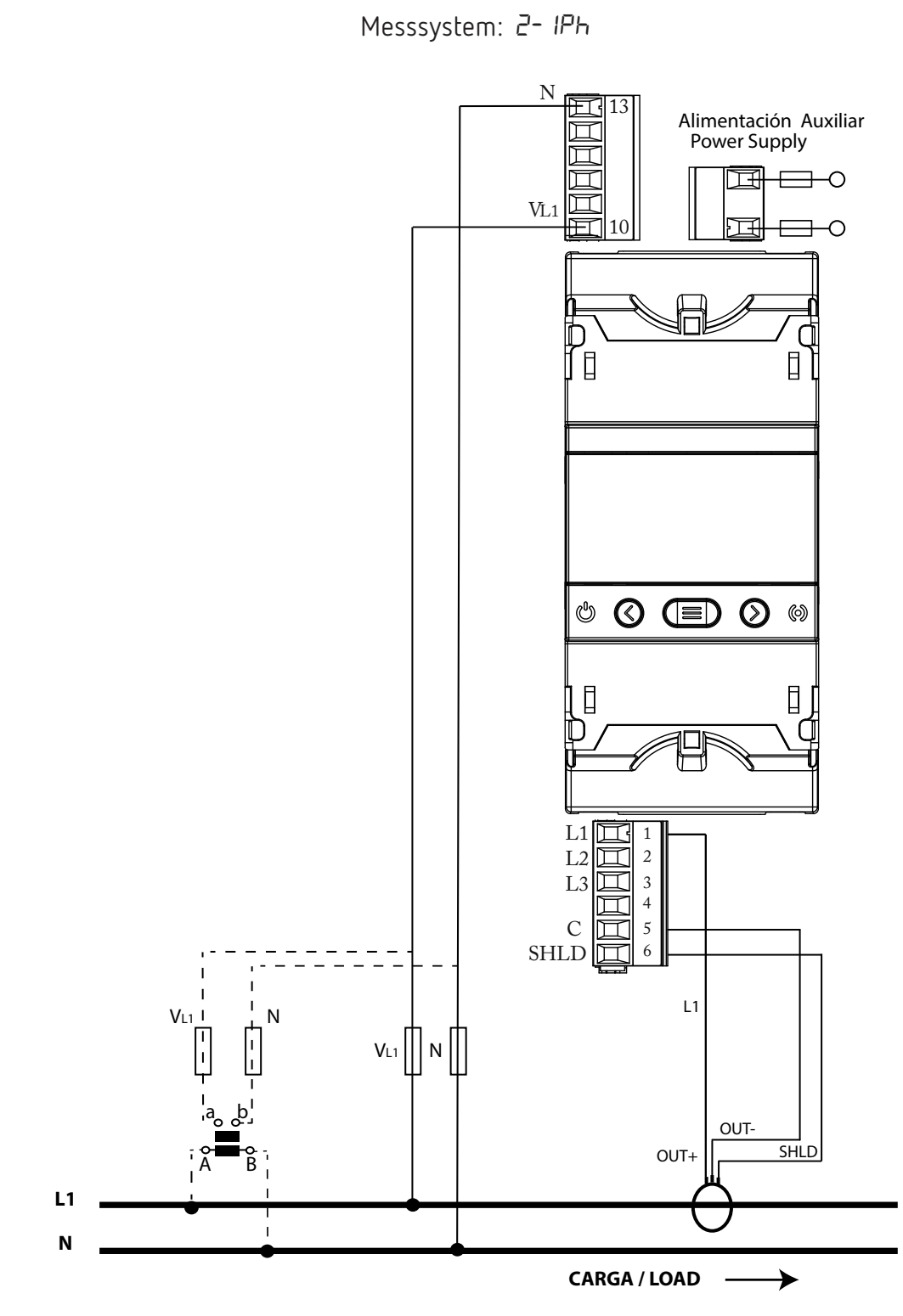

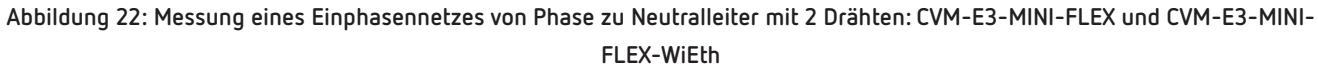

Die **SHLD**-Klemme der Sonde muss unbedingt angeschlossen werden.

#### 4.- BETRIEB

Das **CVM-E3-MINI** ist ein tragbarer Netzanalysator in den vier Quadranten (Verbrauch und Erzeugung). Das Gerät kann nach drei verschiedenen Messvereinbarungen arbeiten:

- ✓ CIRCUTOR-Messvereinbarung
- ✓ IEC-Messvereinbarung
- ✓ IEEE-Messvereinbarung.

Die Konfiguration der Messvereinbarung erfolgt über das Konfigurationsmenü, siehe "6.7.- MESSVER-EINBARUNG".

✓ CIRCUTOR-Messvereinbarung:

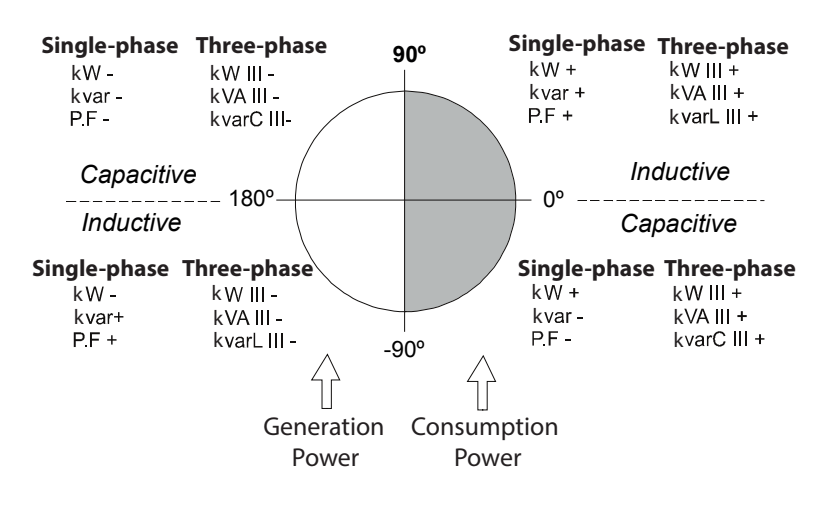

Abbildung 23: CIRCUTOR-Messvereinbarung.

✓ **IEC**-Messvereinbarung:

4-Quadranten-Betrieb (Q1, Q2, Q3, Q4)

Werte von cos φ im Empfängerbetrieb (Q1,Q4)

Circutor

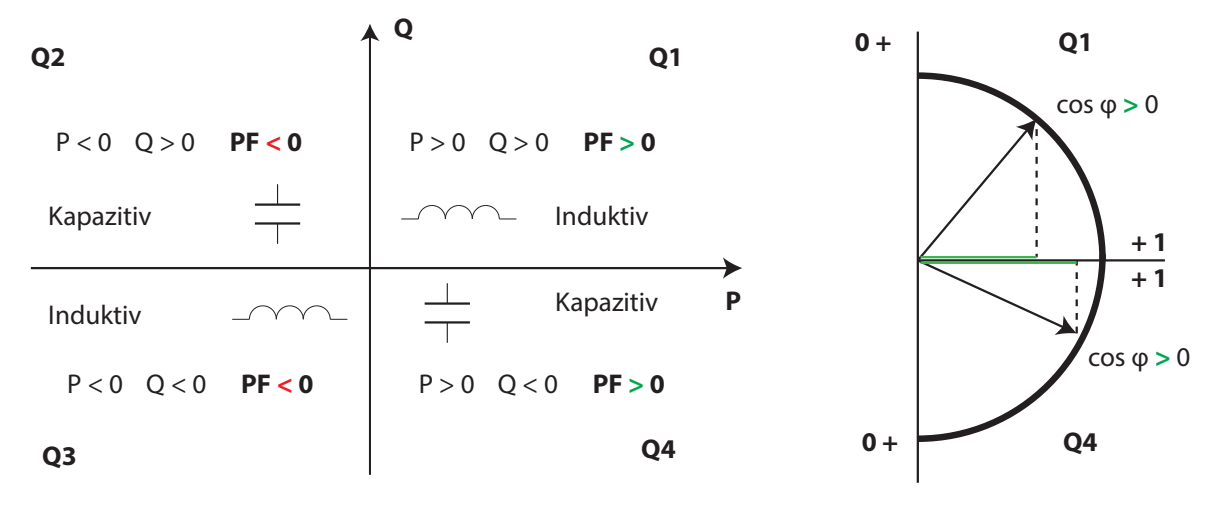

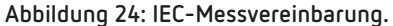

- Circutor
- ✓ IEEE-Messvereinbarung:

#### 4-Quadranten-Betrieb (Q1, Q2, Q3, Q4)

Werte von cos φ im Empfängerbetrieb (Q1,Q4)

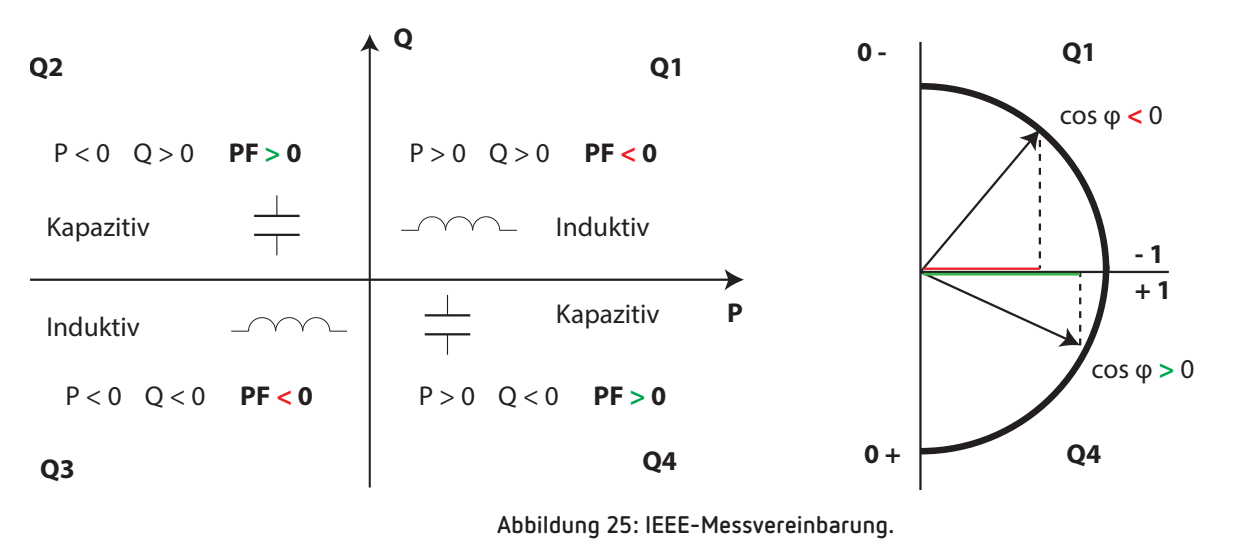

#### 4.1.- MESSPARAMETER

Das Gerät zeigt die in Tabelle 11 aufgeführten elektrischen Parameter an.

| Parameter                             | Einheiten | Phasen<br>L1-L2-L3 | Insgesamt<br>III | Maximal-<br>wert | Minimal-<br>wert |
|---------------------------------------|-----------|--------------------|------------------|------------------|------------------|
| Spannung zwischen Phase-Neutralleiter | Vph-N     | ✓                  |                  | $\checkmark$     | ✓                |
| Spannung zwischen Phase-Phase         | Vph-ph    | ✓                  | $\checkmark$     | $\checkmark$     | $\checkmark$     |
| Strom                                 | А         | ✓                  | $\checkmark$     | $\checkmark$     | $\checkmark$     |
| Neutralleiterstrom <sup>(1)</sup>     | А         | ✓                  | $\checkmark$     | $\checkmark$     | ✓                |
| Frequenz                              | Hz        | ✓                  | $\checkmark$     | $\checkmark$     | ✓                |
| Wirkleistung                          | M/kW      | ✓                  | $\checkmark$     | $\checkmark$     | ✓                |
| Scheinleistung                        | M/kVA     | ✓                  | $\checkmark$     | $\checkmark$     | ✓                |
| Gesamtblindleistung                   | M/kvar    | ✓                  | $\checkmark$     | $\checkmark$     | ✓                |
| Gesamtblindleistungsverbrauch         | M/kvar    | ✓                  | $\checkmark$     | $\checkmark$     | ✓                |
| Gesamtblindleistungserzeugung         | M/kvar    | ✓                  | $\checkmark$     | $\checkmark$     | $\checkmark$     |
| Induktive Gesamtblindleistung         | M/kvarL   | $\checkmark$       | $\checkmark$     | $\checkmark$     | $\checkmark$     |
| Induktiver Blindleistungsverbrauch    | M/kvarL   | $\checkmark$       | $\checkmark$     | $\checkmark$     | $\checkmark$     |
| Induktive Blindleistungserzeugung     | M/kvarL   | $\checkmark$       | $\checkmark$     | $\checkmark$     | ✓                |
| Kapazitive Gesamtblindleistung        | M/kvarC   | ✓                  | $\checkmark$     | $\checkmark$     | ✓                |
| Kapazitiver Blindleistungsverbrauch   | M/kvarC   | ✓                  | $\checkmark$     | $\checkmark$     | ✓                |
| Kapazitive Blindleistungserzeugung    | M/kvarC   | ✓                  | $\checkmark$     | $\checkmark$     | $\checkmark$     |
| Leistungsfaktor                       | PF        | $\checkmark$       | $\checkmark$     | $\checkmark$     | $\checkmark$     |
| Cos φ                                 | φ         | ✓                  | $\checkmark$     | $\checkmark$     | ✓                |
| THD % Spannung                        | % THD V   | ✓                  |                  | $\checkmark$     | ✓                |
| THD % Strom                           | % THD A   | $\checkmark$       |                  | $\checkmark$     | $\checkmark$     |

| Tabelle 1 | 11: | Messparameter    | des | CVM-E3-MINL |
|-----------|-----|------------------|-----|-------------|
| labelle   | ••• | ricooporonicicer | 005 | CALL FRANK  |

# Circutor

| Parameter                                                             | Einheiten | Phasen<br>L1-L2-L3 | Insgesamt<br>III | Maximal-<br>wert | Minimal-<br>wert |
|-----------------------------------------------------------------------|-----------|--------------------|------------------|------------------|------------------|
| Oberschwingungszerlegung der Spannung<br>(bis zur 31. Oberschwingung) | harm V    | ~                  |                  |                  |                  |
| Oberschwingungszerlegung des Stroms<br>(bis zur 31. Oberschwingung)   | harm V    | ~                  |                  |                  |                  |
| Gesamtwirkenergie<br>(Verbrauch und Erzeugung)                        | M/kWh     | ✓(1)               | $\checkmark$     |                  |                  |
| Induktive Gesamtblindenergie<br>(Verbrauch und Erzeugung)             | M/kvarLh  | <b>√</b> (1)       | $\checkmark$     |                  |                  |
| Kapazitive Gesamtblindenergie<br>(Verbrauch und Erzeugung)            | M/kvarCh  |                    | ✓                |                  |                  |
| Gesamtscheinenergie<br>(Verbrauch und Erzeugung)                      | M/kVAh    |                    | ✓                |                  |                  |
| Wirkenergie Tarif 1<br>(Verbrauch und Erzeugung)                      | M/kWh     | ✓(1)               | ✓                |                  |                  |
| Induktive Blindenergie Tarif 1<br>(Verbrauch und Erzeugung)           | M/kvarLh  | <b>√</b> (1)       | ✓                |                  |                  |
| Kapazitive Blindenergie Tarif 1<br>(Verbrauch und Erzeugung)          | M/kvarCh  |                    | ✓                |                  |                  |
| Scheinenergie Tarif 1<br>(Verbrauch und Erzeugung)                    | M/kVAh    |                    | ✓                |                  |                  |
| Wirkenergie Tarif 2<br>(Verbrauch und Erzeugung)                      | M/kWh     | <b>√</b> (1)       | ~                |                  |                  |
| Induktive Blindenergie Tarif 2<br>(Verbrauch und Erzeugung)           | M/kvarLh  | <b>√</b> (1)       | √                |                  |                  |
| Kapazitive Blindenergie Tarif 2<br>(Verbrauch und Erzeugung)          | M/kvarCh  |                    | ✓                |                  |                  |
| Scheinenergie Tarif 2<br>(Verbrauch und Erzeugung)                    | M/kVAh    |                    | ✓                |                  |                  |
| Maximaler Strombedarf                                                 | А         | √                  |                  | $\checkmark$     |                  |
| Maximaler Bedarf an Wirkleistung                                      | M/kW      |                    | ✓                | √                |                  |
| Maximaler Bedarf an Scheinleistung                                    | M/kVA     |                    | √                | $\checkmark$     |                  |
| Maximaler Bedarf an induktiver Leistung                               | M/kvarL   |                    | √                | $\checkmark$     |                  |
| Maximaler Bedarf an kapazitiver Leistung                              | M/kvarC   |                    | √                | $\checkmark$     |                  |
| Parameter                                                             | Einheiten | Tarif:             | T1-T2            | Gesamt           | -anzahl          |
| Anzahl der Stunden                                                    | hours     |                    |                  | $\checkmark$     |                  |
| Kosten                                                                | COST      | $\checkmark$       |                  | ✓                |                  |
| CO2-Emissionen                                                        | kgCO,     | $\checkmark$       |                  | ✓                |                  |

Tabelle 11 (Fortsetzung): Messparameter des CVM-E3-MINI

<sup>(1)</sup> Variablen, die nur durch die Kommunikation sichtbar sind, siehe **Tabelle 67.** 

#### 4.2.- FUNKTIONEN DER TASTATUR

Circutor -

Das **CVM-E3-MINI** verfügt über 3 Tasten, mit denen Sie sich durch die verschiedenen Bildschirme bewegen und die Programmierung des Geräts durchführen können.

Funktion der Tasten auf den Messbildschirmen (Tabelle 12):

| Taste             | Kurz drücken                                                        | Lang drücken (2 s)                                                                                                    |
|-------------------|---------------------------------------------------------------------|----------------------------------------------------------------------------------------------------|
| <                 | Vorheriger Bildschirm                                               | Anzeige des Minimalwerts                                                                                                    |
| $\triangleright$  | Nächster Bildschirm                                                 | Anzeige des Maximalwerts                                                                                                    |
|                   | Zwischen den verschie-<br>denen Profilen wechseln<br>(analyzer, e3) | Wechseln zum Programmiermenü                                                                                                    |
|                   |                                                                     | Anzeige des maximalen Bedarfs                                                                                                    |
| $\langle \rangle$ |                                                                     | Entriegelt den aktiven Alarm                                                                                                    |
|                   |                                                                     | <b>CVM-E3-MINI-xxx</b> Modelle: Anzeige des Sta-<br>tus des digitalen Ein- und Ausgangs<br><b>CVM-E3-MINI-xxx-WiEth</b> -Modelle: Anzeige<br>der Bildschirme für die<br>Ethernet-, Wi-Fi- und Bluetooth®-Kommu-<br>nikation |
|                   |                                                                     | Anzeige der Bildschirme für die Geräteinfor-<br>mationen                                                                                                    |

#### Tabelle 12: Funktion der Tasten auf den Messbildschirmen.

Funktion der Tasten auf den Bildschirmen für die Oberschwingungen (Tabelle 13):

| Taste      | Kurz drücken                                            | Lang drücken (2 s)           |
|------------|---------------------------------------------------------|------------------------------|
| $\langle$  | Verlassen der Bildschirme für die Obers-<br>chwingungen |                              |
| $\bigcirc$ | Nächster Bildschirm                                     |                              |
|            | Wechseln zwischen den verschiedenen<br>Arten von        | Wechseln zum Programmiermenü |

#### Tabelle 13: Funktion der Tasten auf den Bildschirmen für die Oberschwingungen

Funktion der Tasten im Programmiermenü, Abfragemodus (Tabelle 14):

| Tabelle 14: Funktion de | r Tasten im | Programmiermenü, | Abfragemodus |
|-------------------------|-------------|------------------|--------------|
|-------------------------|-------------|------------------|--------------|

| Taste            | Kurz drücken          | Lang drücken (2 s)                                                 |
|------------------|-----------------------|--------------------------------------------------------------------|
| <                | Vorheriger Bildschirm | Verlassen des Programmiermenüs                                     |
| $\triangleright$ | Nächster Bildschirm   | Verlassen des Programmiermenüs                                     |
|                  |                       | Aufrufen und Verlassen des Bearbeitungsmodus im<br>Programmiermenü |
Funktion der Tasten im Programmiermenü, Bearbeitungsmodus (Tabelle 15):

| Taste | Drücken                                                                                    |
|-------|--------------------------------------------------------------------------------------------|
| <     | Versetzt den Cursor zur vorherigen bearbeitbaren Ziffer (blinkend)                         |
|       | Erhöht die Ziffern (0-9) oder wechselt rotierend zwischen den vers-<br>chiedenen Optionen. |
|       | Versetzt den Cursor zur nächsten bearbeitbaren Ziffer (blinkend)                           |

| Tabelle 15 | : Funktion | der Tasten in | n Programmiermenü,                      | Bearbeitungsmodus |
|------------|------------|---------------|-----------------------------------------|-------------------|
|            |            |               | · · · · J · · · · · · · · · · · · · · · | J                 |

Circutor

#### 4.3.- DISPLAY

Das Gerät verfügt über ein LCD-Display mit Hintergrundbeleuchtung, auf dem alle in der **Tabelle 11** aufgeführten Parameter des Geräts angezeigt werden.

Das Display ist in drei Bereiche unterteilt (Abbildung 26):

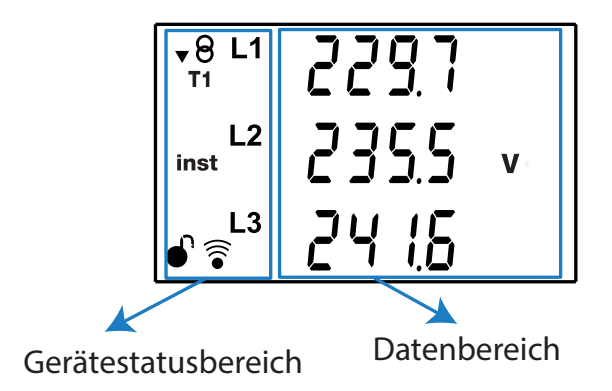

Abbildung 26: Bereiche des Displays beim CVM-E3-MINI.

✓ Der Datenbereich, in dem alle Werte angezeigt werden, die das Gerät misst oder berechnet.

✓ Der Gerätestatusbereich, in dem die verschiedenen Status, Profile und Geräteinformationen angezeigt werden (Tabelle 16).

| Symbol         | Beschreibung                                                                    | Symbol   | Beschreibung                                               |
|----------------|---------------------------------------------------------------------------------|----------|------------------------------------------------------------|
| \$8            | Status der Anlage:<br>▼ Anlage verbraucht momentan<br>▲ Anlage erzeugt momentan | inst     | Momentaner Wert                                            |
| e <sup>3</sup> | Betriebsprofil e <sup>3</sup>                                                   | min      | Minimalwert                                                |
| T12            | Tarif : <b>T1</b> Tarif 1, <b>T2</b> Tarif 2                                    | prog     | Programmierbildschirm                                      |
| dem            | Wert des maximalen Bedarfs                                                      | <b>•</b> | Programmiermenü:<br>Durch Passwort gesperrt.<br>Entsperrt. |
| max            | Maximalwert                                                                     | (((•     | Kommunikation aktiviert                                    |

Tabelle 16: Symbol.

4.4.- LED-ANZEIGEN

Circutor

Das CVM-E3-MINI -Gerät verfügt über 2 LEDs:

- CPU, zeigt an, dass das Gerät eingeschaltet ist, sie blinkt jede Sekunde.

- ALARM / ENERGIEIMPULSE, wenn diese LED leuchtet, wird angezeigt, dass ein aktivierter Alarm oder ein aktivierter Ausgang für Energieimpulse vorhanden ist. Bei Energieimpulsen leuchtet die LED mit der Häufigkeit dieser Impulse auf.

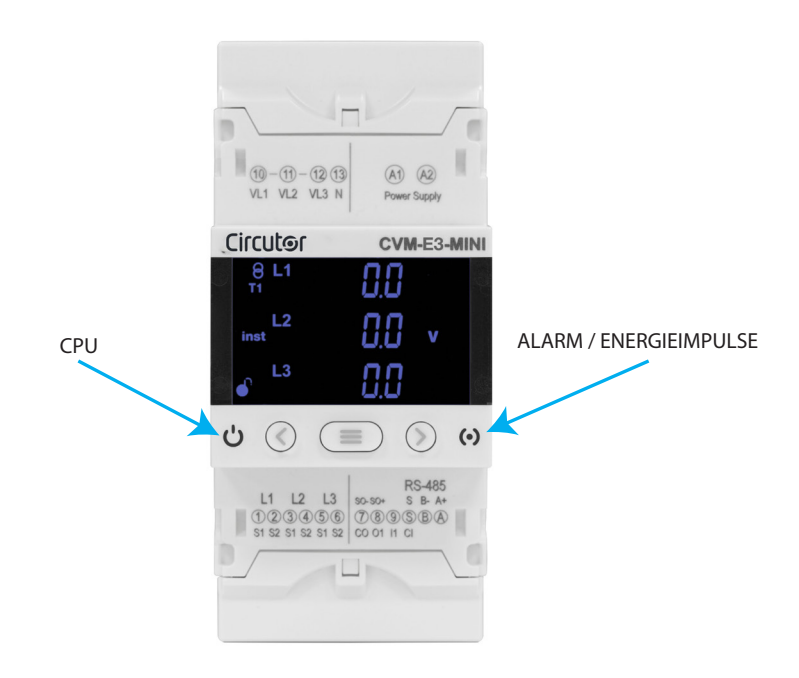

Abbildung 27: LED-Anzeigen des CVM-E3-MINI.

#### 4.5.- DIGITALER EINGANG (Modelle CVM-E3-MINI-xxx)

Das **CVM-E3-MINI-xxx** verfügt über einen digitalen Eingang (Klemmen **S** und **9** in **Abbildung 4**) der als Logikeingang, Tarifwahl oder Impulszähler programmiert werden kann.

Der Betrieb des Eingangs als Impulszähler ist unabhängig von der Programmierung des Digitaleingangs, d. h. das Gerät kann als Logikeingang oder Tarifwahl gleichzeitig als Impulszähler verwendet werden.

Die Konfiguration des Digitaleingangs als Impulszähler kann nur über Kommunikation erfolgen, siehe *"7.3.9.12.Digitaler Eingang (Modelle CVM-E3-MINI-xxx)*".

Bei einer Konfiguration dieses Eingangs als Logikeingang zeigt das Gerät den Status dieses Eingangs an. siehe "6.19.- FUNKTIONSWEISE DES DIGITALEN EINGANGS (CVM-E3-MINI-XXX-MODELLE)".

Durch gleichzeitiges Drücken der Tasten (S) (E) ist es möglich, auf den Statusbildschirm des digitalen Eingangs zuzugreifen, siehe "5.4.- STATUSBILDSCHIRM DES DIGITALEN EIN- UND AUSGANGS (CVM-E3-MINI-xxx-Modelle) ".

Abhängig vom Status der Eingänge können Sie den ausgewählten Tarif gemäß Tabelle 17 bestimmen.

Tabelle 17: Tarifauswahl je nach Eingang.

Circutor

| l1,Ein       | Tasif        |      |
|--------------|--------------|------|
| Logikeingang | Tarifauswahl | Iani |
| x            |              | T1   |
|              | 0            | T1   |
|              | 1            | T2   |

*Hinweis:* Bei den CVM-E3-MINI-xxx-WiEth -Modellen erfolgt die Tarifauswahl über das Konfigurationsmenü.

#### 4.6.- DIGITALER AUSGANG (CVM-E3-MINI-xxx-Modelle)

Das Gerät verfügt über 1 digitalen Ausgang und einen optisch isolierten NPN-Transistor (Klemmen 8 und 7 in Abbildung 4) die beide vollständig programmierbar sind, siehe "6.18.- PROGRAMMIERUNG DES ALARMS: DIGITALER AUSGANG T1".

Durch gleichzeitiges Drücken der Tasten  $\bigcirc$   $\bigcirc$  ist es möglich, auf den Statusbildschirm des digitalen Ausgangs zuzugreifen, siehe "5.4.- STATUSBILDSCHIRM DES DIGITALEN EIN- UND AUSGANGS (CVM-E3-MINI-xxx-Modelle) ".

# 5.- ANZEIGE

Circutor —

Das **CVM-E3-MINI** verfügt über 2 Betriebsprofile mit Anzeigenbildschirmen je nach ausgewähltem Profil:

- ✓ Profil Analysator, **analyzer**,
- ✓ Profil der elektrischen Energieeffizienz, e3

Das Gerät zeigt standardmäßig das Profil der elektrischen Energieeffizienz **e3** an. Drücken Sie die Taste —, um von einem Betriebsprofil zum anderen wechseln.

#### 5.1.- PROFIL ANALYZER

Im Profil analyzer des Geräts werden 15 verschiedene Bildschirme (**Tabelle 18**) sowie die Spannungs- und Stromoberwellen bis zur 31. Oberschwingung jeder der Leitungen L1, L2 und L3 (*"5.1.4.- OBERSCHWINGUNGEN"*) angezeigt.

Zum Bewegen durch die verschiedenen Bildschirme müssen Sie die Tasten  $\le$  und  $\ge$ .

Das Symbol **inst** auf der linken Seite des Bildschirms zeigt an, dass die angezeigten Werte momentane Werte sind.

| Bildschirm                                                                  | Parameter (Einheiten)                                                                                                    |
|-----------------------------------------------------------------------------|----------------------------------------------------------------------------------------------------|
| $ \begin{array}{c ccccccccccccccccccccccccccccccccccc$                      | Spannung zwischen Phase und Neutralleiter L1 (V <sup>ph-N</sup> )<br>Spannung zwischen Phase und Neutralleiter L2 (V <sup>ph-N</sup> )<br>Spannung zwischen Phase und Neutralleiter L3 (V <sup>ph-N</sup> ) |
| $ \begin{array}{c ccccccccccccccccccccccccccccccccccc$                      | Spannung zwischen Phase und Phase L1-L2 (V <sup>ph-ph</sup> )<br>Spannung zwischen Phase und Phase L2-L3 (V <sup>ph-ph</sup> )<br>Spannung zwischen Phase und Phase L3-L1 (V <sup>ph-ph</sup> )             |
| • <sup>8</sup> 235.5 <sup>Ⅲ</sup><br>inst 408.0 v<br>• 50.0 1 <sup>Hz</sup> | Durchschnittliche Spannung zwischen Phase und Neutra-<br>lleiter<br>Durchschnittliche Spannung zwischen Phase und Neutra-<br>lleiter<br>Frequenz (Hz)                                                       |

#### Tabelle 18: Bildschirme des Profils analyzer.

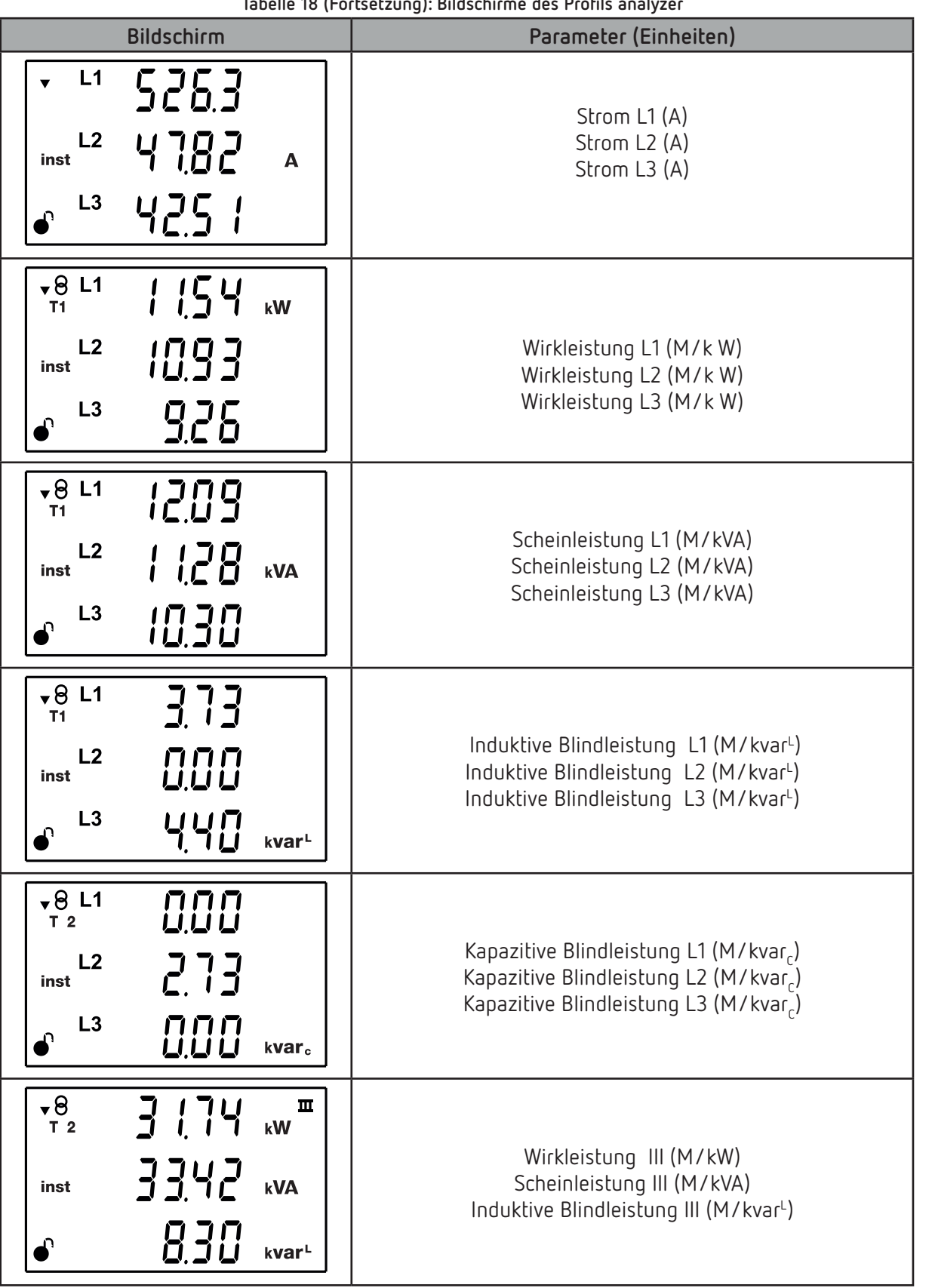

Circutor

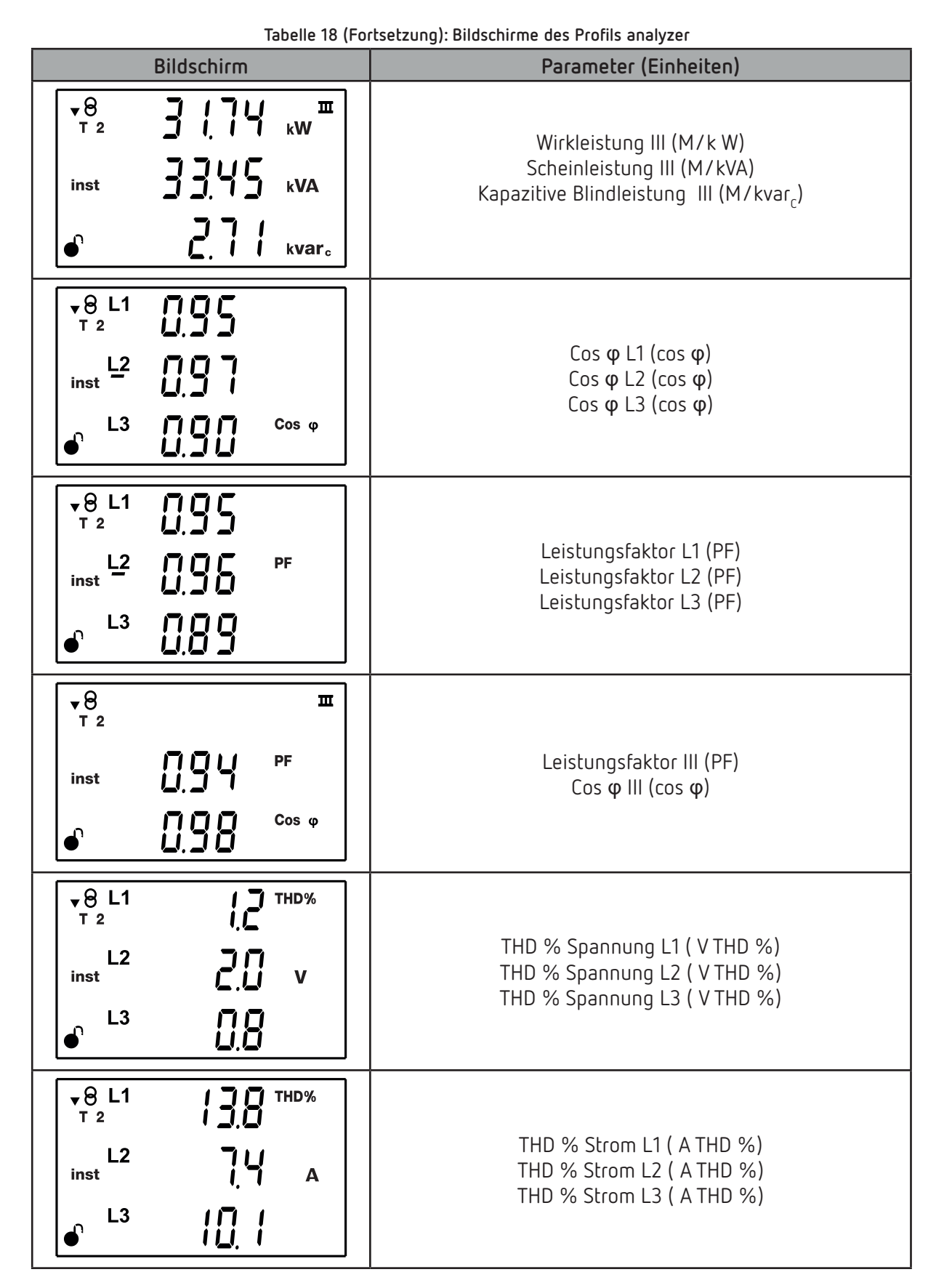

Auf diesen Bildschirmen wird auch Folgendes angezeigt:

- ✓Maximalwerte
- ✓Minimalwerte
- ✓Maximaler Bedarf
- ✓Oberschwingungen

#### 5.1.1.- MAXIMALWERTE

Zur Anzeige der Maximalwerte auf dem Bildschirm, auf dem sie angezeigt werden, drücken Sie die Taste > 2 Sekunden lang. Diese werden 10 Sekunden lang angezeigt.

Circutor

Die restlichen Maximalwerte können durch Drücken der Tasten 🔇 und > angezeigt werden.

Auf dem Display erscheint das Symbol max.

Die Maximal- und Minimalwerte werden über das Programmiermenü zurückgesetzt (*"6.11.- LÖSCHEN DER MAXIMAL- UND MINIMALWERTE"*).

#### 5.1.2.- MINIMALWERTE

Zur Anzeige der Minimalwerte auf dem Bildschirm, auf dem sie angezeigt werden, drücken Sie die Taste 

2 Sekunden lang. Diese werden 10 Sekunden lang angezeigt.

Die restlichen Maximalwerte können durch Drücken der Tasten 🕙 und > angezeigt werden.

Auf dem Display erscheint das Symbol **min**.

Die Maximal- und Minimalwerte werden über das Programmiermenü zurückgesetzt (*"6.11.- LÖSCHEN DER MAXIMAL- UND MINIMALWERTE"*).

#### 5.1.3.- MAXIMALER BEDARF

Das Gerät berechnet den maximalen Bedarf von:

- ✓ dem Strom jeder der Phasen
- ✓ der dreiphasigen Wirkleistung
- ✓ der dreiphasigen Scheinleistung
- ✓ der dreiphasigen induktiven Leistung
- ✓ der dreiphasigen kapazitiven Leistung

Dieser kann angezeigt werden, wenn die Tasten ≡ und ≥ gleichzeitig auf dem Parameteranzeigenbildschirm gedrückt werden.

Auf dem Display erscheint das Symbol dem.

Zum Beenden der Anzeige der Werte des maximalen Bedarfs drücken Sie die igleon oder igree.

Die Werte des maximalen Bedarfs werden über das Programmiermenü zurückgesetzt: "6.10.- LÖSCHEN DES MAXIMALEN BEDARFS".

#### 5.1.4.- OBERSCHWINGUNGEN

Das Gerät misst und zeigt die Spannungs- und Stromoberwellen bis zur 31. Oberschwingung jeder der Leitungen L1, L2 und L3 an.

Das Gerät hat standardmäßig die Anzeige der Oberschwingungen deaktiviert, siehe "6.13.- AKTIVIE-RUNG DES ANZEIGENBILDSCHIRMS FÜR DIE OBERSCHWINGUNGEN", um zu erfahren, wie Sie die Anzeige aktivieren. Für die korrekte Messung der Oberschwingungen ist eine minimale Signalstärke von 20 V für die Messung von Spannungsoberwellen und 200 mA für die Messung von Stromoberwellen erforderlich. Wenn die Stärke niedriger ist, berechnet das Gerät sie nicht und der Wert 0 wird angezeigt.

Die Anzeigenbildschirme für die Oberschwingungen werden durch Drücken der Taste > nach dem letzten Profilbildschirm angezeigt.

Die Oberschwingungen werden wie in **Abbildung 28** dargestellt angezeigt. Die Abbildung zeigt die 15. Spannungsoberwelle (H15).

| <b>•</b> 8 L1<br><sup>™</sup> | 0.0 | Н | %         |
|-------------------------------|-----|---|-----------|
| L2<br>inst                    | 05  | 1 | Harm<br>V |
| ▲ L3                          |     | 5 |           |

Abbildung 28: 15. Spannungsoberwelle.

Mit der Taste 📀 wechseln Sie zum nächsten Bildschirm für die Oberschwingungen.

Mit der Taste 😑 wechseln Sie von den Spannungsoberwellen zu den Stromoberwellen und von den Stromoberwellen zum Startbildschirm der momentanen Werte.

# 5.1.5.- ERKENNUNG EINES FALSCHEN ANSCHLUSSES UND EINER FALSCHEN DREHRICHTUNG

#### ✓ Falscher Anschluss oder Trennung

Das Gerät verfügt über ein System zur Erkennung eines falschen Anschlusses oder einer Trennung der Spannungsleitungen. Wenn dieser Fehler auftritt, zeigt das Gerät auf Leitungen mit einem Spannungswert von weniger als 50 % des Wertes der Leitung mit einem höheren Spannungswert **0** an.

#### ✓ Falsche Drehrichtung

Circutor

Das Gerät verfügt über ein System zur Erkennung der falschen Drehrichtung der Spannungen. Das heißt, jede der Spannungen muss korrekt an die entsprechende Klemme angeschlossen werden, L1 an Klemme 10, L2 an Klemme 11 und L3 an Klemme 12.

Bei einem Fehler in der Drehrichtung blinken die Symbole L1, L2 und L3 auf dem Display.

Das Gerät verfügt über einen RS-485 Kommunikationsparameter, der anzeigt, wenn eine falsche Drehrichtung erkannt wurde (*"7.3.6. ERKENNUNG EINER FALSCHEN DREHRICHTUNG"*).

**Hinweis:** Die Erkennung der Drehrichtung ist nur für folgende Messsysteme aktiviert: Messung eines Dreiphasennetzes (4-3Ph, 3-3Ph und 3-ArOn) und Messung eines Zweiphasennetzes mit 3-Draht-Anschluss (3-2Ph).

#### 5.2.- PROFIL e<sup>3</sup>

Im Profil e<sup>3</sup> des Geräts wird die von der Anlage verbrauchte und erzeugte Energie sowie auch der Status der Anlage angezeigt:

Circutor

◆ ∂ Anlage verbraucht momentan
 ▲ ∂ Anlage erzeugt momentan

Durch ein langes Drücken (3 Sek.) der Tasten > oder < wechseln Sie von der Anzeige der erzeugten Werte zur Anzeige der verbrauchten Werte.

Die erzeugten Werte sind durch das Minuszeichen gekennzeichnet, das vor jedem Parameter erscheint. Hinweis: Wenn die 2-Quadranten-Option konfiguriert wurde, können nur die verbrauchten Werte angezeigt werden.

Dieses Profil wird durch das **e**<sup>3</sup> auf der linken Seite des Bildschirms gekennzeichnet.

Zum Bewegen durch die verschiedenen Bildschirme müssen Sie die Tasten 🕙 und 🌶 kurz drücken.

|                              | Bildschirm                      | Parameter (Einheiten)                                                                |
|------------------------------|---------------------------------|--------------------------------------------------------------------------------------|
| <b>▼</b> 8<br>e <sup>3</sup> | 00000 к₩h <sup>™</sup><br>05878 | Dreiphasige Gesamtwirkenergie <sup>(2)(3)</sup> (kWh)                                |
| ●                            | 070                             |                                                                                      |
| <b>▼ 0</b><br>e <sup>3</sup> | 00000 =                         |                                                                                      |
|                              |                                 | Dreiphasige Gesamtscheinenergie <sup>(2)(3)</sup> (kVAh)                             |
| Ĵ                            | 570                             |                                                                                      |
| <b>▼</b> 8<br>e <sup>3</sup> | 00000 =                         |                                                                                      |
|                              | 0079 <u>3</u> .                 | Dreiphasige induktive Gesamtblindenergie <sup>(2)(3)</sup><br>(kvar <sup>L</sup> h)  |
| €                            | U∏ I<br>I∐ I kvar⊔              |                                                                                      |
| <b>▼</b> 8<br>e <sup>3</sup> | 00000 =                         |                                                                                      |
|                              | 00406.                          | Dreiphasige kapazitive Gesamtblindenergie <sup>(2)(3)</sup><br>(kvar <sub>c</sub> h) |
| <b>•</b> î                   | 938 kvar.                       |                                                                                      |

Tabelle 19: Bildschirme des Profils e<sup>3</sup>.

# Circutor

| Tahelle 19 | (Fortsetzung) | • Rildschirme | des | Profils e3 |
|------------|---------------|---------------|-----|------------|

| Bildschirm                                                                          | Parameter (Einheiten)                                                              |
|-------------------------------------------------------------------------------------|------------------------------------------------------------------------------------|
| e <sup>3</sup> <sup>8</sup><br>00058.<br>€ 7864 <sup>cost</sup>                     | Gesamtkosten <sup>(2)</sup> (cost)                                                 |
| e <sup>3</sup> <sup>8</sup><br>00117<br>₅ 5728                                      | CO2-Gesamtemissionen <sup>(2)</sup> (kgCO <sub>2</sub> )                           |
| e <sup>3</sup> Hours Hours                                                          | Gesamtanzahl der Stunden <sup>(2)</sup> (hours)                                    |
| • <sup>8</sup> 00000 <sup>™</sup><br>• <sup>3</sup> <sup>™</sup><br>050 10<br>• 546 | Dreiphasige Wirkenergie Tarif 1 <sup>(3)</sup> (kWh)                               |
| • <sup>8</sup> 00000 <sup>Ⅲ</sup><br>07530, kvah<br>• 510                           | Dreiphasige Scheinenergie Tarif 1 <sup>(3)</sup> (kVAh)                            |
| • 8<br>e <sup>3</sup> T1 00000 Ⅲ<br>00733.<br>• 10 1 kvar <sup>⊥</sup> h            | Dreiphasige induktive Blindenergie Tarif 1 <sup>(3)</sup><br>(kvar <sup>∟</sup> h) |

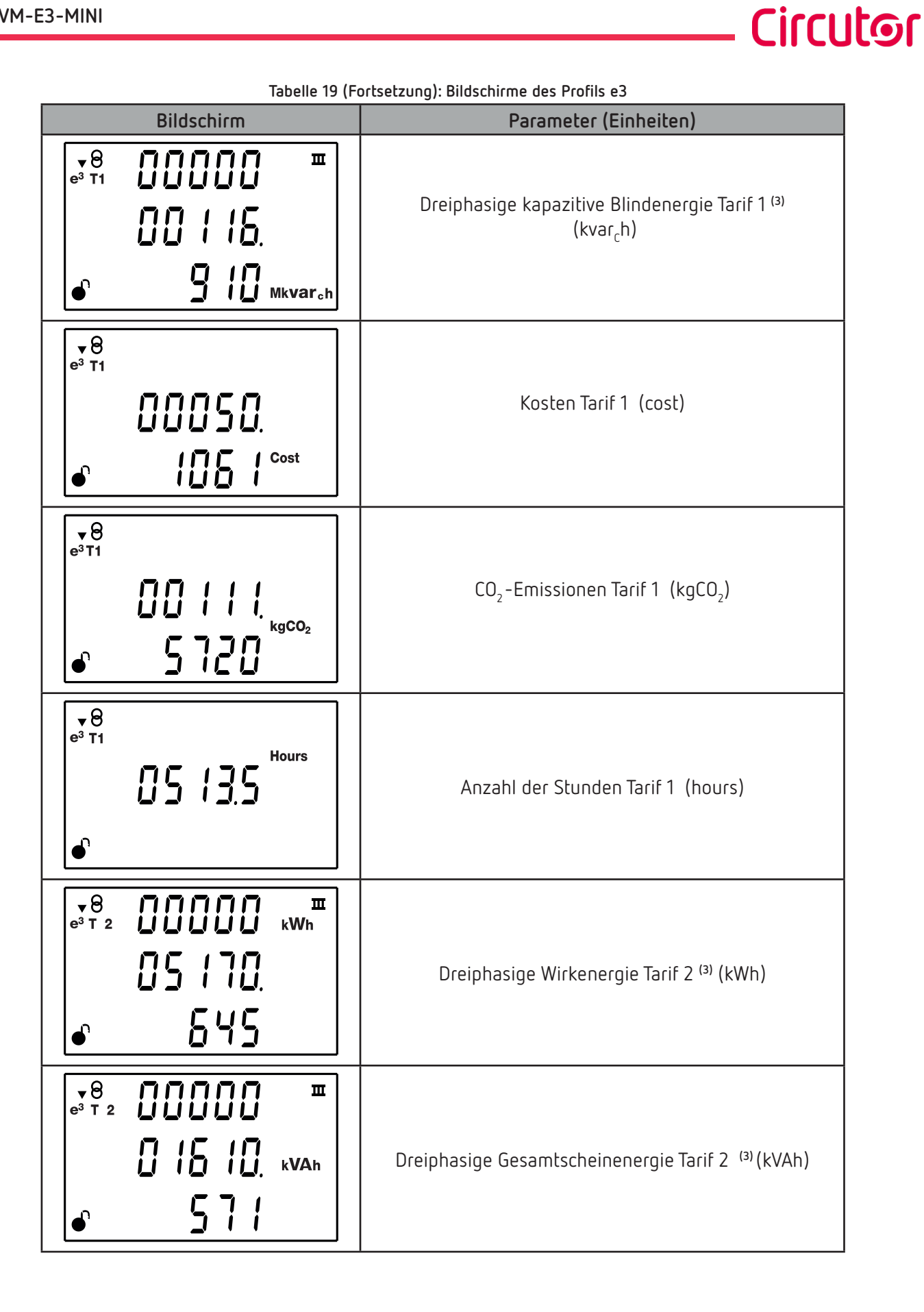

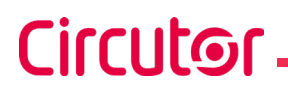

Tabelle 19 (Fortsetzung): Bildschirme des Profils e3

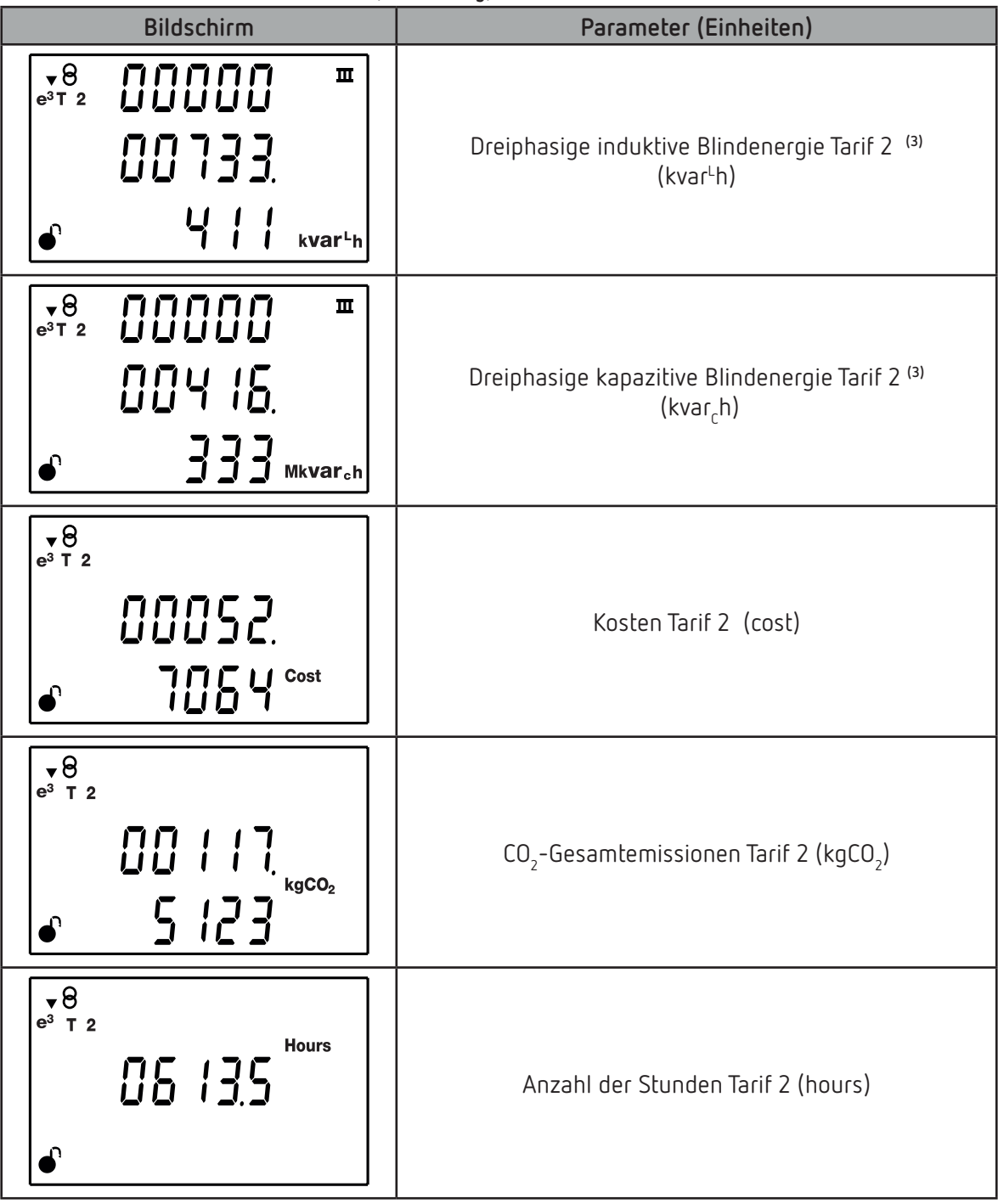

<sup>&</sup>lt;sup>(2)</sup> Gesamtanzahl = Tarif 1 + Tarif 2.

<sup>(3)</sup> Der Maximalwert für die Anzeige von Energie über das Display beträgt 999999999999,999 k.

Die Symbole **T1** und **T2** auf dem Display geben die beiden für das Gerät verfügbaren Tarife an. Wenn der angezeigte Tarif der aktuelle Tarif ist, blinkt das Symbol.

Wenn der Gesamttarif angezeigt wird (= Tarif 1 + Tarif 2) sind die Symbole **T1** und **T2** deaktiviert.

#### 5.3.- BILDSCHIRME FÜR DIE GERÄTEINFORMATIONEN

Durch gleichzeitiges Drücken der Tasten Szeigt das Gerät auf jedem beliebigen Anzeigenbildschirm die Bildschirme für die Geräteinformationen mit der Geräteversion und der Seriennummer an (Abbildung 29).

Circutor

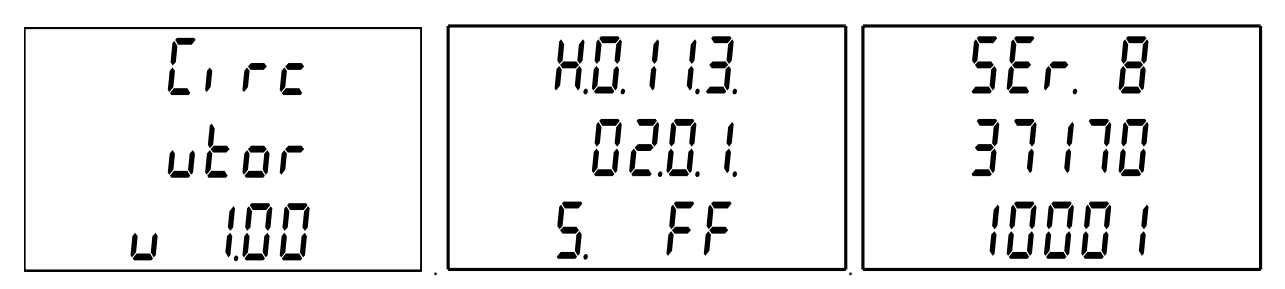

Abbildung 29: Bildschirme für die Geräteinformationen.

#### 5.4.- STATUSBILDSCHIRM DES DIGITALEN EIN- UND AUSGANGS (CVM-E3-MINI-xxx-Modelle)

Durch gleichzeitiges Drücken der Tasten 🛇 🔳 zeigt das Gerät auf jedem beliebigen Anzeigenbildschirm den Status des digitalen Ein- und Ausgangs an (Abbildung 30)

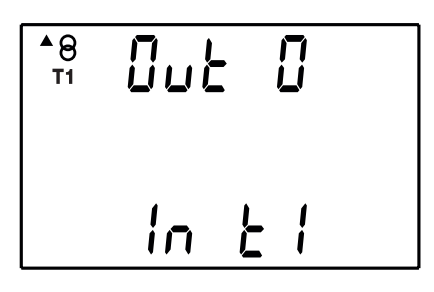

Abbildung 30: Statusbildschirm des digitalen Ein- und Ausgangs.

Der Parameter OUE gibt den Status des digitalen Ausgangs an **0**: Ausgang nicht aktiviert **1**: Ausgang aktiviert

Das Parameter In gibt den Status des digitalen Eingangs an.

Wenn er als Logikeingang konfiguriert wurde: **0**: Eingang nicht aktiviert **1**: Eingang aktiviert

Wenn er als Tarifauswahl konfiguriert wurde: **T1**: Tarif 1 ausgewählt **T2**: Tarif 2 ausgewählt

#### 5.5.- BILDSCHIRME FÜR DIE ETHERNET - Wi-Fi - Bluetooth<sup>®</sup> KOMMUNIKATION (Modelle CVM-E3-MINI-xxx-WiEth)

*Hinweis:* Im "ANHANG A.- KONFIGURATIONSMENÜS" kann der vollständige Konfigurationsbaum angezeigt werden.

Durch gleichzeitiges Drücken der Tasten 🔇 🔳 zeigt das Gerät von jedem Bildschirm aus die Konfigurations- und Anzeigenbildschirme für die Ethernet-, Wi-Fi- und Bluetooth®-Kommunikation an.

# 5.5.1. ETHERNET-KOMMUNIKATION: DHCP-KONFIGURATION

Auf diesem Bildschirm können Sie auswählen, ob DHCP aktiviert werden soll oder nicht. Wenn die Option "DHCP aktivieren" (Standardeinstellung) ausgewählt ist, wird die IP-Adresse dynamisch über einen zentralen Server zugewiesen und es müssen keine weiteren Parameter konfiguriert werden.

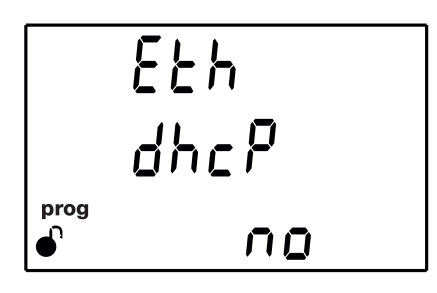

Drücken Sie die Taste 🔲 3 Sekunden lang, um den Bearbeitungsmodus zu aktivieren. Auf der linken Seite des Bildschirms blinkt das Symbol **prog**.

Verwenden Sie die Taste 😑 , um zwischen den möglichen Optionen zu wechseln.

✓ Konfigurationswerte

Circutor

Tabelle 20: Konfigurationswerte: DHCP-KONFIGURATION.

|                | DHCP-KONFIGURATION |                           |  |
|----------------|--------------------|---------------------------|--|
|                | по                 | DHCP wird nicht aktiviert |  |
| Mogliche werte | 9E5                | DHCP wird aktiviert       |  |

Zum Bestätigen der Option drücken Sie die Taste ≡ 3 Sekunden lang und das Symbol **prog** hört auf zu blinken.

Um zum nächsten Kommunikationsbildschirm zu gelangen, drücken Sie die Taste 🕑.

# 5.5.2. ETHERNET-KOMMUNIKATION: IP-ADRESSE

Auf diesem Bildschirm konfigurieren (DHCP nicht aktiviert) oder zeigen Sie die IP-Adresse an.

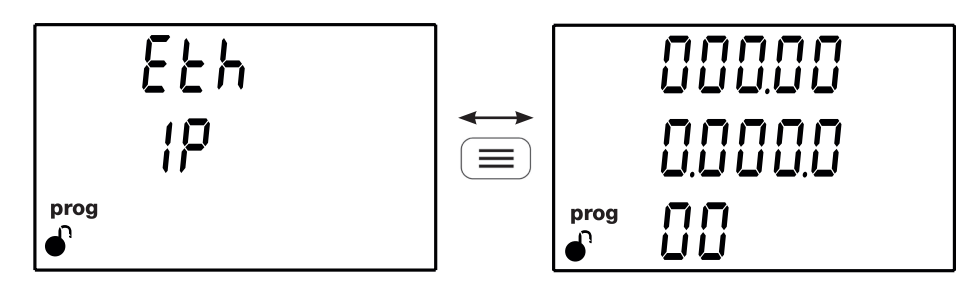

Drücken Sie die Taste 😑 , um den Wert anzuzeigen.

Drücken Sie die Taste 😑 3 Sekunden lang, um den Bearbeitungsmodus zu aktivieren. Auf der linken Seite des Bildschirms blinkt das Symbol **prog**.

Circutor

Verwenden Sie die Taste 💻 , um den Wert der blinkenden Ziffer zu ändern.

Wenn der auf dem Bildschirm angezeigte Wert der gewünschte ist, verwenden Sie die Tasten 🕑 und 🔇 , um den Bearbeitungscursor zu bewegen.

Zum Bestätigen der Option drücken Sie die Taste ≡ 3 Sekunden lang und das Symbol **prog** hört auf zu blinken.

Drücken Sie die Taste (), um zum Startbildschirm für die IP-Adresse zurückzukehren.

Um zum nächsten Kommunikationsbildschirm zu gelangen, drücken Sie die Taste 😕.

# 5.5.3. ETHERNET-KOMMUNIKATION: IP-MASKE

Auf diesem Bildschirm konfigurieren (DHCP nicht aktiviert) oder zeigen Sie die IP-Maske an.

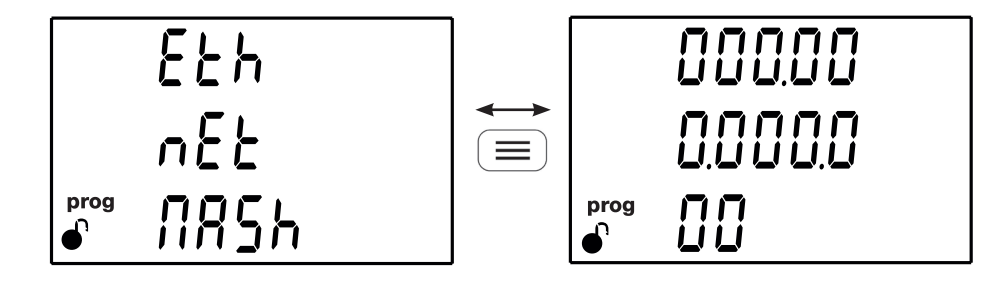

Drücken Sie die Taste 💻, um den Wert anzuzeigen.

Drücken Sie die Taste 🚍 3 Sekunden lang, um den Bearbeitungsmodus zu aktivieren. Auf der linken Seite des Bildschirms blinkt das Symbol **prog**.

Verwenden Sie die Taste 💷, um den Wert der blinkenden Ziffer zu ändern.

Wenn der auf dem Bildschirm angezeigte Wert der gewünschte ist, verwenden Sie die Tasten 🕑 und 🔇, um den Bearbeitungscursor zu bewegen.

Zum Bestätigen der Option drücken Sie die Taste ≡ 3 Sekunden lang und das Symbol **prog** hört auf zu blinken.

Drücken Sie die Taste (=), um zum Startbildschirm für die IP-Maske zurückzukehren.

Um zum nächsten Kommunikationsbildschirm zu gelangen, drücken Sie die Taste 😕.

# 5.5.4. ETHERNET-KOMMUNIKATION: GATEWAY

Circutor

Auf diesem Bildschirm konfigurieren (*DHCP nicht aktiviert*) oder zeigen Sie das Gateway der Ethernet-Kommunikation an.

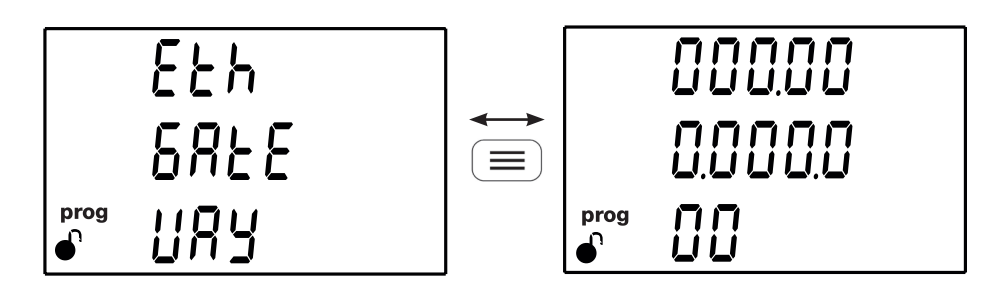

Drücken Sie die Taste 💻, um den Wert anzuzeigen.

Drücken Sie die Taste 😑 3 Sekunden lang, um den Bearbeitungsmodus zu aktivieren. Auf der linken Seite des Bildschirms blinkt das Symbol **prog**.

Verwenden Sie die Taste 😑, um den Wert der blinkenden Ziffer zu ändern.

Wenn der auf dem Bildschirm angezeigte Wert der gewünschte ist, verwenden Sie die Tasten 🕑 und 🕙 , um den Bearbeitungscursor zu bewegen.

Zum Bestätigen der Option drücken Sie die Taste ≡ 3 Sekunden lang und das Symbol **prog** hört auf zu blinken.

Drücken Sie die Taste (), um zum Startbildschirm für das Gateway zurückzukehren.

Um zum nächsten Kommunikationsbildschirm zu gelangen, drücken Sie die Taste ightarrow.

# 5.5.5. ETHERNET-KOMMUNIKATION: MAC-ADRESSE

Auf diesem Bildschirm wird die MAC-Adresse des Geräts angezeigt.

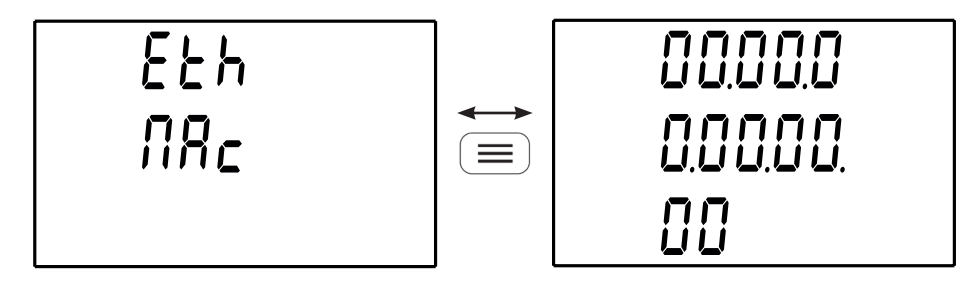

Drücken Sie die Taste 💻, um den Wert anzuzeigen.

Um zum nächsten Kommunikationsbildschirm zu gelangen, drücken Sie die Taste 😕.

# 5.5.6. WI-FI-KOMMUNIKATION: IP-ADRESSE

Auf diesem Bildschirm wird die IP-Adresse für die Wi-Fi-Kommunikation angezeigt.

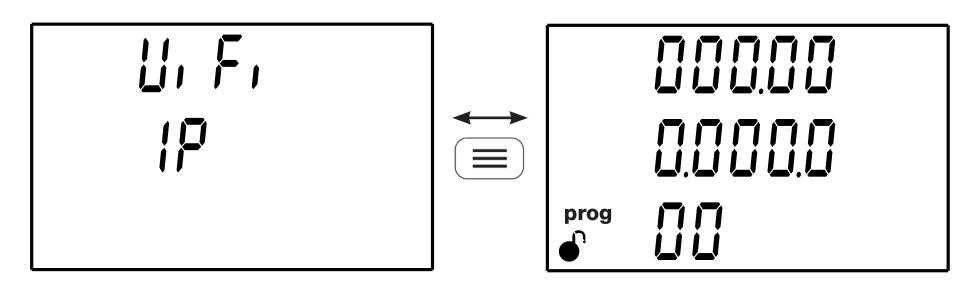

Drücken Sie die Taste 💻, um den Wert anzuzeigen.

Um zum nächsten Kommunikationsbildschirm zu gelangen, drücken Sie die ho.

Hinweis: Die Wi-Fi-Kommunikation funktioniert nur im DHCP-Modus.

# 5.5.7. WI-FI-KOMMUNIKATION: MAC-ADRESSE

Auf diesem Bildschirm wird die MAC-Adresse für die Wi-Fi-Kommunikation angezeigt.

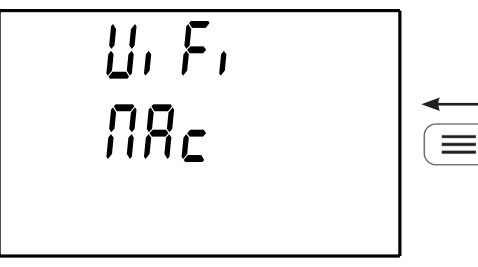

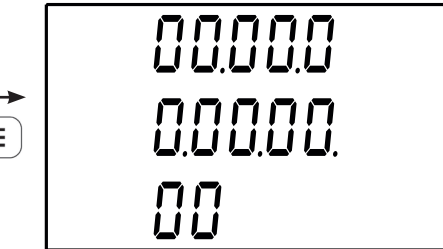

Circutor

Drücken Sie die Taste (oxtimes), um den Wert anzuzeigen.

Um zum nächsten Kommunikationsbildschirm zu gelangen, drücken Sie die ho.

# 5.5.8. WI-FI-KOMMUNIKATION: SIGNALSTÄRKE

Auf diesem Bildschirm wird die Stärke des Wi-Fi-Signals angezeigt.

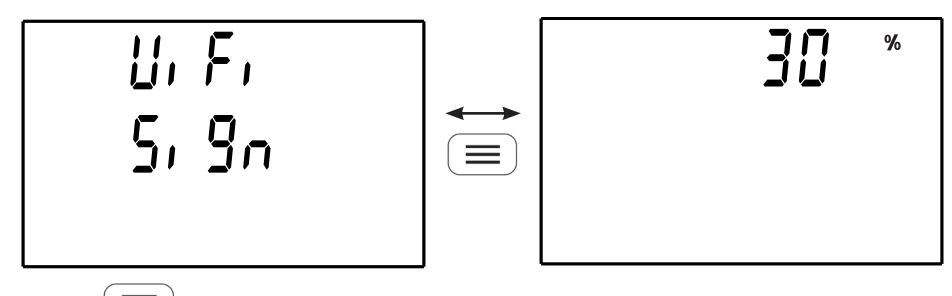

Drücken Sie die Taste (), um den Wert anzuzeigen.

Um zum nächsten Kommunikationsbildschirm zu gelangen, drücken Sie die 🕗.

*Hinweis:* Wenn die Wi-Fi-Kommunikation deaktiviert ist, wird der Text DFF auf dem Display angezeigt. *Hinweis:* Wenn die Signalstärke < 25 % beträgt, wird empfohlen, die Ethernet-Kommunikation zu verwenden, um Probleme bei der Datenaufzeichnung zu vermeiden.

# 5.5.9. Bluetooth®-KOMMUNIKATION: NAME

Circutor

Auf diesem Bildschirm wird der Name des Geräts in der Bluetooth®-Kommunikation angezeigt.

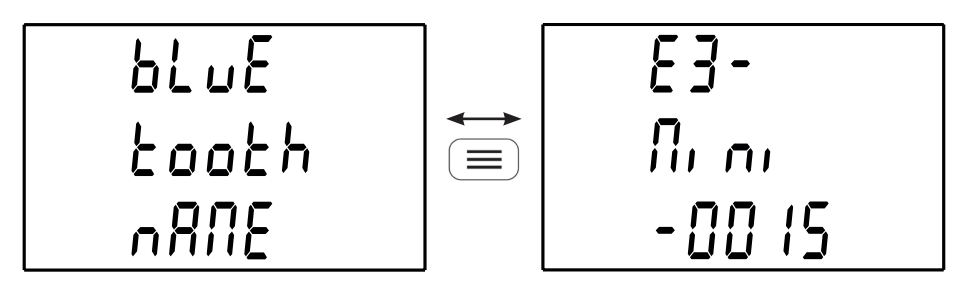

Drücken Sie die Taste 🔳, um den Wert anzuzeigen.

Drücken Sie die Tasten 🔇 🔳 gleichzeitig, um die Bildschirme für die Ethernet-, WLi-Fi- und Bluetooth®-Kommunikation zu verlassen.

# 6.- KONFIGURATION

Zum Aufrufen des Konfigurationsmenüs drücken Sie die Taste 💷 3 Sekunden lang.

Wenn dieses Symbol •, auf dem Konfigurationsbildschirm angezeigt wird, können Sie die Konfigurationsparameter problemlos bearbeiten.

Circutor

Wenn dieses Symbol , angezeigt wird, hat das Gerät die Konfiguration durch ein Passwort gesperrt (*"6.23.- SPERREN DER PROGRAMMIERUNG"*) und in dem Moment, in dem Sie versuchen, den Wert mit der

die Taste (), zu bearbeiten, erscheint der in **Abbildung 31** dargestellte Bildschirm, um das Passwort einzugeben, mit dem der Bildschirm entsperrt wird.

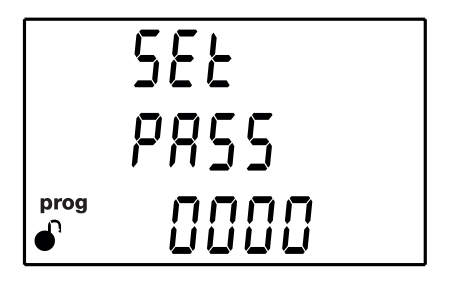

Abbildung 31: Bildschirm für das Password

Verwenden Sie die Taste 💻, um den Wert der blinkenden Ziffer zu ändern.

Wenn der auf dem Bildschirm angezeigte Wert der gewünschte ist, verwenden Sie die 🕗 und < , um den Bearbeitungscursor zu bewegen.

Zum Bestätigen des Passworts drücken Sie die Taste >, wenn Sie sich in der letzten Ziffer befinden oder die Taste <, wenn Sie sich in der ersten Ziffer befinden.

#### Passwort: 1234

Wenn das eingegebene Passwort korrekt ist, können die Konfigurationsparameter geändert werden.

*Hinweis:* Im "ANHANG A.- KONFIGURATIONSMENÜS" kann der vollständige Konfigurationsbaum angezeigt werden.

# 6.1.- PRIMÄRSPANNUNG

Circutor

Auf diesem Bildschirm wird die Primärspannung des Spannungswandlers programmiert.

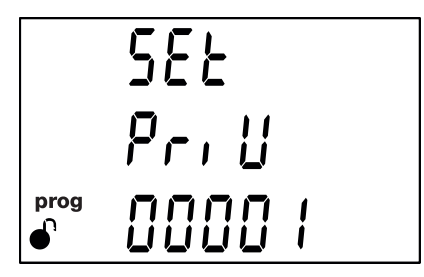

Drücken Sie die Taste 😑 3 Sekunden lang, um den Bearbeitungsmodus zu aktivieren. Auf der linken Seite des Bildschirms blinkt das Symbol **prog**.

Verwenden Sie die Taste 💻, um den Wert der blinkenden Ziffer zu ändern.

Wenn der auf dem Bildschirm angezeigte Wert der gewünschte ist, verwenden Sie die Tasten 🕑 und 🔇, um den Bearbeitungscursor zu bewegen.

Zum Bestätigen des Wertes drücken Sie die Taste 😑 3 Sekunden lang und das Symbol **prog** hört auf zu blinken.

Wenn der eingegebene Wert außerhalb des Bereichs der Programmierwerte liegt, wird der programmierte Wert gelöscht und der zuletzt gespeicherte Wert wiederhergestellt.

#### ✓ Konfigurationswerte

| Tabelle | 21: | Konfigurationswerte: | prim | närspannu | ing |
|---------|-----|----------------------|------|-----------|-----|
|---------|-----|----------------------|------|-----------|-----|

|             | Primärspannung |
|-------------|----------------|
| Mindestwert | 1 V            |
| Maximalwert | 99999 V        |

#### Spannungsverhältnis $\leq$ 1000. Spannungsverhältnis x Stromverhältnis $\leq$ 300000.

*Hinweis:* Das Spannungsverhältnis ist das Verhältnis zwischen der Primär- und der Sekundärspannung. Um auf den nächsten Programmierschritt zuzugreifen, drücken Sie die Taste .

#### 6.2.- SEKUNDÄRSPANNUNG

Auf diesem Bildschirm wird die Sekundärspannung des Spannungswandlers programmiert.

SEE SEcU

Drücken Sie die Taste 🗐 3 Sekunden lang, um den Bearbeitungsmodus zu aktivieren. Auf der linken Seite des Bildschirms blinkt das Symbol **prog**.

Verwenden Sie die Taste 💻, um den Wert der blinkenden Ziffer zu ändern.

Wenn der auf dem Bildschirm angezeigte Wert der gewünschte ist, verwenden Sie die Tasten 🕑 und 🕙 , um den Bearbeitungscursor zu bewegen.

Zum Bestätigen des Wertes drücken Sie die Taste 😑 3 Sekunden lang und das Symbol **prog** hört auf zu blinken.

Wenn der eingegebene Wert außerhalb des Bereichs der Programmierwerte liegt, wird der programmierte Wert gelöscht und der zuletzt gespeicherte Wert wiederhergestellt.

#### ✓ Konfigurationswerte

| Tabelle 22: Konfigu | ırationswerte: sekundärspannung. |
|---------------------|----------------------------------|
|                     |                                  |

|             | Sekundärspannung |  |  |  |
|-------------|------------------|--|--|--|
| Mindestwert | 1 V              |  |  |  |
| Maximalwert | 999 V            |  |  |  |

Spannungsverhältnis ≤ 1000. Spannungsverhältnis x Stromverhältnis ≤ 300000.

Um auf den nächsten Programmierschritt zuzugreifen, drücken Sie die Taste ightarrow.

#### 6.3.- PRIMÄRSTROM

*Hinweis:* Dieser Bildschirm ist sichtbar bei den Modellen CVM-E3-MINI-ITF, CVM-E3-MINI-ITF-WiEth, CVM-E3- MINI-MC und CVM-E3-MINI-MC-WiEth.

Auf diesem Bildschirm wird der Primärstrom des Stromwandlers programmiert.

Circutor

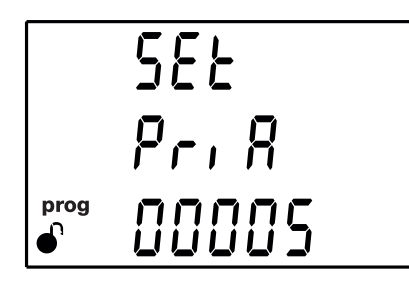

Drücken Sie die Taste 🔲 3 Sekunden lang, um den Bearbeitungsmodus zu aktivieren. Auf der linken Seite des Bildschirms blinkt das Symbol **prog**.

Verwenden Sie die Taste (), um den Wert der blinkenden Ziffer zu ändern.

Wenn der auf dem Bildschirm angezeigte Wert der gewünschte ist, verwenden Sie die Tasten 🕑 und

(<), um den Bearbeitungscursor zu bewegen.

Zum Bestätigen des Wertes drücken Sie die Taste 😑 3 Sekunden lang und das Symbol **prog** hört auf zu blinken.

Wenn der eingegebene Wert außerhalb des Bereichs der Programmierwerte liegt, wird der programmierte Wert gelöscht und der zuletzt gespeicherte Wert wiederhergestellt.

#### ✓ Konfigurationswerte

Circutor

Tabelle 23: Konfigurationswerte: primärstrom.

|             | Primärstrom |  |  |  |
|-------------|-------------|--|--|--|
| Mindestwert | 1 A         |  |  |  |
| Maximalwert | 10000 A     |  |  |  |

**Spannungsverhältnis x Stromverhältnis** ≤ 300000.

*inweis:* Das Spannungsverhältnis ist das Verhältnis zwischen der Primär- und der Sekundärspannung. Um auf den nächsten Programmierschritt zuzugreifen, drücken Sie die Taste  $\bigcirc$ .

#### 6.4.- SEKUNDÄRSTROM

*Hinweis:* Dieser Bildschirm ist sichtbar bei den Modellen CVM-E3-MINI-ITF und CVM-E3-MINI-ITF-WiEth.

Auf diesem Bildschirm wird der Sekundärstrom des Stromwandlers ausgewählt.

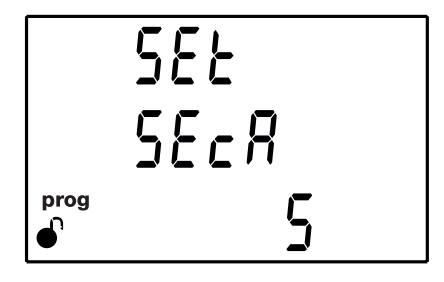

Drücken Sie die Taste 🚍 3 Sekunden lang, um den Bearbeitungsmodus zu aktivieren. Auf der linken Seite des Bildschirms blinkt das Symbol **prog**.

Circutor

Verwenden Sie die Taste 💻, um zwischen den möglichen Optionen zu wechseln.

#### ✓ Konfigurationswerte

Tabelle 24: Konfigurationswerte: sekundärstrom.

|                | Sekundärstrom |     |  |  |  |
|----------------|---------------|-----|--|--|--|
| Mögliche Werte | 1 A           | 5 A |  |  |  |

Spannungsverhältnis x Stromverhältnis  $\leq$  300000.

Zum Bestätigen des Wertes drücken Sie die Taste  $(\blacksquare)$  3 Sekunden lang und das Symbol **prog** hört auf zu blinken.

Um auf den nächsten Programmierschritt zuzugreifen, drücken Sie die Taste 😕.

#### 6.5.- FLEXIBLER SENSOR

*Hinweis:* Dieser Bildschirm ist sichtbar bei den Modellen CVM-E3-MINI-FLEX und CVM-E3-MINI-FLEX-WiEth.

Auf diesem Bildschirm wird der flexible Rogowski-Sensor ausgewählt, der für die Strommessung verwendet werden soll.

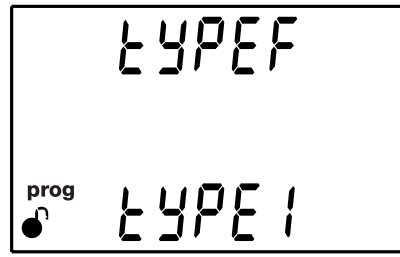

Drücken Sie die Taste 🗐 3 Sekunden lang, um den Bearbeitungsmodus zu aktivieren. Auf der linken Seite des Bildschirms blinkt das Symbol **prog**.

Verwenden Sie die Taste 😑, um zwischen den möglichen Optionen zu wechseln.

✓ Konfigurationswerte

Tabelle 25: Konfigurationswerte: flexibler sensor.

|                | Flexibler sensor |                          |  |  |
|----------------|------------------|--------------------------|--|--|
| Mäsliska Maska | ЕУРЕ I           | 100uV/A-Rogowski-Sensor. |  |  |
| Mogliche Werte | FAbes            | 76uV/A-Rogowski-Sensor.  |  |  |

Zum Bestätigen des Wertes drücken Sie die Taste 😑 3 Sekunden lang und das Symbol **prog** hört auf zu blinken.

Um auf den nächsten Programmierschritt zuzugreifen, drücken Sie die Taste 😕.

# 6.6.- ANZAHL DER QUADRANTEN

Circutor

Auf diesem Bildschirm wird die Anzahl der Quadranten ausgewählt, in denen das Gerät die Messung durchführen soll.

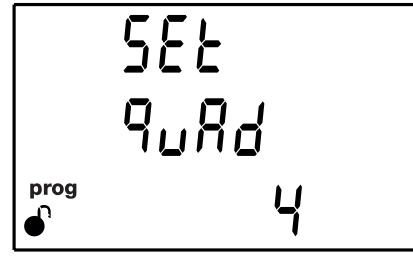

Verwenden Sie die Taste 🔳 3 Sekunden lang, um den Bearbeitungsmodus zu aktivieren. Auf der linken Seite des Bildschirms blinkt das Symbol **prog**.

Verwenden Sie die Taste 💻, um zwischen den möglichen Optionen zu wechseln.

#### ✓ Konfigurationswerte

Tabelle 26: Konfigurationswerte: Anzahl der quadranten.

|                | Anzahl der quadranten |   |  |  |  |  |
|----------------|-----------------------|---|--|--|--|--|
| Mögliche Werte | 2                     | 4 |  |  |  |  |

Zum Bestätigen des Wertes drücken Sie die Taste 🔳 3 Sekunden lang und das Symbol **prog** hört auf zu blinken.

Um auf den nächsten Programmierschritt zuzugreifen, drücken Sie die Taste >.

#### 6.7.- MESSVEREINBARUNG

Auf diesem Bildschirm wird die Messvereinbarung ausgewählt, mit der das Gerät die Messung durchführen soll.

|      | 9086  |
|------|-------|
|      | rulES |
| prog | Erre  |

Drücken Sie die Taste 😑 3 Sekunden lang, um den Bearbeitungsmodus zu aktivieren. Auf der linken Seite des Bildschirms blinkt das Symbol **prog**.

Verwenden Sie die Taste 🚍, um zwischen den möglichen Optionen zu wechseln.

#### ✓ Konfigurationswerte

Tabelle 27: Konfigurationswerte: Messvereinbarung.

Circutor

|                | Messvereinbarung |                           |  |  |  |
|----------------|------------------|---------------------------|--|--|--|
|                | [                | CIRCUTOR-Messvereinbarung |  |  |  |
| Mögliche Werte | I EE             | IEC-Messvereinbarung      |  |  |  |
|                | I EEE            | IEEE-Messvereinbarung     |  |  |  |

Zum Bestätigen des Wertes drücken Sie die Taste 😑 3 Sekunden lang und das Symbol **prog** hört auf zu blinken.

Um auf den nächsten Programmierschritt zuzugreifen, drücken Sie die Taste ightarrow.

#### 6.8.- MESSSYSTEM

Auf diesem Bildschirm wird das Messsystem ausgewählt.

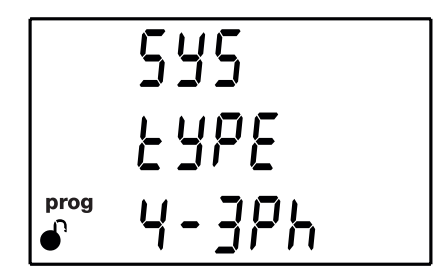

Drücken Sie die Taste 🚍 3 Sekunden lang, um den Bearbeitungsmodus zu aktivieren. Auf der linken Seite des Bildschirms blinkt das Symbol **prog**.

Verwenden Sie die Taste 💻, um zwischen den möglichen Optionen zu wechseln.

#### ✓ Konfigurationswerte

Tabelle 28: Konfigurationswerte: Messsystem.

|                       |        | Messsystem                                                                                                    |  |  |  |
|-----------------------|--------|----------------------------------------------------------------------------------------------------|--|--|--|
|                       | 4- 3Ph | Messung eines Dreiphasennetzes mit 4-Draht-Anschluss.                                                          |  |  |  |
|                       | 3- 3Ph | Messung eines Dreiphasennetzes mit 3-Draht-Anschluss.                                                          |  |  |  |
| Högliche Werte 3- 2Ph |        | Messung eines Dreiphasennetzes mit 3-Draht-Anschluss und<br>Transformatoren in ARON-Verbindung. <sup>(4)</sup> |  |  |  |
|                       |        | Messung eines Zweiphasennetzes mit 3-Draht-Anschluss.                                                          |  |  |  |
|                       | 2-2Ph  | Messung eines Einphasennetzes von Phase zu Phase mit 2 Drähten.                                                |  |  |  |
|                       | 2- IPh | Messung eines Einphasennetzes von Phase zu Neutralleiter mit 2<br>Drähten.                                     |  |  |  |

<sup>(4)</sup> Diese Option ist nicht verfügbar bei den Modellen CVM-E3-MINI-FLEX und CVM-E3-MINI-FLEX-WiEth.

| Zum Bestätigen des Wertes drücken Sie die Taste <sup>l</sup> | 3 Sekunden | lang | und | das | Symbol | prog | hört |
|--------------------------------------------------------------|------------|------|-----|-----|--------|------|------|
| auf zu blinken.                                              |            |      |     |     |        |      |      |

Um auf den nächsten Programmierschritt zuzugreifen, drücken Sie die Taste 😕.

# 6.9.- INTEGRATIONSZEIT DES MAXIMALEN BEDARFS

Auf diesem Bildschirm wird die Integrationszeit des maximalen Bedarfs in Minuten programmiert.

Drücken Sie die Taste 🚍 3 Sekunden lang, um den Bearbeitungsmodus zu aktivieren. Auf der linken Seite des Bildschirms blinkt das Symbol **prog**.

Verwenden Sie die Taste 😑, um den Wert der blinkenden Ziffer zu ändern.

Wenn der auf dem Bildschirm angezeigte Wert der gewünschte ist, verwenden Sie die Tasten 🕑 und 🔇, um den Bearbeitungscursor zu bewegen.

Zum Bestätigen des Wertes drücken Sie die Taste 😑 3 Sekunden lang und das Symbol **prog** hört auf zu blinken.

Wenn der eingegebene Wert außerhalb des Bereichs der Programmierwerte liegt, wird der programmierte Wert gelöscht und der zuletzt gespeicherte Wert wiederhergestellt.

#### ✓ Konfigurationswerte

Circutor

Tabelle 29:Konfigurationswerte: Integrationszeit des maximalen Bedarfs.

|             | Integrationszeit des maximalen Bedarfs |
|-------------|----------------------------------------|
| Mindestwert | 0 protokoll                            |
| Maximalwert | 60 protokoll                           |

*Hinweis:* Durch die Programmierung des Wertes **0** wird die Berechnung des maximalen Bedarfs deaktiviert.

Um auf den nächsten Programmierschritt zuzugreifen, drücken Sie die Taste 😕.

#### 6.10.- LÖSCHEN DES MAXIMALEN BEDARFS

Auf diesem Bildschirm können Sie auswählen, ob der maximale Bedarf gelöscht werden soll oder nicht.

Drücken Sie die Taste 🔲 3 Sekunden lang, um den Bearbeitungsmodus zu aktivieren. Auf der linken Seite des Bildschirms blinkt das Symbol **prog**.

**Tirrito**r

Verwenden Sie die Taste 💻, um zwischen den möglichen Optionen zu wechseln.

#### ✓ Konfigurationswerte

Tabelle 30:Konfigurationswerte: Löschen des maximalen bedarfs.

|                | Löschen des maximalen bedarfs |    |  |  |  |
|----------------|-------------------------------|----|--|--|--|
| Mögliche Werte | Yes                           | No |  |  |  |

Zum Bestätigen des Wertes drücken Sie die Taste 😑 3 Sekunden lang und das Symbol **prog** hört auf zu blinken.

Wenn Sie die Option **Yes** auswählen, löscht das Gerät automatisch die Daten für den maximalen Bedarf und die Option **No** wird wieder auf dem Bildschirm angezeigt.

Um auf den nächsten Programmierschritt zuzugreifen, drücken Sie die Taste 😕.

6.11.- LÖSCHEN DER MAXIMAL- UND MINIMALWERTE

Auf diesem Bildschirm können Sie auswählen, ob die Maximal- und Minimalwerte gelöscht werden sollen oder nicht.

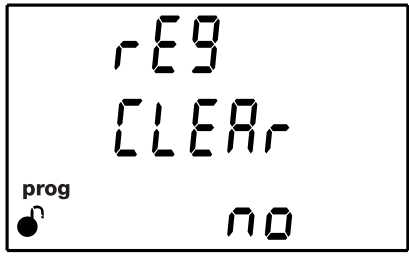

Drücken Sie die Taste 😑 3 Sekunden lang, um den Bearbeitungsmodus zu aktivieren. Auf der linken Seite des Bildschirms blinkt das Symbol **prog**.

Verwenden Sie die Taste 💻, um zwischen den möglichen Optionen zu wechseln.

#### ✓ Konfigurationswerte

Tabelle 31:Konfigurationswerte: Löschen der maximal- und minimalwerte.

|                | Löschen der maximal- und minimalwerte |    |  |  |  |  |
|----------------|---------------------------------------|----|--|--|--|--|
| Mögliche Werte | Yes                                   | No |  |  |  |  |

Zum Bestätigen des Wertes drücken Sie die Taste 🔳 3 Sekunden lang und das Symbol **prog** hört auf zu blinken.

Wenn Sie die Option **Yes** auswählen, löscht das Gerät automatisch die Maximal- und Minimalwerte und die Option **No** wird wieder auf dem Bildschirm angezeigt.

Um auf den nächsten Programmierschritt zuzugreifen, drücken Sie die Taste 😕.

# 6.12.- LÖSCHEN DER ENERGIEWERTE

Auf diesem Bildschirm können Sie auswählen, ob die Energiewerte, die Kosten, die CO<sub>2</sub>-Emissionen und die Anzahl der Stunden gelöscht werden sollen oder nicht.

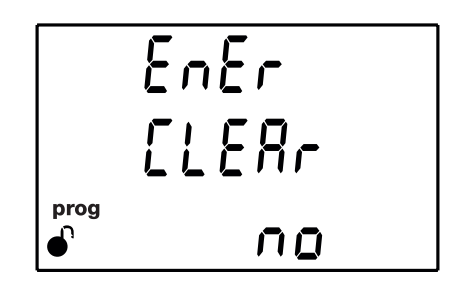

Drücken Sie die Taste 😑 3 Sekunden lang, um den Bearbeitungsmodus zu aktivieren. Auf der linken Seite des Bildschirms blinkt das Symbol **prog**.

Verwenden Sie die Taste 💻, um zwischen den möglichen Optionen zu wechseln.

#### ✓ Konfigurationswerte

Circutor

Tabelle 32:Konfigurationswerte: Löschen der energiewerte.

|                | Löschen der energiewerte |    |  |  |  |  |
|----------------|--------------------------|----|--|--|--|--|
| Mögliche Werte | Yes                      | No |  |  |  |  |

Zum Bestätigen des Wertes drücken Sie die Taste 😑 3 Sekunden lang und das Symbol **prog** hört auf zu blinken.

Wenn Sie die Option **Yes** auswählen, löscht das Gerät automatisch die Werte und die Option No wird wieder auf dem Bildschirm angezeigt.

Um auf den nächsten Programmierschritt zuzugreifen, drücken Sie die Taste >.

#### 6.13.- AKTIVIERUNG DES ANZEIGENBILDSCHIRMS FÜR OBERSCHWINGUNGEN

Auf diesem Bildschirm können Sie auswählen, ob die Oberschwingungen angezeigt werden sollen oder nicht.

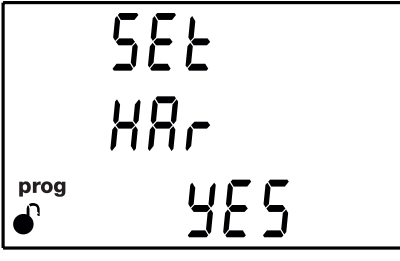

Drücken Sie die Taste 🚍 3 Sekunden lang, um den Bearbeitungsmodus zu aktivieren. Auf der linken Seite des Bildschirms blinkt das Symbol **prog**.

Verwenden Sie die Taste 🔳 um zwischen den möglichen Optionen zu wechseln.

#### ✓ Konfigurationswerte

Tabelle 33: Konfigurationswerte: Harmonische Visualisierung.

Circutor

|                | Harmonische Visualisierung |  |  |  |  |
|----------------|----------------------------|--|--|--|--|
| Mögliche Werte | Yes No                     |  |  |  |  |

Zum Bestätigen des Wertes drücken Sie die Taste 😑 3 Sekunden lang und das Symbol **prog** hört auf zu blinken.

Um auf den nächsten Programmierschritt zuzugreifen, drücken Sie die Taste 😕.

#### 6.14.- KOHLENSTOFFEMISSIONSVERHÄLTNIS FÜR DIE VERBRAUCHTE ENERGIE

Das Kohlenstoffemissionsverhältnis ist die Menge der Emissionen, die in die Atmosphäre abgegeben werden, um eine Einheit Strom (1 kWh) zu erzeugen.

Das Verhältnis der europäischen Mischung beträgt ca. 0,65 kgCO<sub>2</sub> pro kWh.

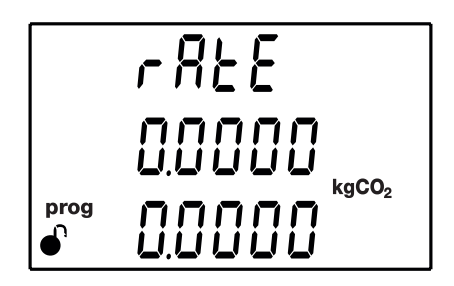

Auf diesem Bildschirm wird das Kohlenstoffemissionsverhältnis für die verbrauchte Energie aus den beiden für das Gerät verfügbaren Tarifen programmiert: T1 in der oberen Zeile und T2 in der unteren Zeile.

Drücken Sie die Taste 😑 3 Sekunden lang, um den Bearbeitungsmodus zu aktivieren. Auf der linken Seite des Bildschirms blinkt das Symbol **prog**.

Verwenden Sie die Taste 💻, um den Wert der blinkenden Ziffer zu ändern.

Wenn der auf dem Bildschirm angezeigte Wert der gewünschte ist, verwenden Sie die Tasten 🕑 und 🔇, um den Bearbeitungscursor zu bewegen.

Zum Bestätigen des Wertes drücken Sie die Taste 😑 3 Sekunden lang und das Symbol **prog** hört auf zu blinken.

Wenn der eingegebene Wert außerhalb des Bereichs der Programmierwerte liegt, wird der programmierte Wert gelöscht und der zuletzt gespeicherte Wert wiederhergestellt.

#### ✓ Konfigurationswerte

Tabelle 34: Konfigurationswerte: CO<sub>2</sub>-Emissionsverhältnis (verbrauchte energie).

|             | CO <sub>2</sub> -Emissionsverhältnis (verbrauchte energie) |
|-------------|------------------------------------------------------------|
| Mindestwert | 0                                                          |
| Maximalwert | 1.9999                                                     |

Um auf den nächsten Programmierschritt zuzugreifen, drücken Sie die Taste ightarrow.

# 6.15.- KOHLENSTOFFEMISSIONSVERHÄLTNIS FÜR DIE ERZEUGTE ENERGIE

Das Kohlenstoffemissionsverhältnis ist die Menge der Emissionen, die in die Atmosphäre abgegeben werden, um eine Einheit Strom (1 kWh) zu erzeugen.

Das Verhältnis der europäischen Mischung beträgt ca. 0,65 kgCO<sub>2</sub> pro kWh.

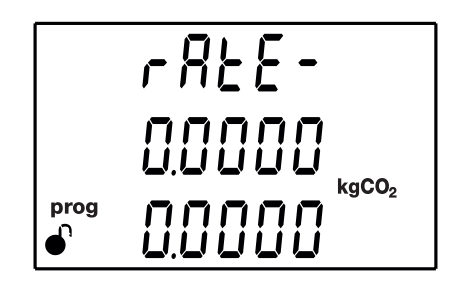

Auf diesem Bildschirm wird das Kohlenstoffemissionsverhältnis für die erzeugte Energie aus den beiden für das Gerät verfügbaren Tarifen programmiert: T1 in der oberen Zeile und T2 in der unteren Zeile.

Drücken Sie die Taste 😑 3 Sekunden lang, um den Bearbeitungsmodus zu aktivieren. Auf der linken Seite des Bildschirms blinkt das Symbol **prog**.

Verwenden Sie die Taste 💻, um den Wert der blinkenden Ziffer zu ändern.

Wenn der auf dem Bildschirm angezeigte Wert der gewünschte ist, verwenden Sie die Tasten 🕑 und 🔇, um den Bearbeitungscursor zu bewegen.

Zum Bestätigen des Wertes drücken Sie die Taste 🔳 3 Sekunden lang und das Symbol **prog** hört auf zu blinken.

Wenn der eingegebene Wert außerhalb des Bereichs der Programmierwerte liegt, wird der programmierte Wert gelöscht und der zuletzt gespeicherte Wert wiederhergestellt.

#### $\checkmark$ Konfigurationswerte

Circutor

Tabelle 35: Konfigurationswerte: CO<sub>2</sub>-Emissionsverhältnis (Erzeugte energie).

|             | CO <sub>2</sub> -Emissionsverhältnis (Erzeugte energie) |  |  |  |  |
|-------------|---------------------------------------------------------|--|--|--|--|
| Mindestwert | 0                                                       |  |  |  |  |
| Maximalwert | 1.9999                                                  |  |  |  |  |

Um auf den nächsten Programmierschritt zuzugreifen, drücken Sie die Taste ightarrow.

#### 6.16.- KOSTENVERHÄLTNIS FÜR DIE VERBRAUCHTE ENERGIE

Auf diesem Bildschirm werden die Kosten pro kWh Strom für die verbrauchte Energie aus den beiden für das Gerät verfügbaren Tarifen programmiert: T1 in der oberen Zeile und T2 in der unteren Zeile.

Circutor

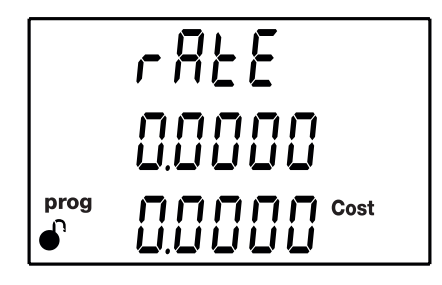

Drücken Sie die Taste 🗐 3 Sekunden lang, um den Bearbeitungsmodus zu aktivieren. Auf der linken Seite des Bildschirms blinkt das Symbol **prog**.

Verwenden Sie die Taste (), um den Wert der blinkenden Ziffer zu ändern.

Wenn der auf dem Bildschirm angezeigte Wert der gewünschte ist, verwenden Sie die Tasten 🕑 und 🔇, um den Bearbeitungscursor zu bewegen.

Zum Bestätigen des Wertes drücken Sie die Taste (=) 3 Sekunden lang und das Symbol **prog** hört auf zu blinken.

Wenn der eingegebene Wert außerhalb des Bereichs der Programmierwerte liegt, wird der programmierte Wert gelöscht und der zuletzt gespeicherte Wert wiederhergestellt.

#### ✓ Konfigurationswerte

| Tabelle 3 | 6: Konfigur | ationswerte: | Kostenverhältnis | (verbrauchte | energie). |
|-----------|-------------|--------------|------------------|--------------|-----------|
|           | e           |              |                  | (            | ee. g.e,  |

|             | Kostenverhältnis (verbrauchte energie) |  |  |  |
|-------------|----------------------------------------|--|--|--|
| Mindestwert | 0                                      |  |  |  |
| Maximalwert | 1.9999                                 |  |  |  |

Um auf den nächsten Programmierschritt zuzugreifen, drücken Sie die Taste ightarrow.

#### 6.17.- KOSTENVERHÄLTNIS FÜR DIE ERZEUGTE ENERGIE

Auf diesem Bildschirm werden die Kosten pro kWh Strom für die erzeugte Energie aus den beiden für das Gerät verfügbaren Tarifen programmiert: T1 in der oberen Zeile und T2 in der unteren Zeile.

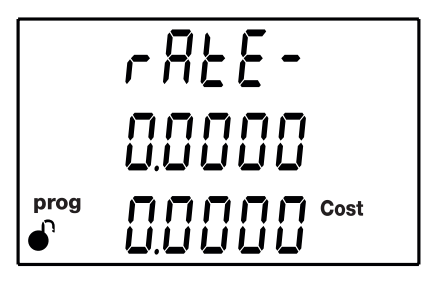

# Circutor

Drücken Sie die Taste 😑 3 Sekunden lang, um den Bearbeitungsmodus zu aktivieren. Auf der linken Seite des Bildschirms blinkt das Symbol **prog**.

Verwenden Sie die Taste 💻, um den Wert der blinkenden Ziffer zu ändern.

Wenn der auf dem Bildschirm angezeigte Wert der gewünschte ist, verwenden Sie die Tasten > und

I um den Bearbeitungscursor zu bewegen.

Zum Bestätigen des Wertes drücken Sie die Taste 😑 3 Sekunden lang und das Symbol **prog** hört auf zu blinken.

Wenn der eingegebene Wert außerhalb des Bereichs der Programmierwerte liegt, wird der programmierte Wert gelöscht und der zuletzt gespeicherte Wert wiederhergestellt.

#### ✓ Konfigurationswerte

Tabelle 37: Konfigurationswerte: Kostenverhältnis(Erzeugte energie).

|             | Kostenverhältnis (Erzeugte energie) |  |  |  |
|-------------|-------------------------------------|--|--|--|
| Mindestwert | 0                                   |  |  |  |
| Maximalwert | 1.9999                              |  |  |  |

Um auf den nächsten Programmierschritt zuzugreifen, drücken Sie die Taste 😕.

#### 6.18.- PROGRAMMIERUNG DES ALARMS: DIGITALER AUSGANG T1

In diesem Schritt werden alle Werte für den digitalen Ausgang T1 programmiert.

|      | Out  |
|------|------|
|      | EodE |
| prog | 000  |

Auf diesem Bildschirm wird der Code der Variable basierend auf den Tabellen **Tabelle 38, Tabelle 21** und **Tabelle 40,** ausgewählt, die den digitalen Ausgang T1 steuert.

Drücken Sie die Taste 😑 3 Sekunden lang, um den Bearbeitungsmodus zu aktivieren. Auf der linken Seite des Bildschirms blinkt das Symbol **prog**.

Verwenden Sie die Taste 💻, um den Wert der blinkenden Ziffer zu ändern.

Wenn Sie keine Variable programmieren möchten, programmieren Sie **00.** 

Wenn der auf dem Bildschirm angezeigte Wert der gewünschte ist, verwenden Sie die Tasten 🕑 und 🔇, um den Bearbeitungscursor zu bewegen.

Wenn der eingegebene Code falsch ist, wird der programmierte Wert gelöscht und der zuletzt gespeicherte Wert wiederhergestellt.

Circutor

Zum Bestätigen des Wertes drücken Sie die Taste 😑 3 Sekunden lang und das Symbol **prog** hört auf zu blinken.

| Tabelle 38: Code | der Parame | ter zur | Programmi                             | erung des | digitalen | Ausgangs | (Tabelle | 1)  |
|------------------|------------|---------|---------------------------------------|-----------|-----------|----------|----------|-----|
|                  |            |         | · · · · · · · · · · · · · · · · · · · |           |           |          |          | ••• |

| Parameter                                   | Phase | Code | Phase | Code | Phase | Code | Phase | Code |
|---------------------------------------------|-------|------|-------|------|-------|------|-------|------|
| Spannung zwischen Phase-Neutra-<br>lleiter  | L1    | 01   | L2    | 09   | L3    | 17   | -     | -    |
| Strom                                       | L1    | 02   | L2    | 10   | L3    | 18   | -     | -    |
| Wirkleistung                                | L1    | 03   | L2    | 11   | L3    | 19   |       | 25   |
| Induktive Blindleistung                     | L1    | 04   | L2    | 12   | L3    | 20   |       | 26   |
| Kapazitive Blindleistung                    | L1    | 05   | L2    | 13   | L3    | 21   |       | 27   |
| Scheinleistung                              | L1    | 06   | L2    | 14   | L3    | 22   |       | 28   |
| Leistungsfaktor                             | L1    | 07   | L2    | 15   | L3    | 23   |       | 29   |
| Cosinus φ                                   | L1    | 08   | L2    | 16   | L3    | 24   |       | 30   |
| % THD V                                     | L1    | 36   | L2    | 37   | L3    | 38   | -     | -    |
| % THD A                                     | L1    | 39   | L2    | 40   | L3    | 41   | -     | -    |
| Spannung zwischen Phase-Phase               | L1/2  | 32   | L2/3  | 33   | L3/1  | 34   | -     | -    |
| Frequenz                                    | -     | 31   | -     | -    | -     | -    | -     | -    |
| Maximaler Strombedarf                       | L1    | 45   | L2    | 46   | L3    | 47   | -     | -    |
| Maximaler Bedarf an Wirkleitung             | -     | -    | -     | -    | -     | -    |       | 42   |
| Maximaler Bedarf an Scheinleistung          | -     | -    | -     | -    | -     | -    |       | 43   |
| Maximaler Bedarf an induktiver<br>Leistung  | -     | -    | -     | -    | -     | -    |       | 132  |
| Maximaler Bedarf an kapazitiver<br>Leistung | -     | -    | -     | -    | -     | -    |       | 133  |

Es gibt auch einige Parameter (**Tabelle 21**), die sich gleichzeitig auf die drei Phasen beziehen (Funktion OR). Wenn eine dieser Variablen ausgewählt ist, wird der Alarm aktiviert, wenn eine der drei Phasen die programmierten Bedingungen erfüllt.

| Parametertyp                          | Code |
|---------------------------------------|------|
| Spannung zwischen Phase-Neutralleiter | 200  |
| Strom                                 | 201  |
| Wirkleistung                          | 202  |
| Induktive Blindleistung               | 203  |
| Kapazitive Blindleistung              | 204  |
| Leistungsfaktor                       | 205  |
| Spannung zwischen Phase-Phase         | 206  |
| % THD V                               | 207  |
| % THD A                               | 208  |
| Scheinleistung                        | 209  |

Tabelle 39:Code der Parameter für die Programmierung des digitalen Ausgangs (Tabelle 2)

| labelle 40. Code del ratalitete fui die rrogrammerung des digitalen Ausgangs (Energiempuse) |       |      |       |      |        |      |  |  |
|---------------------------------------------------------------------------------------------|-------|------|-------|------|--------|------|--|--|
| Parameter                                                                                   | Tarif | Code | Tarif | Code | Tarif  | Code |  |  |
| Verbrauchte Wirkenergie                                                                     | T1    | 49   | T2    | 70   | gesamt | 112  |  |  |
| Erzeugte Wirkenergie                                                                        | T1    | 59   | T2    | 80   | gesamt | 122  |  |  |
| Verbrauchte induktive Blindenergie                                                          | T1    | 51   | T2    | 72   | gesamt | 114  |  |  |
| Erzeugte induktive Blindenergie                                                             | T1    | 61   | T2    | 82   | gesamt | 124  |  |  |
| Verbrauchte kapazitive Blindenergie                                                         | T1    | 53   | T2    | 74   | gesamt | 116  |  |  |
| Erzeugte kapazitive Blindenergie                                                            | T1    | 63   | T2    | 84   | gesamt | 126  |  |  |
| Verbrauchte Scheinenergie                                                                   | T1    | 55   | T2    | 76   | gesamt | 118  |  |  |
| Erzeugte Scheinenergie                                                                      | T1    | 65   | T2    | 86   | gesamt | 128  |  |  |
|                                                                                             |       |      |       |      |        |      |  |  |

Tabelle 40: Code der Parameter für die Programmierung des digitalen Ausgangs (Energieimpulse)

Um auf den nächsten Programmierschritt zuzugreifen, drücken Sie die Taste 🕑.

Wenn ein Parameter aus Tabelle 38 oder Tabelle 21 ausgewählt wurde, wird der nächste im Abschnitt "6.18.1. MAXIMALWERT" dargestellte Konfigurationsbildschirm angezeigt.

Wenn ein Parameter aus **Tabelle 40**, ausgewählt wird, wird der nächste im Abschnitt *"6.18.8. KILOWATT PRO IMPULS"* dargestellte Konfigurationsbildschirm angezeigt.

#### 6.18.1. MAXIMALWERT

Circutor

Auf diesem Bildschirm wird der Maximalwert programmiert, d. h. der Wert, der über dem Wert liegt, bei dem der Alarm.

Drücken Sie die Taste 🗐 3 Sekunden lang, um den Bearbeitungsmodus zu aktivieren. Auf der linken Seite des Bildschirms blinkt das Symbol **prog**.

Verwenden Sie die Taste 💻, um den Wert der blinkenden Ziffer zu ändern.

*Hinweis:* Mit dem Gerät können Sie auch negative Werte konfigurieren. Dazu müssen Sie die erste Ziffer über die Zahl 9 hinaus erhöhen.

Wenn der auf dem Bildschirm angezeigte Wert der gewünschte ist, verwenden Sie die Tasten 🕑 und < , um den Bearbeitungscursor zu bewegen.

*Hinweis:* Vorsicht beim Programmieren der Erzeugungsleistung (in negativen Werten angezeigt). *Beispiel:* Wenn Sie einen Alarm für die Erzeugungsleistung mit Grenzwerten zwischen 2 kW und 1 kW eingeben möchten, stellen Sie als **Maximalwert** diesen Wert ein: - 1kW und als **Minimalwert**: - 2 kW.

Zum Bestätigen des Wertes drücken Sie die Taste 😑 3 Sekunden lang und das Symbol **prog** hört auf zu blinken.

Um auf den nächsten Programmierschritt zuzugreifen, drücken Sie die Taste 😕.

## 6.18.2. MINIMALWERT

Auf diesem Bildschirm wird der Minimalwert programmiert, d. h. der Wert, der unterhalb des Wertes liegt, bei dem der Alarm.

Circutor

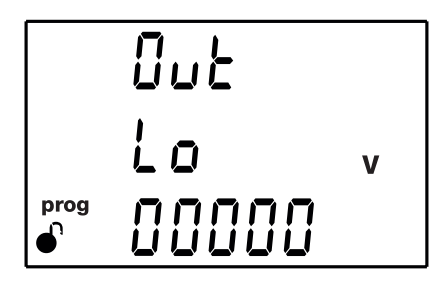

Drücken Sie die Taste 🚍 3 Sekunden lang, um den Bearbeitungsmodus zu aktivieren. Auf der linken Seite des Bildschirms blinkt das Symbol **prog**.

Verwenden Sie die Taste 💻, um den Wert der blinkenden Ziffer zu ändern.

*Hinweis:* Mit dem Gerät können Sie auch negative Werte konfigurieren. Dazu müssen Sie die erste Ziffer über die Zahl 9 hinaus erhöhen.

Wenn der auf dem Bildschirm angezeigte Wert der gewünschte ist, verwenden Sie die Tasten 🕑 und 🔇, um den Bearbeitungscursor zu bewegen.

*Hinweis:* Vorsicht beim Programmieren der Erzeugungsleistung (in negativen Werten angezeigt). *Beispiel:* Wenn Sie einen Alarm für die Erzeugungsleistung mit Grenzwerten zwischen 2 kW und 1 kW eingeben möchten, stellen Sie als **Maximalwert** diesen Wert ein: - 1kW und als **Minimalwert**: - 2 kW.

Zum Bestätigen des Wertes drücken Sie die Taste 😑 3 Sekunden lang und das Symbol **prog** hört auf zu blinken.

Um auf den nächsten Programmierschritt zuzugreifen, drücken Sie die Taste 😕.

# 6.18.3. VERZÖGERUNG BEI DER EINSCHALTUNG

Auf diesem Bildschirm wird die Verzögerung in Sekunden bei der Alarmeinschaltung programmiert.

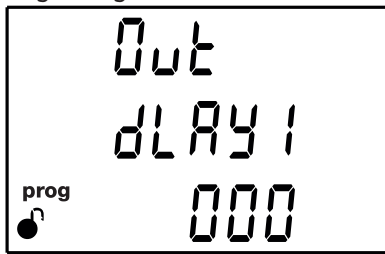

Drücken Sie die Taste 🚍 3 Sekunden lang, um den Bearbeitungsmodus zu aktivieren. Auf der linken Seite des Bildschirms blinkt das Symbol **prog**.

Verwenden Sie die Taste 💻, um den Wert der blinkenden Ziffer zu ändern.

Wenn der auf dem Bildschirm angezeigte Wert der gewünschte ist, verwenden Sie die Tasten > und

(<), um den Bearbeitungscursor zu bewegen.

Zum Bestätigen des Wertes drücken Sie die Taste 😑 3 Sekunden lang und das Symbol **prog** hört auf zu blinken.

#### ✓ Konfigurationswerte

Circutor

| Tabelle 41: Konfigurationswerte: Verzögerung bei der einschaltung. |                                  |  |  |  |
|--------------------------------------------------------------------|----------------------------------|--|--|--|
|                                                                    | Verzögerung bei der einschaltung |  |  |  |
| Mindestwert                                                        | 0                                |  |  |  |
| Maximalwert                                                        | 999                              |  |  |  |

Um auf den nächsten Programmierschritt zuzugreifen, drücken Sie die Taste 😕.

#### 6.18.4. HYSTERESEWERT

Auf diesem Bildschirm wird der Hysteresewert programmiert, d. h. die Differenz zwischen dem Wert der Alarmeinschaltung und der Alarmabschaltung in %.

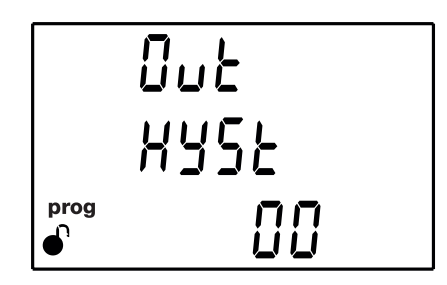

Drücken Sie die Taste 😑 3 Sekunden lang, um den Bearbeitungsmodus zu aktivieren. Auf der linken Seite des Bildschirms blinkt das Symbol **prog**.

Verwenden Sie die Taste (), um den Wert der blinkenden Ziffer zu ändern.

Wenn der auf dem Bildschirm angezeigte Wert der gewünschte ist, verwenden Sie die Tasten > und

(<), um den Bearbeitungscursor zu bewegen.

Zum Bestätigen des Wertes drücken Sie die Taste 😑 3 Sekunden lang und das Symbol **prog** hört auf zu blinken.

#### ✓ Konfigurationswerte

Tabelle 42:Konfigurationswerte: Hysteresewert.

|             | Hysteresewert |
|-------------|---------------|
| Mindestwert | 0 %           |
| Maximalwert | 99 %          |

Um auf den nächsten Programmierschritt zuzugreifen, drücken Sie die Taste 😕.
## 6.18.5. VERRIEGELUNG (LATCH)

Auf diesem Bildschirm wird die Verriegelung ausgewählt, d. h., wenn sie nach dem Auslösen des Alarms verriegelt bleibt, auch wenn der Zustand, der den Alarm verursacht hat, verschwindet.

Circutor

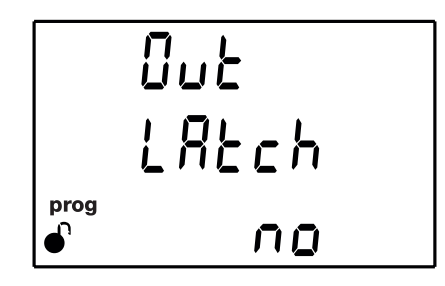

Drücken Sie die Taste 🗐 3 Sekunden lang, um den Bearbeitungsmodus zu aktivieren. Auf der linken Seite des Bildschirms blinkt das Symbol **prog**.

Verwenden Sie die Taste 💻, um zwischen den möglichen Optionen zu wechseln.

✓ Konfigurationswerte

| labelle 43: Konfigurationswerte: Latch. |     |     |
|-----------------------------------------|-----|-----|
|                                         | Lat | :ch |
| Möaliche Werte                          | Yes | No  |

Zum Bestätigen des Wertes drücken Sie die Taste 😑 3 Sekunden lang und das Symbol **prog** hört auf zu blinken.

Um auf den nächsten Programmierschritt zuzugreifen, drücken Sie die Taste 😕.

*Hinweis:* Wenn das Gerät zurückgesetzt wird, wird der Alarmstatus gelöscht und das Gerät kehrt in den programmierten Ruhezustand zurück, solange der Zustand, durch den er aktiviert wird, nicht länger aufrechterhalten bleibt.

#### 6.18.6. SELBSTHALTUNGSZEIT

*Hinweis:* Bildschirm sichtbar, wenn die Selbsthaltung (Latch) aktiviert wurde, siehe "6.18.5.SELBSTHALTUNG (LATCH)".

Auf diesem Bildschirm wird die Selbsthaltungszeit programmiert, d. h. die Zeit in Sekunden, die der Alarm erhalten bleibt. Wird nach dieser Zeit der Alarmzustand nicht mehr aufrechterhalten, wird die Abschaltverzögerung aktiviert.

|      | £-0u£ |
|------|-------|
|      | LREch |
| prog | 000   |

# Circutor

Drücken Sie die Taste 🗐 3 Sekunden lang, um den Bearbeitungsmodus zu aktivieren. Auf der linken Seite des Bildschirms blinkt das Symbol **prog**.

Verwenden Sie die Taste 💻, um zwischen den möglichen Optionen zu wechseln.

## ✓ Konfigurationswerte

Tabelle 44: Konfigurationswerte: Selbsthaltungszeit.

|             | Selbsthaltungszeit |  |  |
|-------------|--------------------|--|--|
| Mindestwert | 0 s.               |  |  |
| Maximalwert | 600 s.             |  |  |

*Hinweis:* Wenn eine *O* programmiert ist, bleibt der Alarm erhalten und kann nur manuell ausgeschaltet werden.

Zum Bestätigen des Wertes drücken Sie die Taste 😑 3 Sekunden lang und das Symbol **prog** hört auf zu blinken.

Um auf den nächsten Programmierschritt zuzugreifen, drücken Sie die Taste 😕.

## 6.18.7. VERZÖGERUNG BEI DER ABSCHALTUNG

Auf diesem Bildschirm wird die Verzögerung in Sekunden bei der Alarmabschaltung programmiert.

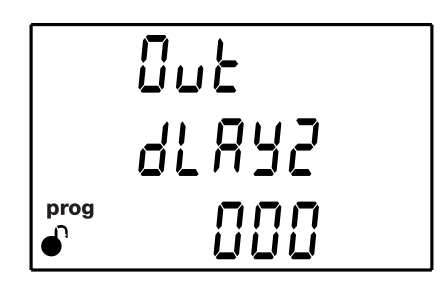

Drücken Sie die Taste 😑 3 Sekunden lang, um den Bearbeitungsmodus zu aktivieren. Auf der linken Seite des Bildschirms blinkt das Symbol **prog**.

Verwenden Sie die Taste 😑, um den Wert der blinkenden Ziffer zu ändern.

Wenn der auf dem Bildschirm angezeigte Wert der gewünschte ist, verwenden Sie die Tasten 🕑 und 🕙, um den Bearbeitungscursor zu bewegen.

Zum Bestätigen des Wertes drücken Sie die Taste 😑 3 Sekunden lang und das Symbol **prog** hört auf zu blinken.

## ✓ Konfigurationswerte

Tabelle 45: Konfigurationswerte: Verzögerung bei der abschaltung.

|             | Verzögerung bei der abschaltung |
|-------------|---------------------------------|
| Mindestwert | 0 s.                            |
| Maximalwert | 999 s.                          |

Um auf den nächsten Programmierschritt zuzugreifen, drücken Sie die Taste 😕.

## 6.18.8. STATUS DER KONTAKTE

Auf diesem Bildschirm können Sie den Status der Relaiskontakte auswählen.

Out Contc prog

Drücken Sie die Taste 💷 3 Sekunden lang, um den Bearbeitungsmodus zu aktivieren. Auf der linken Seite des Bildschirms blinkt das Symbol prog.

), um zwischen den möglichen Optionen zu wechseln. Verwenden Sie die Taste <sup>(</sup>

✓ Konfigurationswerte

| labelle 46: Konngulationswerte: status der kontakte |    |                                      |  |  |
|-----------------------------------------------------|----|--------------------------------------|--|--|
|                                                     |    | Status der kontakte                  |  |  |
| Mögliche Werte                                      | лŪ | Normalerweise offener Kontakt.       |  |  |
|                                                     | лE | Normalerweise geschlossener Kontakt. |  |  |

Zum Bestätigen des Wertes drücken Sie die Taste 😑 3 Sekunden lang und das Symbol prog hört auf zu blinken.

Um auf den nächsten Programmierschritt zuzugreifen, drücken Sie die Taste 😕.

## 6.18.9. KILOWATT PRO IMPULS

Hinweis: Dieser Bildschirm ist sichtbar, wenn der ausgewählte Alarmparameter eine Energie ist, siehe Tabelle 40.

Auf diesem Bildschirm werden Kilowatt pro Impuls programmiert.

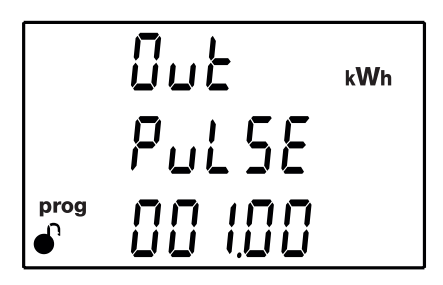

```
Drücken Sie die Taste 🚍 3 Sekunden lang, um den Bearbeitungsmodus zu aktivieren. Auf der linken
Seite des Bildschirms blinkt das Symbol prog.
```

Verwenden Sie die Taste 😑, um den Wert der blinkenden Ziffer zu ändern.

Wenn der auf dem Bildschirm angezeigte Wert der gewünschte ist, verwenden Sie die Tasten > und < , um den Bearbeitungscursor zu bewegen.

Circutor

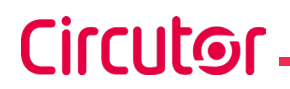

## ✓ Konfigurationswerte

Tabelle 47: Konfigurationswerte: Kilowatt pro Impuls.

|             | Kilowatt pro Impuls |
|-------------|---------------------|
| Mindestwert | 000.01 kWh          |
| Maximalwert | 999.99 kWh          |

Zum Bestätigen des Wertes drücken Sie die Taste 😑 3 Sekunden lang und das Symbol **prog** hört auf zu blinken.

Wenn der eingegebene Wert außerhalb des Bereichs der Programmierwerte liegt, wird der programmierte Wert gelöscht und der zuletzt gespeicherte Wert wiederhergestellt.

Um auf den nächsten Programmierschritt zuzugreifen, drücken Sie die Taste >.

### 6.18.10. IMPULSBREITE

*Hinweis:* Dieser Bildschirm ist sichtbar, wenn der ausgewählte Alarmparameter eine Energie ist, siehe *Tabelle 40*.

Auf diesem Bildschirm wird die Impulsbreite in ms ausgewählt.

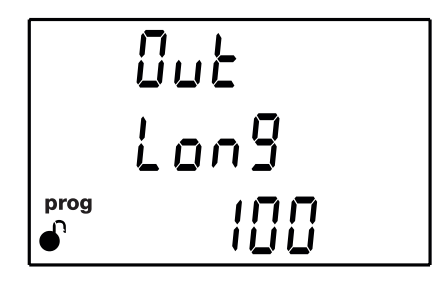

Drücken Sie die Taste 🔲 3 Sekunden lang, um den Bearbeitungsmodus zu aktivieren. Auf der linken Seite des Bildschirms blinkt das Symbol **prog**.

Verwenden Sie die Taste 💻, um den Wert der blinkenden Ziffer zu ändern.

Wenn der auf dem Bildschirm angezeigte Wert der gewünschte ist, verwenden Sie die Tasten 🖄 und 🕙, um den Bearbeitungscursor zu bewegen.

#### ✓ Konfigurationswerte

Tabelle 48: Konfigurationswerte: Impulsbreite.

|             | Impulsbreite |
|-------------|--------------|
| Mindestwert | 30 ms.       |
| Maximalwert | 500 ms.      |

Zum Bestätigen des Wertes drücken Sie die Taste 😑 3 Sekunden lang und das Symbol **prog** hört auf zu blinken.

Wenn der eingegebene Wert außerhalb des Bereichs der Programmierwerte liegt, wird der programmierte Wert gelöscht und der zuletzt gespeicherte Wert wiederhergestellt.

## Um auf den nächsten Programmierschritt zuzugreifen, drücken Sie die Taste >.

### 6.19.- FUNKTIONSWEISE DES DIGITALEN EINGANGS (CVM-E3-MINI-XXX-MODELLE)

Auf diesem Bildschirm können Sie die Funktion des digitalen Eingangs auswählen.

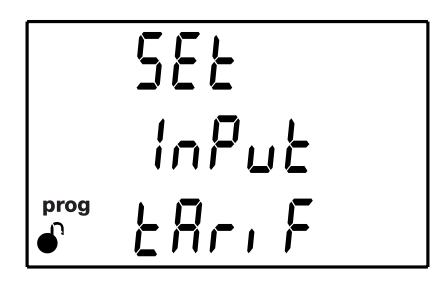

Drücken Sie die Taste 🚍 3 Sekunden lang, um den Bearbeitungsmodus zu aktivieren. Auf der linken Seite des Bildschirms blinkt das Symbol **prog**.

Verwenden Sie die Taste (), um zwischen den möglichen Optionen zu wechseln:

✓ Konfigurationswerte

Tabelle 49: Konfigurationswerte: Digitalen eingangs.

|                | Digitalen eingangs |              |  |  |
|----------------|--------------------|--------------|--|--|
|                | L091 C             | Logikeingang |  |  |
| Mogliche werte | EArl F             | Tarifauswahl |  |  |

*Hinweis:* Der Digitaleingang über die RS-485-Kommunikation als Impulszähler konfiguriert werden, siehe "7.3.9.12. Digitaleingang (Modelle CVM-E3-MINI-xxx)".

Zum Bestätigen des Wertes drücken Sie die Taste 😑 3 Sekunden lang und das Symbol **prog** hört auf zu blinken.

Um auf den nächsten Programmierschritt zuzugreifen, drücken Sie die Taste ightarrow.

6.20.- TARIFAUSWAHL (CVM-E3-MINI-xxx-WiEth-Modelle)

Auf diesem Bildschirm können Sie den Betriebstarif auswählen.

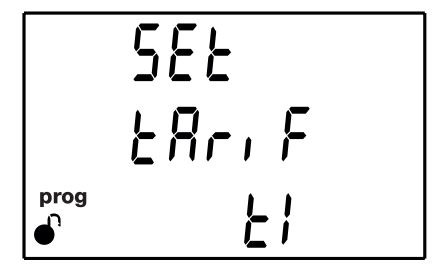

Drücken Sie die Taste 😑 3 Sekunden lang, um den Bearbeitungsmodus zu aktivieren. Auf der linken Seite des Bildschirms blinkt das Symbol **prog**.

Verwenden Sie die Taste (), um zwischen den möglichen Optionen zu wechseln:

Circutor

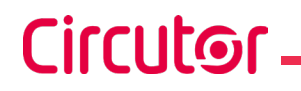

✓ Konfigurationswerte

Tabelle 50: Konfigurationswerte: tarif.

|                  | Tarif |          |  |
|------------------|-------|----------|--|
| Mä eliek e Maeke | ΕI    | Tarif 1. |  |
| Mogliche Werte   | F5    | Tarif 2. |  |

Zum Bestätigen des Wertes drücken Sie die Taste 😑 3 Sekunden lang und das Symbol **prog** hört auf zu blinken.

Um auf den nächsten Programmierschritt zuzugreifen, drücken Sie die Taste 😕.

## 6.21.- BACKLIGHT, HINTERGRUNDBELEUCHTUNG DES DISPLAYS

Auf diesem Bildschirm wird die maximale Zeit der Helligkeit des Displays seit der letzten Handhabung des Geräts über die Tastatur programmiert. Nach der programmierten Zeit verringert das Display den Helligkeitsgrad.

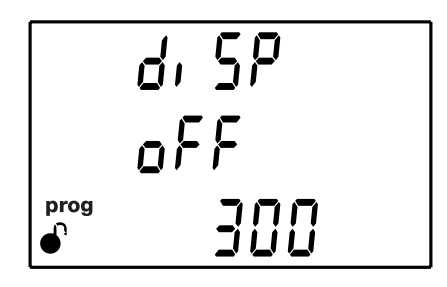

Drücken Sie die Taste 🚍 3 Sekunden lang, um den Bearbeitungsmodus zu aktivieren. Auf der linken Seite des Bildschirms blinkt das Symbol **prog**.

Verwenden Sie die Taste 😑, um den Wert der blinkenden Ziffer zu ändern.

| Wenr | n der | auf dem  | n Bildschirm | n angezeigte | Wert der | gewünschte | ist, verwender | n Sie die | Tasten ( | > | und |
|------|-------|----------|--------------|--------------|----------|------------|----------------|-----------|----------|---|-----|
| (<), | um d  | en Beart | peitungscur  | sor zu bewe  | gen.     |            |                |           |          |   |     |

## ✓ Konfigurationswerte

| Tabelle 51: Konfigurationswerte: Backlight. |              |  |
|---------------------------------------------|--------------|--|
|                                             | Backlight    |  |
| Mindestwert                                 | 1 sekunde.   |  |
| Maximalwert                                 | 999 sekunden |  |

Zum Bestätigen des Wertes drücken Sie die Taste  $(\blacksquare)$  3 Sekunden lang und das Symbol **prog** hört auf zu blinken.

Wenn der eingegebene Wert außerhalb des Bereichs der Programmierwerte liegt, wird der programmierte Wert gelöscht und der zuletzt gespeicherte Wert wiederhergestellt.

Um auf den nächsten Programmierschritt zuzugreifen, drücken Sie die Taste 😕.

6.22.- RS-485-KOMMUNIKATION (CVM-E3-MINI-xxx-Modelle)

Auf diesem Bildschirm können Sie das Protokoll der **RS-485**-Kommunikation auswählen.

SEE ProE nodb

Drücken Sie die Taste 🚍 3 Sekunden lang, um den Bearbeitungsmodus zu aktivieren. Auf der linken Seite des Bildschirms blinkt das Symbol **prog**.

Verwenden Sie die Taste (), um zwischen den möglichen Optionen zu wechseln:

✓ Konfigurationswerte

Tabelle 52: Konfigurationswerte: RS-485-Kommunikation.

|                | RS-485-Kommunikation |         |  |  |
|----------------|----------------------|---------|--|--|
| Mögliche Werte | nodb                 | Modbus. |  |  |
|                | 68сл                 | BACnet. |  |  |

Zum Bestätigen des Wertes drücken Sie die Taste 😑 3 Sekunden lang und das Symbol **prog** hört auf zu blinken.

Um auf den nächsten Programmierschritt zuzugreifen, drücken Sie die Taste 😕.

*Hinweis:* Wenn Sie das Konfigurationsmenü verlassen und die RS-485-Kommunikationsparameter geändert wurden, wird das Gerät neu gestartet.

Wenn das Modbus-Protokoll ausgewählt wurde, ist der nächste Konfigurationsbildschirm der im Abschnitt "6.22.1. MODBUSPROTOKOLL: ÜBERTRAGUNGSGESCHWINDIGKEIT" dargestellte Bildschirm.

Wenn das BACnet-Protokoll ausgewählt wurde, ist der nächste Konfigurationsbildschirm der im Abschnitt **"6.22.6.- BACnet-PROTOKOLL: ÜBERTRAGUNGSGESCHWINDIGKEIT"** dargestellte Bildschirm.

## 6.22.1.- MODBUS-PROTOKOLL: ÜBERTRAGUNGSGESCHWINDIGKEIT

Auf diesem Bildschirm wird die Übertragungsgeschwindigkeit für die Modbus-Kommunikation programmiert.

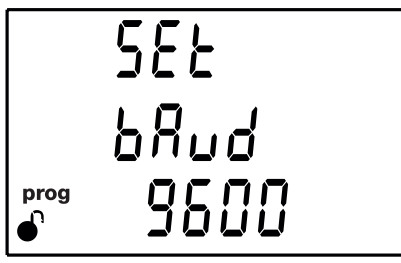

Circutor

# Circutor

Drücken Sie die Taste 🚍 3 Sekunden lang, um den Bearbeitungsmodus zu aktivieren. Auf der linken Seite des Bildschirms blinkt das Symbol **prog**.

Verwenden Sie die Taste 💻, um zwischen den möglichen Optionen zu wechseln.

## ✓ Konfigurationswerte

Tabelle 53: Konfigurationswerte: Modbus-protokoll: übertragungsgeschwindigkeit.

|                | übertragungsgeschwindigkeit |       |           |                      |            |  |  |
|----------------|-----------------------------|-------|-----------|----------------------|------------|--|--|
| Mögliche Werte | 9600                        | 19200 | 38400 (5) | 57600 <sup>(5)</sup> | 115200 (5) |  |  |
|                |                             |       |           |                      |            |  |  |

<sup>(5)</sup> Verfügbar auf Geräten mit Softwareversion v2.xx.

Zum Bestätigen des Wertes drücken Sie die Taste  $(\blacksquare)$  3 Sekunden lang und das Symbol **prog** hört auf zu blinken.

Um auf den nächsten Programmierschritt zuzugreifen, drücken Sie die Taste ightarrow.

## 6.22.2.- MODBUS-PROTOKOLL: NUMMER DES PERIPHERIEGERÄTS

Auf diesem Bildschirm wird die Nummer des Peripheriegeräts programmiert.

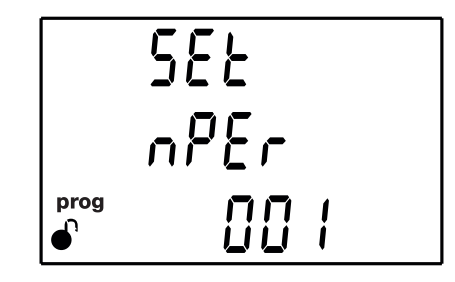

Drücken Sie die Taste 😑 3 Sekunden lang, um den Bearbeitungsmodus zu aktivieren. Auf der linken Seite des Bildschirms blinkt das Symbol **prog**.

Verwenden Sie die Taste 🔲, um den Wert der blinkenden Ziffer zu ändern.

Wenn der auf dem Bildschirm angezeigte Wert der gewünschte ist, verwenden Sie die Tasten 🕑 und 🔇, um den Bearbeitungscursor zu bewegen.

## ✓ Konfigurationswerte

Tabelle 54: Konfigurationswerte: Modbus-protokoll: Nummer des peripheriegeräts.

|             | Nummer des peripheriegeräts |  |  |  |  |
|-------------|-----------------------------|--|--|--|--|
| Mindestwert | 1                           |  |  |  |  |
| Maximalwert | 255                         |  |  |  |  |

Zum Bestätigen des Wertes drücken Sie die Taste 😑 3 Sekunden lang und das Symbol **prog** hört auf zu blinken.

Wenn der eingegebene Wert außerhalb des Bereichs der Programmierwerte liegt, wird der programmierte Wert gelöscht und der zuletzt gespeicherte Wert wiederhergestellt.

## Um auf den nächsten Programmierschritt zuzugreifen, drücken Sie die Taste >.

## 6.22.3.- MODBUS-PROTOKOLL: PARITÄT

Auf diesem Bildschirm können Sie die Art der Parität für die Modbus-Kommunikation auswählen.

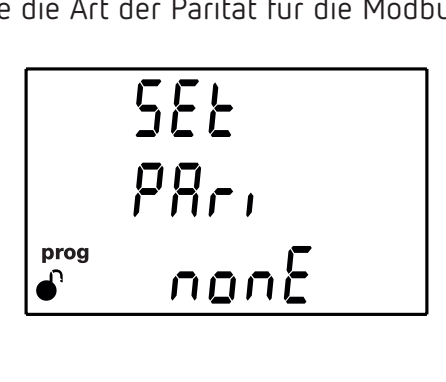

Drücken Sie die Taste 😑 3 Sekunden lang, um den Bearbeitungsmodus zu aktivieren. Auf der linken Seite des Bildschirms blinkt das Symbol **prog**.

Verwenden Sie die Taste 💻, um zwischen den möglichen Optionen zu wechseln.

✓ Konfigurationswerte

Tabelle 55:Konfigurationswerte: Modbus-protokoll: Parität.

|                | Parität |                   |  |  |  |
|----------------|---------|-------------------|--|--|--|
|                | nonE    | ohne Parität.     |  |  |  |
| Mögliche Werte | EuEn    | gerade Parität.   |  |  |  |
|                | odd     | ungerade Parität. |  |  |  |

Zum Bestätigen des Wertes drücken Sie die Taste 😑 3 Sekunden lang und das Symbol **prog** hört auf zu blinken.

Um auf den nächsten Programmierschritt zuzugreifen, drücken Sie die Taste 😕.

## 6.22.4.- MODBUS-PROTOKOLL: DATENBITS

Auf diesem Bildschirm wird die Anzahl der Datenbits für die Modbus-Kommunikation programmiert.

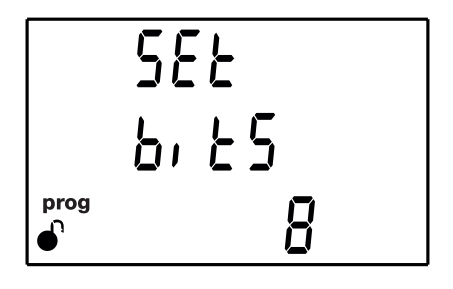

Drücken Sie die Taste 🚍 3 Sekunden lang, um den Bearbeitungsmodus zu aktivieren. Auf der linken Seite des Bildschirms blinkt das Symbol **prog**.

Verwenden Sie die Taste 💻, um zwischen den möglichen Optionen zu wechseln.

Circutor

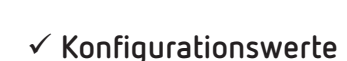

Circutor

Tabelle 56:Konfigurationswerte: Modbus-protokoll: Datenbits.

|                | Datenbits |   |  |  |  |
|----------------|-----------|---|--|--|--|
| Mögliche Werte | 7         | 8 |  |  |  |

Zum Bestätigen des Wertes drücken Sie die Taste 🔳 3 Sekunden lang und das Symbol **prog** hört auf zu blinken.

Um auf den nächsten Programmierschritt zuzugreifen, drücken Sie die Taste 😕.

## 6.22.5.- MODBUS-PROTOKOLL: STOPPBITS

Auf diesem Bildschirm können Sie die Anzahl der Stoppbits für die Modbus-Kommunikation auswählen.

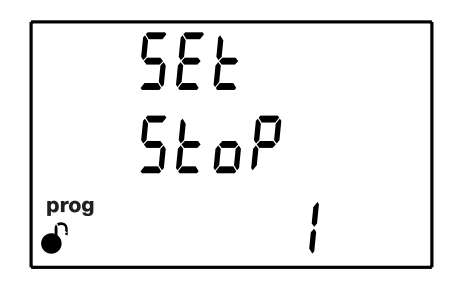

Drücken Sie die Taste 🗐 3 Sekunden lang, um den Bearbeitungsmodus zu aktivieren. Auf der linken Seite des Bildschirms blinkt das Symbol **prog**.

Verwenden Sie die Taste 💻, um zwischen den möglichen Optionen zu wechseln.

## ✓ Konfigurationswerte

Tabelle 57: Konfigurationswerte: Protocolo Modbus: Stoppbits.

|                | Stoppbits |   |  |  |  |
|----------------|-----------|---|--|--|--|
| Mögliche Werte | 1         | 2 |  |  |  |

Zum Bestätigen des Wertes drücken Sie die Taste 😑 3 Sekunden lang und das Symbol **prog** hört auf zu blinken.

Um auf den nächsten Programmierschritt zuzugreifen, drücken Sie die Taste >.

## 6.22.6.- BACnet-PROTOKOLL: ÜBERTRAGUNGSGESCHWINDIGKEIT

Auf diesem Bildschirm wird die Übertragungsgeschwindigkeit für die BACnet-Kommunikation programmiert.

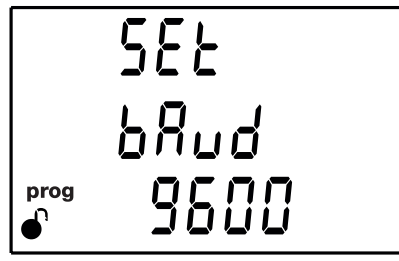

Drücken Sie die Taste 🚍 3 Sekunden lang, um den Bearbeitungsmodus zu aktivieren. Auf der linken Seite des Bildschirms blinkt das Symbol **prog**.

**Circutor** 

Verwenden Sie die Taste 💻, um zwischen den möglichen Optionen zu wechseln.

#### ✓ Konfigurationswerte

Tabelle 58: Konfigurationswerte: BACnet-protokoll: übertragungsgeschwindigkeit.

|                | übertragungsgeschwindigkeit. |       |                      |                      |                       |  |  |
|----------------|------------------------------|-------|----------------------|----------------------|-----------------------|--|--|
| Mögliche Werte | 9600                         | 19200 | 38400 <sup>(6)</sup> | 57600 <sup>(6)</sup> | 115200 <sup>(6)</sup> |  |  |

<sup>(6)</sup> Verfügbar auf Geräten mit Softwareversion **v2.xx.** 

Zum Bestätigen des Wertes drücken Sie die Taste  $(\blacksquare)$  3 Sekunden lang und das Symbol **prog** hört auf zu blinken.

Um auf den nächsten Programmierschritt zuzugreifen, drücken Sie die Taste 😕.

## 6.22.7.- BACnet-PROTOKOLL: ID

Auf diesem Bildschirm wird die Geräte-ID programmiert.

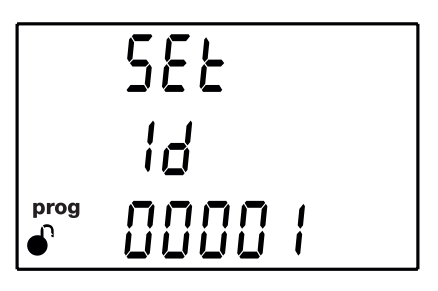

Drücken Sie die Taste 🔲 3 Sekunden lang, um den Bearbeitungsmodus zu aktivieren. Auf der linken Seite des Bildschirms blinkt das Symbol **prog**.

Verwenden Sie die Taste (), um den Wert der blinkenden Ziffer zu ändern.

Wenn der auf dem Bildschirm angezeigte Wert der gewünschte ist, verwenden Sie die Tasten 🕑 und 🔇 , um den Bearbeitungscursor zu bewegen.

## ✓ Konfigurationswerte

Tabelle 59:Konfigurationswerte: BACnet-protokoll: ID.

|             | ID    |  |  |  |
|-------------|-------|--|--|--|
| Mindestwert | 0     |  |  |  |
| Maximalwert | 99999 |  |  |  |

Zum Bestätigen des Wertes drücken Sie die Taste 🔲 3 Sekunden lang und das Symbol **prog** hört auf zu blinken.

Wenn der eingegebene Wert außerhalb des Bereichs der Programmierwerte liegt, wird der programmierte Wert gelöscht und der zuletzt gespeicherte Wert wiederhergestellt.

. Um auf den nächsten Programmierschritt zuzugreifen, drücken Sie die Taste ig>.

## 6.22.8.- BACnet-PROTOKOLL: MAC-ADRESSE

Circutor

Auf diesem Bildschirm wird die MAC-Adresse programmiert.

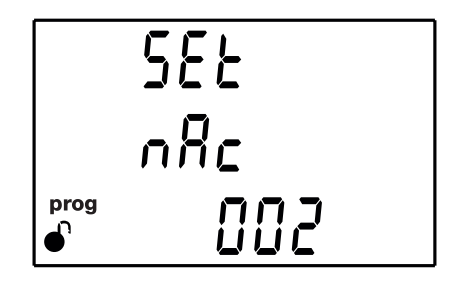

Drücken Sie die Taste 🔲 3 Sekunden lang, um den Bearbeitungsmodus zu aktivieren. Auf der linken Seite des Bildschirms blinkt das Symbol **prog**.

Verwenden Sie die Taste 💻, um den Wert der blinkenden Ziffer zu ändern.

Wenn der auf dem Bildschirm angezeigte Wert der gewünschte ist, verwenden Sie die Tasten 🕑 und 🔇, um den Bearbeitungscursor zu bewegen.

Wenn der eingegebene Wert außerhalb des Bereichs der Programmierwerte liegt, wird der programmierte Wert gelöscht und der zuletzt gespeicherte Wert wiederhergestellt.

✓ Konfigurationswerte

Tabelle 60: Konfigurationswerte: BACnet-protokoll: MAC-Adresse.

|             | MAC-Adresse |
|-------------|-------------|
| Mindestwert | 0           |
| Maximalwert | 127         |

Zum Bestätigen des Wertes drücken Sie die Taste 😑 3 Sekunden lang und das Symbol **prog** hört auf zu blinken.

Um auf den nächsten Programmierschritt zuzugreifen, drücken Sie die Taste >.

## 6.23.- SPERREN DER PROGRAMMIERUNG

Der Zweck dieses Bildschirms ist es, die im Konfigurationsmenü programmierten Daten zu schützen.

Drücken Sie die Taste 😑 3 Sekunden lang, um den Bearbeitungsmodus zu aktivieren. Es erscheint der in Abbildung 32 dargestellte Bildschirm, um das Passwort einzugeben, mit dem der Bildschirm entsperrt wird.

Circutor

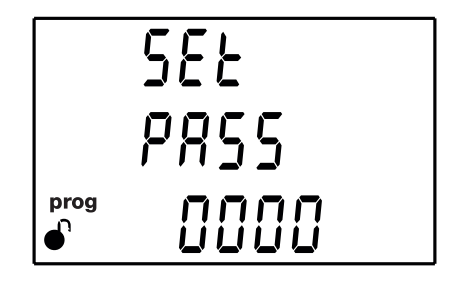

Abbildung 32: Bildschirm für das Passwort

Verwenden Sie die Taste 💻, um den Wert der blinkenden Ziffer zu ändern.

Wenn der auf dem Bildschirm angezeigte Wert der gewünschte ist, verwenden Sie die Tasten 🕑 und 🔇, um den Bearbeitungscursor zu bewegen.

Zum Bestätigen des Passworts drücken Sie die Taste >, wenn Sie sich in der letzten Ziffer befinden oder die Taste <, wenn Sie sich in der ersten Ziffer befinden.

#### Passwort: 1234

Wenn das eingegebene Passwort korrekt ist, kann die Programmiersperre geändert werden. Verwenden Sie die Taste (), um zwischen den möglichen Optionen zu wechseln.

### ✓ Konfigurationswerte

|        | C1. I         |         | <b></b>   | C             |        |     |           |         |
|--------|---------------|---------|-----------|---------------|--------|-----|-----------|---------|
| anelle | ni            | KODEIAI | irarionsw | / י י י ו ו ו | nerren | ner | nronramm  | neriinn |
| abene  | <b>U</b> 1. I | Ronnige | 100101134 |               | perien | 001 | programmi | nerong. |

|                |       | Sperren der programmierung                                                                                                    |  |  |
|----------------|-------|----------------------------------------------------------------------------------------------------|--|--|
|                | UnloC | Beim Aufrufen des Programmiermenüs können Sie die Programmieru<br>sehen und ändern.<br>Das Symbol of auf dem Display zeigt den permanenten Entsperrstatus                                                                   |  |  |
| Mögliche Werte | LoC   | Beim Aufrufen des Programmiermenüs können Sie zwar die<br>Programmierung sehen, aber nicht ändern.<br>Das Symbol Szeigt den Sperrstatus an. Um die Programmierung ändern<br>zu können, muss ein Passwort eingegeben werden. |  |  |

Zum Bestätigen des Wertes drücken Sie die Taste 😑 3 Sekunden lang und das Symbol **prog** hört auf zu blinken.

Drücken Sie die Taste Ò, um das Passwort zum Blockieren oder Entsperren der Programmierung einzugeben.

## 6.23.1.- PASSWORD

Circutor

Auf diesem Bildschirm geben Sie das Passwort zum Blockieren oder Entsperren der Programmierung ein.

Verwenden Sie die Taste 💻, um den Wert der blinkenden Ziffer zu ändern.

Wenn der auf dem Bildschirm angezeigte Wert der gewünschte ist, verwenden Sie die Tasten 🕗 und 🔇, um den Bearbeitungscursor zu bewegen.

Zum Bestätigen des Passworts drücken Sie die Taste >, wenn Sie sich in der letzten Ziffer befinden oder die Taste  $\le$  wenn Sie sich in der ersten Ziffer befinden.

## Passwort: 1234

Dieser Wert kann nur durch Kommunikation geändert werden, siehe "7.3.7.16. Passwortkonfiguration."

### 7.- CVM-E3-MINI-xxx: RS-485-KOMMUNIKATION

Die **CVM-E3-MINI-xxx** verfügen über einen RS-485-Kommunikationsanschluss. Das Gerät verfügt standardmäßig über zwei Kommunikationsprotokolle **MODBUS RTU** ® und **BACnet**.

Circutor

Im Konfigurationsmenü wählen Sie das Protokoll und die Konfigurationsparameter aus, ("6.22.- RS-485-KOMMUNIKATION").

#### 7.1.- ANSCHLÜSSE

Die Zusammensetzung des RS-485-Kabels muss mit einem Twisted-Pair-Kabel mit Abschirmgitter (mindestens 3 Drähte) und einem maximalen Abstand zwischen dem **CVM-E3-MINI** und der Master-Einheit mit einer Länge von 1200 Metern erfolgen.

An diesen Bus können maximal 32 CVM-E3-MINI angeschlossen werden.

Für die Kommunikation mit der Master-Einheit muss ein intelligenter RS-232-zu-RS-485-Netzwerkprotokoll-Konverter verwendet werden.

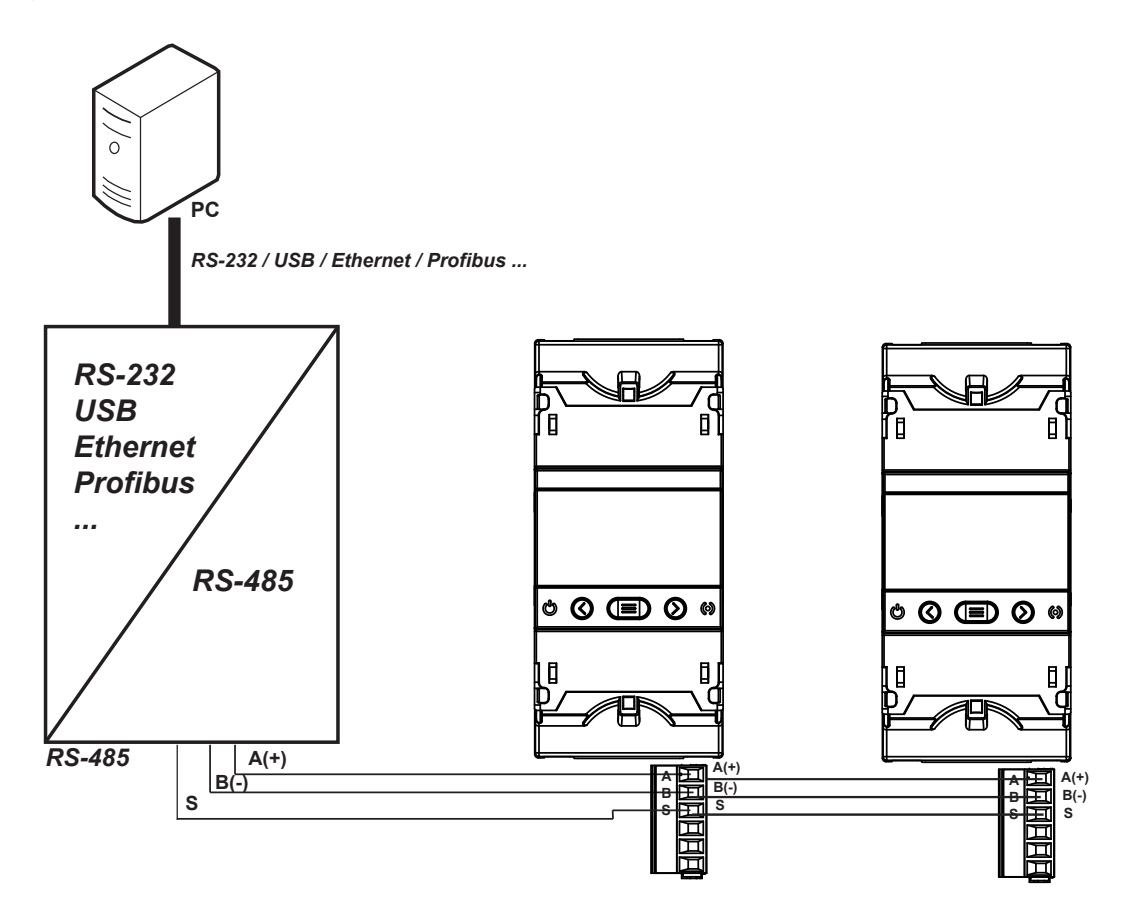

Abbildung 33: Anschlussplan RS-485.

## 7.2.- MODBUS-PROTOKOLL

Circutor

Innerhalb des MODBUS-Protokolls verwendet das **CVM-E3-MINI** den RTU-Modus (Remote Terminal Unit). Die im Gerät implementierten Modbus-Funktionen sind Folgende:

Funktion 0x03 und 0x04: Lesen von integren DatensätzenFunktion 0x05: Schreiben eines Relais.Funktion 0x10: Schreiben von mehreren Datensätzen.

#### 7.2.1.- LESEBEISPIEL: Funktion 0x04.

Frage: Momentaner Wert der Phasenspannung von L1.

| Adresse | Funktion | Erster<br>Datensatz | Keine<br>Datensätze | CRC  |
|---------|----------|---------------------|---------------------|------|
| 0A      | 04       | 0000                | 0002                | 70B0 |

Adresse: OA, Nummer des Peripheriegeräts: 10 in Dezimalzahl. Funktion: O4, Lesefunktion Erster Datensatz: 0000, Datensatz, bei dem mit dem Lesen begonnen werden soll. Anzahl der Datensätze: 0002, Anzahl der zu lesenden Datensätze. CRC: 70B0, CRC-Zeichen.

Antwort:

| Adresse | Funktion | Keine Bytes | Datensatz<br>Nr. 1 | Datensatz<br>Nr. 2 | CRC  |
|---------|----------|-------------|--------------------|--------------------|------|
| 0A      | 04       | 04          | 0000               | 084D               | 86B1 |

Adresse: OA, Nummer des Peripheriegeräts: 10 in Dezimalzahl. Funktion: O4, Lesefunktion. Anzahl der Bytes: O4, Anzahl der empfangenen Bytes. Datensatz: 0000084D, Wert der Phasenspannung von L1: VL1 x 10 : 212.5V. CRC: 86B1, CRC-Zeichen

Hinweis: Jeder Modbus-Frame hat eine Obergrenze von 30 Variablen (60 Datensätze).

#### 7.2.2.- SCHREIBBEISPIEL: Funktion 0x05.

Frage: Löschen der Maximal- und Minimalwerte

| Adresse | Funktion | Erster<br>Datensatz | Wert | CRC  |
|---------|----------|---------------------|------|------|
| 0A      | 05       | 0834                | FF00 | CEEF |

Adresse: OA, Nummer des Peripheriegeräts: 10 in Dezimalzahl.

Funktion: 05, Lesefunktion.

**Erster Datensatz: 0834**, Datensatz des Parameters für das Löschen der Maximal- und Minimalwerte.

**Wert: FF00**, Sie geben an, dass Sie die Maximal- und Minimalwerte löschen möchten. **CRC: CEEF**, CRC-Zeichen.

Antwort:

| Adresse | Funktion | Erster<br>Datensatz | Wert | CRC  |
|---------|----------|---------------------|------|------|
| 0A      | 05       | 0834                | FF00 | CEEF |

Circutor

#### 7.3.- MODBUSBEFEHLE

Für die Variablen für Messung, Energie und Oberschwingungen von Spannung und Strom wurden zwei verschiedene Speicherabbilder implementiert, die jedoch auf die gleiche Weise funktionieren:

✓ Abbild 1, verwendet die Adressen des CVM-MINI-Geräts durch die Eingabe der Adressen der neuen Parameter, die dieses neue Gerät misst.

✓ Abbild 2, verwendet die Adressen des CVM-C10-Geräts (durch Hinzufügen von 0x1000 zu allen Adressen). Mit Ausnahme von 3 Parametern sind die Parameter des CVM-C10 und des CVM-E3-MINI identisch.

Wenn Sie ein Modbus-Abbild von Grund auf neu implementieren möchten, empfiehlt es sich, **Abbild 2** zu verwenden. Wenn Sie stattdessen von einem Abbild ausgehen, das bereits in einem anderen Gerät verwendet wurde, verwenden Sie **Abbild 1**, wenn es sich dabei um ein **CVM-MINI** handelt, und **Abbild 2**, wenn es sich dabei um ein **CVM-C10** handelt.

Alle Adressen des MODBUS-Abbilds werden in Hexadezimalzahlen ausgedrückt.

*Hinweis:* Auf Geräten mit Softwareversion  $\geq v2.xx$  ist es notwendig, ein Timeout  $\geq 200$  ms und eine Kadenz zwischen Frames  $\geq 100$  ms zu verwenden.

#### 7.3.1. MESSVARIABLEN

Für diese Variablen sind die **Funktionen 0x03** und **0x04** implementiert.

| Abbild 1               |         |          |         |         |           |  |  |
|------------------------|---------|----------|---------|---------|-----------|--|--|
| Parameter              | Symbol  | Momentan | Maximum | Minimum | Einheiten |  |  |
| Phasenspannung L1      | V 1     | 00-01    | 60-61   | CO-C1   | V x 10    |  |  |
| Strom L1               | A 1     | 02-03    | 62-63   | C2-C3   | mA        |  |  |
| Wirkleistung L1        | kW 1    | 04-05    | 64-65   | C4-C5   | W         |  |  |
| Blindleistung L1       | kvar 1  | 06-07    | 66-67   | C6-C7   | var       |  |  |
| Induktive Leistung L1  | kvarL 1 | 12C-12D  | 13E-13F | 150-151 | var       |  |  |
| Kapazitive Leistung L1 | kvarC 1 | 12E-12F  | 140-141 | 152-153 | var       |  |  |
| Scheinleistung L1      | kVA 1   | 4A-4B    | AA-AB   | 10A-10B | VA        |  |  |
| Leistungsfaktor L1     | PF 1    | 08-09    | 68-69   | C8-C9   | x 100     |  |  |
| Cos φ L1               | Cos φ 1 | 130-131  | 142-143 | 154-155 | x 100     |  |  |
| Phasenspannung L2      | V 2     | 0A-0B    | 6A-6B   | CA-CB   | V x 10    |  |  |
| Strom L2               | A 2     | OC-OD    | 6C-6D   | CC-CD   | mA        |  |  |
| Wirkleistung L2        | kW 2    | 0E-0F    | 6E-6F   | CE-CF   | W         |  |  |
| Blindleistung L2       | kvar 2  | 10-11    | 70-71   | D0-D1   | var       |  |  |
| Induktive Leistung L2  | kvarL 2 | 132-133  | 144-145 | 156-157 | var       |  |  |
| Kapazitive Leistung L2 | kvarC 2 | 134-135  | 146-147 | 158-159 | var       |  |  |

Tabelle 62: Modbus-Speicherabbild 1 (Messvariablen).

| Abbild 1                           |                |          |         |         |           |  |  |  |
|------------------------------------|----------------|----------|---------|---------|-----------|--|--|--|
| Parameter                          | Symbol         | Momentan | Maximum | Minimum | Einheiten |  |  |  |
| Scheinleistung L2                  | kVA 2          | 4C-4D    | AC-AD   | 10C-10D | VA        |  |  |  |
| Leistungsfaktor L2                 | PF 2           | 12-13    | 72-73   | D2-D3   | x 100     |  |  |  |
| Cos φ L2                           | Cos φ 2        | 136-137  | 148-149 | 15A-15B | x 100     |  |  |  |
| Phasenspannung L3                  | V 3            | 14-15    | 74-75   | D4-D5   | V x 10    |  |  |  |
| Strom L3                           | A 3            | 16-17    | 76-77   | D6-D7   | mA        |  |  |  |
| Wirkleistung L3                    | kW 3           | 18-19    | 78-79   | D8-D9   | W         |  |  |  |
| Blindleistung L3                   | kvar 3         | 1A-1B    | 7A-7B   | DA-DB   | var       |  |  |  |
| Induktive Leistung L3              | kvarL 3        | 138-139  | 14A-14B | 15C-15D | var       |  |  |  |
| Kapazitive Leistung L3             | kvarC 3        | 13A-13B  | 14C-14D | 15E-15F | var       |  |  |  |
| Scheinleistung L3                  | kVA 3          | 4E-4F    | AE-AF   | 10E-10F | VA        |  |  |  |
| Leistungsfaktor L3                 | PF 3           | 1C-1D    | 7C-7D   | DC-DD   | x 100     |  |  |  |
| Cos φ L3                           | Cos <b>q</b> 3 | 13C-13D  | 14E-14F | 160-161 | x 100     |  |  |  |
| Dreiphasige Wirkleistung           | kW III         | 1E-1F    | 7E-7F   | DE-DF   | W         |  |  |  |
| Dreiphasige induktive Leistung     | kvarL III      | 20-21    | 80-81   | E0-E1   | var       |  |  |  |
| Dreiphasige kapazitive Leistung    | kvarC III      | 22-23    | 82-83   | E2-E3   | var       |  |  |  |
| Dreiphasige Scheinleistung         | kVA III        | 42-43    | A2-A3   | 102-103 | VA        |  |  |  |
| Dreiphasiger Leistungsfaktor       | PF III         | 26-27    | 86-87   | E6-E7   | x100      |  |  |  |
| Dreiphasiger Cos $oldsymbol{\phi}$ | Cos φ III      | 24-25    | 84-85   | E4-E5   | x100      |  |  |  |
| Frequenz L1                        | Hz             | 28-29    | 88-89   | E8-E9   | Hz x10    |  |  |  |
| Spannung L1-L2                     | V12            | 2A-2B    | 8A-8B   | EA-EB   | V x 10    |  |  |  |
| Spannung L2-L3                     | V23            | 2C-2D    | 8C-8D   | EC-ED   | V x 10    |  |  |  |
| Spannung L3-L1                     | V31            | 2E-2F    | 8E-8F   | EE-EF   | V x 10    |  |  |  |
| % THD Spannung L1                  | %THDV1         | 30-31    | 90-91   | F0-F1   | % x 10    |  |  |  |
| % THD Spannung L2                  | %THDV2         | 32-33    | 92-93   | F2-F3   | % x 10    |  |  |  |
| % THD Spannung L3                  | %THDV3         | 34-35    | 94-95   | F4-F5   | % x 10    |  |  |  |
| % THD Strom L1                     | %THDI1         | 36-37    | 96-97   | F6-F7   | % x 10    |  |  |  |
| % THD Strom L2                     | %THDI2         | 38-39    | 98-99   | F8-F9   | % x 10    |  |  |  |
| % THD Strom L3                     | %THDI3         | 3A-3B    | 9A-9B   | FA-FB   | % x 10    |  |  |  |
| Maximaler Bedarf kW III            | Md(Pd)         | 162-163  | 16A-16B | -       | W         |  |  |  |
| Maximaler Bedarf kVA III           | Md(Pd)         | 164-165  | 16C-16D | -       | VA        |  |  |  |
| Maximaler Bedarf kvarL III         | Md(Pd)         | 166-167  | 16E-16F | -       | var       |  |  |  |
| Maximaler Bedarf kvarC III         | Md(Pd)         | 168-169  | 170-171 | -       | var       |  |  |  |
| Maximaler Bedarf I L1              | Md(Pd)         | 44-45    | A4-A5   | -       | mA        |  |  |  |
| Maximaler Bedarf I L2              | Md(Pd)         | 52-53    | B2-B3   | -       | mA        |  |  |  |
| Maximaler Bedarf I L3              | Md(Pd)         | 54-55    | B4-B5   | -       | mA        |  |  |  |
| Dreiphasenstrom (Mittelwert)       | A AVG          | 46-47    | A6-A7   | 106-417 | mA        |  |  |  |
| Neutralleiterstrom                 | A              | 48-49    | A8-A9   | 108-109 | mA        |  |  |  |
| Temperatur                         | Temp           | 50-51    | B0-B1   | 110-111 | °C x 10   |  |  |  |

#### Tabelle 62 (Fortsetzung): Modbus-Speicherabbild 1 (Messvariablen).

Circutor \_\_\_\_\_

#### Tabelle 63: Modbus-Speicherabbild 2 (Messvariablen).

| Abbild 2          |        |           |           |           |           |  |  |
|-------------------|--------|-----------|-----------|-----------|-----------|--|--|
| Parameter         | Symbol | Momentan  | Maximum   | Minimum   | Einheiten |  |  |
| Phasenspannung L1 | V 1    | 1000-1001 | 1106-1107 | 1164-1165 | V x 10    |  |  |

#### Abbild 2 Parameter Symbol Momentan Maximum Minimum Einheiten Strom L1 A 1 1002-1003 1108-1109 1166-1167 mΑ W Wirkleistung L1 kW 1 1004-1005 110A-110B 1168-1169 Induktive Leistung L1 kvarL 1 1006-1007 110C-110D 116A-116B var Kapazitive Leistung L1 kvarC 1 110E-110F 116C-116D 1008-1009 var kVA 1 VA Scheinleistung L1 100A-100B 1110-1111 116E-116F PF 1 x 100 Leistungsfaktor L1 100C-100D 1112-1113 1170-1171 Cos φ L1 Cos $\phi$ 1 100E-100F 1114-1115 1172-1173 x 100 Phasenspannung L2 V 2 1010-1011 1116-1117 1174-1175 V x 10 Strom L2 A 2 1118-1119 mΑ 1012-1013 1176-1177 kW 2 W Wirkleistung L2 1014-1015 111A-111B 1178-1179 Induktive Leistung L2 kvarL 2 1016-1017 111C-111D 117A-117B var kvarC 2 Kapazitive Leistung L2 1018-1019 111E-111F 117C-117D var Scheinleistung L2 kVA 2 101A-101B 1120-1121 117E-117F VA Leistungsfaktor L2 PF 2 1122-1123 101C-101D 1180-1181 x 100 $\cos \phi L2$ 101E-101F 1124-1125 x 100 $\cos \phi 2$ 1182-1183 Phasenspannung L3 V3 1126-1127 1184-1185 V x 10 1020-1021 Strom L3 Α3 1022-1023 1128-1129 1186-1187 mΑ kW 3 W Wirkleistung L3 1024-1025 112A-112B 1188-1189 Induktive Leistung L3 kvarL 3 112C-112D 1026-1027 118A-118B var Kapazitive Leistung L3 kvarC 3 1028-1029 112E-112F 118C-118D var Scheinleistung L3 kVA 3 1130-1131 118E-118F VA 102A-102B Leistungsfaktor L3 PF 3 102C-102D 1132-1133 1190-1191 x 100 x 100 Cos $\phi$ L3 Cos $\phi$ 3 102E-102F 1134-1135 1192-1193 Dreiphasige Wirkleistung kW III W 1030-1031 1136-1137 1194-1195 Dreiphasige induktive Leistung kvarL III 1032-1033 1138-1139 1196-1197 var Dreiphasige kapazitive Leistung kvarC III 1034-1035 113A-113B 1198-1199 var Dreiphasige Scheinleistung kVA III 1036-1037 113C-113D 119A-119B VA PF III x100 Dreiphasiger Leistungsfaktor 1038-1039 113E-113F 119C-119D x100 Cos φ III 1140-1141 119E-119F Dreiphasiger Cos $\phi$ 103A-103B 1142-1143 Hz x100 Frequenz L1 Ηz 103C-103D 11A0-11A1 Spannung L1-L2 V12 103E-103F 1144-1145 11A2-11A3 V x 10 Spannung L2-L3 V23 1040-1041 1146-1147 11A4-11A5 V x 10 Spannung L3-L1 V31 1042-1043 1148-1149 11A6-11A7 V x 10 Neutralleiterstrom А 1044-1045 114A-114B 11A8-11A9 mΑ %THDV1 % x 10 % THD Spannung L1 1046-1047 114C-114D 11AA-11AB % THD Spannung L2 %THDV2 1048-1049 114E-114F 11AC-11AD % x 10 % THD Spannung L3 %THDV3 104A-104B 1150-1151 11AE-11AF % x 10 % THD Strom L1 %THDI1 104C-104D 1152-1153 11B0-11B1 % x 10 % THD Strom L2 %THDI2 % x 10 104E-104F 1154-1155 11B2-11B3 % THD Strom L3 %THDI3 1050-1051 1156-1157 11B4-11B5 % x 10 W Maximaler Bedarf kW III Md(Pd) 1052-1053 1158-1159 \_ Maximaler Bedarf kVA III Md(Pd) 1054-1055 115A-115B VA \_ Maximaler Bedarf kvarL III Md(Pd) 1200-1201 1204-1205 \_ var

#### Tabelle 63 (Fortsetzung): Modbus-Speicherabbild 2 (Messvariablen)

Circutor

| abelle 05 (Fortsetzang). Modbas Speicherabbild z (Messvanablen) |        |           |           |         |           |  |  |  |
|-----------------------------------------------------------------|--------|-----------|-----------|---------|-----------|--|--|--|
| Abbild 2                                                        |        |           |           |         |           |  |  |  |
| Parameter                                                       | Symbol | Momentan  | Maximum   | Minimum | Einheiten |  |  |  |
| Maximaler Bedarf kvarC III                                      | Md(Pd) | 1202-1203 | 1206-1207 | -       | var       |  |  |  |
| Maximaler Bedarf I L1                                           | Md(Pd) | 1058-1059 | 115E-115F | -       | mA        |  |  |  |
| Maximaler Bedarf I L2                                           | Md(Pd) | 105A-105B | 1160-1161 | -       | mA        |  |  |  |
| Maximaler Bedarf I L3                                           | Md(Pd) | 105C-105D | 1162-1163 | -       | mA        |  |  |  |

Tabelle 63 (Fortsetzung): Modbus-Speicherabbild 2 (Messvariablen)

#### 7.3.2. ENERGIEVARIABLEN

Circutor ———

Für diese Variablen sind die **Funktionen 0x03** und **0x04** implementiert.

| abelle 04. Modulos-speccherabbilo i (momencarie Energievariablen) |            |          |           |  |  |  |  |
|-------------------------------------------------------------------|------------|----------|-----------|--|--|--|--|
| Abbild 1                                                          |            |          |           |  |  |  |  |
| Parameter                                                         | Symbol     | Momentan | Einheiten |  |  |  |  |
| Wirkenergie III                                                   | kWh III    | 3C-3D    | Wh        |  |  |  |  |
| Induktive Blindenergie III                                        | kvarhL III | 3E-3F    | varhL     |  |  |  |  |
| Kapazitive Blindenergie III                                       | kvarhC III | 40-41    | varhC     |  |  |  |  |
| Scheinenergie III                                                 | kVAh III   | 56-57    | VAh       |  |  |  |  |
| Erzeugte Wirkenergie III                                          | kWh III    | 58-59    | Wh        |  |  |  |  |
| Erzeugte induktive Blindenergie III                               | kvarhL III | 5A-5B    | varhL     |  |  |  |  |
| Erzeugte kapazitive Blindenergie III                              | kvarhC III | 5C-5D    | varhC     |  |  |  |  |
| Erzeugte Scheinenergie III                                        | kVAh III   | 5E-5F    | VAh       |  |  |  |  |

#### Tabelle 64: Modbus-Speicherabbild 1 (momentane Energievariablen)

#### Tabelle 65: Modbus-Speicherabbild 1 (Energievariablen)

| Abbild 1                                            |                   |         |         |                   |           |  |  |
|-----------------------------------------------------|-------------------|---------|---------|-------------------|-----------|--|--|
| Parameter                                           | Symbol            | Tarif 1 | Tarif 2 | Gesamt-<br>anzahl | Einheiten |  |  |
| Verbrauchte Wirkenergie III (kWh)                   | kWh III           | 18C-18D | 1B6-1B7 | 1E0-1E1           | kWh       |  |  |
| Verbrauchte Wirkenergie III (Wh)                    | kWh III           | 18E-18F | 1B8-1B9 | 172-173           | Wh        |  |  |
| Verbrauchte induktive Blindenergie III<br>(kvarhL)  | kvarhL III        | 190-191 | 1BA-1BB | 1E2-1E3           | kvarh     |  |  |
| Verbrauchte induktive Blindenergie III<br>(varhL)   | kvarhL III        | 192-193 | 1BC-1BD | 174-175           | varh      |  |  |
| Verbrauchte kapazitive Blindenergie III<br>(kvarhC) | kvarhC III        | 194-195 | 1BE-1BF | 1E4-1E5           | kvarh     |  |  |
| Verbrauchte kapazitive Blindenergie III<br>(varhC)  | kvarhC III        | 196-197 | 1C0-1C1 | 176-177           | varh      |  |  |
| Verbrauchte Scheinenergie III (kVAh)                | kVAh III          | 198-199 | 1C2-1C3 | 1E6-1E7           | kVAh      |  |  |
| Verbrauchte Scheinenergie III (VAh)                 | kVAh III          | 19A-19B | 1C4-1C5 | 178-179           | VAh       |  |  |
| Verbrauchte CO <sub>2</sub> -Emissionen             | KgCO <sub>2</sub> | 1AC-1AD | 1D6-1D7 | 182-183           | KgCO₂     |  |  |
| Kosten für verbrauchte Energie                      | \$                | 1AE-1AF | 1D8-1D9 | 184-185           | \$        |  |  |
| Erzeugte Wirkenergie III (kWh)                      | kWh III           | 19C-19D | 1C6-1C7 | 1E8-1E9           | kWh       |  |  |
| Erzeugte Wirkenergie III (Wh)                       | kWh III           | 19E-19F | 1C8-1C9 | 17A-17B           | Wh        |  |  |
| Erzeugte induktive Blindenergie III (kvar-<br>hL)   | kvarhL III        | 1A0-1A1 | 1CA-1CB | 1EA-1EB           | kvarh     |  |  |
| Erzeugte induktive Blindenergie III (varhL)         | kvarhL III        | 1A2-1A3 | 1CC-1CD | 17C-17D           | varh      |  |  |

#### Gesamt-Parameter Symbol Tarif 1 Tarif 2 Einheiten anzahl Erzeugte kapazitive Blindenergie III (kvarkvarhC III 1A4-1A5 1CE-1CF kvarh 1EC-1ED hC) Erzeugte kapazitive Blindenergie III (varkvarhC III 1A6-1A7 1D0-1D1 17E-17F varh hC) Erzeugte Scheinenergie III (kVAh) kVAh III 1A8-1A9 1D2-1D3 1EE-1EF kVAh Erzeugte Scheinenergie III (VAh) kVAh III 1AA-1AB 1D4-1D5 180-181 VAh Erzeugte CO<sub>2</sub>-Emissionen KgCO<sub>2</sub> 1B0-1B1 1DA-1DB 186-187 KgCO, \$ \$ Kosten für erzeugte Energie 1B2-1B3 1DC-1DD 188-189 Stunden pro Tarif Hours 1B4-1B5 1DE-1DF 18A-18B seg

#### Tabelle 65 (Fortsetzung): Modbus-Speicherabbild 1 (Energievariablen)

Circutor

#### Tabelle 66: Modbus-Speicherabbild 2 (Energievariablen)

| Abbild 2                                            |                   |           |           |                   |           |  |  |
|-----------------------------------------------------|-------------------|-----------|-----------|-------------------|-----------|--|--|
| Parameter                                           | Symbol            | Tarif 1   | Tarif 2   | Gesamt-<br>anzahl | Einheiten |  |  |
| Verbrauchte Wirkenergie III (kWh)                   | kWh III           | 105E-105F | 1088-1089 | 10DC-10DD         | kWh       |  |  |
| Verbrauchte Wirkenergie III (Wh)                    | kWh III           | 1060-1061 | 108A-108B | 10DE-10DF         | Wh        |  |  |
| Verbrauchte induktive Blindenergie III<br>(kvarhL)  | kvarhL III        | 1062-1063 | 108C-108D | 10E0-10E1         | kvarh     |  |  |
| Verbrauchte induktive Blindenergie III<br>(varhL)   | kvarhL III        | 1064-1065 | 108E-108F | 10E2-10E3         | varh      |  |  |
| Verbrauchte kapazitive Blindenergie III<br>(kvarhC) | kvarhC III        | 1066-1067 | 1090-1091 | 10E4-10E5         | kvarh     |  |  |
| Verbrauchte kapazitive Blindenergie III<br>(varhC)  | kvarhC III        | 1068-1069 | 1092-1093 | 10E6-10E7         | varh      |  |  |
| Verbrauchte Scheinenergie III (kVAh)                | kVAh III          | 106A-106B | 1094-1095 | 10E8-10E9         | kVAh      |  |  |
| Verbrauchte Scheinenergie III (VAh)                 | kVAh III          | 106C-106D | 1096-1097 | 10EA-10EB         | VAh       |  |  |
| Verbrauchte CO2-Emissionen                          | KgCO <sub>2</sub> | 106E-106F | 1098-1099 | 10EC-10ED         | x10       |  |  |
| Kosten für verbrauchte Energie                      | \$                | 1070-1071 | 109A-109B | 10EE-10EF         | x10       |  |  |
| Erzeugte Wirkenergie III (kWh)                      | kWh III           | 1072-1073 | 109C-109D | 10F0-10F1         | kWh       |  |  |
| Erzeugte Wirkenergie III (Wh)                       | kWh III           | 1074-1075 | 109E-109F | 10F2-10F3         | Wh        |  |  |
| Erzeugte induktive Blindenergie III (kvar-<br>hL)   | kvarhL III        | 1076-1077 | 10A0-10A1 | 10F4-10F5         | kvarh     |  |  |
| Erzeugte induktive Blindenergie III (var-<br>hL)    | kvarhL III        | 1078-1079 | 10A2-10A3 | 10F6-10F7         | varh      |  |  |
| Erzeugte kapazitive Blindenergie III<br>(kvarhC)    | kvarhC III        | 107A-107B | 10A4-10A5 | 10F8-10F9         | kvarh     |  |  |
| Erzeugte kapazitive Blindenergie III<br>(varhC)     | kvarhC III        | 107C-107D | 10A6-10A7 | 10FA-10FB         | varh      |  |  |
| Erzeugte Scheinenergie III (kVAh)                   | kVAh III          | 107E-107F | 10A8-10A9 | 10FC-10FD         | kVAh      |  |  |
| Erzeugte Scheinenergie III (VAh)                    | kVAh III          | 1080-1081 | 10AA-10AB | 10FE-10EF         | VAh       |  |  |
| Erzeugte CO <sub>2</sub> -Emissionen                | KgCO <sub>2</sub> | 1082-1083 | 10AC-10AD | 1100-1101         | x10       |  |  |
| Kosten für erzeugte Energie                         | \$                | 1084-1085 | 10AE-10AF | 1102-1103         | x10       |  |  |
| Stunden pro Tarif                                   | Hours             | 1086-1087 | 10B0-10B1 | 1104-1105         | seg       |  |  |

|                                                      | Abbild 1 un | d Abbild 2 |           |           |           |
|------------------------------------------------------|-------------|------------|-----------|-----------|-----------|
| Parameter                                            | Symbol      | L1         | L2        | L3        | Einheiten |
| Verbrauchte Wirkenergie (kWh) T1                     | kWh         | 1400-1401  | 1460-1461 | 14CO-14C1 | kWh       |
| Verbrauchte Wirkenergie (Wh) T1                      | kWh         | 1402-1403  | 1462-1463 | 14C2-14C3 | Wh        |
| Verbrauchte induktive Blindenergie<br>T1 (kvarhL)    | kvarhL      | 1404-1405  | 1464-1465 | 14C4-14C5 | kvarh     |
| Verbrauchte induktive Blindenergie<br>T1 (varhL)     | kvarhL      | 1406-1407  | 1466-1467 | 14C6-14C7 | varh      |
| Erzeugte Wirkenergie T1 (kWh)                        | kWh         | 1410-1411  | 1470-1471 | 14D0-14D1 | kWh       |
| Erzeugte Wirkenergie T1 (Wh)                         | kWh         | 1412-1413  | 1472-1473 | 14D2-14D3 | Wh        |
| Erzeugte induktive Blindenergie<br>T1 (kvarhL)       | kvarhL      | 1414-1415  | 1474-1475 | 14D4-14D5 | kvarh     |
| Erzeugte induktive Blindenergie T1<br>(varhL)        | kvarhL      | 1416-1417  | 1476-1477 | 14D6-14D7 | varh      |
| Verbrauchte Wirkenergie (kWh) T2                     | kWh         | 1420-1421  | 1480-1481 | 14E0-14E1 | kWh       |
| Verbrauchte Wirkenergie (Wh) T2                      | kWh         | 1422-1423  | 1482-1483 | 14E2-14E3 | Wh        |
| Verbrauchte induktive Blindenergie T2 (kvar-<br>hL)  | kvarhL      | 1424-1425  | 1484-1485 | 14E4-14E5 | kvarh     |
| Verbrauchte induktive Blindenergie T2 (varhL)        | kvarhL      | 1426-1427  | 1486-1487 | 14E6-14E7 | varh      |
| Erzeugte Wirkenergie T2 (kWh)                        | kWh         | 1430-1431  | 1490-1491 | 14F0-14F1 | kWh       |
| Erzeugte Wirkenergie T2 (Wh)                         | kWh         | 1432-1433  | 1492-1493 | 14F2-14F3 | Wh        |
| Erzeugte induktive BlindenergieT2 (kvarhL)           | kvarhL      | 1434-1435  | 1494-1495 | 14F4-14F5 | kvarh     |
| Erzeugte induktive Blindenergie T2 (varhL)           | kvarhL      | 1436-1437  | 1496-1497 | 14F6-14F7 | varh      |
| Verbrauchte Gesamtwirkenergie (kWh)                  | kWh         | 1440-1441  | 14A0-14A1 | 1500-1501 | kWh       |
| Verbrauchte Gesamtwirkenergie (Wh)                   | kWh         | 1442-1443  | 14A2-14A3 | 1502-1503 | Wh        |
| Verbrauchte induktive Gesamtblindenergie<br>(kvarhL) | kvarhL      | 1444-1445  | 14A4-14A5 | 1504-1505 | kvarh     |
| Verbrauchte induktive Gesamtblindenergie<br>(varhL)  | kvarhL      | 1446-1447  | 14A6-14A7 | 1506-1507 | varh      |
| Erzeugte Gesamtwirkenergie (kWh)                     | kWh         | 1450-1451  | 14B0-14B1 | 1510-1511 | kWh       |
| Erzeugte Gesamtwirkenergie (Wh)                      | kWh         | 1452-1453  | 14B2-14B3 | 1512-1513 | Wh        |
| Erzeugte induktive Gesamtblindenergie<br>(kvarhL)    | kvarhL      | 1454-1455  | 14B4-14B5 | 1514-1515 | kvarh     |
| Erzeugte induktive Gesamtblindenergie (var-<br>hL)   | kvarhL      | 1456-1457  | 14B6-14B7 | 1516-1517 | varh      |

## Tabelle 67: Modbus-Speicherabbild 1 und 2 (Energievariablen pro Phase)

### 7.3.3. SPANNUNGS- UND STROMOBERWELLEN

Circutor \_\_\_\_\_

Für diese Variablen sind die Funktionen 0x03 und 0x04 implementiert.

| Abbild 1          |             |             |             |           |  |  |  |  |  |
|-------------------|-------------|-------------|-------------|-----------|--|--|--|--|--|
| Parameter         | Spannung L1 | Spannung L2 | Spannung L3 | Einheiten |  |  |  |  |  |
| Arm Fundamental   | 2AE-2AF     | 2CC-2CD     | 2EA-2EB     | V x 10    |  |  |  |  |  |
| 2. Oberschwingung | 2B0-2B1     | 2CE-2CF     | 2EC-2ED     | % x 10    |  |  |  |  |  |
| 3. Oberschwingung | 2B2-2B3     | 2D0-2D1     | 2EE-2EF     | % x 10    |  |  |  |  |  |
| 4. Oberschwingung | 2B4-2B5     | 2D2-2D3     | 2F0-2F1     | % x 10    |  |  |  |  |  |
| 5. Oberschwingung | 2B6-2B7     | 2D4-2D5     | 2F2-2F3     | % x 10    |  |  |  |  |  |
| 6. Oberschwingung | 2B8-2B9     | 2D6-2D7     | 2F4-2F5     | % x 10    |  |  |  |  |  |

| Abbild 1           |             |             |             |           |  |  |  |
|--------------------|-------------|-------------|-------------|-----------|--|--|--|
| Parameter          | Spannung L1 | Spannung L2 | Spannung L3 | Einheiten |  |  |  |
| 7. Oberschwingung  | 2BA-2BB     | 2D8-2D9     | 2F6-2F7     | % x 10    |  |  |  |
| 8. Oberschwingung  | 2BC-2BD     | 2DA-2DB     | 2F8-2F9     | % x 10    |  |  |  |
| 9. Oberschwingung  | 2BE-2BF     | 2DC-2DD     | 2FA-2FB     | % x 10    |  |  |  |
| 10. Oberschwingung | 2C0-2C1     | 2DE-2DF     | 2FC-2FD     | % x 10    |  |  |  |
| 11. Oberschwingung | 2C2-2C3     | 2E0-2E1     | 2FE-2FF     | % x 10    |  |  |  |
| 12. Oberschwingung | 2C4-2C5     | 2E2-2E3     | 300-301     | % x 10    |  |  |  |
| 13. Oberschwingung | 2C6-2C7     | 2E4-2E5     | 302-303     | % x 10    |  |  |  |
| 14. Oberschwingung | 2C8-2C9     | 2E6-2E7     | 304-305     | % x 10    |  |  |  |
| 15. Oberschwingung | 2CA-2CB     | 2E8-2E9     | 306-307     | % x 10    |  |  |  |
| 16. Oberschwingung | 308-309     | 328-329     | 348-349     | % x 10    |  |  |  |
| 17. Oberschwingung | 30A-30B     | 32A-32B     | 34A-34B     | % x 10    |  |  |  |
| 18. Oberschwingung | 30C-30D     | 32C-32D     | 34C-34D     | % x 10    |  |  |  |
| 19. Oberschwingung | 30E-30F     | 32E-32F     | 34E-34F     | % x 10    |  |  |  |
| 20. Oberschwingung | 310-311     | 330-331     | 350-351     | % x 10    |  |  |  |
| 21. Oberschwingung | 312-313     | 332-333     | 352-353     | % x 10    |  |  |  |
| 22. Oberschwingung | 314-315     | 334-335     | 354-355     | % x 10    |  |  |  |
| 23. Oberschwingung | 316-317     | 336-337     | 356-357     | % x 10    |  |  |  |
| 24. Oberschwingung | 318-319     | 338-339     | 358-359     | % x 10    |  |  |  |
| 25. Oberschwingung | 31A-31B     | 33A-33B     | 35A-35B     | % x 10    |  |  |  |
| 26. Oberschwingung | 31C-31D     | 33C-33D     | 35C-35D     | % x 10    |  |  |  |
| 27. Oberschwingung | 31E-31F     | 33E-33F     | 35E-35F     | % x 10    |  |  |  |
| 28. Oberschwingung | 320-321     | 340-341     | 360-361     | % x 10    |  |  |  |
| 29. Oberschwingung | 322-323     | 342-343     | 362-363     | % x 10    |  |  |  |
| 30. Oberschwingung | 324-325     | 344-345     | 364-365     | % x 10    |  |  |  |
| 31. Oberschwingung | 326-327     | 346-347     | 366-367     | % x 10    |  |  |  |

#### Tabelle 68 (Fortsetzung): Modbus-Speicherabbild 1 (Spannungsoberwellen)

Circutor

#### Tabelle 69: Modbus-Speicherabbild 2 (Spannungsoberwellen)

| Abbild 2           |             |             |             |           |  |  |
|--------------------|-------------|-------------|-------------|-----------|--|--|
| Parameter          | Spannung L1 | Spannung L2 | Spannung L3 | Einheiten |  |  |
| Arm Fundamental    | 1A28-1A29   | 1A48-1A49   | 1A68-1A69   | V x 10    |  |  |
| 2. Oberschwingung  | 1A2A        | 1A4A        | 1A6A        | % x 10    |  |  |
| 3. Oberschwingung  | 1A2B        | 1A4B        | 1A6B        | % x 10    |  |  |
| 4. Oberschwingung  | 1A2C        | 1A4C        | 1A6C        | % x 10    |  |  |
| 5. Oberschwingung  | 1A2D        | 1A4D        | 1A6D        | % x 10    |  |  |
| 6. Oberschwingung  | 1A2E        | 1A4E        | 1A6E        | % x 10    |  |  |
| 7. Oberschwingung  | 1A2F        | 1A4F        | 1A6F        | % x 10    |  |  |
| 8. Oberschwingung  | 1A30        | 1A50        | 1A70        | % x 10    |  |  |
| 9. Oberschwingung  | 1A31        | 1A51        | 1A71        | % x 10    |  |  |
| 10. Oberschwingung | 1A32        | 1A52        | 1A72        | % x 10    |  |  |
| 11. Oberschwingung | 1A33        | 1A53        | 1A73        | % x 10    |  |  |
| 12. Oberschwingung | 1A34        | 1A54        | 1A74        | % x 10    |  |  |
| 13. Oberschwingung | 1A35        | 1A55        | 1A75        | % x 10    |  |  |
| 14. Oberschwingung | 1A36        | 1A56        | 1A76        | % x 10    |  |  |

| Ci | ircu | Itor |
|----|------|------|
|    |      |      |

| Abbild 2           |             |             |             |           |  |  |
|--------------------|-------------|-------------|-------------|-----------|--|--|
| Parameter          | Spannung L1 | Spannung L2 | Spannung L3 | Einheiten |  |  |
| 15. Oberschwingung | 1A37        | 1A57        | 1A77        | % x 10    |  |  |
| 16. Oberschwingung | 1A38        | 1A58        | 1A78        | % x 10    |  |  |
| 17. Oberschwingung | 1A39        | 1A59        | 1A79        | % x 10    |  |  |
| 18. Oberschwingung | 1A3A        | 1A5A        | 1A7A        | % x 10    |  |  |
| 19. Oberschwingung | 1A3B        | 1A5B        | 1A7B        | % x 10    |  |  |
| 20. Oberschwingung | 1A3C        | 1A5C        | 1A7C        | % x 10    |  |  |
| 21. Oberschwingung | 1A3D        | 1A5D        | 1A7D        | % x 10    |  |  |
| 22. Oberschwingung | 1A3E        | 1A5E        | 1A7E        | % x 10    |  |  |
| 23. Oberschwingung | 1A3F        | 1A5F        | 1A7F        | % x 10    |  |  |
| 24. Oberschwingung | 1A40        | 1A60        | 1A80        | % x 10    |  |  |
| 25. Oberschwingung | 1A41        | 1A61        | 1A81        | % x 10    |  |  |
| 26. Oberschwingung | 1A42        | 1A62        | 1A82        | % x 10    |  |  |
| 27. Oberschwingung | 1A43        | 1A63        | 1A83        | % x 10    |  |  |
| 28. Oberschwingung | 1A44        | 1A64        | 1A84        | % x 10    |  |  |
| 29. Oberschwingung | 1A45        | 1A65        | 1A85        | % x 10    |  |  |
| 30. Oberschwingung | 1A46        | 1A66        | 1A86        | % x 10    |  |  |
| 31. Oberschwingung | 1A47        | 1A67        | 1A87        | % x 10    |  |  |

#### Tabelle 69 (Fortsetzung): Modbus-Speicherabbild 2 (Spannungsoberwellen)

#### Tabelle 70: Modbus-Speicherabbild 1 (Stromoberwellen).

|                    |          | Abbild 1 |          |           |
|--------------------|----------|----------|----------|-----------|
| Parameter          | Strom L1 | Strom L2 | Strom L3 | Einheiten |
| Arm Fundamental    | 1F4-1F5  | 212-213  | 230-231  | mA x 10   |
| 2. Oberschwingung  | 1F6-1F7  | 214-215  | 232-233  | % x 10    |
| 3. Oberschwingung  | 1F8-1F9  | 216-217  | 234-235  | % x 10    |
| 4. Oberschwingung  | 1FA-1FB  | 218-219  | 236-237  | % x 10    |
| 5. Oberschwingung  | 1FC-1FD  | 21A-21B  | 238-239  | % x 10    |
| 6. Oberschwingung  | 1FE-1FF  | 21C-21D  | 23A-23B  | % x 10    |
| 7. Oberschwingung  | 200-201  | 21E-21F  | 23C-23D  | % x 10    |
| 8. Oberschwingung  | 202-203  | 220-221  | 23E-23F  | % x 10    |
| 9. Oberschwingung  | 204-205  | 222-223  | 240-241  | % x 10    |
| 10. Oberschwingung | 206-207  | 224-225  | 242-243  | % x 10    |
| 11. Oberschwingung | 208-209  | 226-227  | 244-245  | % x 10    |
| 12. Oberschwingung | 20A-20B  | 228-229  | 246-247  | % x 10    |
| 13. Oberschwingung | 20C-20D  | 22A-22B  | 248-249  | % x 10    |
| 14. Oberschwingung | 20E-20F  | 22C-22D  | 24A-24B  | % x 10    |
| 15. Oberschwingung | 210-211  | 22E-22F  | 24C-24D  | % x 10    |
| 16. Oberschwingung | 24E-24F  | 26E-26F  | 28E-28F  | % x 10    |
| 17. Oberschwingung | 250-251  | 270-271  | 290-291  | % x 10    |
| 18. Oberschwingung | 252-253  | 272-273  | 292-293  | % x 10    |
| 19. Oberschwingung | 254-255  | 274-275  | 294-295  | % x 10    |
| 20. Oberschwingung | 256-257  | 276-277  | 296-297  | % x 10    |
| 21. Oberschwingung | 258-259  | 278-279  | 298-299  | % x 10    |
| 22. Oberschwingung | 25A-25B  | 27A-27B  | 29A-29B  | % x 10    |

#### Einheiten Parameter Strom L1 Strom L2 Strom L3 23. Oberschwingung 25C-25D 27C-27D 29C-29D % x 10 24. Oberschwingung 25E-25F 27E-27F 29E-29F % x 10 25. Oberschwingung 260-261 280-281 2A0-2A1 % x 10 26. Oberschwingung 262-263 282-283 2A2-2A3 % x 10 264-265 284-285 2A4-2A5 % x 10 27. Oberschwingung 266-267 286-287 2A6-2A7 % x 10 28. Oberschwingung 29. Oberschwingung 268-269 288-289 2A8-2A9 % x 10 30. Oberschwingung 26A-26B 28A-28B 2AA-2AB % x 10 31. Oberschwingung 26C-26D 28C-28D 2AC-2AD % x 10

#### Tabelle 70 (Fortsetzung): Modbus-Speicherabbild 1 (Stromoberwellen).

Circutor

#### Tabelle 71: Modbus-Speicherabbild 2 (Stromoberwellen).

| Abbild 2           |           |           |           |           |  |  |
|--------------------|-----------|-----------|-----------|-----------|--|--|
| Parameter          | Strom L1  | Strom L2  | Strom L3  | Einheiten |  |  |
| Arm Fundamental    | 1A88-1A89 | 1AA8-1AA9 | 1AC8-1AC9 | mA x 10   |  |  |
| 2. Oberschwingung  | 1A8A      | 1AAA      | 1ACA      | % x 10    |  |  |
| 3. Oberschwingung  | 1A8B      | 1AAB      | 1ACB      | % x 10    |  |  |
| 4. Oberschwingung  | 1A8C      | 1AAC      | 1ACC      | % x 10    |  |  |
| 5. Oberschwingung  | 1A8D      | 1AAD      | 1ACD      | % x 10    |  |  |
| 6. Oberschwingung  | 1A8E      | 1AAE      | 1ACE      | % x 10    |  |  |
| 7. Oberschwingung  | 1A8F      | 1AAF      | 1ACF      | % x 10    |  |  |
| 8. Oberschwingung  | 1A90      | 1AB0      | 1AD0      | % x 10    |  |  |
| 9. Oberschwingung  | 1A91      | 1AB1      | 1AD1      | % x 10    |  |  |
| 10. Oberschwingung | 1A92      | 1AB2      | 1AD2      | % x 10    |  |  |
| 11. Oberschwingung | 1A93      | 1AB3      | 1AD3      | % x 10    |  |  |
| 12. Oberschwingung | 1A94      | 1AB4      | 1AD4      | % x 10    |  |  |
| 13. Oberschwingung | 1A95      | 1AB5      | 1AD5      | % x 10    |  |  |
| 14. Oberschwingung | 1A96      | 1AB6      | 1AD6      | % x 10    |  |  |
| 15. Oberschwingung | 1A97      | 1AB7      | 1AD7      | % x 10    |  |  |
| 16. Oberschwingung | 1A98      | 1AB8      | 1AD8      | % x 10    |  |  |
| 17. Oberschwingung | 1A99      | 1AB9      | 1AD9      | % x 10    |  |  |
| 18. Oberschwingung | 1A9A      | 1ABA      | 1ADA      | % x 10    |  |  |
| 19. Oberschwingung | 1A9B      | 1ABB      | 1ADB      | % x 10    |  |  |
| 20. Oberschwingung | 1A9C      | 1ABC      | 1ADC      | % x 10    |  |  |
| 21. Oberschwingung | 1A9D      | 1ABD      | 1ADD      | % x 10    |  |  |
| 22. Oberschwingung | 1A9E      | 1ABE      | 1ADE      | % x 10    |  |  |
| 23. Oberschwingung | 1A9F      | 1ABF      | 1ADF      | % x 10    |  |  |
| 24. Oberschwingung | 1AA0      | 1ACO      | 1AE0      | % x 10    |  |  |
| 25. Oberschwingung | 1AA1      | 1AC1      | 1AE1      | % x 10    |  |  |
| 26. Oberschwingung | 1AA2      | 1AC2      | 1AE2      | % x 10    |  |  |
| 27. Oberschwingung | 1AA3      | 1AC3      | 1AE3      | % x 10    |  |  |
| 28. Oberschwingung | 1AA4      | 1AC4      | 1AE4      | % x 10    |  |  |
| 29. Oberschwingung | 1AA5      | 1AC5      | 1AE4      | % x 10    |  |  |
| 30. Oberschwingung | 1AA6      | 1AC6      | 1AE6      | % x 10    |  |  |
| 31. Oberschwingung | 1AA7      | 1AC7      | 1AE7      | % x 10    |  |  |

7.3.4. LÖSCHEN DER PARAMETER

Circutor -

Für diese Variable ist die Funktion 0x05 implementiert.

| Parameter                                                        | Adresse | Gültiger Bereich der Werte |
|------------------------------------------------------------------|---------|----------------------------|
| Löschen der Maximalwerte                                         | 849     | FF00                       |
| Löschen der Minimalwerte                                         | 84A     | FF00                       |
| Initialisierung des maximalen Bedarfs                            | 852     | FF00                       |
| Löschen der Stundenzähler (Tarif 1)                              | 837     | FF00                       |
| Löschen der Stundenzähler (Tarif 2)                              | 83A     | FF00                       |
| Löschen der Energien pro Phase (L1, L2, L3) und der dreiphasigen | 874     | FF00                       |
| Löschen der dreiphasigen Energien                                | 834     | FF00                       |
| Löschen der Energien pro Phase (L1, L2, L3)                      | 873     | FF00                       |
| Löschen der Energien pro Phase (L1)                              | 870     | FF00                       |
| Löschen der Energien pro Phase (L2)                              | 871     | FF00                       |
| Löschen der Energien pro Phase (L3)                              | 872     | FF00                       |
| Löschen aller vorherigen Parameter                               | 898     | FF00                       |
| Löschen des digitalen Eingangsimpulszählers                      | 884     | FF00                       |

Tabelle 72: Modbus-Speicherabbild: Löschen der Parameter.

## 7.3.5. LEISTUNGSSTATUS

Für diese Variable ist die **Funktion 0x04** implementiert.

Diese Variable gibt den Quadranten an, in dem das Gerät arbeitet.

Tabelle 73: Modbus-Speicherabbild: Leistungsstatus.

| Leistungsstatus |         |              |  |  |  |
|-----------------|---------|--------------|--|--|--|
| Variable        | Adresse | Standardwert |  |  |  |
| Leistungsstatus | 7D1     | -            |  |  |  |

Das Format der Variable ist in Tabelle 74 dargestellt:

Tabelle 74: Format der Variable: Leistungsstatus

| Bit 7 | Bit 6 | Bit 5 | Bit 4 | Bit 3         | Bit 2               | Bit 1              | Bit O          |
|-------|-------|-------|-------|---------------|---------------------|--------------------|----------------|
| 0     | 0     | 0     | 0     | 1: Kapazitive | <b>1:</b> Induktive | <b>1:</b> Erzeugte | 1: Verbrauchte |

#### 7.3.6. ERKENNUNG EINER FALSCHEN DREHRICHTUNG

Für diese Variable ist die **Funktion 0x04** implementiert.

Diese Variable zeigt an, ob in den Spannungen eine falsche Drehrichtung festgestellt wurde.

| Erkennung einer falschen Drehrichtung |         |                                             |  |  |  |  |
|---------------------------------------|---------|---------------------------------------------|--|--|--|--|
| Variable                              | Adresse | Wert                                        |  |  |  |  |
| Erkennung einer falschen Drehrichtung | 7D5     | 0: Kein Fehler erkannt<br>1: Fehler erkannt |  |  |  |  |

Tabelle 75: Modbus-Speicherabbild: Erkennung einer falschen Drehrichtung.

## 7.3.7. SERIENNUMMER DES GERÄTS

Für diese Variable ist die Funktion 0x04 implementiert.

Tabelle 76: Modbus-Speicherabbild: seriennummer des geräts.

Circutor

| Seriennummer des geräts |                                         |
|-------------------------|-----------------------------------------|
| Variable                | Adresse                                 |
| Seriennummer des geräts | 5AA - 5AB - 5AC - 5AD - 5AE - 5AF - 5BO |

#### 7.3.8. DIGITALEINGANG: IMPULSZÄHLER

Für diese Variable sind die **Funktionen 0x04** und **0x10** implementiert.

Wenn der Digitaleingang als Impulszähler konfiguriert wurde, wird der Wert des Zählers in dieser Variablen angezeigt.

| labelle 77:Modbus-Speicherabbild: Impulszanier. |           |                           |  |  |  |
|-------------------------------------------------|-----------|---------------------------|--|--|--|
| Impulszähler                                    |           |                           |  |  |  |
| Variable Format Adresse                         |           |                           |  |  |  |
| Digitaler Eingangsimpulszähler                  | Uint [64] | 4E23 - 4E24 - 4E25 - 4E26 |  |  |  |

### 7.3.9. KONFIGURATIONSVARIABLEN DES GERÄTS

Für diese Variable sind die Funktionen 0x04 und 0x10 implementiert.

Die Modbus-Funktion des Geräts prüft nicht, ob die aufgezeichneten Variablen innerhalb der korrekten Bereiche liegen. Sie werden nur beim Lesen aus dem EEPROM überprüft. Wenn ein Parameter mit einem falschen Wert aufgezeichnet wird, wird das Gerät mit dem Wert konfiguriert, den es standardmäßig hat. Die von Modbus vorgenommene Konfiguration wird erst wirksam, wenn das Gerät zurückgesetzt wird.

#### 7.3.9.1. Umwandlungsverhältnisse

Tabelle 78: Modbus-Speicherabbild: Umwandlungsverhältnisse.

| Umwandlungsverhältnisse               |             |                            |               |  |
|---------------------------------------|-------------|----------------------------|---------------|--|
| Konfigurationsvariable <sup>(7)</sup> | Adresse     | Gültiger Bereich der Werte | Standard-wert |  |
| Primärspannung                        | 2710 - 2711 | 1 - 99999                  | 1             |  |
| Sekundärspannung                      | 2712        | 1 - 999                    | 1             |  |
| Primärstrom <sup>(8)</sup>            | 2713        | 1 - 10000                  | 5             |  |
| Sekundärstrom <sup>(9)</sup>          | 2714        | 0:/1A<br>1:/5A             | 1             |  |

<sup>(7)</sup> Spannungsverhältnis x Stromverhältnis  $\leq$  300000.

Spannungsverhältnis ≤ 1000.

<sup>(8)</sup> Dieser Parameter ist konfigurierbar bei den Modellen CVM-E3-MINI-ITF, CVM-E3-MINI-ITF-WiEth, CVM-E3-MINI-MC und CVM-E3-MINI-MC-WiEth.

<sup>(9)</sup> Dieser Parameter ist konfigurierbar bei den Modellen CVM-E3-MINI-ITF und CVM-E3-MINI-ITF-WiEth.

*Hinweis:* Das Spannungsverhältnis ist das Verhältnis zwischen der Primär- und der Sekundärspannung. *Hinweis:* Die 5 Datensätze müssen gleichzeitig (in der Gruppe) geschrieben oder gelesen werden, sonst reagiert das Gerät mit einem Fehler.

## 7.3.9.2. Art des flexiblen Sensors (Modelle CVM-E3-MINI-FLEX und CVM-E3-MINI-FLEX-WiEth)

Circutor

| Tabelle 79:Modbus-Speicherabbild: Art des flexiblen Sensors |         |                                         |               |  |
|-------------------------------------------------------------|---------|-----------------------------------------|---------------|--|
| Art des flexiblen Sensors                                   |         |                                         |               |  |
| Konfigurationsvariable                                      | Adresse | Gültiger Bereich der Werte              | Standard-wert |  |
| Flexibler Sensor                                            | 2756    | <b>0:</b> 100 uV/A<br><b>1:</b> 76 uV/A | 0             |  |

#### 7.3.9.3. Anzahl der Quadranten

| Tabelle 80. Modbus-S | neicherabhild: Anzahl | der | Quadranten |
|----------------------|-----------------------|-----|------------|
|                      | percherauunu. Anzam   | uei | Quadranten |

| Anzahl der Quadranten  |         |                                                  |               |  |
|------------------------|---------|--------------------------------------------------|---------------|--|
| Konfigurationsvariable | Adresse | Gültiger Bereich der Werte                       | Standard-wert |  |
| Anzahl der Quadranten  | 2B64    | <b>0: 4</b> Quadranten<br><b>1:</b> 2 Quadranten | 0             |  |

#### 7.3.9.4. Messvereinbarungen

| labelle &I:Modbus-Speicnerabbild: Messvereinbarungen |
|------------------------------------------------------|
|------------------------------------------------------|

| Messvereinbarungen     |         |                                  |               |  |
|------------------------|---------|----------------------------------|---------------|--|
| Konfigurationsvariable | Adresse | Gültiger Bereich der Werte       | Standard-wert |  |
| Messvereinbarungen     | 2886    | 0: Circutor<br>1: IEC<br>2: IEEE | 0             |  |

#### 7.3.9.5. Messsystem

| Messsystem             |         |                                                                                                    |               |  |
|------------------------|---------|----------------------------------------------------------------------------------------------------|---------------|--|
| Konfigurationsvariable | Adresse | Gültiger Bereich der Werte                                                                                                    | Standard-wert |  |
| Messsystem             | 2B5C    | <ul> <li>0: 4- 3Ph Dreiphasennetz mit 4 Drähten</li> <li>1: 3- 3Ph Dreiphasennetz mit 3 Drähten</li> <li>2: 3- A- 07 Dreiphasennetz mit 3 Drähten, Aron.<sup>(10)</sup></li> <li>3: 3- 2Ph Zweiphasennetz mit 3 Drähten.</li> <li>4: 2- 2Ph Einphasennetz von Phase zu Phase mit 2 Drähten.</li> <li>5: 2- IPh Einphasennetz von Phase zu Neutralleiter mit 2 Drähten.</li> </ul> | 0             |  |

<sup>(10)</sup> Diese Option ist nicht verfügbar bei den Modellen CVM-E3-MINI-FLEX und CVM-E3-MINI-FLEX-WiEth.

#### 7.3.9.6. Maximaler Bedarf

| Maximaler Bedarf       |         |                                                                                                    |                   |  |
|------------------------|---------|----------------------------------------------------------------------------------------------------|-------------------|--|
| Konfigurationsvariable | Adresse | Gültiger Bereich der Werte                                                                         | Standard-<br>wert |  |
| Integrationszeit       | 274C    | <b>0:</b> Die Berechnung des maximalen Bedarfs wird nicht<br>durchgeführt<br><b>1 - 60</b> Minuten | 0                 |  |

## 7.3.9.7. Backlight, Hintergrundbeleuchtung des Displays

Tabelle 84: Modbus-Speicherabbild: Backlight

Circutor

|                        | •       |                            |                   |  |
|------------------------|---------|----------------------------|-------------------|--|
| Backlight              |         |                            |                   |  |
| Konfigurationsvariable | Adresse | Gültiger Bereich der Werte | Standard-<br>wert |  |
| Backlight              | 2B5E    | <b>1 - 999</b> Sekunden    | 300 s             |  |

#### 7.3.9.8. Aktivierung des Anzeigenbildschirms für Oberschwingungen

Tabelle 85: Modbus-Speicherabbild: Anzeige der Oberschwingungen

| Anzeige der Oberschwingungen |         |                               |                   |
|------------------------------|---------|-------------------------------|-------------------|
| Konfigurationsvariable       | Adresse | Gültiger Bereich der Werte    | Standard-<br>wert |
| Anzeige der Oberschwingungen | 2862    | <b>0:</b> No<br><b>1:</b> Yes | 0                 |

## 7.3.9.9. CO<sub>2</sub>-Emissionen beim Verbrauch und bei der Erzeugung

Tabelle 86: Modbus-Speicherabbild: CO<sub>2</sub>-Emissionen beim Verbrauch und bei der Erzeugung

| CO <sub>2</sub> -Emissionen                       |         |                            |                   |  |  |  |  |
|---------------------------------------------------|---------|----------------------------|-------------------|--|--|--|--|
| Konfigurationsvariable <sup>(11)</sup>            | Adresse | Gültiger Bereich der Werte | Standard-<br>wert |  |  |  |  |
| Emissionsverhältnis von Tarif 1 beim Verbrauch    | 2724    | 0 - 1.9999                 | 0                 |  |  |  |  |
| Emissionsverhältnis von Tarif 2 beim Verbrauch    | 2725    | 0 - 1.9999                 | 0                 |  |  |  |  |
| Emissionsverhältnis von Tarif 1 bei der Erzeugung | 2728    | 0 - 1.9999                 | 0                 |  |  |  |  |
| Emissionsverhältnis von Tarif 2 bei der Erzeugung | 2729    | 0 - 1.9999                 | 0                 |  |  |  |  |

<sup>(11)</sup> Sie haben 1 Dezimalstelle.

#### 7.3.9.10. Energiekosten beim Verbrauch und bei der Erzeugung.

#### Tabelle 87: Modbus-Speicherabbild: Energiekosten beim Verbrauch und bei der Erzeugung

| Kosten pro kWh                                |         |                            |                   |  |  |  |  |
|-----------------------------------------------|---------|----------------------------|-------------------|--|--|--|--|
| Konfigurationsvariable <sup>(12)</sup>        | Adresse | Gültiger Bereich der Werte | Standard-<br>wert |  |  |  |  |
| Kosten pro kWh des Tarifs 1 beim Verbrauch    | 272C    | 0 - 1.9999                 | 0                 |  |  |  |  |
| Kosten pro kWh des Tarifs 2 beim Verbrauch    | 272D    | 0 - 1.9999                 | 0                 |  |  |  |  |
| Kosten pro kWh des Tarifs 1 bei der Erzeugung | 2730    | 0 - 1.9999                 | 0                 |  |  |  |  |
| Kosten pro kWh des Tarifs 2 bei der Erzeugung | 2731    | 0 - 1.9999                 | 0                 |  |  |  |  |

<sup>(12)</sup> Sie haben 1 Dezimalstelle.

## 7.3.9.11. Programmierung des digitalen Ausgangs T1

*Hinweis:* Die *CVM-E3-MINI-xxx-WiEth*-Modelle haben keinen Digitalausgang, da die Aktivierung des Alarms nur die Aktivierung der LED für den/die *ALARM/ENERGIEIMPULSE* auslöst.

| 1 3 3 3 1                                                          |           |                           |   |  |  |  |
|--------------------------------------------------------------------|-----------|---------------------------|---|--|--|--|
| Programmierung des digitalen Ausgangs T1 als Alarm                 |           |                           |   |  |  |  |
| Konfigurationsvariable Adresse Gültiger Bereich der Werte Standard |           |                           |   |  |  |  |
| Maximalwert                                                        | 2AF8-2AF9 | je nach Variable          | 0 |  |  |  |
| Minimalwert                                                        | 2AFA-2AFB | je nach Variable          | 0 |  |  |  |
| Code der Variable:                                                 | 2AFC      | Tabelle 38 und Tabelle 21 | 0 |  |  |  |

Tabelle 88: Modbus-Speicherabbild: Programmierung des digitalen Ausgangs T1 (Alarm).

| Programmierung des digitalen Ausgangs T1 als Alarm |         |                                                           |               |  |  |  |
|----------------------------------------------------|---------|-----------------------------------------------------------|---------------|--|--|--|
| Konfigurationsvariable                             | Adresse | Gültiger Bereich der Werte                                | Standard-wert |  |  |  |
| Verzögerung bei der Einschaltung                   | 2AFD    | <b>0 - 9999</b> Sekunden                                  | 0             |  |  |  |
| Hysterese                                          | 2AFE    | 0 - 99 %                                                  | 0             |  |  |  |
| Verriegelung (Latch)                               | 2AFF    | <b>0:</b> No<br><b>1:</b> Yes                             | 0             |  |  |  |
| Selbsthaltungszeit <sup>(13)</sup>                 | 2B02    | 0 - 600 Sekunden                                          | 0             |  |  |  |
| Verzögerung bei der Abschaltung                    | 2B00    | <b>0 - 9999</b> Sekunden                                  | 0             |  |  |  |
| Status der Kontakte                                | 2B01    | 0: Normalerweise geöffnet<br>1: Normalerweise geschlossen | 0             |  |  |  |

Tabelle 88 (Fortsetzung): Modbus-Speicherabbild: Programmierung des digitalen Ausgangs T1 (Alarm).

<sup>(13)</sup> Die **Selbsthaltungszeit** ist die Zeit in Sekunden, die der Alarm erhalten bleibt. Wird nach dieser Zeit der Alarmzustand nicht mehr aufrechterhalten, wird die Abschaltverzögerung aktiviert. Wenn eine **0** programmiert ist, bleibt der Alarm erhalten und kann nur manuell ausgeschaltet werden.

| Tabelle 89: Modbus- | -Speicherabbild: | Programmier                           | una des | diaitalen | Ausoanos T1 | (Impulsausgang). |
|---------------------|------------------|---------------------------------------|---------|-----------|-------------|------------------|
|                     |                  | · · · · · · · · · · · · · · · · · · · | g       |           |             | (                |

| Programmierung des digitalen Ausgangs T1 als Impulsausgang |                   |                    |          |  |  |  |
|------------------------------------------------------------|-------------------|--------------------|----------|--|--|--|
| Konfigurationsvariable                                     | Standard-<br>wert |                    |          |  |  |  |
| Kilowatt pro Impuls                                        | 2B20-2B21         | 0.01 - 999.99 kWh  | 1.00 kWh |  |  |  |
| Code der Variable:                                         | 2AFC              | Tabelle 40         | 0        |  |  |  |
| Impulsbreite                                               | 2B22              | <b>30 - 500</b> ms | 100 ms   |  |  |  |

#### 7.3.9.12. Digitaler Eingang (Modelle CVM-E3-MINI-xxx)

Circutor

Der Betrieb des Eingangs als Impulszähler ist unabhängig von der Programmierung des Digitaleingangs, d. h. das Gerät kann als Logikeingang oder Tarifwahl gleichzeitig als Impulszähler verwendet werden.

| Tabelle 90. Modbus-Speicherabbil | d. Konfiguration d | es dinitalen | Finnanns |
|----------------------------------|--------------------|--------------|----------|
| abelie 50. Moubus Speicheraubli  | u. Konnyuration u  | es urgitalen | Lingangs |

| Konfigurationsvariable        | Adresse | Gültiger Bereich der Werte       | Standard-<br>wert |
|-------------------------------|---------|----------------------------------|-------------------|
| Betriebsmodus                 | 2866    | 0: Tarif<br>1: Logischer Zustand | 0                 |
| Impulszähler: Gewicht (14)    | 2B67    | 0 - 65535                        | 1                 |
| Impulszähler: Pulsbreite (14) | 2B68    | 10 - 10000 ms                    | 30                |

<sup>(14)</sup> Damit der Digitaleingang als **Impulszähler** funktioniert, muss dieser Parameter mit einem Wert **> 0** programmiert werden.

Sie können auch den Status des digitalen Eingangs lesen, wenn er sich im Logikmodus befindet:

Für diese Variable ist die **Funktion 0x04** implementiert.

Tabelle 91: Modbus-Speicherabbild: Status des digitalen Eingangs (Modus Logikstatus)

| Status des digitalen Eingangs |         |              |  |  |  |  |
|-------------------------------|---------|--------------|--|--|--|--|
| Variable                      | Adresse | Standardwert |  |  |  |  |
| Status des digitalen Eingangs | 4E20    | -            |  |  |  |  |

Das Format der Variable ist in Tabelle 92 dargestellt:

| Taballa | 02. | Leaner | 4.0.0 | Variables | Chalua | 4.0.0 | disibolos | Licesco  |
|---------|-----|--------|-------|-----------|--------|-------|-----------|----------|
| Tanelle | 97  | Formar | ner   | varianie  | Starus | ner   | niniraien | FINDANDE |
| 1000110 |     |        |       | 101100101 | 0.0.00 |       | orgreeter | Enigonge |

Circutor

|       |       |       | 5 5   |       |       |       |                              |
|-------|-------|-------|-------|-------|-------|-------|------------------------------|
| Bit 7 | Bit 6 | Bit 5 | Bit 4 | Bit 3 | Bit 2 | Bit 1 | Bit O                        |
| 0     | 0     | 0     | 0     | 0     | 0     | 0     | Eingang 1<br>0: OFF<br>1: ON |

#### 7.3.9.13. Tarifauswahl (Modelle CVM-E3-MINI-xxx-WiEth)

Tabelle 93: Modbus-Speicherabbild: Konfiguration der Tarifauswahl

| Konfigurationsvariable | Adresse | Gültiger Bereich der Werte               | Standard-wert |
|------------------------|---------|------------------------------------------|---------------|
| Tarifauswahl           | 2B66    | <b>0</b> : Tarif 1<br><b>1</b> : Tarif 2 | 0             |

#### 7.3.9.14. Digitaler Ausgang (Modelle CVM-E3-MINI-xxx)

Lesen des Status des digitalen Ausgangs. Für diese Variable ist die **Funktion 0x04** implementiert

#### Tabelle 94: Modbus-Speicherabbild: Status des digitalen Ausgangs.

| Status des digitalen Ausgangs |      |   |  |  |
|-------------------------------|------|---|--|--|
| Variable Adresse Standardwert |      |   |  |  |
| Status des digitalen Ausgangs | 4E21 | - |  |  |

Das Format der Variable ist in Tabelle 95 dargestellt:

Tabelle 95: Format der Variable: Status der digitalen Ausgänge.

| Bit 7 | Bit 6 | Bit 5 | Bit 4 | Bit 3 | Bit 2 | Bit 1 | Bit O                        |
|-------|-------|-------|-------|-------|-------|-------|------------------------------|
| 0     | 0     | 0     | 0     | 0     | 0     | 0     | Ausgang 1<br>0: OFF<br>1: ON |

## 7.3.9.15. Kommunikation (Modelle CVM-E3-MINI-xxx)

Tabelle 96: Modbus-Speicherabbild: Kommunikation

| Kommunikation                                            |         |                                                                                                    |                   |  |  |
|----------------------------------------------------------|---------|----------------------------------------------------------------------------------------------------|-------------------|--|--|
| Konfigurationsvariable                                   | Adresse | Gültiger Bereich der Werte                                                                                                    | Standard-<br>wert |  |  |
| Protokoll                                                | 2742    | <b>0:</b> Modbus<br><b>1:</b> BACnet                                                                                                    | 0                 |  |  |
| <b>Modbus und BACnet:</b><br>Nummer des Peripheriegeräts | 2743    | 0 - 255                                                                                                    | 1                 |  |  |
| <b>Modbus:</b><br>Übertragungsgeschwindigkeit            | 2744    | <b>0:</b> 9600 - <b>1:</b> 19200 - <b>2:</b> 38400 <sup>(15)</sup><br>- <b>3:</b> 57600 <sup>(15)</sup> - <b>4:</b> 115200 <sup>(15)</sup> | 1                 |  |  |
| Modbus: Parität                                          | 2745    | <b>0:</b> Keine Parität<br><b>1:</b> Ungerade Parität<br><b>2:</b> Gerade Parität                                                          | 0                 |  |  |
| Modbus: Datenbits                                        | 2746    | <b>0:</b> 8 bits<br><b>1:</b> 7 bits                                                                                                    | 0                 |  |  |
| Modbus: Stoppbits                                        | 2747    | <b>0:</b> 1 Stoppbit<br><b>1:</b> 2 Stoppbits                                                                                              | 0                 |  |  |

| labelle 90 (Fortsetzung). Moubus-speicherabbilu. Kommunikation. |           |                                                                                                    |   |  |
|-----------------------------------------------------------------|-----------|----------------------------------------------------------------------------------------------------|---|--|
| Kommunikation                                                   |           |                                                                                                    |   |  |
| Konfigurationsvariable Adresse Gültiger Bereich der Werte       |           |                                                                                                    |   |  |
| BACnet: Geräte-ID                                               | 2EE0-2EE1 | 0- 99999                                                                                                    | 1 |  |
| BAcnet: MAC                                                     | 2EE2      | 0 - 127                                                                                                    | 2 |  |
| BAcnet:<br>Übertragungsgeschwindigkeit                          | 2744      | <b>0:</b> 9600 - <b>1:</b> 19200 - <b>2:</b> 38400 <sup>(15)</sup><br>- <b>3:</b> 57600 <sup>(15)</sup> - <b>4:</b> 115200 <sup>(15)</sup> | 1 |  |

Tabelle 96 (Fortsetzung): Modbus-Speicherabbild: Kommunikation.

<sup>(15)</sup> Verfügbar auf Geräten mit Softwareversion **v2.xx.** 

#### 7.3.9.16. Passwortkonfiguration

Circutor

Mit diesen Variablen kann der Zugriff auf das Programmiermenü gesperrt und entsperrt sowie der Passwortcode geändert werden. Die einzige Möglichkeit, den Passwortcode zu ändern, besteht in diesem Befehl.

Das Gerät benötigt nicht das alte Passwort, um das neue zu speichern, da das neue Passwort direkt ohne irgendeine Überprüfung gespeichert wird.

| Passwort                 |         |                             |              |  |  |
|--------------------------|---------|-----------------------------|--------------|--|--|
| Variable                 | Adresse | Gültiger Bereich der Werte  | Standardwert |  |  |
| Passwort <sup>(16)</sup> | 2B70    | 0 - 9999                    | 1234         |  |  |
| Sperren-Entsperren       | 2B71    | 0: Entsperren<br>1: Sperren | 0            |  |  |

|             | Madhua C  | !             | . De e euro ellue e G | a a bi a a |
|-------------|-----------|---------------|-----------------------|------------|
| IANELLE 97. |           | neicherannlin | . Hazzworrkour        | Inuration  |
| 1000110 271 | 1100000 0 | pereneradound |                       | igorocioni |

<sup>(16)</sup> Der Wert des Passworts wird hexadezimal gelesen und geschrieben.

#### 7.4.- BACnet-PROTOKOLL

**BACnet** ist ein Kommunikationsprotokoll für die Gebäudeautomation und Steuerungsnetzwerke (Building Automation and Control NETworks). Dieses Protokoll ersetzt die proprietäre Kommunikation jedes Geräts und macht es zu einer Einheit gemeinsamer Kommunikationsregeln, die die vollständige Integration der Gebäudeautomations- und Steuerungssysteme verschiedener Hersteller ermöglichen.

Das Gerät verfügt über eine **BACNet** MS/TP-Kommunikation gemäß den Spezifikationen der ANSI/ ASHRAE-Norm 135 (ISO 16484-5).

Über eine RS485-Verbindung kann das Gerät eine Verbindung zu einem BACnet-Netzwerk herstellen und alle Objekte und Dienste einbeziehen, die in dem beigefügten PICS-Dokument (Protocol Implementation Conformance Statement) definiert sind. (*"7.4.1.- PICS-DOKUMENT"*).

Die Standardgeschwindigkeit beträgt 19200 bps und der MAC beträgt 2 (Knotennummer), die über den Konfigurationsbildschirm oder durch Schreiben der Variablen BaudRate und MAC\_Address geändert werden können. Die Identifikation (Device\_ID) kann über den Konfigurationsbildschirm, über die Schreibeigenschaft für die Variable oder über die Variable Device\_ID geändert werden.

Eine andere Option besteht darin, die Eigenschaft Object\_Name im Device-Objekt zu überschreiben: a) #Baud x – wobei x Folgendes sein kann: 9600, 19200, 38400

b) #MAC x – wobei x Folgendes sein kann: 0 ... 127

c) #ID x – wobei x Folgendes sein kann: 0 ... 99999

Weitere Informationen zum Protokoll finden Sie www.bacnet.org.

# Circutor

## 7.4.1.- MAPA PICS

#### PICS

| Vendor Name:                  | CIRCUTOR   |   |
|-------------------------------|------------|---|
| Product Name:                 | CVM-E3-MIN | I |
| Product Model Number:         | 837        |   |
| Application Software Version: | 1.0        |   |
| Firmware Revision:            | 0.7.1      |   |
| BACnet Protocol Revision:     | 10         |   |

#### Product Description:

| Electrical energy meter |  |
|-------------------------|--|
|                         |  |

#### BACnet Standardized Device Profile (Annex L)

### List all BACnet Interoperability Building supported (see Annex K in BACnet Addendum 135d):

| DS-RP-B Read Property                 |
|---------------------------------------|
| DS-WP-B Write Propery                 |
| DS-RPM-B Read Property Multiple       |
| DM-DDB-B Dynamic Device Binding       |
| DM-DOB-B Dynamic Object Binding       |
| DM-DCC-B Device Communication Control |
| DM-RD-B Reinitialize Device           |

#### Which of the following device binding methods does the product support? (check one or more)

| х | Recive Who-Is, send I-Am (BIBB DM-DDB-B)    |
|---|---------------------------------------------|
| х | Recive Who-Has, send I-Have (BIBB DM-DOB-B) |

#### Standard Object Types Supported:

#### Analog Input Object Type

| 1. Dynamically creatable using BACnet's CreateObject service? No                            |    |  |  |  |  |
|---------------------------------------------------------------------------------------------|----|--|--|--|--|
| 2. Dynamically deleatable using BACnet's DeleteObject service?                              | No |  |  |  |  |
| 3. List of optional properties supported: max_pres_value min_pres_valu                      |    |  |  |  |  |
| 4. List of all properties that are writable where not otherw is a required by this standard |    |  |  |  |  |
| 5. List of proprietary properties:                                                          |    |  |  |  |  |
| 6. List of any property value range restrictions:                                           |    |  |  |  |  |

#### **Properly Identifier**

| Object_Name m | hax 32 characters |
|---------------|-------------------|
|---------------|-------------------|

| DESCRIPTION         |                          | SYMBOL | ID OBJECTS | OBJECT NAME | UNITS |
|---------------------|--------------------------|--------|------------|-------------|-------|
| Tensión fase-neutro | Voltage phase to neutral | V 1    | AIO        | Ph2NU1      | V     |
| Corriente           | Current                  | A 1    | Al1        | Ph1Current  | А     |
| Potencia activa     | Active power             | kW 1   | AI2        | ActPwrPh1   | kW    |
| Potencia reactiva   | Reactive power           | kvar 1 | AI3        | ReactPwrPh1 | kvar  |
| Factor de potencia  | Power factor             | PF 1   | Al4        | PwrFactPh1  | PF    |
| Tensión fase-neutro | Voltage phase to neutral | V 2    | AI5        | Ph2NU2      | V     |
| Corriente           | Current                  | A 2    | AI6        | Ph2Current  | A     |
| Potencia activa     | Active power             | kW 2   | AI7        | ActPwrPh2   | kW    |

# 

| DESCRIPTION                      |                                                          | SYMBOL          | ID OBJECTS | OBJECT NAME         | UNITS        |
|----------------------------------|----------------------------------------------------------|-----------------|------------|---------------------|--------------|
| Potencia reactiva                | Reactive power                                           | kvar 2          | AI8        | ReactPwrPh2         | kvar         |
| Factor de potencia               | Power factor                                             | PF 2            | AI9        | PwrFactPh2          | PF           |
| Tensión fase-neutro              | Voltage phase to neutral                                 | V 3             | AI10       | Ph2NU3              | V            |
| Corriente                        | Current                                                  | A 3             | AI11       | Ph3Current          | А            |
| Potencia activa                  | Active power                                             | kW 3            | AI12       | ActPwrPh3           | kW           |
| Potencia reactiva                | Reactive power                                           | kvar 3          | AI13       | ReactPwrPh3         | kvar         |
| Factor de potencia               | Power factor                                             | PF 3            | Al14       | PwrFactPh3          | PF           |
| Potencia activa trifásica        | Three phase active power                                 | kW III          | AI15       | ActPw0n3Ph          | kW           |
| Potencia inductiva<br>trifásica  | Three phase reactive<br>inductive power                  | kvarL III       | Al16       | InductPw0n3Ph       | kvarL        |
| Potencia capacitiva<br>trifásica | Three phase capacitive<br>inductive power                | kvarC III       | AI17       | CapPwOn3Ph          | kvarC        |
| Cos φ trifásico                  | Three phase cos $\phi$                                   | Cos φ III       | AI18       | Cosphi              | Cos <b>φ</b> |
| Factor de potencia<br>trifásico  | Three phase power factor                                 | PFIII           | AI19       | PwFactOn3Ph         | PF           |
| Frecuencia (L2)                  | Frequency                                                | Hz              | AI20       | Frequency           | Hz           |
| Tensión fase-fase                | Voltage phase to phase                                   | V12             | AI21       | Ph2PhU12            | V            |
| Tensión fase-fase                | Voltage phase to phase                                   | V23             | AI22       | Ph2PhU23            | V            |
| Tensión fase-fase                | Voltage phase to phase                                   | V31             | AI23       | Ph2PhU31            | V            |
| %THD V                           | %THD V                                                   | %THD V1         | AI24       | THDVal_U1           | %THD         |
| %THD V                           | %THD V                                                   | %THD V2         | AI25       | THDVal_U2           | %THD         |
| %THD V                           | %THD V                                                   | %THD V3         | AI26       | THDVal_U3           | %THD         |
| %THD A                           | %THD A                                                   | %THD A1         | AI27       | THDVal_11           | %THD         |
| %THD A                           | %THD A                                                   | %THD A2         | AI28       | THDVal_12           | %THD         |
| %THD A                           | %THD A                                                   | %THD A3         | AI29       | THDVal_13           | %THD         |
| Energía activa                   | Active energy                                            | kW∙h III        | AI30       | ActEnergy           | kW∙h         |
| Energía reactiva induc-<br>tiva  | Reactive inductive energy                                | kvarL•h III     | AI31       | InductEnergy        | kvarL∙h      |
| Energía reactiva capa-<br>citiva | Reactive capacitive<br>energy                            | kvarC•h III     | AI32       | CapEnergy           | kvarC∙h      |
| Energía Aparente trifá-<br>sica  | Three phase aparent<br>energy                            | kVA∙h III       | AI33       | AppEnergy           | kVA∙h        |
| Energía activa generada          | Three phase generated<br>active energy                   | kW∙h III (-)    | AI34       | ActEnergy_exp       | kW∙h         |
| Energía inductiva gene-<br>rada  | Three phase generated reactive inductive energy          | kvarL∙h III (-) | AI35       | IndEnergy_exp       | kvarL∙h      |
| Energía capacitiva ge-<br>nerada | Three phase genera-<br>ted reactive capacitive<br>energy | kvarC∙h III(-)  | AI36       | CapEnergy_exp       | kvarC•h      |
| Energía aparente gene-<br>rada   | Three phase generated<br>aparent energy                  | kVA∙h III (-)   | AI37       | AppEnergy_exp       | kVA∙h        |
| Máxima demanda kvarL             | Maximum demand kvarL                                     | kvarL III       | AI38       | MaxDemand_<br>kvarL | kvarL        |
| Potencia aparente L1             | Aparent power L1                                         | kVA             | AI40       | AppPwrPh1           | kVA          |
| Potencia aparente L2             | Aparent power L2                                         | kVA             | AI41       | AppPwrPh2           | kVA          |
| Potencia aparente L3             | Aparent power L3                                         | kVA             | AI42       | AppPwrPh3           | kVA          |
| Potencia aparente<br>trifásica   | Three phase aparent power                                | kVAIII          | AI43       | AppPw3Ph            | kVA          |

## Circutor

| DESCRIPTION          |                      | SYMBOL    | ID OBJECTS | OBJECT NAME         | UNITS |
|----------------------|----------------------|-----------|------------|---------------------|-------|
| Máxima demanda l1    | Maximum demand I1    | Md (A1)   | AI44       | MaxDemand_A1        | А     |
| Máxima demanda l2    | Maximum demand I2    | Md(A2)    | AI45       | MaxDemand_A2        | А     |
| Máxima demanda I3    | Maximum demand I3    | Md(A3)    | AI46       | MaxDemand_A3        | А     |
| Máxima demanda kvarC | Maximum demand kvarC | kvarC III | AI47       | MaxDemand_<br>kvarC | kvarC |
| Máxima demanda kW    | Maximum demand kW    | kW III    | AI48       | MaxDemand_kW        | kW    |
| Máxima demanda kVA   | Maximum demand kVA   | kVA III   | AI49       | MaxDemand_ kVA      | kVA   |

## Analog Value Object Type

| 1. Dynamically creatable using BACnet's                        | No                                        |             |  |  |
|----------------------------------------------------------------|-------------------------------------------|-------------|--|--|
| 2. Dynamically deleatable using BACnet                         | 's DeleteObject service?                  | No          |  |  |
| 3. List of optional properties supported:                      | 3. List of optional properties supported: |             |  |  |
| 4. List of all properties that are writable                    | where not otherwise required by this sta  | andard      |  |  |
| 5. List of propietary properties:                              |                                           |             |  |  |
| Property Identifier                                            | Property Datatype Meaning                 |             |  |  |
| 5. List of object identifiers and their meaning in this device |                                           |             |  |  |
| Object ID                                                      | Object Name                               | Description |  |  |
| AV1                                                            | MAC_Address                               | MAC         |  |  |
| AV2                                                            | BaudRate                                  | BAUD RATE   |  |  |
| AV3                                                            | Device_ID                                 | DEVICE ID   |  |  |

## Device Object Type

| 1. Dynamically creatable using BACnet's CreateObject service?     |                                   | No                                       |  |
|-------------------------------------------------------------------|-----------------------------------|------------------------------------------|--|
| 2. Dynamically deleatable using BACnet's DeleteObject service?    |                                   | No                                       |  |
| 3. List of optional properties supported:                         |                                   | Description, Protocolo_Conformance_Class |  |
| 4. List of all properties that are writable                       | where not otherwise required      | by this standard                         |  |
| Object_Name<br>Max_Master<br>Max_Info_Frames<br>Object_Identifier |                                   |                                          |  |
| 5. List of propietary properties:                                 | 5. List of propietary properties: |                                          |  |
| 5. List of any property value range restrictions                  |                                   |                                          |  |
| Property Identifier                                               | Restrictions                      |                                          |  |
| Object_Name                                                       | < 32 bytes                        |                                          |  |
| Object_Identifier                                                 | Device Type only                  |                                          |  |
| Number_Of_APDU_Retries                                            | 0-255                             |                                          |  |
| APDU_Timeout                                                      | 0-65535 miliseconds               |                                          |  |
| Vendor_Identifier                                                 | 0-65535                           |                                          |  |

## Data Link Layer Options (check all that supported):

| Х                                                | MS/TP master (Clause 9), baud rate(s): 9.6, 19.2k, 38.4kB/s                                     |  |  |  |
|--------------------------------------------------|-------------------------------------------------------------------------------------------------|--|--|--|
| Character Sets Supported (check all that apply): |                                                                                                 |  |  |  |
| Indicating s                                     | upport for multiple character set does not imply that they can all be supported simultaneously. |  |  |  |
| Х                                                | ANSI X3.4                                                                                       |  |  |  |

## 8.- CVM-E3-MINI-xxx-WiEth: KOMMUNIKATION

Circutor

Die CVM-E3-MINI-xxx-WiEth-Geräte verfügen über Ethernet-, Wi-Fi- und Bluetooth®-Kommunikation.

Die Kommunikationskonfiguration kann über die Webseite zur Gerätekonfiguration erfolgen (*"8.5.- KONFIGURATIONSSEITE"*) oder über die Geräteanzeige siehe (*"5.5.- BILDSCHIRME FÜR DIE ETHERNET - Wi-Fi - Bluetooth® KOMMUNIKATION (Modelle CVM-E3-MINI-xxx-WiEth)"*.

Das Modbus-Abbild in Abschnitt *"7.3.- MODBUS-BEFEHLE"* gilt auch für die CVM-E3-MINI-xxx-WiEth-Geräte unter Verwendung des Modbus-TCP-Protokolls.

#### 8.1.- NUTZUNGS- UND GESUNDHEITSUMGEBUNG

Die drahtlose Kommunikation sendet wie andere Funkgeräte auch hochfrequente elektromagnetische Energie aus.

Da die drahtlose Kommunikation den Richtlinien der Sicherheitsstandards und -empfehlungen für Hochfrequenzen entspricht, kann sie von den Benutzern sicher verwendet werden.

In bestimmten Umgebungen oder Situationen kann die Verwendung der drahtlosen Kommunikation durch den Bauherrn oder den verantwortlichen Vertreter der Einrichtung eingeschränkt werden. Diese Situationen können Folgende sein:

✓ Verwendung von drahtlosen Verbindungen an Bord von Flugzeugen, in Krankenhäusern oder in der Nähe von Tankstellen, explosionsgefährdeten Bereichen, medizinischen Implantaten oder im Körper implantierten elektronischen medizinischen Geräten (Herzschrittmacher usw.).

✓ In jeder anderen Umgebung, in der das Risiko einer Störung anderer Geräte oder Dienste als gefährlich eingestuft wird.

Wenn Sie sich über die Richtlinien für die Verwendung drahtloser Geräte in einer bestimmten Einrichtung (Flughafen, Krankenhaus usw.) nicht sicher sind, sollten Sie eine Genehmigung für die Verwendung von drahtloser Kommunikation anfordern.

#### 8.2.- Wi-Fi-KOMMUNIKATION

Wi-Fi ist heutzutage eine der am weitesten verbreiteten drahtlosen Technologien, um Informationen zwischen elektronischen Geräten zu verbinden und auszutauschen, ohne dass sie physisch verbunden werden müssen.

Die **CVM-E3-MINI-xxx-WiEth**-Modelle verfügen über Wi-Fi-Kommunikation im 2,4-GHz-Band gemäß den Standards IEEE 802.11b, IEEE 802.11g und IEEE 802.11n.

*Hinweis:* Um die IP-Adresse des Geräts beizubehalten und die Wi-Fi-Kommunikation nicht zu verlieren, wird empfohlen, den Router so zu konfigurieren, dass den CVM-E3-MINI-xxx-WiEth-Geräten eine feste IP-Adresse zugewiesen wird, die auf die MAC-Adresse des Geräts verweist.
#### 8.3.- Bluetooth®-KOMMUNIKATION

Das Gerät verfügt über die drahtlose Bluetooth®-Kommunikation.

Die drahtlose Bluetooth<sup>®</sup>-Technologie ist eine Funktechnologie mit kurzer Reichweite, die eine drahtlose Datenkommunikation zwischen Computern in einer Reichweite von ca. 10 Metern ermöglicht.

Circutor

#### 8.4.- MOBILE ANWENDUNG

Die mobile **MyConfig**-Anwendung, mit der Sie die Wi-Fi und Ethernet-Kommunikation über Bluetooth® konfigurieren können, kann kostenlos von Google Play (Android) heruntergeladen werden.

| <ul> <li>■ ● ■ * * * ≈ 42%</li> <li>← Configuración </li> <li>↓</li> </ul> | 010:18<br>C                              |
|----------------------------------------------------------------------------|------------------------------------------|
| * A<br>E3-Mini-0081                                                        |                                          |
| ESTADO DE WI-FI                                                            |                                          |
| Activado Activa                                                            | d                                        |
| SSID CIRCUTOR-W                                                            | IF<br>DISPOSITIVOS ENLAZADOS             |
| Contraseña                                                                 | E3-Mini-0081                             |
| Estado de la conexión Conec                                                | E3-Mini-0082                             |
| Dirección IP 10.0.12                                                       | 3                                        |
| Dirección MAC 4C:11:AE:D7:                                                 | NUEVOS DISPOSITIVOS ENCONTRADOS          |
|                                                                            | No se han encontrado nuevos dispositivos |

Abbildung 34: MyConfig.

Nach der Aktivierung von Bluetooth® führen Sie ein Gerätescan durch. Ein Gerät mit dem Namen **E3-Mini-XXXX** erscheint in der Liste, wobei XXXX die letzten 4 Ziffern der Seriennummer des Gerätes sind.

Verbinden Sie das Gerät über Bluetooth® durch Drücken auf *"Start"*. Der PIN-Code entspricht den letzten 6 Ziffern der Seriennummer (S/N) des Geräts.

#### **8.5.- KONFIGURATIONSSEITE**

Circutor

Um auf die interne Konfigurationsseite zugreifen zu können, muss die IP-Adresse des Geräts im Webbrowser eingegeben werden.

Die IP-Adresse des Geräts können Sie auf den Bildschirmen *"5.5.2. ETHERNET-KOMMUNIKATION: IP-AD-RESSE"* für eine Verbindung über Ethernet oder *"5.5.6. Wi-Fi-KOMMUNIKATION: IP-ADRESSE"* für eine Wi-Fi-Verbindung herausfinden.

Um auf die Konfigurationswebseite zuzugreifen, wird der in **Tabelle 35** gezeigte Bildschirm angezeigt, in den Sie den Benutzernamen und das Passwort eingeben müssen. **Tabelle 98** zeigt die Standardwerte.

| Circutor                      |                      |
|-------------------------------|----------------------|
| Login                         |                      |
| Username                      | ×                    |
| Password                      | ø                    |
| Did you forget your password? |                      |
|                               | Log in $\rightarrow$ |

Abbildung 35: Zugriff auf die Website zur Konfiguration.

Tabelle 98:Zugriff auf die Website zur Konfiguration.

| Zugriff auf die Website zur Konfiguration. |          |  |  |
|--------------------------------------------|----------|--|--|
| Username admin                             |          |  |  |
| Password                                   | circutor |  |  |

Wenn Sie das Zugangspasswort vergessen haben, klicken Sie auf die Option **"Did you forget your password?**", um das Passwort mithilfe der Seriennummer des Geräts ändern zu können.

Auf der Website des Geräts können Sie:

✓ Auf dem Bildschirm Device Info die Geräteinformationen und die Konfiguration der Ethernet, Wi-Fi und Bluetooth-Kommunikation anzeigen (Abbildung 36).

Circutor

| Circutor       | CVM-E3-MINI-WiEth               |                       |
|----------------|---------------------------------|-----------------------|
| Device Info    | Device Info                     |                       |
| Communications | Device Variables                |                       |
| FIIIIWale      | Serial Number                   | 21851543050151        |
|                | Manufacturing Date              | Year: 2018 Week: 51   |
|                | Model                           | CVM-E3-MINI-ITF-WiEth |
|                | Communications Firmware Version | 1.0.2                 |
|                | Measure Firmware Version        | 1.17                  |
|                | Ethernet Communications         |                       |
|                | DHCP                            | Enabled               |
|                | Ethernet Link Status            | Connected             |
|                | Ethernet IP                     | 10.0.120.32           |
|                | Ethernet Netmask                | 255.255.255.0         |
|                | Ethernet Gateway                | 10.0.120.254          |
|                | Ethernet MAC                    | 24:6F:28:D4:28:AF     |
|                | Wi-Fi Communications            |                       |
|                | Wi-Fi                           | Enabled               |
|                | Wi-Fi Status                    |                       |
|                | Wi-Fi Name (SSID)               | Pruebas               |
|                | WI-FI IP                        | 10.0.123.15           |
|                | WI-FI Netmask                   | 255.255.255.0         |
|                | Wi-Fi Gateway                   | 10.0.123.254          |
|                | Wi-Fi MAC                       | 24:6F:28:D4:28:AC     |
|                | Bluetooth                       |                       |
|                | Bluetooth Name                  | E3-Mini-0151          |

Abbildung 36: Website: Device Info.

Circutor —

✓ Auf dem Bildschirm **Communications** die Konfiguration der Ethernet- und Wi-Fi-Kommunikation ändern (Abbildung 37).

| Circutor       | CVM-E3-MINI-WiEth       |               |
|----------------|-------------------------|---------------|
| Device Info    | Communications          |               |
| Communications |                         |               |
| Firenuese      | Ethernet Communications |               |
| Firmware       | DHCP                    |               |
|                | Ethernet IP             | 10.0.120.32   |
|                | Ethernet Netmask        | 255.255.255.0 |
|                | Ethernet Gateway        | 10.0.120.254  |
|                |                         |               |
|                |                         | 🕒 Save        |
|                | Wi-Fi Communications    |               |
|                | Wi-Fi                   |               |
|                | Wi-Fi Name (SSID)       | Pruebas       |
|                | Wi-Fi Password          | \$            |
|                |                         |               |
|                |                         | 💾 Save        |

Abbildung 37: Website: Communications.

✓ Auf dem Bildschirm Firmware die Kommunikationsfirmware aktualisieren (Abbildung 38).

| Circutor       | CVM-E3-MINI-WiEth                       |       |
|----------------|-----------------------------------------|-------|
| Device Info    | Firmware                                |       |
| Communications | Unorade Communications Firmware Version |       |
| Firmware       | Current Communications Firmware Version | 1.0.2 |
|                |                                         |       |

🕁 Upgrade

Abbildung 38: Website: Firmware.

#### 9.- TECHNISCHE MERKMALE

| Wechselstromversorgung <sup>(17)</sup>                                |                                       |                       |  |  |
|-----------------------------------------------------------------------|---------------------------------------|-----------------------|--|--|
| CVM-E3-MINI-ITF - CVM-E3-MINI-MC - CVM-E3-MINI-FLEX                   |                                       |                       |  |  |
| Nennspannung                                                          | 207 253 V ~ 100 240 V ~ ± 10%         |                       |  |  |
| Frequenz                                                              | 50 60 Hz                              | 50 60 Hz              |  |  |
| Verbrauch                                                             | 4 VA                                  | 4.9 6.1 VA            |  |  |
| Installationskategorie                                                | CAT III 300 V                         | CAT III 300 V         |  |  |
| CVM-E3-MINI-ITF-WiEth - C                                             | VM-E3-MINI-MC-WiEth - CVM-E3-         | MINI-FLEX-WiEth       |  |  |
| Nennspannung                                                          | 100 240 V                             | ′~±10%                |  |  |
| Frequenz                                                              | 50 6                                  | 0 Hz                  |  |  |
| Verbrauch                                                             | 4 5.                                  | 2 VA                  |  |  |
| Installationskategorie                                                | CAT III 3                             | 300 V                 |  |  |
| G                                                                     | ileichstromversorgung <sup>(17)</sup> |                       |  |  |
| CVM-E3-MINI-ITF                                                       | - CVM-E3-MINI-MC - CVM-E3-MIN         | II-FLEX               |  |  |
| Nennspannung                                                          | 100 240 V                             | ± 10%                 |  |  |
| Verbrauch                                                             | 3 3.                                  | 5 W                   |  |  |
| Installationskategorie                                                | CAT III 3                             | 300 V                 |  |  |
| CVM-E3-MINI-ITF-WiEth - CVM-E3-MINI-MC-WiEth - CVM-E3-MINI-FLEX-WiEth |                                       |                       |  |  |
| Nennspannung                                                          | 100 240 V ± 10%                       |                       |  |  |
| Verbrauch                                                             | 2.5 2                                 | .8 W                  |  |  |
| Installationskategorie                                                | CAT III 300 V                         |                       |  |  |
| <sup>(17)</sup> je nach Modell                                        |                                       |                       |  |  |
|                                                                       | Spannungsmesskreis                    |                       |  |  |
| Nennspannung (Un)                                                     | 300V F                                | 300V F-N, 520V F-F    |  |  |
| Spannungsmessbereich                                                  | 5                                     | 5120% Un              |  |  |
| Frequenzmessbereich                                                   | 45                                    | 45 65 Hz              |  |  |
| Eingangswiderstand                                                    |                                       | 400 kΩ                |  |  |
| Mindestspannung für Messung (Vstart)                                  | ir Messung (Vstart) 11 V F-N          |                       |  |  |
| Installationskategorie CAT III 300 V                                  |                                       | 111 300 V             |  |  |
| Strommesskreis                                                        |                                       |                       |  |  |
| CVM-E3-MINI-FLEX-xxx                                                  | Messung mithilfe                      | von Rogowski-Sensoren |  |  |
|                                                                       | CVM-E3-MINI-ITF-xxx                   | /5A o/1 A             |  |  |
| Nennstrom (In)                                                        | CVM-E3-MINI-MC-xxx                    | /0.250 A              |  |  |
|                                                                       | CVM-E3-MINI-FLEX-xxx                  | 2000 A                |  |  |
|                                                                       | CVM-E3-MINI-ITF-xxx                   | 2 120% In             |  |  |
| Strommessbereich                                                      | CVM-E3-MINI-MC-xxx                    | 2 100% In             |  |  |
|                                                                       | CVM-E3-MINI-FLEX-xxx                  | 2 120% In             |  |  |
|                                                                       | CVM-E3-MINI-ITF-xxx                   | 0.2% In               |  |  |
| Mindestmessstrom (Istart)                                             | CVM-E3-MINI-MC-xxx                    | 0.2% In               |  |  |
|                                                                       | CVM-E3-MINI-FLEX-xxx                  | 5 A                   |  |  |
| Verbrauch                                                             |                                       | 0.9 VA                |  |  |
| Installationskategorie CAT III 300 V                                  |                                       | III 300 V             |  |  |

| Messgenauigkeit          |                                               |                                                          |                                          |  |
|--------------------------|-----------------------------------------------|----------------------------------------------------------|------------------------------------------|--|
|                          | CVM-E3-MINI-ITF-xxx                           |                                                          |                                          |  |
| Spannungsmessung         | CVM-E3-MINI-MC-xxx                            | 0.5% ± 1                                                 | Stelle                                   |  |
|                          | CVM-E3-MINI-FLEX-xxx <sup>(18)</sup>          |                                                          |                                          |  |
|                          | CVM-E3-MINI-ITF-xxx                           | 0.5% ± 1 Stelle                                          |                                          |  |
| Strommessung             | CVM-E3-MINI-MC-xxx                            | $0.5\% \pm 1$ Stelle (10% $\le 1 \le 100\%$ ln)          |                                          |  |
|                          | CVM-E3-MINI-FLEX-xxx <sup>(18)</sup>          | 0.5% ± 1                                                 | Stelle                                   |  |
|                          | CVM-E3-MINI-ITF-xxx                           |                                                          |                                          |  |
| Frequenzmessung          | CVM-E3-MINI-MC-xxx                            | 0.59                                                     | 6                                        |  |
|                          | CVM-E3-MINI-FLEX-xxx <sup>(18)</sup>          |                                                          |                                          |  |
|                          | CVM-E3-MINI-ITF-xxx                           | 0.5% ± 2                                                 | Stellen                                  |  |
| Wirkleistungsmessung     | CVM-E3-MINI-MC-xxx                            | 1% ± 2 Stellen (I > 3                                    | 2%, I ≤ 100% In)                         |  |
|                          | CVM-E3-MINI-FLEX-xxx <sup>(18)</sup>          | 2% ± 2 Stellen                                           |                                          |  |
|                          | CVM-E3-MINI-ITF-xxx                           | 1% ± 2 Stellen                                           |                                          |  |
| Blindleistungsmessung    | CVM-E3-MINI-MC-xxx                            | 2% ± 2 Stellen (I ≤ 100% In)                             |                                          |  |
|                          | CVM-E3-MINI-FLEX-xxx <sup>(18)</sup>          | 2% ± 2 Stellen (bei 50 Hz)<br>3% ± 2 Stellen (bei 60 Hz) |                                          |  |
|                          | CVM-E3-MINI-ITF-xxx                           | 0.5% ± 2 Stellen                                         |                                          |  |
| Scheinleistungsmessung   | CVM-E3-MINI-MC-xxx                            | 1% ± 2 Stellen (l > 2%, l ≤ 100% ln)                     |                                          |  |
|                          | CVM-E3-MINI-FLEX-xxx <sup>(18)</sup>          | 2% ± 2 Stellen                                           |                                          |  |
|                          |                                               | l < 0.1In                                                | l > 0.1In                                |  |
|                          | CVM-E3-MINI-ITF-xxx                           | Klasse 1                                                 | Klasse 0.5 (/1 A)<br>Klasse 0.5 s (/5 A) |  |
| Wirkenergiemessung       | CVM-E3-MINI-MC-xxx                            | Klasse 1 (l > 2%                                         | , I ≤ 100% In)                           |  |
|                          | CVM-E3-MINI-FLEX-xxx <sup>(18)</sup>          | Klasse 2                                                 |                                          |  |
|                          | CVM-E3-MINI-ITF-xxx                           | Klasse 2                                                 |                                          |  |
| Messung der Blindenergie | CVM-E3-MINI-MC-xxx                            | Klasse 2 (l > 2%, l ≤ 100% ln)                           |                                          |  |
|                          | CVM-E3-MINI-FLEX-xxx <sup>(18)</sup> Klasse 3 |                                                          | e 3                                      |  |

<sup>(18)</sup> Messgenauigkeit mit Sensoren.

| Impulsausgänge (CVM-E3-MINI-ITF, CVM-E3-MINI-MC, CVM-E3-MINI-FLEX)    |                                                                                           |                |  |
|-----------------------------------------------------------------------|-------------------------------------------------------------------------------------------|----------------|--|
| Anzahl                                                                | 1                                                                                         |                |  |
| Art                                                                   | N                                                                                         | PN-Ausgang     |  |
| Maximale Spannung                                                     | 24V                                                                                       |                |  |
| Maximaler Strom                                                       |                                                                                           | 50 mA          |  |
| Maximale Frequenz                                                     | 16                                                                                        | Impulse / Sek. |  |
| Impulsbreite                                                          | 30 ms bis 500 ms (programmierbar)                                                         |                |  |
| Digitaler Eingang (CVM-E3-MINI-ITF, CVM-E3-MINI-MC, CVM-E3-MINI-FLEX) |                                                                                           |                |  |
| Anzahl                                                                | 1                                                                                         |                |  |
| Art                                                                   | NPN Potentialfreier Kontakt                                                               |                |  |
| Elektrische Isolierung                                                | optoisoliert                                                                              |                |  |
| Kommunikation (CVM-E3-MINI-ITF, CVM-E3-MINI-MC, CVM-E3-MINI-FLEX)     |                                                                                           |                |  |
|                                                                       | Modbus RTU BACnet                                                                         |                |  |
| Feldbus                                                               | RS-485                                                                                    | MS/TP          |  |
| Kommunikationsprotokoll                                               | Modbus RTU                                                                                | BACnet         |  |
| Geschwindigkeit                                                       | 9600 - 19200 - 38400 <sup>(19)</sup> - 57600 <sup>(19)</sup> - 115200 <sup>(19)</sup> bps |                |  |

| (Fortsetzung) Kommunikation (CVM-E3-MINI-ITF, CVM-E3-MINI-MC, CVM-E3-MINI-FLEX)                                                                                                    |                                                                                                    |                                                                                                    |                                                                                                    |  |  |
|----------------------------------------------------------------------------------------------------|----------------------------------------------------------------------------------------------------|----------------------------------------------------------------------------------------------------|----------------------------------------------------------------------------------------------------|--|--|
| Modbus RTU BACnet                                                                                                    |                                                                                                    | BACnet                                                                                                    |                                                                                                    |  |  |
| Stoppbits                                                                                                    |                                                                                                    | 1-2                                                                                                    | 1                                                                                                    |  |  |
| Parität                                                                                                    |                                                                                                    | keine - gerade - ungerade                                                                                                    | keine                                                                                                    |  |  |
| <sup>(19)</sup> Verfügbar auf Geräten mit Softw                                                                                                    | areversior                                                                                                    | v2.xx.                                                                                                    |                                                                                                    |  |  |
| Ethernet-Kommunikation<br>(CVM-E3-MINI-ITF-WiEth, CVM-E3-MINI-MC-WiEth, CVM-E3-MINI-FLEX-WiEth)                                                                                                    |                                                                                                    |                                                                                                    |                                                                                                    |  |  |
| Art                                                                                                    |                                                                                                    | Ethernet 10BaseT - 100BaseTX mit automatischer Erkennung                                                                                                    |                                                                                                    |  |  |
| Anschluss                                                                                                    |                                                                                                    |                                                                                                    | RJ45                                                                                                    |  |  |
| Protokoll                                                                                                    |                                                                                                    | Modbus T                                                                                                    | Modbus TCP - Web server                                                                                                    |  |  |
| Verbindungsmodus zum Netzwerl                                                                                                    | <                                                                                                    | DHCP ON/OFF                                                                                                    | (standardmäßig ON)                                                                                                    |  |  |
| Wi-Fi-Kommunikation<br>(CVM-E3-MINI-ITF-WiEth, CVM-E3-MINI-MC-WiEth, CVM-E3-MINI-FLEX-WiEth)                                                                                                    |                                                                                                    |                                                                                                    |                                                                                                    |  |  |
| Band                                                                                                    |                                                                                                    | 2.4 GHz (Bereich:                                                                                                    | 2.4 2.5 GHz)                                                                                                    |  |  |
| Standards                                                                                                    |                                                                                                    | IEEE 802.11 b / g, IEEE 802                                                                                                    | 2.11 n (bis zu 150 Mbps)                                                                                                    |  |  |
| Maximale Ausgangsleistung                                                                                                    |                                                                                                    | IEEE 802.11 t<br>IEEE 802.11 t                                                                                                    | o : 20 dBm<br>n : 14 dBm                                                                                                    |  |  |
| Bluetooth®-Kommunikation<br>(CVM-E3-MINI-ITF-WiEth, CVM-E3-MINI-MC-WiEth, CVM-E3-MINI-FLEX-WiEth)                                                                                                    |                                                                                                    |                                                                                                    | 3-MINI-FLEX-WiEth)                                                                                                    |  |  |
| Protokolle                                                                                                    |                                                                                                    | Bluetooth® v4.2 BR/EDR                                                                                                    | and BLE specification                                                                                                    |  |  |
| Radius                                                                                                    | NZIF receiver with –97 dBm sensitivity<br>Class-1, class-2 and class-3 transmitter<br>Adaptive Frequency Hopping (AFH) |                                                                                                    | 97 dBm sensitivity<br>lass-3 transmitter<br>y Hopping (AFH)                                                                                                    |  |  |
|                                                                                                    |                                                                                                    |                                                                                                    |                                                                                                    |  |  |
|                                                                                                    |                                                                                                    | Benutzeroberfläche                                                                                                    |                                                                                                    |  |  |
| Display                                                                                                    |                                                                                                    | Benutzeroberfläche<br>LCD Custom C                                                                                                    | OG mit hohem Kontrast                                                                                                    |  |  |
| Display<br>Tastatur                                                                                                    |                                                                                                    | Benutzeroberfläche<br>LCD Custom C                                                                                                    | OG mit hohem Kontrast<br>3 Tasten                                                                                                    |  |  |
| Display<br>Tastatur<br>LED                                                                                                    |                                                                                                    | Benutzeroberfläche<br>LCD Custom C                                                                                                    | OG mit hohem Kontrast<br>3 Tasten<br>2 LED                                                                                                    |  |  |
| Display<br>Tastatur<br>LED                                                                                                    |                                                                                                    | Benutzeroberfläche<br>LCD Custom C                                                                                                    | OG mit hohem Kontrast<br>3 Tasten<br>2 LED                                                                                                    |  |  |
| Display<br>Tastatur<br>LED                                                                                                    |                                                                                                    | Benutzeroberfläche<br>LCD Custom C<br>Umgebungseigenschaften<br>CVM-E3-MINI-xxx                                                                                                    | COG mit hohem Kontrast<br>3 Tasten<br>2 LED<br>-5°C +45°C                                                                                                    |  |  |
| Display<br>Tastatur<br>LED<br>Arbeitstemperatur                                                                                                    |                                                                                                    | Benutzeroberfläche<br>LCD Custom C<br>LCD Custom C<br>Umgebungseigenschaften<br>CVM-E3-MINI-xxx<br>CVM-E3-MINI-xxx-WiEth                                                                                                    | COG mit hohem Kontrast<br>3 Tasten<br>2 LED<br>-5°C +45°C<br>-10°C +50°C                                                                                                    |  |  |
| Display<br>Tastatur<br>LED<br>Arbeitstemperatur                                                                                                    |                                                                                                    | Benutzeroberfläche         LCD Custom C         LCD Custom C         Umgebungseigenschaften         CVM-E3-MINI-xxx         CVM-E3-MINI-xxx         CVM-E3-MINI-xxx                                                                                                    | COG mit hohem Kontrast         3 Tasten         2 LED         -5°C +45°C         -10°C +50°C         -10°C +50°C                                                                                                    |  |  |
| Display<br>Tastatur<br>LED<br>Arbeitstemperatur<br>Lagertemperatur                                                                                                    |                                                                                                    | Benutzeroberfläche         LCD Custom C         LCD Custom C         CVM-E3-MINI-xxx         CVM-E3-MINI-xxx         CVM-E3-MINI-xxx         CVM-E3-MINI-xxx         CVM-E3-MINI-xxx         CVM-E3-MINI-xxx                                                                                                    | COG mit hohem Kontrast         3 Tasten         2 LED         -5°C +45°C         -10°C +50°C         -10°C +50°C         -30°C +80°C                                                                                                    |  |  |
| Display<br>Tastatur<br>LED<br>Arbeitstemperatur<br>Lagertemperatur<br>Relative Luftfeuchtigkeit<br>(ohne Kondensation)                                                                                                |                                                                                                    | Benutzeroberfläche         LCD Custom C         LCD Custom C         Dumgebungseigenschaften         CVM-E3-MINI-xxx         CVM-E3-MINI-xxx-WiEth         CVM-E3-MINI-xxx         CVM-E3-MINI-xxx         CVM-E3-MINI-xxx         CVM-E3-MINI-xxx                                                                                                    | COG mit hohem Kontrast<br>3 Tasten<br>2 LED<br>-5°C +45°C<br>-10°C +50°C<br>-10°C +50°C<br>-30°C +80°C<br>5 95%                                                                                                    |  |  |
| Display<br>Tastatur<br>LED<br>Arbeitstemperatur<br>Lagertemperatur<br>Relative Luftfeuchtigkeit<br>(ohne Kondensation)<br>Maximale Höhe                                                                               |                                                                                                    | Benutzeroberfläche         LCD Custom C         LCD Custom C         CVM-E3-MINI-xxx         CVM-E3-MINI-xxx         CVM-E3-MINI-xxx         CVM-E3-MINI-xxx         CVM-E3-MINI-xxx         CVM-E3-MINI-xxx         CVM-E3-MINI-xxx         Image: CVM-E3-MINI-xxx         Image: CVM-E3-MINI-xxx <th>COG mit hohem Kontrast         3 Tasten         2 LED         -5°C +45°C         -10°C +50°C         -10°C +50°C         -30°C +80°C         5 95%         2000 m</th> | COG mit hohem Kontrast         3 Tasten         2 LED         -5°C +45°C         -10°C +50°C         -10°C +50°C         -30°C +80°C         5 95%         2000 m                                                                                                    |  |  |
| Display<br>Tastatur<br>LED<br>Arbeitstemperatur<br>Lagertemperatur<br>Relative Luftfeuchtigkeit<br>(ohne Kondensation)<br>Maximale Höhe<br>Schutzart                                                                  |                                                                                                    | Benutzeroberfläche         LCD Custom C         LCD Custom C         CVM-E3-MINI-xxx         CVM-E3-MINI-xxx         CVM-E3-MINI-xxx         CVM-E3-MINI-xxx         CVM-E3-MINI-xxx         CVM-E3-MINI-xxx         IP30, V                                                                                                    | COG mit hohem Kontrast         3 Tasten         2 LED         -5°C +45°C         -10°C +50°C         -10°C +50°C         -30°C +80°C         5 95%         2000 m         /orderseite: IP40                                                                                                    |  |  |
| Display<br>Tastatur<br>LED<br>Arbeitstemperatur<br>Lagertemperatur<br>Relative Luftfeuchtigkeit<br>(ohne Kondensation)<br>Maximale Höhe<br>Schutzart<br>Anwendung                                                     |                                                                                                    | Benutzeroberfläche         LCD Custom C         LCD Custom C         CVM-E3-MINI-xxx         CVM-E3-MINI-xxx         CVM-E3-MINI-xxx         CVM-E3-MINI-xxx         CVM-E3-MINI-xxx         VM-E3-MINI-xxx         IP30, V         IP30, V                                                                                                    | COG mit hohem Kontrast         3 Tasten         2 LED         -5°C +45°C         -10°C +50°C         -10°C +50°C         -30°C +80°C         5 95%         2000 m         /orderseite: IP40         inenbereich                                                                                                    |  |  |
| Display<br>Tastatur<br>LED<br>Arbeitstemperatur<br>Lagertemperatur<br>Relative Luftfeuchtigkeit<br>(ohne Kondensation)<br>Maximale Höhe<br>Schutzart<br>Anwendung                                                     |                                                                                                    | Benutzeroberfläche         LCD Custom C         LCD Custom C         Umgebungseigenschaften         CVM-E3-MINI-xxx         CVM-E3-MINI-xxx         CVM-E3-MINI-xxx         CVM-E3-MINI-xxx         CVM-E3-MINI-xxx         IP30, V         IP30, V                                                                                                    | COG mit hohem Kontrast         3 Tasten         2 LED         -5°C +45°C         -10°C +50°C         -10°C +50°C         -30°C +80°C         5 95%         2000 m         /orderseite: IP40         nenbereich                                                                                                    |  |  |
| Display<br>Tastatur<br>LED<br>Arbeitstemperatur<br>Lagertemperatur<br>Relative Luftfeuchtigkeit<br>(ohne Kondensation)<br>Maximale Höhe<br>Schutzart<br>Anwendung                                                     |                                                                                                    | Benutzeroberfläche         LCD Custom C         LCD Custom C         Imgebungseigenschaften         CVM-E3-MINI-xxx         CVM-E3-MINI-xxx         CVM-E3-MINI-xxx         CVM-E3-MINI-xxx         CVM-E3-MINI-xxx         Imgebungseigenschaften         Imgebungseigenschaften                                                                                                    | 20G mit hohem Kontrast<br>3 Tasten<br>2 LED<br>-5°C +45°C<br>-10°C +50°C<br>-10°C +50°C<br>-30°C +80°C<br>5 95%<br>2000 m<br>/orderseite: IP40<br>nenbereich<br>x 118 x 74 mm                                                                                                    |  |  |
| Display<br>Tastatur<br>LED<br>Arbeitstemperatur<br>Lagertemperatur<br>Relative Luftfeuchtigkeit<br>(ohne Kondensation)<br>Maximale Höhe<br>Schutzart<br>Anwendung<br>Abmessungen (Abbildung 39)                       |                                                                                                    | Benutzeroberfläche         LCD Custom C         LCD Custom C         CVM-E3-MINI-xxx         CVM-E3-MINI-xxx-WiEth         CVM-E3-MINI-xxx-WiEth         CVM-E3-MINI-xxx-WiEth         CVM-E3-MINI-xxx-WiEth         IP30, V         IP30, V         CVM-E3-MINI-xxx         IP30, V         CVM-E3-MINI-xxx         IP30, V         CVM-E3-MINI-xxx                                                                                                    | COG mit hohem Kontrast         3 Tasten         2 LED         -5°C +45°C         -10°C +50°C         -10°C +50°C         -30°C +80°C         5 95%         2000 m         /orderseite: IP40         inenbereich         x 118 x 74 mm         300 g.                                                                                                    |  |  |
| Display<br>Tastatur<br>LED<br>Arbeitstemperatur<br>Lagertemperatur<br>Relative Luftfeuchtigkeit<br>(ohne Kondensation)<br>Maximale Höhe<br>Schutzart<br>Anwendung<br>Abmessungen (Abbildung 39)                       |                                                                                                    | Benutzeroberfläche         LCD Custom C         LCD Custom C         CVM-E3-MINI-xxx         CVM-E3-MINI-xxx         CVM-E3-MINI-xxx         CVM-E3-MINI-xxx         CVM-E3-MINI-xxx         CVM-E3-MINI-xxx         IP30, V         IP30, V         CVM-E3-MINI-xxx         CVM-E3-MINI-xxx         CVM-E3-MINI-xxx         CVM-E3-MINI-xxx         CVM-E3-MINI-xxx         IP30, V         CVM-E3-MINI-xxx                                                                                                    | 20G mit hohem Kontrast<br>3 Tasten<br>2 LED<br>-5°C +45°C<br>-10°C +50°C<br>-10°C +50°C<br>-30°C +80°C<br>5 95%<br>2000 m<br>/orderseite: IP40<br>nenbereich<br>x 118 x 74 mm<br>300 g.<br>275 g.                                                                                                    |  |  |
| Display<br>Tastatur<br>LED<br>Arbeitstemperatur<br>Lagertemperatur<br>Relative Luftfeuchtigkeit<br>(ohne Kondensation)<br>Maximale Höhe<br>Schutzart<br>Anwendung<br>Abmessungen (Abbildung 39)<br>Gewicht            |                                                                                                    | Benutzeroberfläche           LCD Custom C           LCD Custom C           CVM-E3-MINI-xxx           CVM-E3-MINI-xxx-WiEth           CVM-E3-MINI-xxx-WiEth           CVM-E3-MINI-xxx-WiEth           CVM-E3-MINI-xxx           CVM-E3-MINI-xxx           IP30, N           IP30, N           CVM-E3-MINI-xxx           IP30, N           CVM-E3-MINI-xxx           IP30, N           CVM-E3-MINI-xxx           IP30, N           CVM-E3-MINI-xxx           IP30, N           CVM-E3-MINI-xxx           IP30, N           CVM-E3-MINI-xxx                                                                                                    | COG mit hohem Kontrast         3 Tasten         2 LED         -5°C +45°C         -10°C +50°C         -10°C +50°C         -30°C +80°C         5 95%         2000 m         /orderseite: IP40         nenbereich         x 118 x 74 mm         300 g.         275 g.         255 g.                                                                                                    |  |  |
| Display<br>Tastatur<br>LED<br>Arbeitstemperatur<br>Lagertemperatur<br>Relative Luftfeuchtigkeit<br>(ohne Kondensation)<br>Maximale Höhe<br>Schutzart<br>Anwendung<br>Gewicht                                          |                                                                                                    | Benutzeroberfläche         LCD Custom C         LCD Custom C         LCD Custom C         CVM-E3-MINI-xxx         CVM-E3-MINI-xxx-WiEth         CVM-E3-MINI-xxx-WiEth         CVM-E3-MINI-xxx-WiEth         CVM-E3-MINI-xxx         CVM-E3-MINI-xxx         DUTUR         CVM-E3-MINI-xxx         CVM-E3-MINI-xxx         DUTUR         CVM-E3-MINI-xxx         DUTUR         CVM-E3-MINI-xxx         DUTUR         CVM-E3-MINI-xxx         CVM-E3-MINI-XXX         CVM-E3-MINI-XXX         CVM-E3-MINI-XXX         CVM-E3-MINI-XXX         CVM-E3-MINI-XXX         CVM-E3-MINI-ITF-WiEth         CVM-E3-MINI-FLEX-WIEth                                                                                                    | 20G mit hohem Kontrast<br>3 Tasten<br>2 LED<br>-5°C +45°C<br>-10°C +50°C<br>-10°C +50°C<br>-10°C +80°C<br>5 95%<br>2000 m<br>/orderseite: IP40<br>nenbereich<br>x 118 x 74 mm<br>300 g.<br>275 g.<br>255 g.                                                                                                    |  |  |
| Display<br>Tastatur<br>LED<br>Arbeitstemperatur<br>Lagertemperatur<br>Relative Luftfeuchtigkeit<br>(ohne Kondensation)<br>Maximale Höhe<br>Schutzart<br>Anwendung<br>Abmessungen (Abbildung 39)<br>Gewicht<br>Gehäuse |                                                                                                    | Benutzeroberfläche           LCD Custom C           LCD Custom C           CVM-E3-MINI-xxx           CVM-E3-MINI-xxx-WiEth           CVM-E3-MINI-xxx-WiEth           CVM-E3-MINI-xxx-WiEth           CVM-E3-MINI-xxx           CVM-E3-MINI-xxx           CVM-E3-MINI-xxx           D           CVM-E3-MINI-xxx           CVM-E3-MINI-xxx           D           CVM-E3-MINI-xxx           D           CVM-E3-MINI-xxx           D           CVM-E3-MINI-xxx           D           CVM-E3-MINI-xxx           CVM-E3-MINI-xxx           CVM-E3-MINI-xxx           CVM-E3-MINI-XXX           CVM-E3-MINI-XXX           CVM-E3-MINI-XXX           CVM-E3-MINI-XXX           CVM-E3-MINI-XXX           CVM-E3-MINI-XXX           CVM-E3-MINI-XXX           CVM-E3-MINI-XXX           CVM-E3-MINI-XXX           CVM-E3-MINI-XXX           CVM-E3-MINI-XXX           CVM-E3-MINI-XXX           CVM-E3-MINI-XXX                                                                                                    | COG mit hohem Kontrast         3 Tasten         2 LED         -5°C +45°C         -10°C +50°C         -10°C +50°C         -30°C +80°C         5 95%         2000 m         /orderseite: IP40         nenbereich         x 118 x 74 mm         300 g.         275 g.         255 g.         1         255 g.         1         255 g.         1         255 g.         1         255 g.         1         255 g. |  |  |

<sup>(20)</sup> Der empfohlene Mindestabstand zwischen den Schienen für die Installation der **CVM-E3-MINI**-Geräte beträgt 150 mm.

### Circutor \_\_\_\_\_

| Normen                                                                                                    |                      |
|----------------------------------------------------------------------------------------------------|----------------------|
| Sicherheitsanforderungen an elektrische Geräte zur Messung, Steuerung und<br>Verwendung im Labor. Teil 1: Allgemeine Anforderungen.                                                                                              | EN 61010-1: 2010     |
| Sicherheitsanforderungen an elektrische Geräte zur Messung, Steuerung und Ver-<br>wendung im Labor. Teil 2-030: Besondere Bestimmungen für Prüf- und Messkreise.                                                                 | EN 61010-2-030: 2010 |
| Elektrische Mess-, Steuer-, Regel- und Laborgeräte. Anforderungen hinsichtlich<br>der elektromagnetischen Verträglichkeit (EMV). Teil 1: Allgemeine Anforderungen.<br>(ratifiziert von AENOR im März 2013.)                      | EN 61326-1:2013      |
| Elektrische Sicherheit in Niederspannungsnetzen bis AC 1000 V und DC 1500 V.<br>Geräte zum Prüfen, Messen oder Überwachen von Schutzmaßnahmen. Teil 12:<br>Kombinierte Geräte zur Messung und Überwachung des Betriebsverhaltens | EN 61557-12:2008     |
| Test for flammability of plastic materials for parts in devices and appliances                                                                                                    | UL 94                |

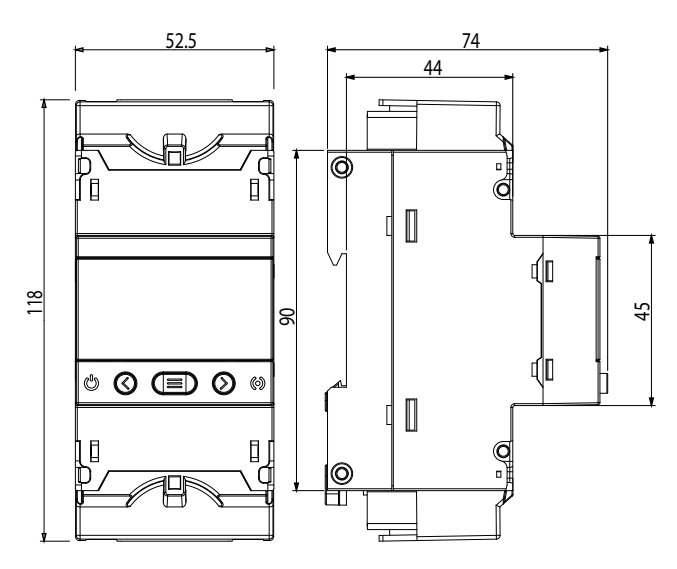

Abbildung 39: Abmessungen des CVM-E3-MINI.

#### **10.- WARTUNG UND TECHNISCHER KUNDENDIENST**

Wenden Sie sich bei Fragen zu der Funktionsweise oder Störungen der Geräte an den Technischen Kundendienst von **CIRCUTOR S.A.U.** 

Circutor

#### Kundendienst

Vial Sant Jordi, s/n , 08232 - Viladecavalls (Barcelona) Tel.: 902 449 459 (Spanien) / +34 937 452 919 (aus dem Ausland) E-Mail: sat@circutor.com

#### **11.- GARANTIE**

**CIRCUTOR** gewährt auf seine Produkte eine Garantie für Fertigungsfehler aller Art von zwei Jahren ab dem Lieferzeitpunkt der Geräte.

**CIRCUTOR** repariert oder ersetzt alle Produkte mit Fertigungsfehlern, die innerhalb des Garantiezeitraums zurückgegeben werden.

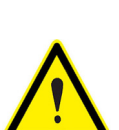

für die Lagerung, Installation oder Wartung erlischt jeglicher Garantieanspruch. Als "unsachgemäße Verwendung" werden Anwendungs- oder Lagerungsbedingungen betrachtet, bei denen die Anforderungen gemäß NEC (National Electrical Code) oder die Spezifikationen im Kapitel über technische und ökologische Merkmale in dieser Anleitung nicht erfüllt werden. • Bei Schäden an den Geräten oder anderen Teilen der Anlage, die durch unsachgemäße

• Bei der Rücksendung ist es unbedingt erforderlich, einen Bericht beizufügen, in dem die festgestellten Mängel oder der Grund der Rücksendung vermerkt werden. Andern-

· Bei unsachgemäßer Verwendung der Geräte oder Nichtbefolgung der Anweisungen

falls wird der Umtausch der betroffenen Geräte bzw. deren Reparatur abgelehnt.

• Bei Schäden an den Geräten oder anderen Teilen der Anlage, die durch unsachgemäße Installation oder Verwendung verursacht werden, übernimmt **CIRCUTOR** keine Verantwortung, sodass etwaige Zahlungsforderungen für resultierende Schäden abgelehnt werden. Demnach gilt diese Garantie nicht für Fehler, die durch folgende Umstände verursacht werden:

- Überspannungen und/oder elektrische Störungen der Stromversorgung

- Kontakt mit Wasser, sofern das Produkt nicht über die entsprechende IP-Schutzart verfügt.

- Mangelnde Belüftung und/oder zu hohe Temperaturen

- Fehlerhafte Installation und/oder mangelnde Wartung.

- Kundenseitige Reparatur oder Änderung des Materials ohne Genehmigung durch den Hersteller.

08232 Viladecavalls (Barcelona) Spain

(+34) 937 452 900 - info@circutor.com

CIRCUTOR, SA - Vial Sant Jordi, s/n

#### 12.- KONFORMITÄTSERKLÁUNG UE

æ responsabilité exclusive de CIRCUTOR dont l'adresse postale est Vial Sant Jordi, s/n – 08232 Viladecavalls (Barcelone) 2014/35/UE: Low Voltage Directive 2014/30/UE: Electromagnetic Compatibility Directive installé, entretenu et utilisé dans l'application pour laquelle il a La présente déclaration de conformité est délivrée sous d'harmonisation pertinente dans l'UE, à condition d'avoir été Il est en conformité avec la(les) suivante (s) norme(s) ou été fabriqué, conformément aux normes d'installation L'objet de la déclaration est conforme à la législation DÉCLARATION UE DE CONFORMITÉ applicables et aux instructions du fabricant analyseurs de réseaux triphasés, rail DIN autre(s) document(s) réglementaire (s): CIRCUTOR 2011/65/UE: RoHS2 Directive CVM-E3-MINI Espagne Marque: Produit: H Série: responsibility of CIRCUTOR with registered address at Vial Sant It is in conformity with the following standard(s) or other 2014/35/UE: Low Voltage Directive 2014/30/UE: Electromagnetic Compatibility Directive The object of the declaration is in conformity with the relevant manufactured, in accordance with the applicable installation EU harmonisation legislation, provided that it is installed, maintained and used for the application for which it was This declaration of conformity is issued under the sole lordi, s/n – 08232 Viladecavalls (Barcelona) Spain EU DECLARATION OF CONFORMITY standards and the manufacturer's instructions Power analyzer, three-phase DIN rail CIRCUTOR 2011/65/UE: RoHS2 Directive regulatory document(s): CVM-E3-MINI Product: Brand: Series: La presente declaración de conformidad se expide bajo la EL objeto de la declaración es conforme con la legislación de mantenido y usado en la aplicación para la que ha sido fabricado, de acuerdo con las normas de instalación aplicables y las Está en conformidad con la(s) siguiente(s) norma(s) u otro(s) armonización pertinente en la UE, siempre que sea instalado, /ial Sant Jordi, s/n – 08232 Viladecavalls (Barcelona) España 2014/30/UE: Electromagnetic Compatibility Directive exclusiva responsabilidad de CIRCUTOR con dirección en DECLARACIÓN UE DE CONFORMIDAD Analizadores de redes trifásicos, carril DIN

CIRCUTOR

Marca:

CVM-E3-MINI

Serie:

Producto:

NBE. A-08513178 Vial Sapt Jordi, s/n. 08232 VN.ADECAVALL5 (Barcelona) Spain

General Manager: Ferran Gil Torné

Viladecavalls (Spain), 08/02/2018

CIRCUTOR, SJ

2018

Année de marquage « CE »:

2018

Year of CE mark:

2018

Año de marcado "CE":

1

IEC 61326-1:2012 Ed 2.0

IEC 61010-1:2010+AMD1:2016 CSV Ed 3.0

IEC 61326-1:2012 Ed 2.0

IEC 61010-1:2010+AMD1:2016 CSV Ed 3.0

IEC 61326-1:2012 Ed 2.0

EC 61557-12:2007 Ed 1.0

documento(s) normativos(s): IEC 61010-1:2010+AMD1:2016 CSV Ed 3.0

2014/35/UE: Low Voltage Directive 2011/65/UE: RoHS2 Directive

instrucciones del fabricante

IEC 61557-12:2007 Ed 1.0

IEC 61557-12:2007 Ed 1.0

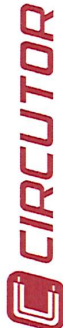

S

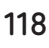

# CIRCUTOR

# KONFORMITÄTSERKLÁRUNG UE

Verantwortung von CIRCUTOR mit der Anschrift, Vial Sant Jorliegende Konformitätserklärung wird unter alleiniger 08232 Viladecavalls (Barcelona) Spanien, Jordi, s/n ausgestellt

Dreiphasen-Leistungsanalyser, DIN-Schiene

<sup>p</sup>rodukt:

CVM-E3-MINI Serie:

Marke:

CIRCUTOR

entsprechend gemäß den geltenden Der Gegenstand der Konformitätserklärung ist konform mit der geltenden Gesetzgebung zur Harmonisierung der EU, sofern die nstallation, Wartung undVerwendung der Anwendung seinem nstallationsstandards und der Vorgaben des Herstellers erfolgt. 2014/35/UE: Low Voltage Directive 2014/30/UE: Electromagnetic Compatibility Directive 2011/65/UE: RoHS2 Directive Verwendungszweck

Es besteht Konformität mit der/den folgenden sonstigem/sonstiger oder Regelwerk/Regelwerken Norm/Normen

IEC 61326-1:2012 Ed 2.0 IEC 61010-1:2010+AMD1:2016 CSV Ed 3.0 IEC 61557-12:2007 Ed 1.0

Jahr der CE-Kennzeichnung:

2018

6

Vial Sant Jordi, s/n – 08232 Viladecavalls (Barcelona) Espanha A presente declaração de conformidade é expedida sob exclusiva responsabilidade da CIRCUTOR com morada em

Producto:

Analisadores de redes trifásicos, Calha DIN

CVM-E3-MINI Série:

Marca:

0

mantido e utilizado na aplicação para a qual foi fabricado, de acordo com as normas de instalação aplicáveis e as instruções do objeto da declaração está conforme a legislação de harmonização pertinente na UE, sempre que seja instalado, fabricante.

2014/35/UE: Low Voltage Directive 2011/65/UE: RoHS2 Directive Está em conformidade com a(s) seguinte(s) norma(s) ou outro(s) documento(s) normativo(s):

IEC 61010-1:2010+AMD1:2016 CSV Ed 3.0 IEC 61557-12:2007 Ed 1.0

Ano de marcação "CE"::

General Manager: Ferran Gil Torné Viladecavalls (Spain), 08/02/2018

08232 Viladecavalls (Barcelona) Spain CIRCUTOR, SA - Vial Sant Jordi, s/n (+34) 937 452 900 - info@circutor.com

CIRCUTOR, SJA All the second second s La presente dichiarazione di conformità viene rilasciata sotto Vial Sant Jordi, s/n – 08232 Viladecavalls (Barcellona) Spagna  $\dot{\mathrm{E}}$  conforme alle seguenti normative o altri documenti normativi: IEC 61326-1:2012 Ed 2.0 normativa di armonizzazione dell'Unione Europea, a condizione 2014/35/UE: Low Voltage Directive 2014/30/UE: Electromagnetic Compatibility Directive dell'applicazione per cui è stato prodotto, secondo le norme di L'oggetto della dichiarazione è conforme alla pertinente che venga installato, mantenuto e utilizzato nell'ambito la responsabilità esclusiva di CIRCUTOR, con sede in installazione applicabili e le istruzioni del produttore DICHIARAZIONE DI CONFORMITÀ UE Analizzatori di reti trifase, binario DIN CIRCUTOR 2018 IEC 61010-1:2010+AMD1:2016 CSV Ed 3.0 2011/65/UE: RoHS2 Directive IEC 61557-12:2007 Ed 1.0 Anno di marcatura "CE": CVM-E3-MINI MARCHIO: prodotto: E Serie: 2014/30/UE: Electromagnetic Compatibility Directive IEC 61326-1:2012 Ed 2.0 DECLARAÇÃO DA UE DE CONFORMIDADE CIRCUTOR 2018

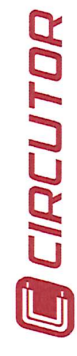

PL) DEKLARACIA ZGODNOŚCI UE Niniejsza deklaracja zgodności zostaje wydana na wyłączną odpowiedzialność firmy CIRCUTOR z siedzibą pod adresem: Vial

ouppowiedzianiosc inimy circuciorio z siedzioą pod adresem. Sant Jordi, s/n – 08232 Viladecavalls (Barcelona) Hiszpania

produk: Trójfazowe analizatory sieci, szyna DIN

Seria:

| 7       |  |
|---------|--|
|         |  |
|         |  |
| 5       |  |
| 2       |  |
|         |  |
|         |  |
| m       |  |
| th:     |  |
| E3-     |  |
| -E3-    |  |
| л-EЗ-   |  |
| M-E3-   |  |
| /M-E3-  |  |
| VM-E3-  |  |
| CVM-E3- |  |
| CVM-E3- |  |

marka:

CIRCUTOR

Przedmiot deklaracji jest zgodny z odnośnymi wymaganiami prawodawstwa harmonizacyjnego w Unii Europejskiej pod warunkiem, że będzie instalowany, konserwowany i użytkowany zgodnie z przeznaczeniem, dla którego został wyprodukowany, zgodnie z mającymi zastosowanie normami dotyczącymi instalacji oraz instrukcjami producenta

2014/35/UE: Low Voltage Directive 2014/30/UE: Electromagnetic Compatibility Directive 2011/65/UE: RoHS2 Directive

Jest zgodny z następującą(ymi) normą(ami) lub innym(i) dokumentem(ami) normatywnym(i): IEC60101-12010+MD1:2016 CSV Ed 3.0 IEC 61326-1:2012 Ed 2.0 IEC 61557-12:2007 Ed 1.0

Rok oznakowania "CE":

2018

**CIRCUTOR**, **SA** – Vial Sant Jordi, s/n 08232 Viladecavalls (Barcelona) Spain (+34) 937 452 900 – info@circutor.com

Circutor

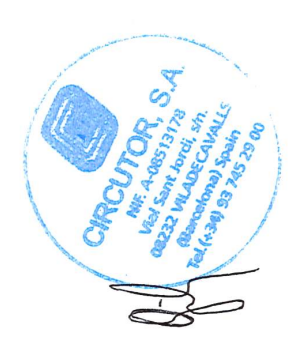

Viladecavalls (Spain), 08/02/2018 General Manager: Ferran Gil Torné

#### **ANHANG A .- KONFIGURATIONSMENÜS**

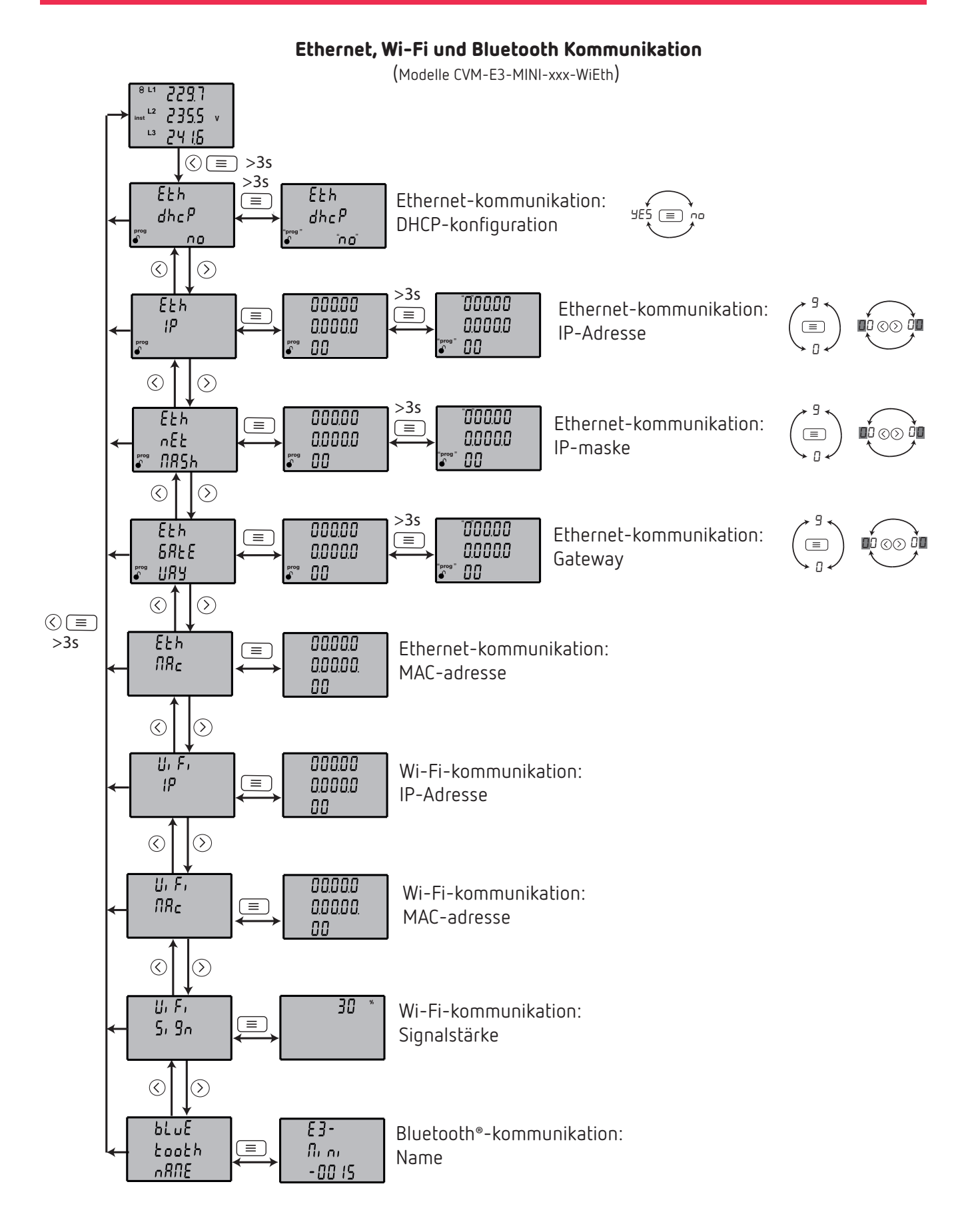

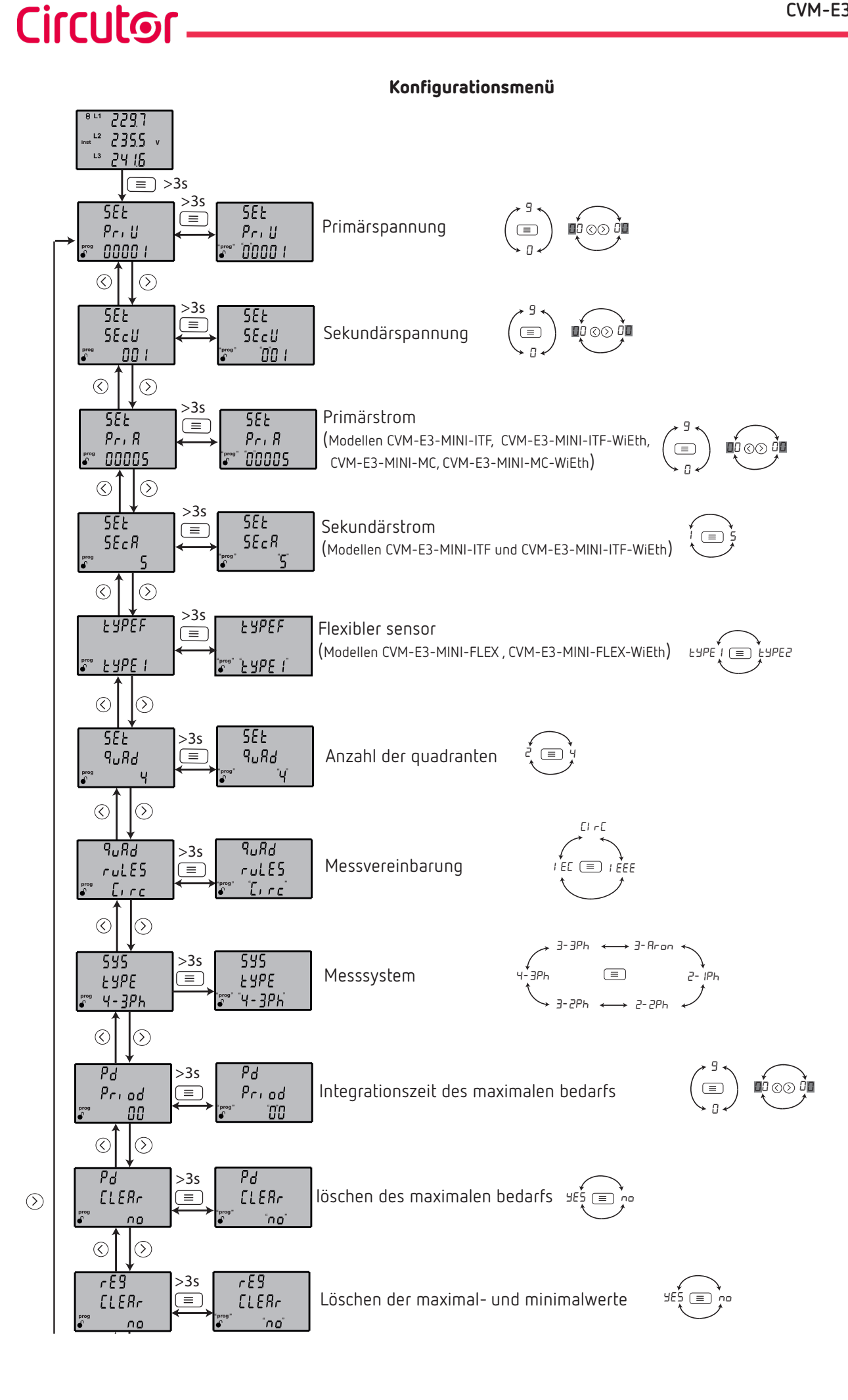

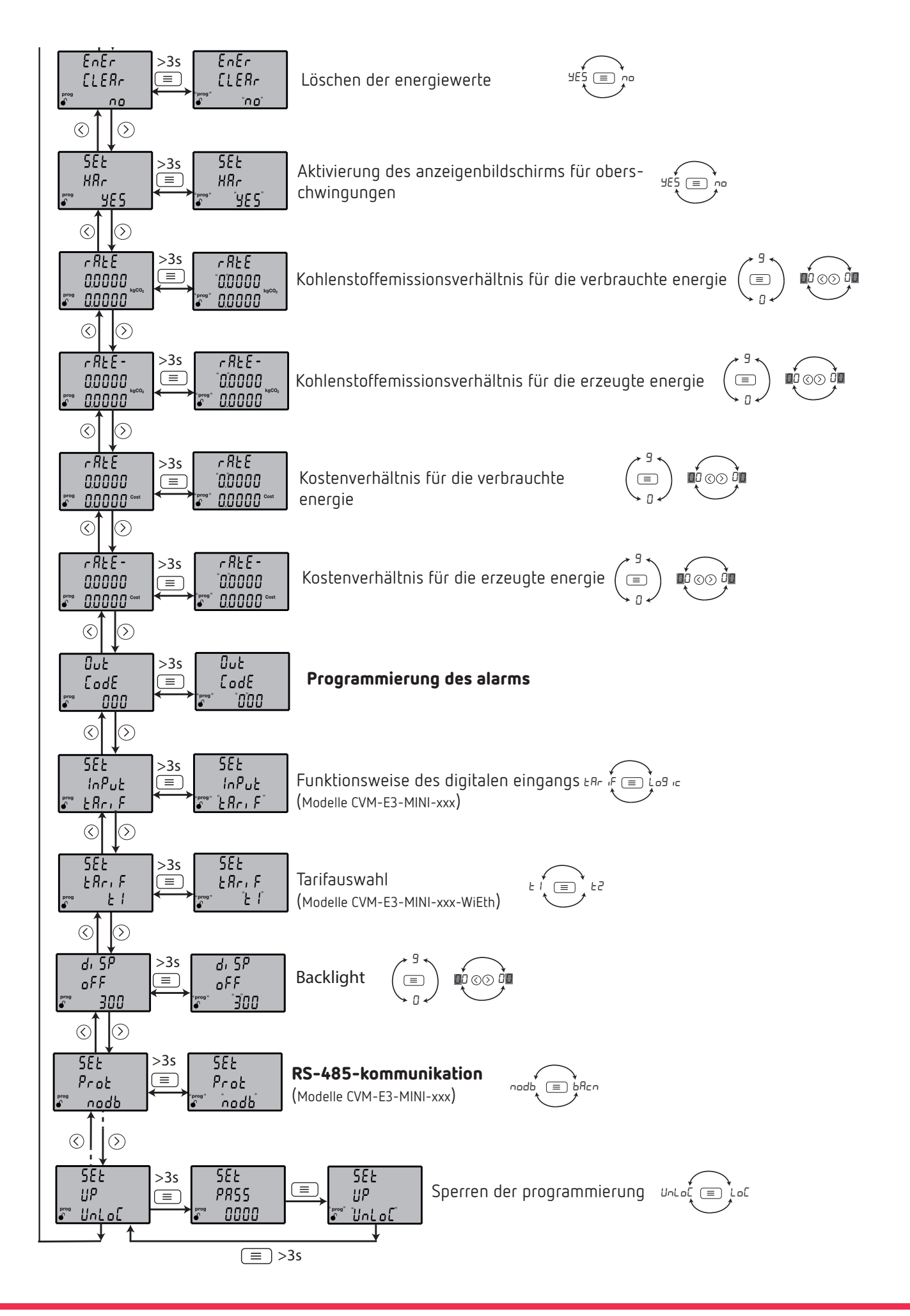

![](_page_123_Figure_2.jpeg)

#### Programmierung des alarms

![](_page_124_Figure_2.jpeg)

(Modelle CVM-E3-MINI-xxx)

![](_page_124_Figure_4.jpeg)

<sup>(21)</sup> Verfügbar auf Geräten mit Softwareversion v2.xx.

**CIRCUTOR S.A.U.** Vial Sant Jordi, s/n 08232 - Viladecavalls (Barcelona) Tel: (+34) 93 745 29 00 - Fax: (+34) 93 745 29 14 www.circutor.com central@circutor.com